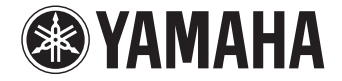

# **AVENTAGE**

**AV-Receiver** 

# RX-A840 Gebruiksaanwijzing

Lees het meegeleverde boekje "Veiligheidsbrochure" voordat u dit toestel gebruikt.

Nederlands

# INHOUD

| Accessoires                      | 5 |
|----------------------------------|---|
| EIGENSCHAPPEN                    | 6 |
| Wat u kunt doen met het toestel  | 6 |
| Namen en functies van onderdelen | 8 |
| Voorpaneel                       |   |

| Display op voorpaneel (indicators) | 9    |
|------------------------------------|------|
| Achterpaneel                       | . 10 |
| Afstandsbediening                  | . 11 |

## VOORBEREIDINGEN

| Algemene installatieprocedure1                                       | 2  |
|----------------------------------------------------------------------|----|
| 1 Luidsprekers plaatsen1                                             | 3  |
| 2 De luidsprekers aansluiten1                                        | 7  |
| Voorste luidsprekers aansluiten die bi-ampaansluitingen ondersteunen | 19 |
| Ingangen/uitgangen en kabels2                                        | 0  |
| 3 Een tv aansluiten2                                                 | 1  |
| 4 Weergaveapparaten aansluiten2                                      | 3  |
| Videoapparaten (zoals bd/dvd-spelers) aansluiten                     | 23 |
| Audioapparaten (zoals cd-spelers) aansluiten                         | 26 |
| Aansluiten op de aansluitingen op het voorpaneel                     | 26 |
| 5 De FM/AM-antennes aansluiten2                                      | 8  |
| 6 Een netwerkkabel of de draadloze antenne aansluiten2               | 9  |
| De netwerkkabel aansluiten                                           | 29 |
| De draadloze antenne aansluiten                                      | 29 |

| 7 Andere apparaten aansluiten                                          | 30   |
|------------------------------------------------------------------------|------|
| Een externe vermogensversterker aansluiten                             | .30  |
| Opnameapparaten aansluiten                                             | .30  |
| Een apparaat aansluiten dat compatibel is met de triggerfunctie        | .31  |
| 8 Het netsnoer aansluiten                                              | 31   |
| 9 Een schermtaal voor het menu selecteren                              | 32   |
| 10 De luidsprekerinstellingen automatisch optimaliseren                |      |
| (YPAO)                                                                 | 33   |
| Meten bij één luisterpositie (single meting)                           | .35  |
| Meten op meerdere luisterposities (multimeting)                        | .36  |
| De meetresultaten controleren                                          | .38  |
| De voorgaande YPAO-aanpassingen opnieuw laden                          | .38  |
| Foutberichten                                                          | . 39 |
| Waarschuwingsberichten                                                 | .40  |
| 11 Draadloos verbinding maken met een netwerkapparaat                  | 41   |
| De verbindingsmethode selecteren                                       | .41  |
| Het toestel verbinding laten maken met een draadloos netwerk           | .42  |
| Een mobiel apparaat direct met het toestel verbinden (Wireless Direct) | .47  |

# WEERGAVE

12

49

| 49        |
|-----------|
| 49        |
| aanraking |
| 50        |
| 50        |
| 51        |
| 52        |
| 55        |
| 56        |
| icer)56   |
|           |

NI

| Luisteren naar FM/AM-radio57                                         |
|----------------------------------------------------------------------|
| De frequentiestappen instellen                                       |
| Een ontvangstfrequentie selecteren57                                 |
| Favoriete radiozenders registreren (voorkeuzezenders)                |
| Radio Data System afstemmen59                                        |
| De radio op de tv bedienen                                           |
| iPod-muziek weergeven62                                              |
| Een iPod aansluiten                                                  |
| Weergave van iPod-inhoud                                             |
| Muziek afspelen van een USB-opslagapparaat                           |
| Een USB-opslagapparaat aansluiten65                                  |
| Weergeven van de inhoud van een USB-opslagapparaat65                 |
| Muziek afspelen van mediaservers (pc´s/NAS)68                        |
| Instellingen voor het delen van media68                              |
| Weergave van PC-muziekinhoud69                                       |
| Naar internetradio luisteren72                                       |
| Internetradio weergeven                                              |
| Favoriete internetradiozenders registreren (bookmarks)               |
| iPod-muziek weergeven met AirPlay75                                  |
| Weergave van iTunes/iPod-muziekinhoud75                              |
| Muziek afspelen in meerdere ruimtes (multizone)                      |
| Zone2 voorbereiden                                                   |
| Zone2 bedienen                                                       |
| Het toestel bedienen vanuit een webbrowser (webbediening) $\dots$ 82 |
| De huidige status weergeven85                                        |
| Informatie wisselen op de display van het voorpaneel                 |
| De statusinformatie weergeven op de tv85                             |
| Weergave-instellingen configureren voor verschillende                |
| weergavebronnen (menu Option)                                        |
| Onderdelen van het menu Option                                       |

## INSTELLINGEN

| Signaalbronnen configureren (menu Input)                       | 9  |
|----------------------------------------------------------------|----|
| Onderdelen van het menu Input                                  | 39 |
| De functie SCENE configureren (menu Scene)                     | 1  |
| Onderdelen van het menu Scene                                  | 92 |
| De instellingen van geluidsprogramma's en surrounddecoders     |    |
| configureren (menu Sound Program)9                             | 3  |
| Onderdelen van het menu Sound Program                          | 94 |
| Verschillende functies configureren (menu Setup)               | 6  |
| Onderdelen van het menu Setup                                  | 97 |
| Speaker (Manual Setup)                                         | 99 |
| Sound10                                                        | )2 |
| Video10                                                        | )4 |
| HDMI10                                                         | )5 |
| Network10                                                      | )6 |
| Multi Zone                                                     | )8 |
| Function10                                                     | )9 |
| ECO                                                            | 1  |
| Language11                                                     | 2  |
| Informatie over het toestel weergeven (menu Information)112    | 2  |
| Informatietypen11                                              | 3  |
| De systeeminstellingen configureren                            |    |
| (menu ADVANCED SETUP)11                                        | 4  |
| Onderdelen van het menu ADVANCED SETUP11                       | 4  |
| De instelling van de luidsprekerimpedantie (SP IMP.) wijzigen  | 5  |
| De afstandsbedienings-ID selecteren (REMOTE ID)                | 5  |
| De instelling van de FM/AM-afstemmingsfrequentie wijzigen (TU) | 5  |
| Het videosignaaltype wisselen (TV FORMAT)11                    | 5  |
| De beperking op HDMI-videoweergave verwijderen (MON.CHK)       | 6  |
| De standaardinstellingen herstellen (INIT)11                   | 6  |
| De firmware bijwerken (UPDATE)11                               | 6  |
| De versie van de firmware controleren (VERSION)11              | 6  |
| De firmware van het toestel bijwerken via het netwerk          | 7  |

## APPENDIX

|--|

| Veelgestelde vragen118                       |  |
|----------------------------------------------|--|
| Problemen oplossen119                        |  |
| Stroom, systeem en afstandsbediening119      |  |
| Audio                                        |  |
| Video                                        |  |
| FM/AM-radio122                               |  |
| USB en netwerk                               |  |
| Foutberichten op het voorpaneel125           |  |
| Ideale luidsprekeropstelling126              |  |
| Woordenlijst127                              |  |
| Audio-informatie                             |  |
| HDMI en video-informatie                     |  |
| Netwerkinformatie                            |  |
| Yamaha-technologie129                        |  |
| Ondersteunde apparaten en bestandsindelingen |  |
| Videosignaalstroom                           |  |
| Informatie over HDMI132                      |  |
| HDMI Control                                 |  |
| Audio Return Channel (ARC)133                |  |
| Voor HDMI geschikte signalen134              |  |
| Overzicht ter referentie (achterpaneel)      |  |
| Handelsmerken                                |  |
| Technische gegevens137                       |  |
| Index                                        |  |

### Accessoires

Controleer of de volgende accessoires bij het product zijn geleverd.

□ Afstandsbediening

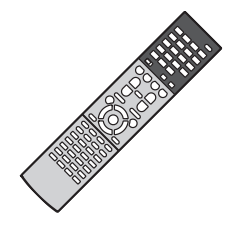

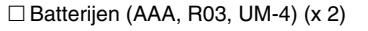

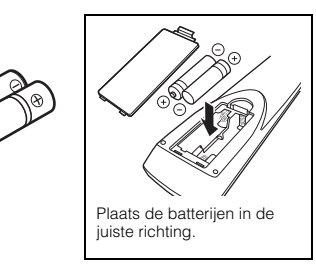

#### □ AM-antenne

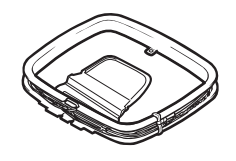

□ FM-antenne

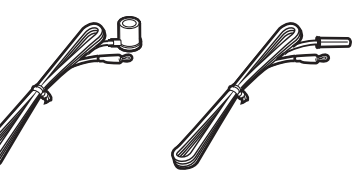

\*Afhankelijk van de regio waarin het product is gekocht, wordt een van bovengenoemde accessoires meegeleverd.

□ YPAO-microfoon

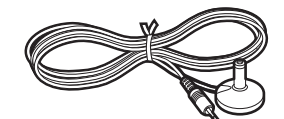

□ Netsnoer

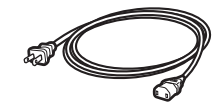

\*Welk netsnoer wordt meegeleverd, is afhankelijk van de regio waarin u de aankoop hebt gedaan.

### Draadloze antenne

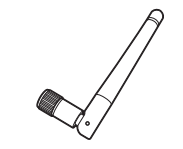

□ Cd-rom (Gebruiksaanwijzing)
 □ Easy Setup-gids
 □ Veiligheidsbrochure

#### Werkingsbereik van de afstandsbediening

• Richt de afstandsbediening op de afstandsbedieningssensor op het toestel en blijf binnen het hieronder getoonde werkingsbereik.

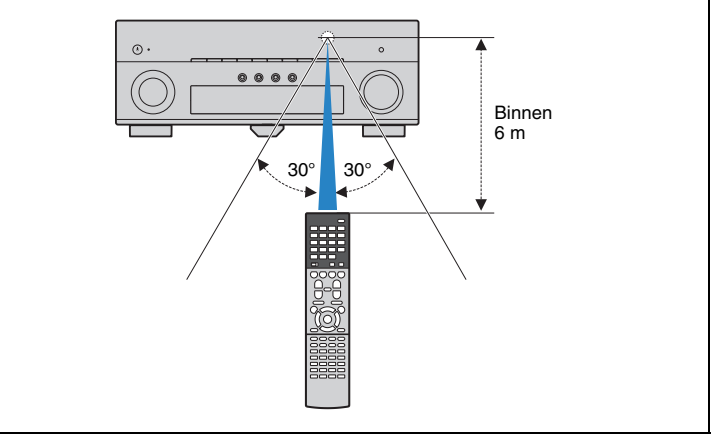

- De afbeeldingen van het toestel en de afstandsbediening die in deze handleiding worden gebruikt zijn van het Amerikaanse model, tenzij anders wordt aangegeven.
- (Alleen modellen voor China, Korea, het V.K. en Europa) Raadpleeg "Aanvulling voor afstandsbediening" op de meegeleverde cd-rom voor meer informatie over hoe u externe apparaten kunt bedienen met de afstandsbediening.
- · Sommige functies zijn niet beschikbaar in bepaalde regio's.
- Vanwege productverbeteringen kunnen technische gegevens en uiterlijk zonder kennisgeving worden gewijzigd.
- In deze handleiding wordt de bediening met de meegeleverde afstandsbediening uitgelegd.
- In deze handleiding worden de "iPod", "iPhone" en "iPad" allemaal aangeduid met "iPod". "iPod" verwijst naar "iPod", "iPhone" en "iPad", tenzij anderszins wordt aangegeven.

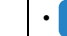

- wijst op voorzorgsmaatregelen bij het gebruik van het product en op functiebeperkingen.
- 🞇 wijst op aanvullende uitleg voor een beter gebruik.

# **EIGENSCHAPPEN**

### Wat u kunt doen met het toestel

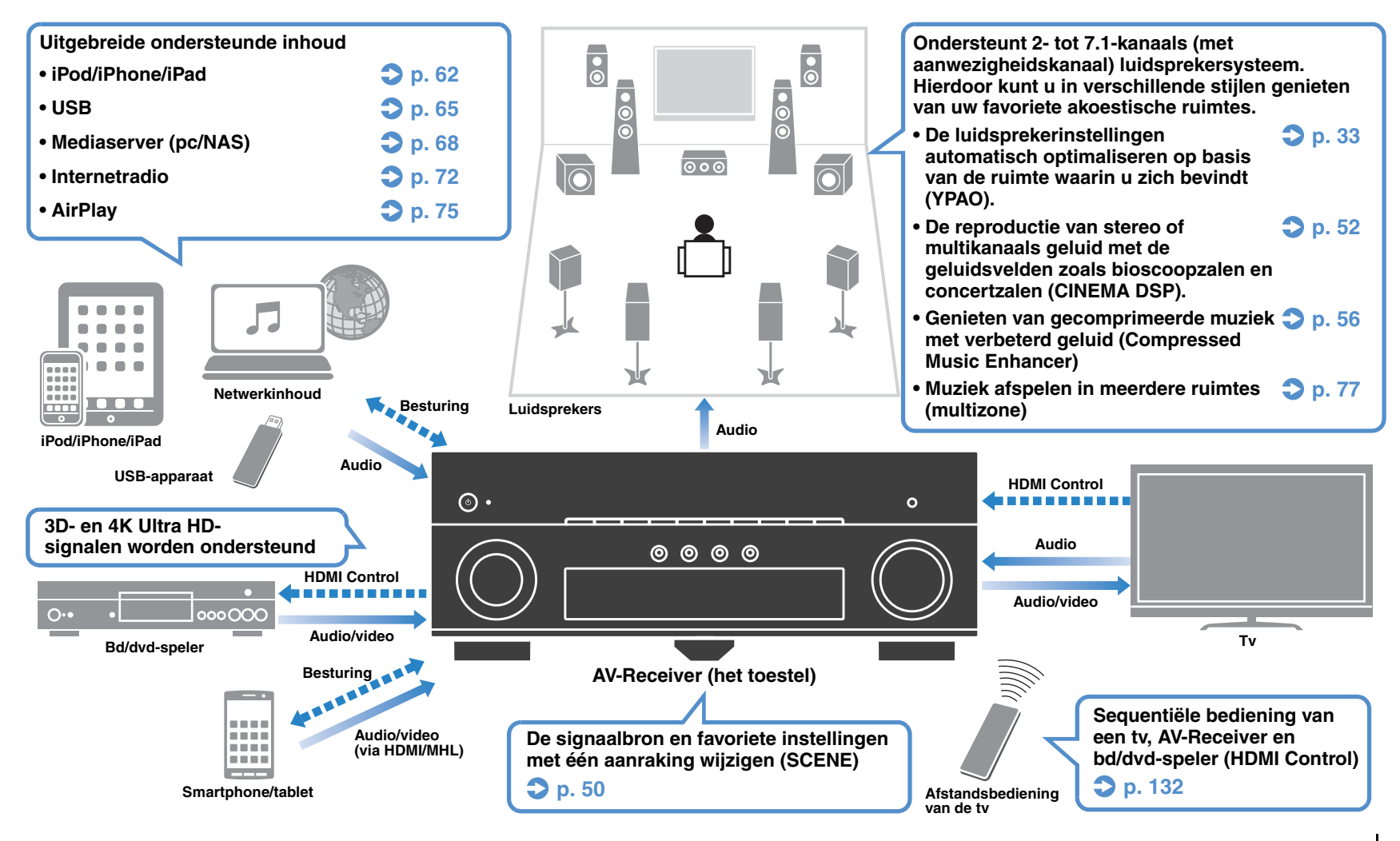

### □ Verschillende apparaten aansluiten (p. 23)

Het toestel is ook voorzien van een aantal HDMI-aansluitingen en ingangen/uitgangen waarop u videoapparaten (zoals bd/dvd-spelers), audioapparaten (zoals cd-spelers), gameconsoles, camcorders en andere apparaten kunt aansluiten.

### Tv-audio afspelen in surroundgeluid met één HDMI-kabelverbinding (Audio Return Channel: ARC) (p. 21)

Wanneer u een ARC-compatibele tv gebruikt, hebt u maar één HDMI-kabel nodig om video-uitvoer naar de tv, audio-invoer van de tv en overdracht van HDMI Control-signalen in te schakelen.

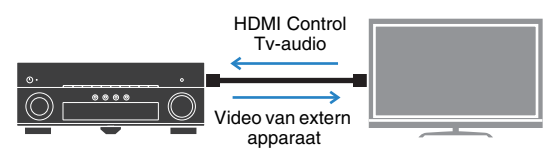

### Verschillende draadloze verbindingsmethoden (p. 41)

Het toestel ondersteunt de Wi-Fi-functie waarmee het toestel verbinding kan maken met uw draadloze router (toegangspunt) zonder een netwerkkabelaansluiting. Bovendien maakt Wireless Direct het mogelijk om een mobiel apparaat direct verbinding te laten maken met het toestel, dus zonder router.

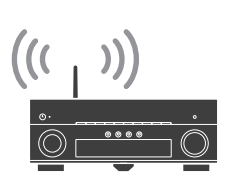

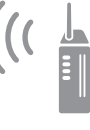

Wi-Fi of Wireless Direct

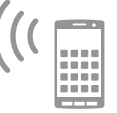

### **Driedimensionale geluidsvelden maken (p. 52)**

Als u aanwezigheidsluidsprekers aansluit, kunt u in uw eigen ruimte een natuurlijk driedimensionaal geluidsveld creëren (CINEMA DSP 3D). Zelfs als er geen aanwezigheidsluidsprekers zijn aangesloten, produceert de VPS-functie (Virtual Presence Speaker) driedimensionaal surroundgeluid.

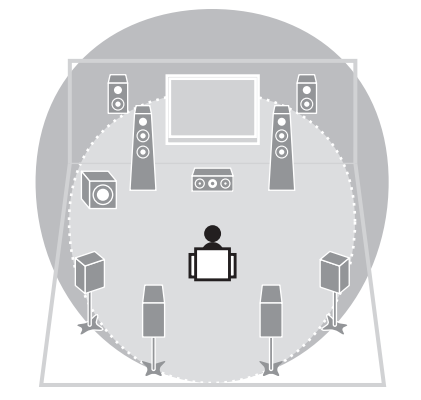

### □ Surroundgeluid met 5 luidsprekers voorin (p. 54)

Als u surroundluidsprekers hebt maar geen ruimte om ze achter in uw ruimte te plaatsen, kunt u ze voorin plaatsen en genieten van multikanaals surroundgeluid met de 5 speakers die voorin worden geplaatst (Virtual CINEMA FRONT).

### Laag stroomverbruik (p. 111)

Met de ECO-modus (energiebesparingsfunctie) kunt u het stroomverbruik van het toestel verminderen.

### □ Eenvoudige bediening en draadloos muziek afspelen van iPhone of Android™-apparaat

Met de app "AV CONTROLLER" voor smartphones/tablets, kunt u het toestel bedienen vanaf een iPhone, iPad, iPod touch of vanaf Android-apparaten. Ga naar de Yamaha-website voor meer informatie.

### Handige tips

# De combinatie van video-/audio-ingangen komt niet overeen met een extern apparaat...

Kies "Audio In" in het menu "Input" als u de combinatie van video-/audio-ingangen zo wilt wijzigen dat deze overeenkomt met de uitgang(en) van uw externe apparaat (p. 24).

### Video en audio zijn niet synchroon...

Kies "Lipsync" in het menu "Setup" als u de vertraging tussen de video- en audio-uitgang wilt aanpassen (p. 102).

### Ik wil geluid horen uit de tv-luidsprekers...

Kies "Audio Output" in het menu "Setup" om de uitvoerbestemming te selecteren van signalen die in het toestel binnenkomen (p. 106). U kunt de luidsprekers van uw tv als uitvoerbestemming selecteren.

### Ik wil meer basgeluid horen...

Stel "Extra Bass" in het menu "Option" in op "On" om te genieten van verbeterd basgeluid (p. 88).

### Ik wil de taal van het menu op het scherm wijzigen...

Kies "Language" in het menu "Setup" om Engels, Japans, Frans, Duits, Spaans, Russisch, Italiaans of Chinees te selecteren (p. 32).

### Ik wil de firmware bijwerken...

Kies "UPDATE" in het menu "ADVANCED SETUP" om de firmware van het toestel bij te werken (p. 116). Als het toestel is verbonden met het internet, wordt op de tv een bericht weergegeven wanneer een update van de firmware beschikbaar is (p. 117).

#### Er zijn nog veel meer instellingen waarmee u het toestel kunt aanpassen. Zie de volgende pagina's voor meer informatie.

- Ingangsinstellingen (p. 89)
- SCENE-instellingen (p. 92)
- Instellingen van geluidsprogramma en surrounddecoder (p. 94)
- Diverse functie-instellingen (p. 97)
- Informatieweergave (zoals audiosignaal en videosignaal) (p. 113)
- Systeeminstellingen (p. 114)

### Namen en functies van onderdelen

### Voorpaneel

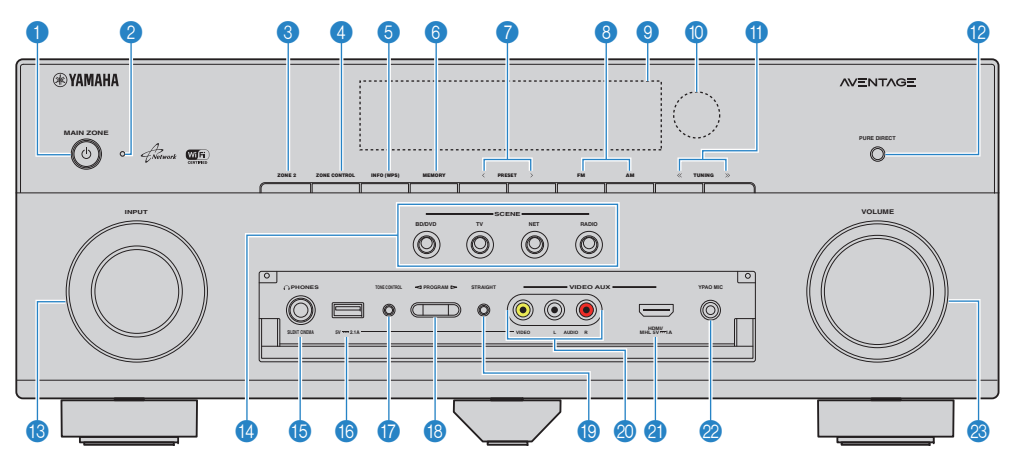

### MAIN ZONE U-toets

Hiermee zet u het toestel aan/uit (stand-by).

#### Stand-byindicator

Brandt als het toestel in de stand-bymodus staat in de volgende gevallen.

- HDMI Control is ingeschakeld (p. 105)
- Standby Through is ingeschakeld (p. 106)
- Network Standby is ingeschakeld (p. 107)
- Er wordt een iPod opgeladen (p. 62)

#### 3 ZONE 2-toets

De audioweergave naar Zone2 inschakelen/uitschakelen (p. 80).

#### 4 ZONE CONTROL-toets

De zone (hoofdzone of de Zone2) veranderen die wordt bestuurd met de toetsen en knoppen op het voorpaneel (p. 80).

### INFO (WPS)-toets

Selecteert de informatie die wordt weergegeven op de display op het voorpaneel (p. 85).

Activeert de configuratie voor draadloze netwerkverbindingen ( (WPS-drukknopconfiguratie) door de toets 3 seconden ingedrukt te houden (p. 43).

### 6 MEMORY-toets

Stelt FM/AM-zenders in als voorkeuzezenders (p. 58).

#### PRESET-toetsen

Hiermee selecteert u een FM/AM-voorkeuzezender (p. 58).

### 8 Toetsen FM en AM

Hiermee schakelt u tussen FM en AM (p. 57).

#### Voorpaneel

Geeft informatie weer (p. 9).

#### Afstandsbedieningssensor

Ontvangt afstandsbedieningssignalen (p. 5).

#### TUNING-toetsen

Hiermee selecteert u de radiofrequentie (p. 57).

#### PURE DIRECT-toets

Schakelt Pure Direct (p. 56) in of uit.

#### INPUT-knop

Selecteert een signaalbron.

#### SCENE-toetsen

Hiermee kunt u met één aanraking de geregistreerde signaalbron, het geluidsprogramma en verschillende instellingen selecteren. Hiermee zet u het toestel ook aan wanneer het in de stand-bymodus staat (p. 50).

#### B PHONES-aansluiting

Voor het aansluiten van een hoofdtelefoon.

#### USB-aansluiting

Voor het aansluiten van een USB-opslagapparaat (p. 65) of een iPod (p. 62).

#### De klep op het voorpaneel openen

 Om regeltoetsen of aansluitingen achter de klep van het voorpaneel te gebruiken, duwt u zachtjes onderaan de klep om deze te openen. Houd de klep gesloten als u geen gebruikmaakt van de regeltoetsen of aansluitingen achter de klep van het voorpaneel.

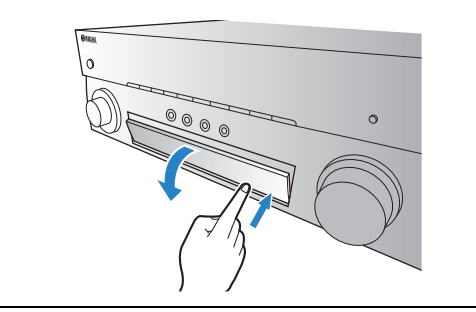

### **TONE CONTROL-toets**

Hiermee past u het bereik van lage tonen/hoge tonen van uitgangssignalen aan (p. 87).

#### PROGRAM-toetsen

Hiermee selecteert u een geluidsprogramma of een surrounddecoder (p. 51).

#### STRAIGHT-toets

Schakelt de gewone decodeermodus in/uit (p. 55).

#### Ø VIDEO AUX (VIDEO/AUDIO)-aansluitingen

Voor het aansluiten van een apparaat, zoals een camcorder of een gameconsole (p. 27), of het invoeren van composietvideosignalen wanneer "USB" als signaalbron is geselecteerd.

#### ② VIDEO AUX (HDMI/MHL IN)-aansluiting

Voor het aansluiten van een apparaat, zoals een camcorder of een gameconsole (p. 26) of een smartphone (p. 27).

#### ② YPAO MIC-aansluiting

Voor het aansluiten van de meegeleverde YPAO-microfoon (p. 33).

#### 8 VOLUME-knop

Past het volume aan.

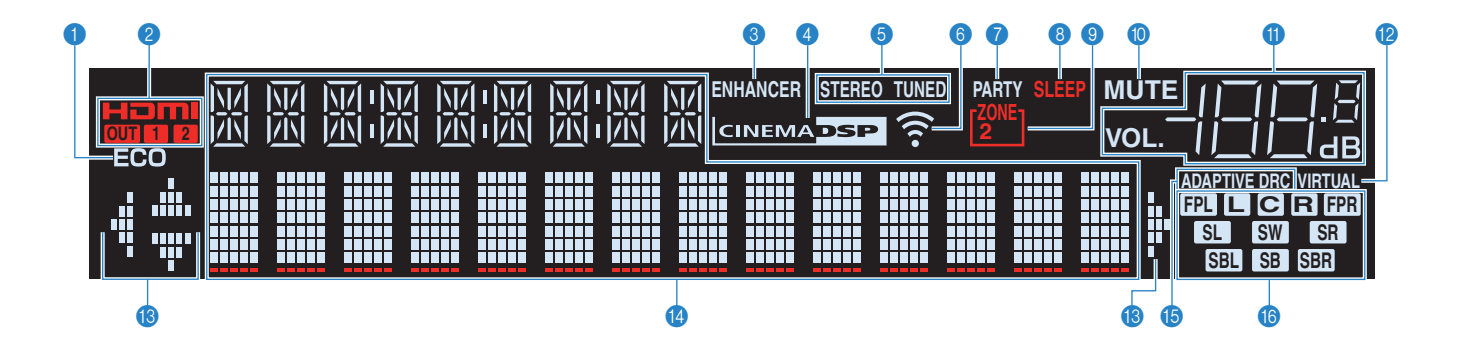

### ECO

Gaat branden als het toestel in de eco-modus staat (p. 111).

### 2 HDMI

Gaat branden als er HDMI-signalen worden in- of uitgevoerd.

### OUT1/OUT2

Geeft de HDMI OUT-aansluitingen weer die momenteel een HDMI-signaal uitvoeren.

### 8 ENHANCER

Gaat branden als Compressed Music Enhancer (p. 56) is geactiveerd.

### CINEMA DSP

Gaat branden als CINEMA DSP of CINEMA DSP 3D (p. 52) is geactiveerd.

### STEREO

Gaat branden als het toestel een stereo FM-radiosignaal ontvangt.

### TUNED

Gaat branden als het toestel een signaal van een FM/AM-zender ontvangt.

#### Signaalsterkte-indicator

Geeft de sterkte van het signaal van het draadloze netwerk aan (p. 41).

### 7 PARTY

Licht op wanneer het toestel in de partymodus staat. (p. 81)

#### 8 SLEEP

Gaat branden als de slaaptimer is ingeschakeld.

### 3 ZONE2

Gaat branden als de audio-uitvoer naar Zone2 is ingeschakeld (p. 80).

### 🕕 MUTE

Knippert als de audio is gedempt.

#### Volume-indicator

Geeft het huidige volume aan.

#### VIRTUAL

Gaat branden als de Virtual Presence Speaker (VPS) (p. 52) of de verwerking van virtuele surround (p. 54) is geactiveerd.

#### Cursorindicators

Geeft aan welke cursortoetsen op de afstandsbediening momenteel bediend worden.

#### Informatieweergave

Geeft de huidige status weer (zoals naam van ingang en naam van geluidsmodus). Druk op INFO (p. 85) om tussen de weergegeven informatie te schakelen.

#### **(b) ADAPTIVE DRC**

Gaat branden als Adaptive DRC (p. 87) is geactiveerd.

#### 16 Luidsprekerindicators

Geeft de luidsprekeraansluitingen aan waarvandaan de signalen worden weergegeven.

- Voorste luidspreker (L)
- R Voorste luidspreker (R)
- C Middelste luidspreker
- SL Surroundluidspreker (L)
- SR Surroundluidspreker (R)
- SBL Achterste surroundluidspreker (L)
- SBR Achterste surroundluidspreker (R)
- SB Achterste surroundluidspreker
- FPL Aanwezigheidsluidspreker (L)
- FPR Aanwezigheidsluidspreker (R)
- SW Subwoofer

### Achterpaneel

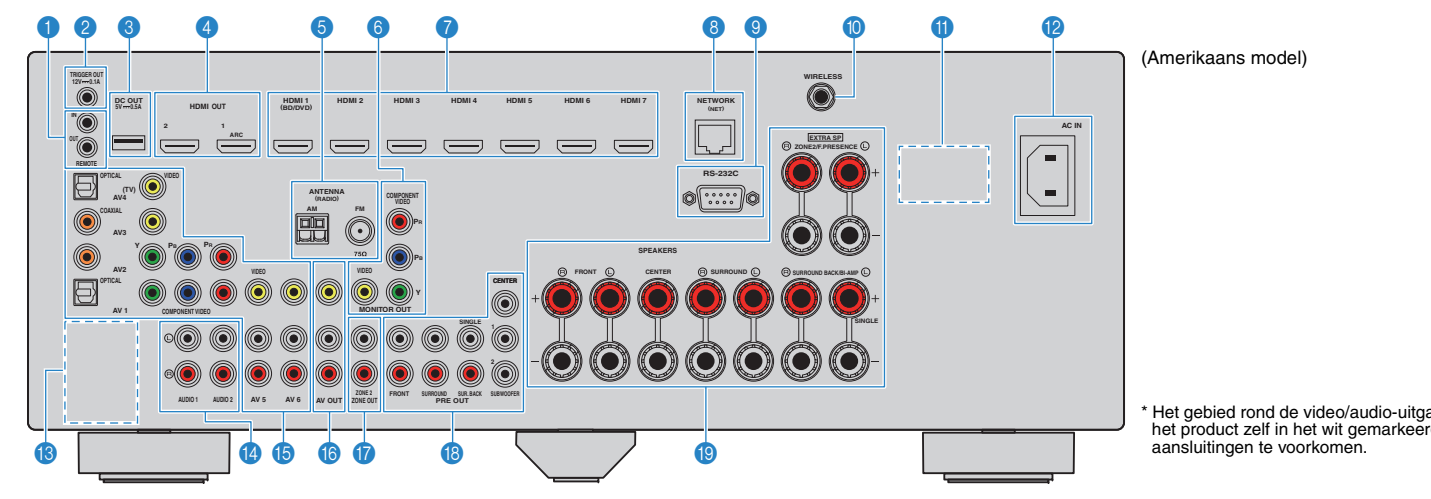

#### REMOTE IN/OUT-aansluitingen

Voor het aansluiten op een ontvanger/verzender van infrarood signalen waarmee u het toestel en andere apparaten vanuit een andere ruimte kunt bedienen (p. 79).

#### 2 TRIGGER OUT-aansluiting

Voor het aansluiten op een apparaat dat de triggerfunctie ondersteunt (p. 31).

#### 🚯 DC OUT-aansluiting

Voor de aansluiting op een optionele accessoire.

#### 4 HDMI OUT 1–2-aansluitingen

Voor de aansluiting op HDMI-compatibele tv's en de uitvoer van video-/audiosignalen (p. 21). Als u ARC gebruikt, kan het audiosignaal van de tv ook worden ingevoerd via de HDMI OUT 1-aansluiting.

#### ANTENNA-aansluitingen

Voor de aansluiting op FM- en AM-antennes (p. 28).

### MONITOR OUT-aansluitingen **COMPONENT VIDEO-aansluitingen**

Voor de aansluiting op een tv die componentvideo ondersteunt en de uitvoer van videosignalen (p. 21).

#### VIDEO-aansluiting

Voor de aansluiting op een tv die composietvideo ondersteunt en de uitvoer van videosignalen (p. 22).

#### HDMI 1–7-aansluitingen

Voor de aansluiting op HDMI-compatibele weergaveapparaten en de invoer van video-/audiosignalen (p. 23).

#### INETWORK-aansluiting

Voor de aansluiting op een netwerk met een netwerkkabel (p. 29).

#### RS-232C-aansluiting

Dit is een bedieningsuitbreidingsaansluiting voor aangepaste installatie. Neem contact op met uw dealer voor meer informatie

#### WIRELESS-aansluiting

Voor het aansluiten van de meegeleverde draadloze antenne (p. 29).

#### VOLTAGE SELECTOR

(Alleen algemeen model) Hiermee selecteert u de schakelstand in overeenstemming met de lokale netspanning (p. 31).

#### AC IN-aansluiting

Voor het aansluiten van de meegeleverde stroomkabel (p. 31).

\* Het gebied rond de video/audio-uitgangsaansluitingen is op het product zelf in het wit gemarkeerd om verkeerde

#### PHONO-aansluitingen

(Met uitzondering van modellen voor de V.S. en Canada) Voor het aansluiten op een draaitafel (p. 26).

#### AUDIO 1–2-aansluitingen

Voor de aansluiting op audioweergaveapparaten en de invoer van audiosignalen (p. 26).

#### (b) AV 1–6-aansluitingen

Voor de aansluiting op video-/audioweergaveapparaten en de invoer van video-/audiosignalen (p. 23).

#### AV OUT-aansluitingen

Voor de uitvoer van video/audio naar een opnameapparaat (zoals een videorecorder) (p. 30).

#### TONE2 OUT-aansluitingen

Voor het aansluiten op de externe versterker die wordt gebruikt in Zone2 en voor de uitvoer van audio (p. 78).

#### PRE OUT-aansluitingen

Voor het aansluiten op een subwoofer met een ingebouwde versterker of op een externe vermogensversterker (p. 30).

### (B) SPEAKERS-aansluitingen

Voor de aansluiting op luidsprekers (p. 17).

### Afstandsbediening

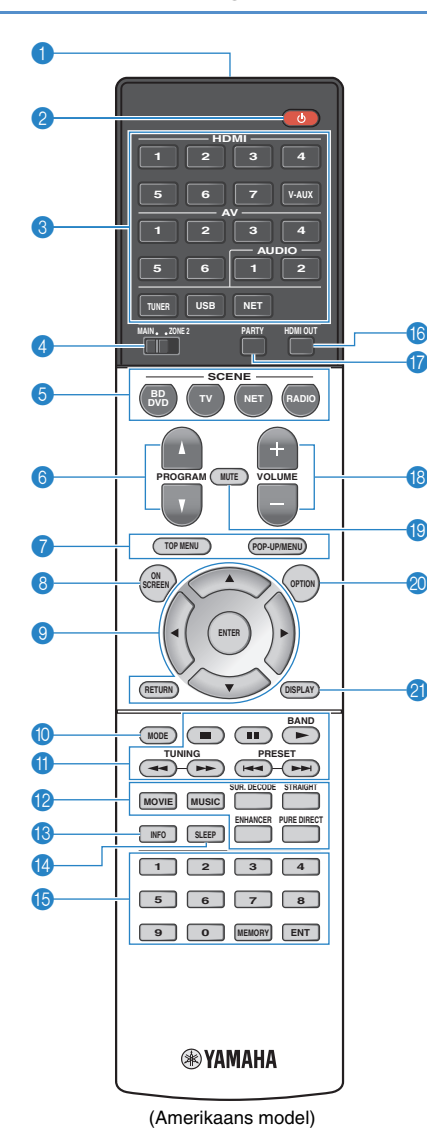

### Signaalzender van afstandsbediening Verzendt infraroodsignalen.

### Output: (eta)

Hiermee zet u het toestel aan/uit (stand-by).

#### Signaalkeuzetoetsen

Hiermee selecteert u een signaalbron voor weergave.

- HDMI 1-7 HDMI 1-7-aansluitingen V-AUX
- VIDEO AUX-aansluiting (op het voorpaneel) AV 1-6
- AV 1-6-aansluitingen
- AUDIO 1-2 AUDIO 1-2-aansluitingen
- TUNER FM/AM-radio
- USB USB-aansluiting (op het voorpaneel)
- NET NETWORK-aansluiting (druk hier herhaaldeliik op om de gewenste netwerkbron te selecteren)
- PHONO (Met uitzondering van modellen voor de V.S. en Canada) PHONO-aansluitingen

### MAIN/ZONE2-schakelaar

De zone (hoofdzone of de Zone2) veranderen die wordt bestuurd met de afstandsbediening (p. 80).

#### SCENE-toetsen

Hiermee kunt u met één aanraking de geregistreerde signaalbron, het geluidsprogramma en verschillende instellingen selecteren. Hiermee zet u het toestel ook aan wanneer het in de stand-bymodus staat (p. 50).

### PROGRAM-toetsen

Selecteer een geluidsprogramma (p. 51).

#### Bedieningstoetsen voor extern apparaat

Geeft menu's weer voor het weergaveapparaat dat compatibel is met HDMI Control (p. 132).

### ON SCREEN-toets

Geeft het menu op het tv-scherm weer.

#### Menutoetsen

Cursortoetsen Hiermee selecteert u een menu of parameter. ENTER Hiermee bevestigt u een geselecteerd item. RETURN Keert terug naar het vorige scherm.

### MODE-toets

Schakelt tussen de iPod-bedieningsmodi (p. 64).

#### Radiotoetsen

Hiermee kunt u de FM/AM-radio bedienen als "TUNER" is geselecteerd als signaalbron (p. 57).

| BAND   | Schakelt tussen FM- en AM-radio          |  |  |  |  |  |
|--------|------------------------------------------|--|--|--|--|--|
| PRESET | Hiermee selecteert u een voorkeurzender. |  |  |  |  |  |

TUNING Hiermee selecteert u de radiofrequentie.

#### Bedieningstoetsen voor extern apparaat

Hiermee kunt u de weergave bedienen als "USB" of "NET" is geselecteerd als de signaalbron of de weergave bedienen van het weergaveapparaat dat compatibel is met HDMI Control (p. 132).

#### Geluidsmodustoetsen

Hiermee selecteert u een geluidsmodus (p. 51).

### INFO-toets

Selecteert de informatie die wordt weergegeven op de display op het voorpaneel (p. 85).

### SLEEP-toets

Hiermee wordt het toestel automatisch na een opgegeven tijdsduur in de stand-bystand gezet (slaaptimer). Druk herhaaldelijk om de tijd in te stellen (120 min, 90 min, 60 min, 30 min, off).

#### 10 Numerieke toetsen

Hiermee kunt u numerieke waarden invoeren, zoals radiofrequenties.

### **MEMORY-toets**

Hiermee stelt u FM/AM-radiozenders in als voorkeurzenders (p. 58).

#### HDMI OUT-toets

Selecteert HDMI OUT-aansluitingen die moeten worden gebruikt voor video-/audioweergave (p. 49).

#### PARTY-toets

Zet de partymodus aan/uit (p. 81).

#### INCLUME-toetsen

Hiermee past u het volume aan.

#### MUTE-toets

Dempt de audioweergave.

#### OPTION-toets

Geeft het optiemenu weer (p. 86).

#### DISPLAY-toets

Geeft statusinformatie weer op de tv (p. 85).

### 

• (Alleen modellen voor China, Korea, V.K. en Europa) Raadpleeg "Aanvulling voor afstandsbediening" op de meegeleverde cd-rom voor meer informatie over de toetsen die hierboven niet zijn genoemd.

# VOORBEREIDINGEN

# Algemene installatieprocedure

| 1  | Luidsprekers plaatsen (p. 13)                                          | Kies de opstelling van de luidsprekers voor het aantal luidsprekers dat u gebruikt en plaats ze in uw ruimte.                                                       |
|----|------------------------------------------------------------------------|----------------------------------------------------------------------------------------------------|
| 2  | De luidsprekers aansluiten (p. 17)                                     | Sluit de luidsprekers aan op het toestel.                                                                                                    |
| 3  | Een tv aansluiten (p. 21)                                              | Sluit een tv aan op het toestel.                                                                                                    |
| 4  | Weergaveapparaten aansluiten (p. 23)                                   | Sluit videoapparaten (zoals bd/dvd-spelers) en audioapparaten (zoals cd-spelers) aan op het toestel.                                                                |
| 5  | De FM/AM-antennes aansluiten (p. 28)                                   | Sluit de meegeleverde FM/AM-antennes aan op het toestel.                                                                                                    |
| 6  | Een netwerkkabel of de draadloze<br>antenne aansluiten (p. 29)         | Sluit het toestel aan op een router (toegangspunt) met een netwerkkabel of sluit de meegeleverde draadloze antenne aan om een draadloze netwerkverbinding te maken. |
| 7  | Andere apparaten aansluiten (p. 30)                                    | Sluit externe apparaten aan, zoals een externe vermogensversterker en opnameapparaten.                                                                              |
| 8  | Het netsnoer aansluiten (p. 31)                                        | Als u alle aansluitingen hebt uitgevoerd, sluit u het netsnoer aan.                                                                                                 |
| 9  | Een schermtaal voor het menu selecteren<br>(p. 32)                     | Selecteer de gewenste voor het schermmenu (standaard: Engels).                                                                                                    |
| 10 | De luidsprekerinstellingen automatisch<br>optimaliseren (YPAO) (p. 33) | Optimaliseer de luidsprekerinstellingen, zoals volumebalans en akoestische parameters, zodat ze bij de ruimte passen (YPAO).                                        |
| 11 | Draadloos verbinding maken met een<br>netwerkapparaat (p. 41)          | Verbind het toestel met een draadloze router (toegangspunt) of een mobiel apparaat door een draadloze verbinding te maken.                                          |
|    |                                                                        |                                                                                                    |

Hiermee zijn alle voorbereidingen voltooid. U kunt nu films, muziek, radio en andere inhoud met dit toestel afspelen!

# 1 Luidsprekers plaatsen

Kies de opstelling van de luidsprekers voor het aantal luidsprekers dat u gebruikt en plaats de luidsprekers en subwoofer (met ingebouwde versterker) in uw ruimte. In dit gedeelte worden de voorbeelden van representatieve luidsprekerconfiguraties beschreven.

#### Let op

Het toestel is standaard geconfigureerd voor luidsprekers van 8 ohm. Als u luidsprekers van 6 ohm aansluit, moet u de luidsprekerimpedantie van het toestel instellen op "6 Ω MIN". In dit geval kunt u ook luidsprekers van 4 ohm gebruiken als de voorste luidsprekers. Zie "De luidsprekerimpedantie instellen" (p. 16) voor meer informatie.

|                     |      | Luidsp                                                                                                    |       |     |     |     |     | rekersysteem (het aantal kanalen) |     |     |     |  |  |  |  |  |
|---------------------|------|----------------------------------------------------------------------------------------------------|-------|-----|-----|-----|-----|-----------------------------------|-----|-----|-----|--|--|--|--|--|
| Luidsprekertype     | Afk. | Functie                                                                                                    | 7.1+2 | 7.1 | 7.1 | 6.1 | 5.1 | Front<br>5.1                      | 4.1 | 3.1 | 2.1 |  |  |  |  |  |
| Voor (L)            |      | Produceren geluiden voor het voorkangel links/rechts (stereogeluiden)                                                                                                    | •     | ٠   | ٠   | •   | •   | •                                 | •   | ٠   | •   |  |  |  |  |  |
| Voor (R)            | FR   |                                                                                                    | •     | •   | •   | •   | •   | •                                 | •   | •   | •   |  |  |  |  |  |
| Center              |      | Produceert geluiden voor het middenkanaal (zoals filmdialoog en spraak).                                                                                                    | •     | •   | ٠   | •   | •   | •                                 |     | •   |     |  |  |  |  |  |
| Surround (L)        | SL   | Produceren geluiden voor het surroundkanaal links/rechts. Surroundluidsprekers produceren ook geluiden                                                                                                    | •     | •   | •   | •   | •   | O*1                               | •   |     |     |  |  |  |  |  |
| Surround (R)        | SR   | or het achterste surroundkanaal als er geen achterste surroundluidsprekers zijn aangesloten.                                                                                                    |       | •   | •   | •   | •   | O*1                               | •   |     |     |  |  |  |  |  |
| Surround achter (L) | SBL  | Produceren geluiden voor het gehterete surreundkangel linke/reghte                                                                                                    | •     | ٠   |     |     |     |                                   |     |     |     |  |  |  |  |  |
| Surround achter (R) | SBR  |                                                                                                    | •     | •   |     |     |     |                                   |     |     |     |  |  |  |  |  |
| Achterste surround  | SB   | Produceert geluiden die zijn gemixt uit geluiden voor het achterste surroundkanaal links/rechts.                                                                                                    |       |     |     | •   |     |                                   |     |     |     |  |  |  |  |  |
| Aanwezigheid (L)    | FPL  | duceren CINEMA DSP-effectgeluiden. In combinatie met CINEMA DSP 3D (p. 52) creëren de                                                                                                    | •     |     | •   |     |     | O* <sup>2</sup>                   |     |     |     |  |  |  |  |  |
| Aanwezigheid (R)    | FPR  | nwezigheidsluidsprekers een natuurlijk driedimensionaal geluidsveld in de ruimte.                                                                                                    |       |     | •   |     |     | O*2                               |     |     |     |  |  |  |  |  |
| Subwoofer           | SW   | Produceert geluiden voor het LFE-kanaal (low-frequency effect) en versterkt de basgedeelten van andere kanalen.<br>Dit kanaal wordt geteld als "0.1". U kunt 2 subwoofers (met ingebouwde versterker) aansluiten op het toestel. | •     | •   | •   | •   | •   | •                                 | •   | •   | •   |  |  |  |  |  |

Als u vijf luidsprekers voorin gebruikt, gebruikt u twee daarvan als voorste surroundluidsprekers (\*1) of aanwezigheidsluidsprekers (\*2). Wij raden aan om ze te gebruiken als voorste surroundluidsprekers om te genieten van onverwerkte weergave (p. 55) of als aanwezigheidsluidsprekers om te genieten van stereoscopische geluidsvelden (p. 52).

- Zie "Ideale luidsprekeropstelling" (p. 126) voor informatie over de ideale luidsprekeropstelling.
- Als u zeven luidsprekers hebt, gebruikt u twee daarvan als achterste surroundluidsprekers of aanwezigheidsluidsprekers.
   Om het sluid gebrekers leite/gebte te verstedge, gebruikt u ze ele gebreate gurreundluidesselere

Om het geluid achter-links/rechts te versterken, gebruikt u ze als achterste surroundluidsprekers. Om een natuurlijk driedimensionaal geluidsveld te creëren, gebruikt u ze als aanwezigheidsluidsprekers.

• Twee subwoofers die zijn aangesloten op het toestel geven hetzelfde geluid weer.

### 7.1+2-kanaalsysteem

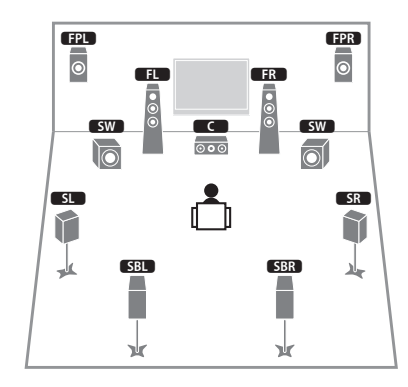

## 

• De achterste surroundluidsprekers en aanwezigheidsluidsprekers produceren niet tegelijkertijd geluiden. Het toestel schakelt automatisch naar de te gebruiken luidsprekers, afhankelijk van de geselecteerde CINEMA DSP (p. 52).

### 7.1-kanaalsysteem (met aanwezigheidsluidsprekers)

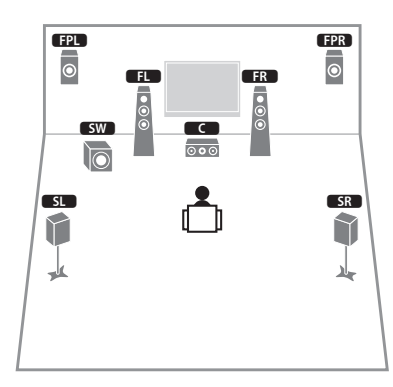

Dit luidsprekersysteem gebruikt de voorste aanwezigheidsluidsprekers voor het produceren van een natuurlijk 3-dimensionaal geluidsveld en is geschikt voor het beluisteren van 5.1-kanaal inhoud.

### 7.1-kanaalsysteem (met achterste surroundluidsprekers)

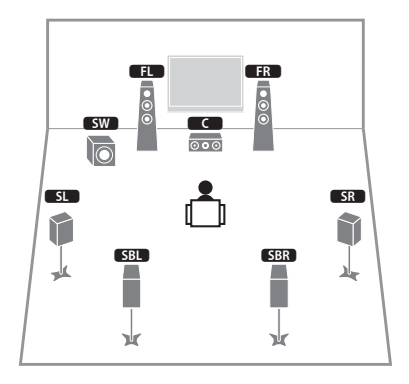

Dit luidsprekersysteem creëert een Virtual Presence Speaker (VPS) met de voorste, midden- en surroundluidsprekers, waarmee een 3-dimensionaal geluidsveld wordt geproduceerd. Door gebruik te maken van de achterste surroundluidsprekers kunt u ook genieten van een uitgebreid surroundgeluid.

### 6.1-kanaalsysteem

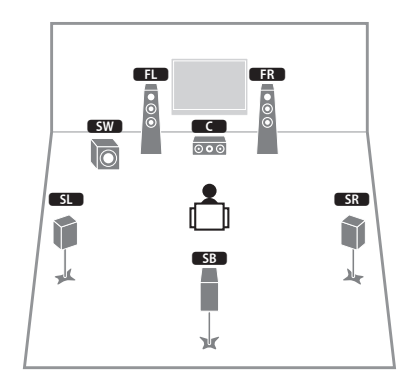

Dit luidsprekersysteem creëert een Virtual Presence Speaker (VPS) met de voorste, midden- en surroundluidsprekers, waarmee een 3-dimensionaal geluidsveld wordt geproduceerd. Door gebruik te maken van de achterste surroundluidspreker kunt u ook genieten van een uitgebreid surroundgeluid.

### 5.1-kanaalsysteem

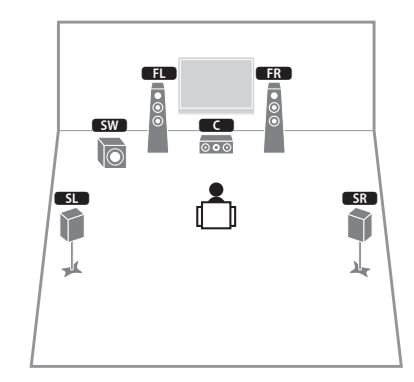

Dit luidsprekersysteem maakt Virtual Presence Speaker (VPS) met de voorste, middelste en surroundluidsprekers en produceert zo een 3-dimensionaal geluidsveld. Het is geschikt voor het beluisteren van 5.1-kanaal inhoud.

### Front 5.1-kanaalsysteem (met surroundluidsprekers)

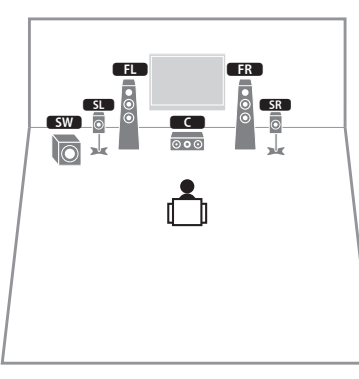

Zelfs als surroundluidsprekers voorin worden geplaatst, maakt het toestel de virtuele surroundluidsprekers achterin zodat u kunt genieten van meerkanaals surroundgeluid (Virtual CINEMA FRONT) als "Layout (Surround)" (p. 100) in het menu "Setup" is ingesteld op "Front".

U kunt zelfs zonder de middelste luidspreker genieten van surroundgeluid (front 4.1-kanaalsysteem).

### Front 5.1-kanaalsysteem (met aanwezigheidsluidsprekers)

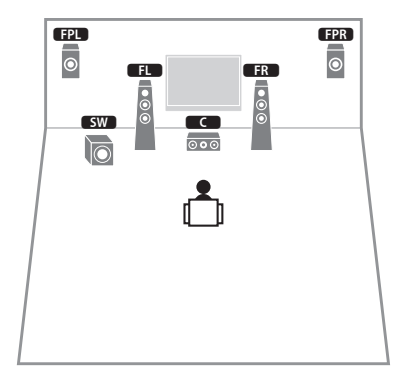

Dit luidsprekersysteem gebruikt de voorste aanwezigheidsluidsprekers voor het produceren van een natuurlijk 3-dimensionaal stereoscopisch geluidsveld en maakt de virtuele surroundluidsprekers met de voorste luidsprekers zodat u kunt genieten van meerkanaals surroundgeluid (Virtual CINEMA DSP).

### 4.1-kanaalsysteem

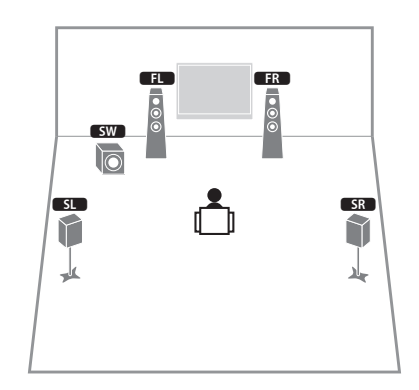

### 2.1-kanaalsysteem

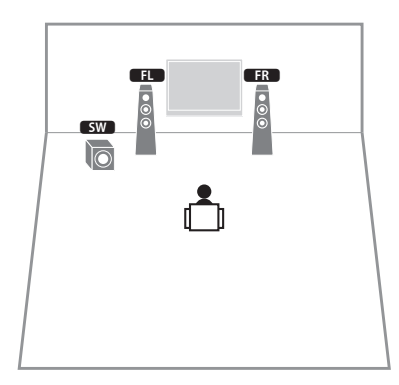

Zelfs als er geen surroundluidsprekers zijn aangesloten, maakt het toestel de virtuele surroundluidsprekers met de voorste luidsprekers, zodat u kunt genieten van meerkanaals surroundgeluid (Virtual CINEMA DSP).

# 

• Voeg de middelste luidspreker toe als u een 3.1-kanaalsysteem wilt configureren.

### De luidsprekerimpedantie instellen

Het toestel is standaard geconfigureerd voor luidsprekers van 8 ohm. Als u luidsprekers van 6 ohm voor een kanaal gebruikt, moet u de luidsprekerimpedantie instellen op "6  $\Omega$  MIN". In dit geval kunt u ook luidsprekers van 4 ohm gebruiken als de voorste luidsprekers.

- Voordat u de luidsprekers aansluit, sluit u het netsnoer aan op het stopcontact.
- 2 Houd STRAIGHT op het voorpaneel ingedrukt en druk op MAIN ZONE 心.

MAIN ZONE ()

**3** Controleer of "SP IMP." op het voorpaneel wordt weergegeven.

# SP IMP...8ΩMIN

- **4** Druk op STRAIGHT om "6  $\Omega$  MIN" te selecteren.
- 5 Druk op MAIN ZONE () om het toestel in de stand-bymodus te zetten en verwijder het netsnoer uit het stopcontact.

Nu kunt u de luidsprekers aansluiten.

# 2 De luidsprekers aansluiten

Sluit de luidsprekers die in de ruimte zijn geplaatst aan op het toestel. De volgende schema's bevatten aansluitingen voor 7.1+2-, 7.1- en 6.1-kanaalsystemen als voorbeeld. Voor andere systemen raadpleegt u bij de aansluiting van de luidsprekers het aansluitingsschema voor het 6.1-kanaalsysteem.

#### Let op

-

- Haal het netsnoer van het toestel uit het stopcontact en schakel de subwoofer uit voordat u de luidsprekers aansluit.
- Zorg dat de kerndraden van de luidsprekerkabel elkaar niet aanraken en niet in contact komt met de metalen onderdelen van het toestel. Hierdoor kunnen het toestel of de luidsprekers beschadigd raken. Als de luidsprekerkabels kortsluiting veroorzaken, wordt "Check SP Wires" op de display op het voorpaneel weergegeven wanneer het toestel wordt ingeschakeld.

# Kabels die nodig zijn voor aansluiting (in de handel verkrijgbaar)

Luidsprekerkabels (x het aantal luidsprekers)

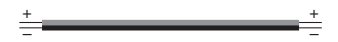

Audio-plugkabel (twee voor het aansluiten van twee subwoofers)

n Contra

### 7.1+2-kanaalsysteem

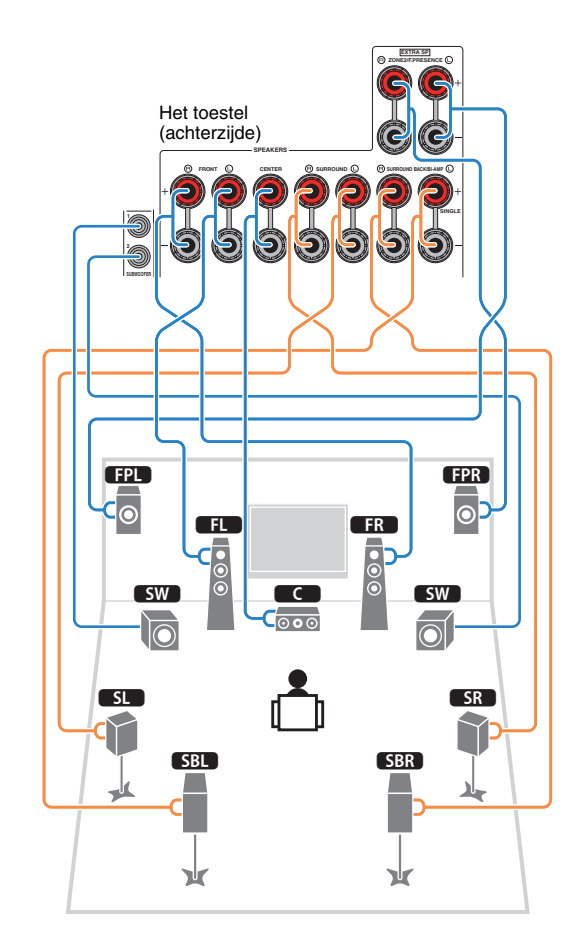

# 7.1-kanaalsysteem (met achterste surroundluidsprekers)

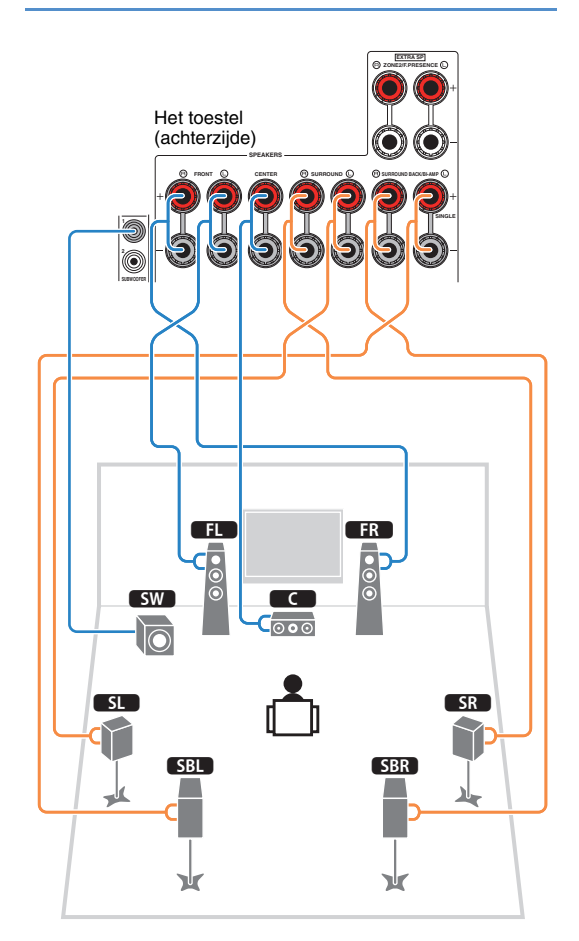

### 7.1-kanaalsysteem (met aanwezigheidsluidsprekers)

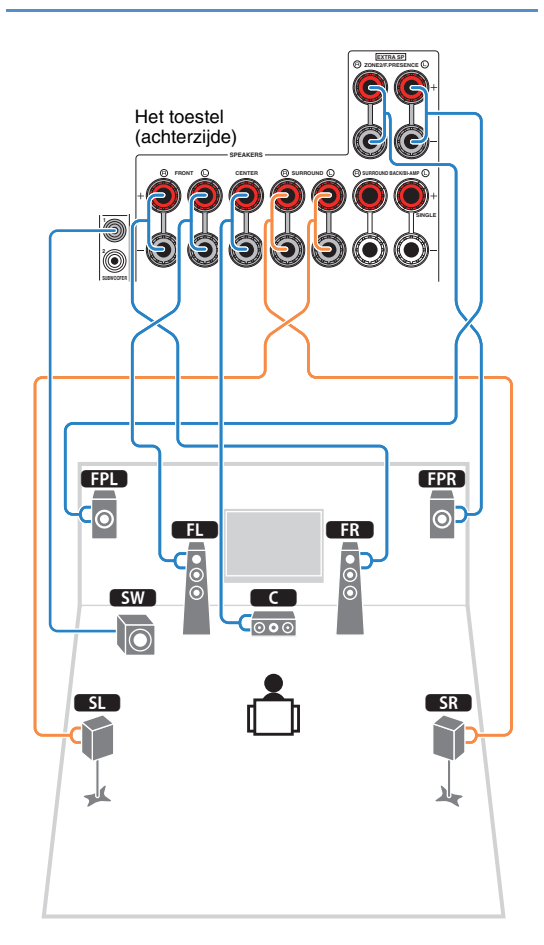

### 6.1-kanaalsysteem

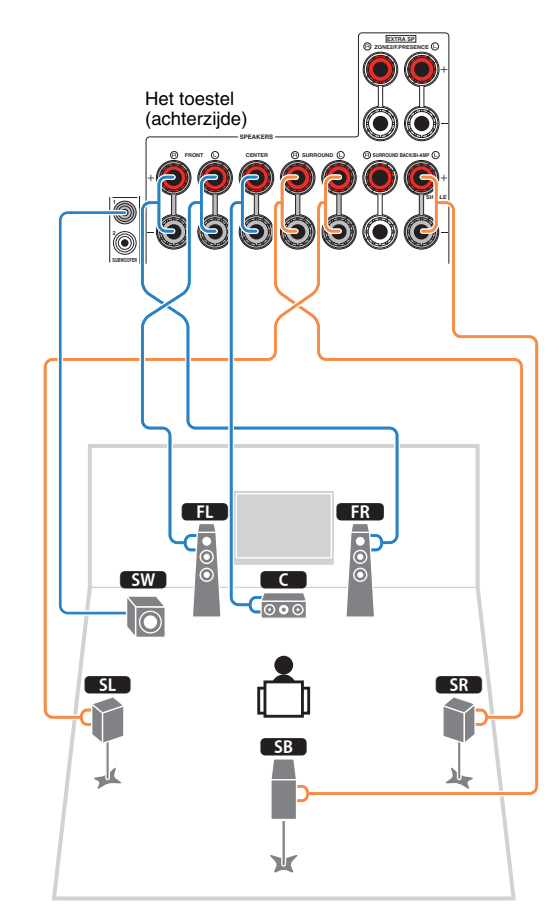

Als u slechts één achterste surroundluidspreker gebruikt, sluit u die aan op de SINGLE-aansluiting (L-zijde).

### De luidsprekerkabels aansluiten

Luidsprekerkabels zijn voorzien van twee draadjes. Het ene draadje dient voor de verbinding met de negatieve (-) aansluiting van het toestel, het andere dient voor de positieve (+) aansluiting. Als de draden zijn voorzien van kleurmarkering om verwarring te voorkomen, verbindt u het zwarte draden met de negatieve aansluiting en het andere draden met de positieve aansluiting.

- Verwijder ongeveer 10 mm van de isolatie van de uiteinden van de luidsprekerkabel en draai de blootliggende draden van de kabel stevig in elkaar.
- 2 Maak de luidsprekeraansluiting los.
- ③ Steek de blootliggende draadjes van de kabel in de opening aan de zijkant (bovenaan rechts of onderaan links) van de aansluiting.

④ Maak de aansluiting vast.

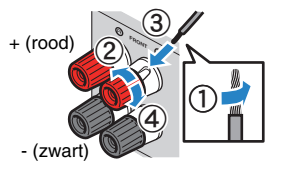

### Een banaanstekker gebruiken

(alleen Amerikaanse, Canadese, Chinese, Australische en algemene modellen)

- 1) Maak de luidsprekeraansluiting vast.
- ② Steek een banaanstekker in het uiteinde van de aansluiting.

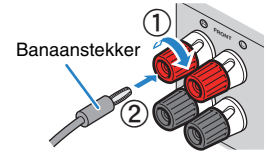

### De subwoofer aansluiten

Gebruik een audio-plugkabel om de subwoofer aan te sluiten.

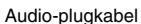

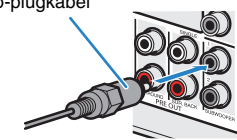

# Voorste luidsprekers aansluiten die bi-ampaansluitingen ondersteunen

Als u voorste luidsprekers gebruikt die bi-ampaansluitingen ondersteunen, sluit u die aan op de FRONT-aansluitingen en SURROUND BACK/BI-AMP-aansluitingen.

Als u de bi-ampfunctie wilt inschakelen, stelt u "Power Amp Assign" (p. 99) in het menu "Setup" in op "5ch BI-AMP" nadat u het netsnoer in een stopcontact hebt gestoken.

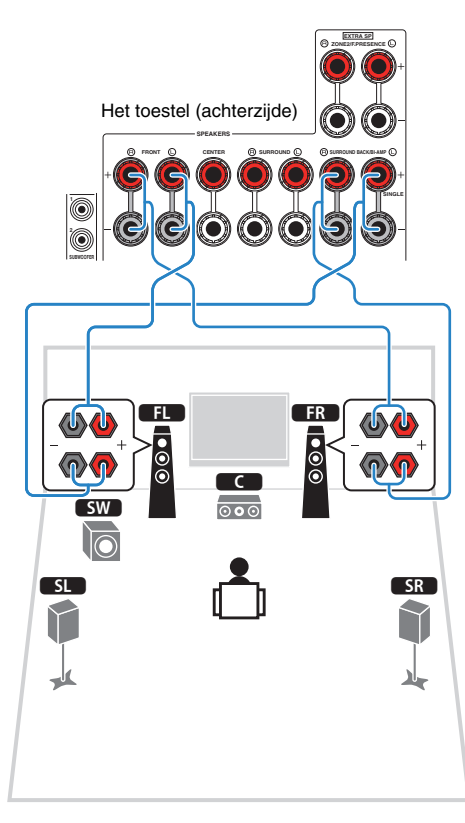

# 

 De FRONT-aansluitingen en de SURROUND BACK/BI-AMP-aansluitingen voeren dezelfde signalen uit.

### Let op

- Voordat u bi-ampaansluitingen maakt, verwijdert u beugels of kabels die een woofer verbinden met een tweeter. Raadpleeg de handleiding van de luidsprekers voor meer informatie. Als u geen bi-ampaansluitingen maakt, zorg dan dat de beugels of kabels zijn aangesloten voordat u de luidsprekerkabels aansluit.
- Achterste surroundluidsprekers kunnen niet worden gebruikt bij bi-ampaansluitingen.

### Ingangen/uitgangen en kabels

### Video-/audioaansluitingen

### HDMI-aansluitingen

Verzenden digitale video en digitaal geluid door een enkele aansluiting. Gebruik een HDMI-kabel.

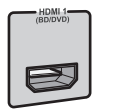

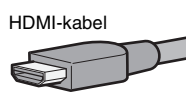

# !

 Gebruik een 19-pens HDMI-kabel met het HDMI-logo. We raden u aan een kabel te gebruiken van minder dan 5,0 meter lang om verslechtering van de signaalkwaliteit te voorkomen.

## 

- De HDMI-aansluitingen van het toestel ondersteunen de functies HDMI Control, Audio Return Channel (ARC) en 3D- en 4K Ultra HD-video-overdracht.
- Gebruik high-speed HDMI-kabels om te genieten van 3D- of 4K Ultra HD-video's.

### HDMI/MHL-aansluiting

Verzendt digitale video en digitaal geluid. Gebruik een MHL- of HDMI-kabel.

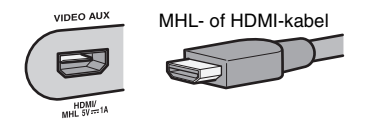

Č.

 De VIDEO AUX-aansluiting op het voorpaneel van het toestel ondersteunt zowel MHL- als HDMI-aansluitingen. Gebruik een kabel die overeenkomt met de aansluiting op uw MHL-compatibele mobiele apparaat. Zie "MHL-aansluiting" (p. 27) voor meer informatie over een MHL-aansluiting. Als u een HDMI-compatibel weergaveapparaat aansluit op de VIDEO AUX-aansluiting, gebruikt u een HDMI-kabel.

### Videoaansluitingen

### COMPONENT VIDEO-aansluitingen

Verzenden videosignalen die in drie componenten worden gescheiden: luminantie (Y), chrominance blue (PB) en chrominance red (PR). Gebruik een componentvideokabel met drie pluggen.

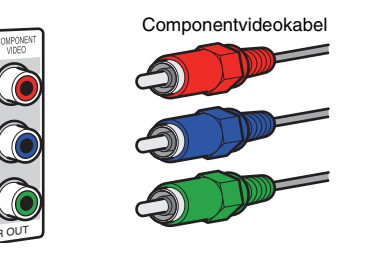

### VIDEO-aansluitingen

Verzenden analoge videosignalen. Gebruik een video-plugkabel.

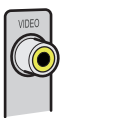

# Video-plugkabel

### Audioaansluitingen

### OPTICAL-aansluitingen

Verzenden digitale audiosignalen. Gebruik een digitale optische kabel. Verwijder het beschermkapje (indien aanwezig) voordat u de kabel gebruikt.

Digitale optische kabel

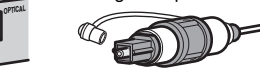

### COAXIAL-aansluitingen

Verzenden digitale audiosignalen. Gebruik een digitale coaxkabel.

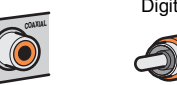

### Digitale coaxkabel

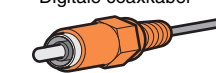

### AUDIO-aansluitingen

Verzenden analoge stereoaudiosignalen. Gebruik een stereo-plugkabel (RCA-kabel).

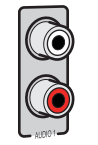

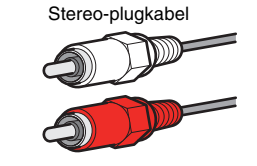

## 3 Een tv aansluiten

Sluit een tv aan op het toestel zodat videosignalen naar het toestel kunnen worden uitgevoerd naar de tv.

U kunt ook genieten van weergave van tv-audio op het toestel.

Om de prestatie van het toestel te optimaliseren, raden we aan om een tv met een HDMI-kabel aan te sluiten.

### HDMI-aansluiting

Sluit de tv met een digitale optische kabel en een HDMI-kabel aan op het toestel.

# 

• U kunt nog een tv-toestel of een projector aansluiten via de HDMI OUT 2-aansluiting (p. 22).

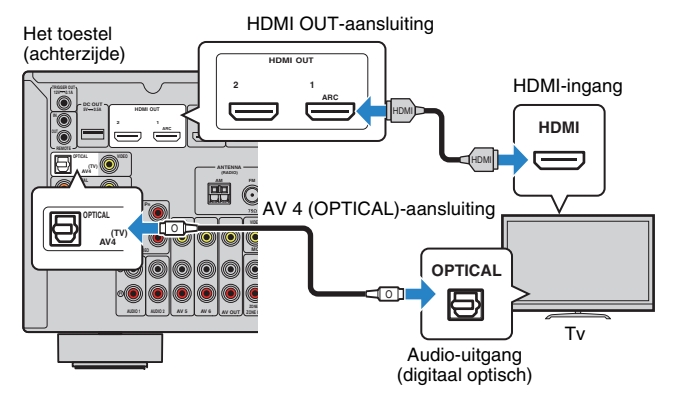

## 

- In de volgende gevallen maakt u geen verbinding met een digitale optische kabel tussen de tv en het apparaat:
- Als uw tv Audio Return Channel (ARC) ondersteunt
- Als u alleen via de settopbox tv-uitzendingen ontvangt
- Als u een tv die HDMI Control ondersteunt met een HDMI-kabel aansluit op het toestel, kunt u het toestel in- en uitschakelen en het volume besturen met de afstandsbediening van de tv.

U kunt HDMI Control en ARC pas gebruiken nadat u de HDMI-instellingen op het toestel hebt geconfigureerd. Zie "Informatie over HDMI" (p. 132) voor meer informatie over de instellingen.

#### Over Audio Return Channel (ARC)

- Met ARC kunnen audiosignalen in beide richtingen reizen. Als u een tv die ARC ondersteunt met één HDMI-kabel aansluit op het toestel, kunt u video/audio afspelen op de tv of tv-audio verzenden naar het toestel.
- Sluit een tv aan met een HDMI-kabel die ARC ondersteunt als u ARC gebruikt.

### Component-/composietvideoaansluiting

Wanneer u een videoapparaat aansluit met een componentvideokabel, sluit u de tv aan op de MONITOR OUT (COMPONENT VIDEO)-aansluitingen.

Wanneer u een videoapparaat aansluit met een video-plugkabel, sluit u de tv aan op de MONITOR OUT (VIDEO)-aansluiting.

- Als u de tv op het toestel aansluit met een andere kabel dan HDMI, kan video die via HDMI naar het toestel wordt verzonden niet worden weergegeven op de tv.
- Het tv-scherm kan alleen worden bediend als de tv via HDMI op het toestel is aangesloten.

### 

• Als u alleen via de settopbox tv-uitzendingen ontvangt, hoeft u niet met een audiokabel een verbinding te maken tussen de tv en het toestel.

### **COMPONENT VIDEO**-aansluiting (met een componentvideokabel)

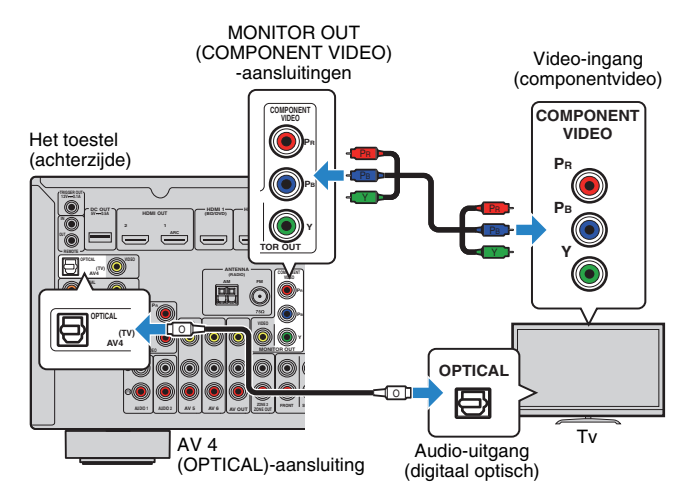

### **UVIDEO**-aansluiting (composietvideo) (met een video-plugkabel)

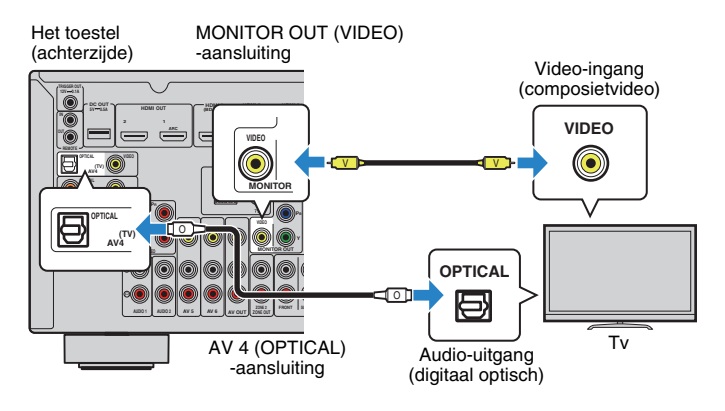

### Een andere tv of een projector aansluiten

Het toestel heeft twee HDMI-uitgangen. Als u een andere tv of een projector via een HDMI-kabel aansluit op het toestel, kunt u de tv (of projector) die wordt gebruikt voor het bekijken van video's bedienen met de afstandsbediening (p. 49).

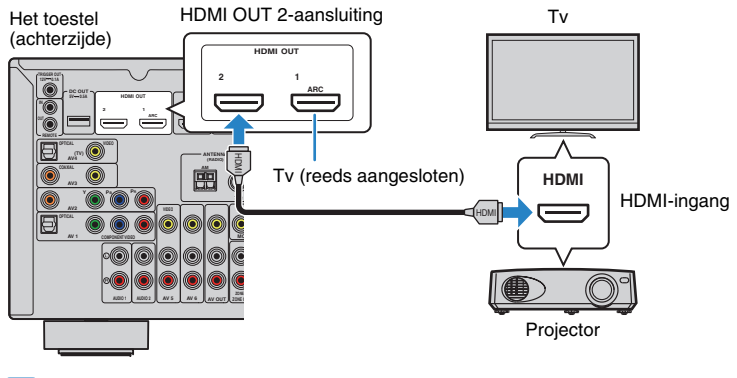

### !

HDMI Control is niet beschikbaar op de HDMI OUT 2-aansluiting.

# 4 Weergaveapparaten aansluiten

Het toestel is voorzien van verschillende ingangen waaronder HDMI-ingangen, zodat u verschillende weergaveapparaten kunt aansluiten. Raadpleeg de volgende pagina's voor informatie over het aansluiten van een iPod of een USB-opslagapparaat.

- Een iPod aansluiten (p. 62)
- Een USB-opslagapparaat aansluiten (p. 65)

### Videoapparaten (zoals bd/dvd-spelers) aansluiten

Sluit videoapparaten, zoals bd/dvd-spelers, settopboxes (STB's) en gameconsoles aan op het toestel. Kies een van de volgende aansluitingen, afhankelijk van welke video/audio-uitgangen beschikbaar zijn op het videoapparaat. Wij raden u aan een HDMI-aansluiting te gebruiken als het videoapparaat een HDMI-uitgang heeft.

# 

 Als de combinatie van video-/audio-ingangsaansluitingen die op het toestel beschikbaar zijn, niet overeenkomt met uw videoapparaat, verandert u de combinatie overeenkomstig de uitgangen van uw apparaat (p. 24).

### HDMI-aansluiting

Sluit een videoapparaat aan op het toestel met een HDMI-kabel.

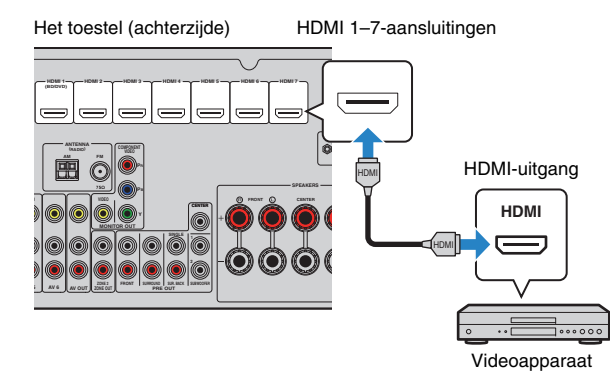

Als u de signaalbron selecteert door op HDMI 1–7 te drukken, wordt de video/audio die op het videoapparaat wordt afgespeeld, weergegeven vanaf het toestel.

### .

 Als u video's wilt bekijken die worden ontvangen via de HDMI 1–7-aansluitingen, moet u ook uw tv aansluiten op de HDMI OUT-aansluiting van het toestel (p. 21).

### Componentvideoaansluiting

Sluit een videoapparaat aan op het toestel met een componentvideokabel en een audiokabel (digitaal optisch of digitaal coaxiaal). Kies een set ingangen (op het toestel), afhankelijk van welke video/audio-uitgangen beschikbaar zijn op het videoapparaat.

| Uitgangen op videoapparaat |                   | Ingangaansluitingen on het toestel |
|----------------------------|-------------------|------------------------------------|
| Video                      | Audio             | ingangaansiutingen op het toester  |
| Componentvideo             | Digitaal optisch  | AV 1 (COMPONENT VIDEO + OPTICAL)   |
| Componentinaeo             | Digitaal coaxiaal | AV 2 (COMPONENT VIDEO + COAXIAL)   |

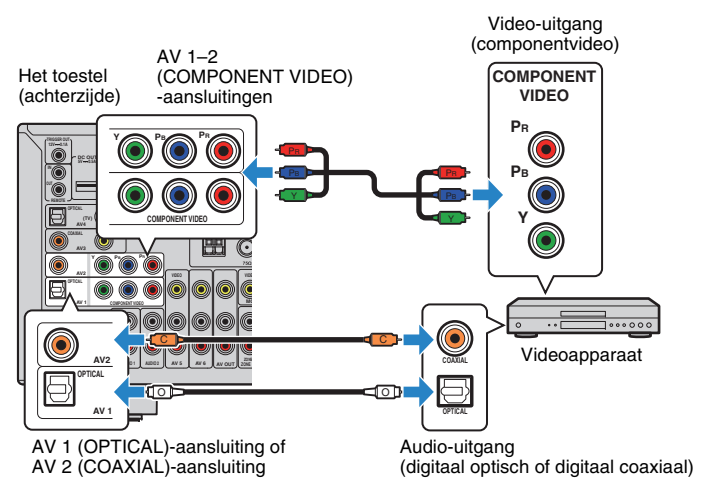

Als u de signaalbron selecteert door op AV 1–2 te drukken, wordt de video/audio die op het videoapparaat wordt afgespeeld, weergegeven vanaf het toestel.

.

 De componentvideosignalen (anders dan 480i/576i-signalen) die naar de AV 1–2-aansluitingen van het toestel worden verzonden, kunnen alleen vanaf de MONITOR OUT (COMPONENT VIDEO)-aansluitingen worden verzonden. Als u die video's wilt bekijken, moet u uw tv aansluiten op de MONITOR OUT (COMPONENT VIDEO)-aansluitingen van het toestel (p. 21). Zie "Videosignaalstroom" (p. 131) voor meer informatie.

### Composietvideoaansluiting

Sluit een videoapparaat aan op het toestel met een video-plugkabel en een audiokabel (digitale coaxiale, digitale optische of stereo-plugkabel). Kies een set ingangen (op het toestel), afhankelijk van welke video/audio-uitgangen beschikbaar zijn op het videoapparaat.

| Uitgangen op videoapparaat |                   | Ingangaansluitingen on het toestel |
|----------------------------|-------------------|------------------------------------|
| Video                      | Audio             | ingangaansiutingen op het toester  |
|                            | Digitaal coaxiaal | AV 3 (VIDEO + COAXIAL)             |
| Composietvideo             | Digitaal optisch  | AV 4 (VIDEO + OPTICAL)             |
|                            | Analoog stereo    | AV 5-6 (VIDEO + AUDIO)             |

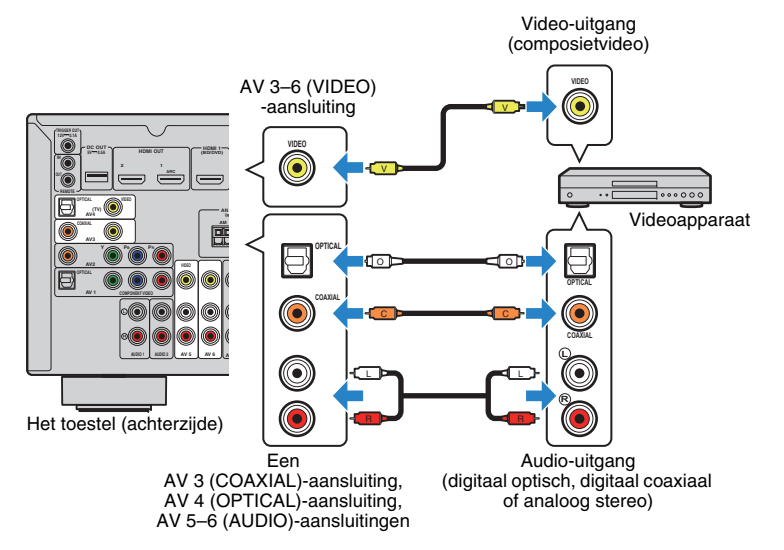

Als u de signaalbron selecteert door op AV 3–6 te drukken, wordt de video/audio die op het videoapparaat wordt afgespeeld, weergegeven vanaf het toestel.

!

 Als u video's wilt bekijken die worden ontvangen via de AV 3–6 (VIDEO)-aansluitingen, moet u uw tv aansluiten op de HDMI OUT-aansluiting (p. 21) of op de MONITOR OUT (VIDEO)-aansluiting (p. 22) van het toestel. Zie "Videosignaalstroom" (p. 131) voor meer informatie.

### De combinatie van video-/audio-ingangen wijzigen

Als de combinatie van video-/audio-ingangsaansluitingen die op het toestel beschikbaar zijn, niet overeenkomt met uw videoapparaat, verandert u de combinatie overeenkomstig de uitgangen van uw apparaat. U kunt een videoapparaat aansluiten dat de volgende video-/audio-uitgangsaansluitingen heeft.

| Uitgangen op videoapparaat |                   | Ingangaansluitingen op het toestel |                                  |  |
|----------------------------|-------------------|------------------------------------|----------------------------------|--|
| Video                      | Audio             | Video                              | Audio                            |  |
|                            | Digitaal optisch  | HDMI 1–7                           | AV 1 (OPTICAL)<br>AV 4 (OPTICAL) |  |
| HDMI                       | Digitaal coaxiaal | HDMI 1–7                           | AV 2-3 (COAXIAL)                 |  |
|                            | Analoog stereo    | HDMI 1-7                           | AV 5–6 (AUDIO)<br>AUDIO 1–2      |  |
| Componentvideo             | Analoog stereo    | AV 1–2<br>(COMPONENT<br>VIDEO)     | AV 5-6 (AUDIO)<br>AUDIO 1-2      |  |

### Noodzakelijke instelling

Als u bijvoorbeeld een videoapparaat hebt aangesloten op AV 2 (COMPONENT VIDEO)- en AV 5 (AUDIO)-aansluitingen van het toestel, verandert u de combinatie-instelling als volgt.

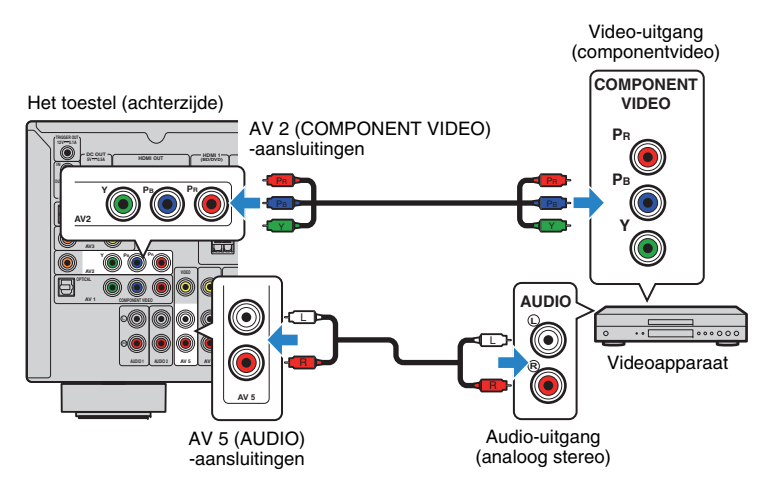

# 

• De volgende handeling is alleen beschikbaar als de tv via HDMI op het toestel is aangesloten.

- Schakel het toestel in nadat u externe apparaten (zoals tv en weergaveapparaten) en het netsnoer van het toestel hebt aangesloten.
- 2 Druk op AV 2 om "AV 2" (te gebruiken video-ingangsaansluiting) te selecteren als de signaalbron.

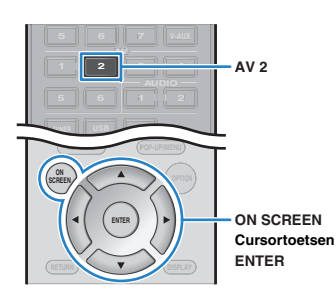

- **3** Druk op ON SCREEN.
- 4 Gebruik de cursortoetsen om "Input" te selecteren en druk op ENTER.
- 5 Gebruik de cursortoetsen (⊲/▷) om "AV2" (de te gebruiken video-ingang) te selecteren en druk op de cursortoets (△).

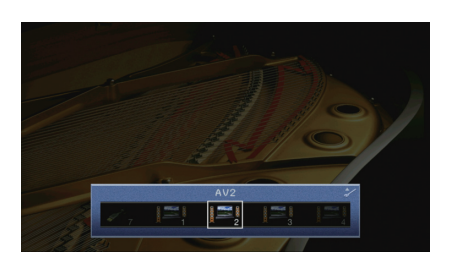

- 6 Gebruik de cursortoetsen om "Audio In" te selecteren en druk op ENTER.
- Gebruik de cursortoetsen om "AV5" te selecteren (te gebruiken audio-ingangsaansluiting).

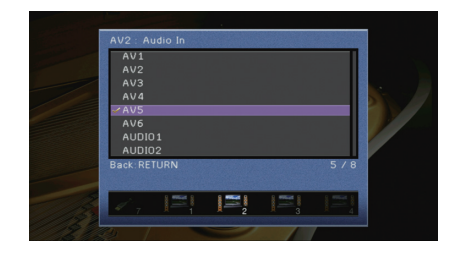

### 8 Druk op ON SCREEN.

De noodzakelijke instellingen zijn nu voltooid.

Als u "AV 2" als de signaalbron selecteert door op AV 2 te drukken, wordt de video/audio die op het video-apparaat wordt afgespeeld, weergegeven vanaf het toestel.

### Audioapparaten (zoals cd-spelers) aansluiten

Sluit audioapparaten zoals cd-spelers, MD-spelers of een draaitafel aan op het toestel. Kies een van de volgende aansluitingen, afhankelijk van welke audio-uitgangen beschikbaar zijn op het audioapparaat.

| Audio-uitgangen op audioapparaat | Audio-uitgangen op het apparaat  |
|----------------------------------|----------------------------------|
| Digitaal optisch                 | AV 1 (OPTICAL)<br>AV 4 (OPTICAL) |
| Digitaal coaxiaal                | AV 2–3 (COAXIAL)                 |
| Analoog stereo                   | AV 5-6 (AUDIO)<br>AUDIO 1-2      |
| Draaitafel (PHONO)               | PHONO*                           |

\* Behalve modellen voor de V.S. en Canada

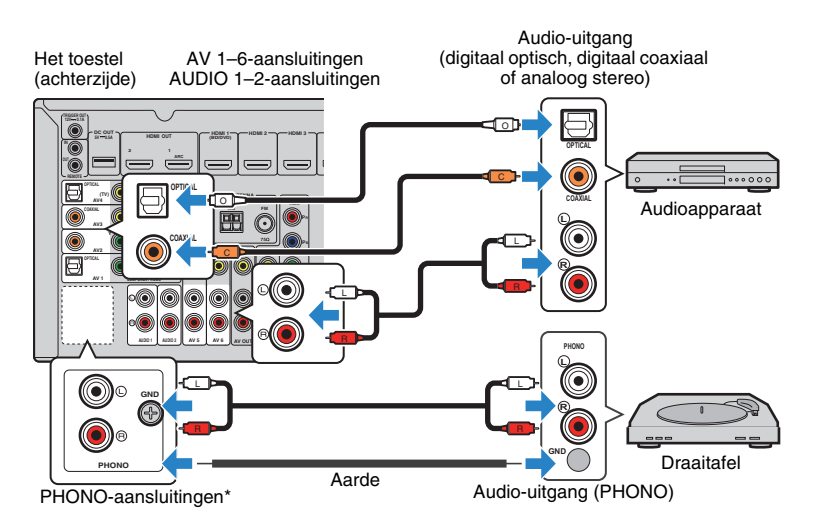

Als u de signaalbron selecteert door op AV 1–6, AUDIO 1–2 of PHONO\* te drukken, wordt de audio die op het audioapparaat wordt afgespeeld, weergegeven vanaf het toestel.

#### Bij het aansluiten van een draaitafel

(Met uitzondering van modellen voor de V.S. en Canada)

- De PHONO-aansluiting van het toestel is compatibel met een MM-cartridge. Als u een draaitafel wilt aansluiten met een low-output MC-cartridge, gebruikt u een versterkende transformator.
- Als u de draaitafel aansluit op de GND-aansluiting van het toestel, kan de ruis in het signaal worden verminderd.

### Aansluiten op de aansluitingen op het voorpaneel

Gebruik de VIDEO AUX-aansluiting om tijdelijk een weergaveapparaat op het toestel aan te sluiten.

Gebruik de USB-aansluiting om een iPod of een USB-opslagapparaat aan te sluiten. Zie "Een iPod aansluiten" (p. 62) of "Een USB-opslagapparaat aansluiten" (p. 65) voor meer informatie.

Voordat u een apparaat aansluit op het toestel stopt u de weergave op het apparaat en draait u het volume op het toestel laag.

### □ HDMI-aansluiting

Sluit een HDMI-compatibel mobiel apparaat (zoals gameconsoles en camcorders) met een HDMI-kabel aan op het toestel.

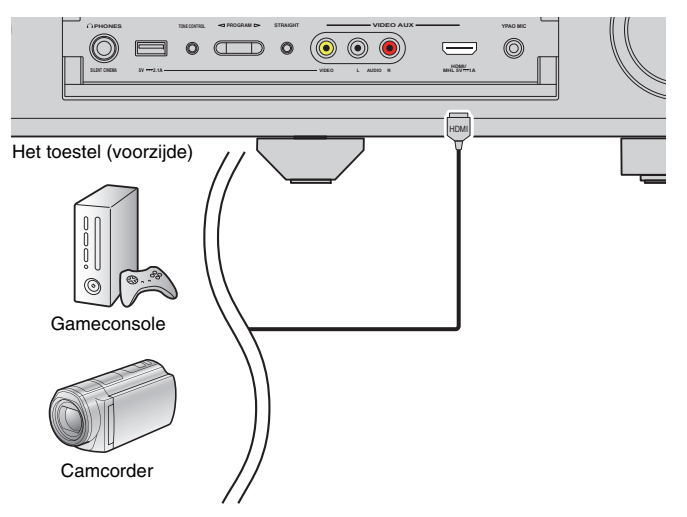

Als u "V-AUX" als de signaalbron selecteert door op V-AUX te drukken, wordt de video/audio die op het apparaat wordt afgespeeld, weergegeven vanaf het toestel.

!

- Als u video's wilt bekijken die worden ontvangen via de VIDEO AUX (HDMI/MHL IN)-aansluiting, moet u ook uw tv aansluiten op de HDMI OUT-aansluiting van het toestel (p. 21).
- U moet een HDMI-kabel gereedmaken die overeenkomt met de uitgangsaansluitingen op het apparaat.

# 

 Als "USB" als ingangssignaal is geselecteerd, worden videosignalen die worden verzonden naar de VIDEO AUX (VIDEO)-aansluiting uitgevoerd vanuit de HDMI OUT- en MONITOR OUT (VIDEO)-aansluitingen.

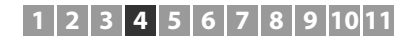

### □ MHL-aansluiting

Sluit een MHL-compatibel mobiel apparaat (zoals smartphones) met een MHL-kabel aan op het toestel. U kunt genieten van full HD-video's en meerkanaals audiobronnen die zijn opgeslagen op het mobiele apparaat. Via de VIDEO AUX (HDMI/MHL IN)-aansluiting van het toestel kunt u video's en audio rechtstreeks van het mobiele apparaat naar het toestel invoeren.

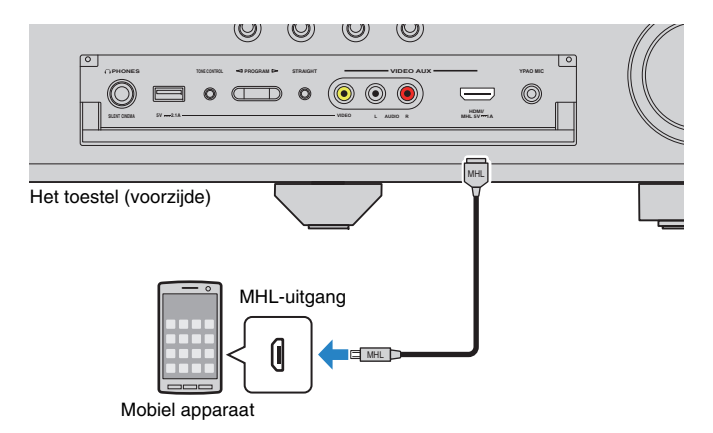

Als u "V-AUX" als de signaalbron selecteert door op V-AUX te drukken, wordt de video/audio die op het mobiele apparaat wordt afgespeeld, weergegeven vanaf het toestel.

# []

- Als u video's wilt bekijken die worden ontvangen via de VIDEO AUX (HDMI/MHL IN)-aansluiting, moet u
  ook uw tv aansluiten op de HDMI OUT-aansluiting van het toestel (p. 21).
- U moet een MHL-kabel gereedmaken die overeenkomt met de aansluiting op het mobiele apparaat.

# 

- U kunt het mobiele apparaat bedienen met de menubedieningstoetsen, bedieningstoetsen voor externe apparaten en nummertoetsen op de afstandsbediening. Sommige functies zijn mogelijk echter niet compatibel, afhankelijk van het mobiele apparaat of de toepassing. Bedien in dat geval het mobiele apparaat zelf.
- Als "Standby Through" (p. 106) in het menu "Setup" is ingesteld op "On", kunt u audio/video van een mobiel apparaat afspelen op de tv of het mobiele apparaat bedienen met de afstandsbediening van het toestel, ook als het toestel in de stand-bymodus staat.
- Het toestel levert stroom aan het mobiele apparaat als aan de volgende voorwaarden wordt voldaan.
- Het toestel is ingeschakeld.
- Het toestel staat in de stand-bymodus terwijl "Standby Through" (p. 106) in het menu "Setup" is ingesteld op "On".

### **Composietvideo-/analoge stereoaansluiting**

Sluit een weergaveapparaat (zoals gameconsoles en camcorders) met een video-plugkabel en een stereo-plugkabel aan op het toestel.

#### Het toestel (voorzijde)

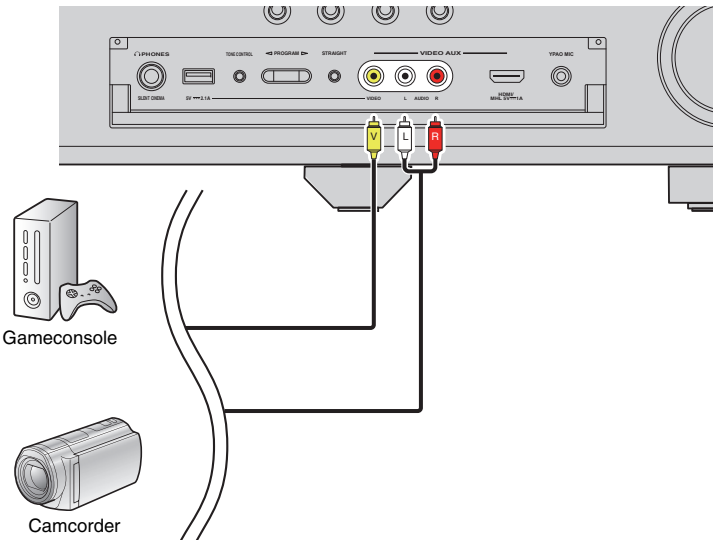

Als u "V-AUX" als de signaalbron selecteert door op V-AUX te drukken, wordt de video/audio die op het apparaat wordt afgespeeld, weergegeven vanaf het toestel.

 Als u videoapparaten aansluit op zowel de VIDEO AUX (HDMI/MHL IN)-aansluiting als VIDEO AUX (VIDEO/AUDIO)-aansluitingen, wordt via dit toestel video/audio weergegeven die wordt ingevoerd via de VIDEO AUX (HDMI/MHL IN)-aansluiting.

# 5 De FM/AM-antennes aansluiten

Sluit de meegeleverde FM/AM-antennes aan op het toestel.

Bevestig het einde van de FM-antenne aan een muur en plaats de AM-antenne op een plat oppervlak.

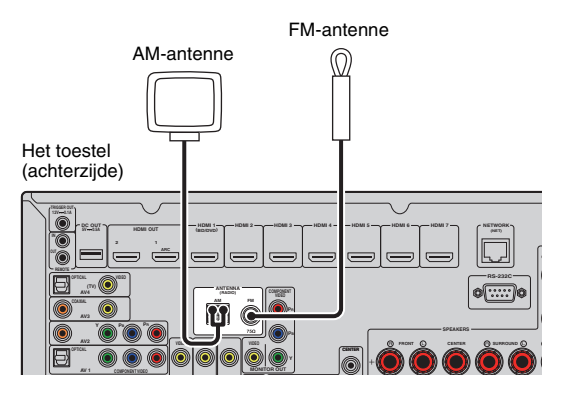

### De AM-antenne monteren en aansluiten

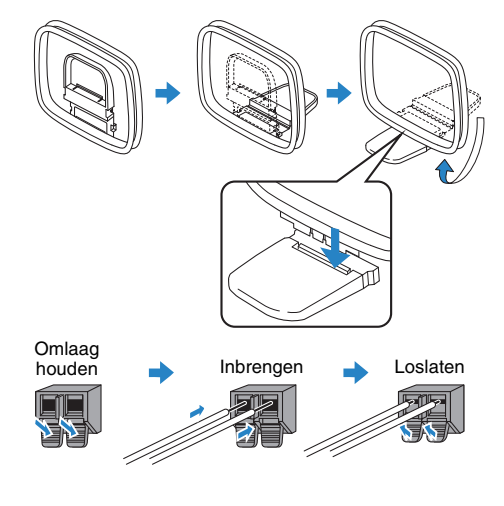

# 

• Wikkel niet meer kabel vanuit de AM-antenne af dan u nodig hebt.

• De draden van de AM-ringantenne hebben geen polariteit.

## 6 Een netwerkkabel of de draadloze antenne aansluiten

Sluit het toestel aan op een router (toegangspunt) met een netwerkkabel of sluit de meegeleverde draadloze antenne aan om een draadloze netwerkverbinding te maken. U kunt op het toestel genieten van internetradio of muziekbestanden die zijn opgeslagen op mediaservers, zoals pc's en Network Attached Storage (NAS).

### De netwerkkabel aansluiten

Sluit het toestel aan op de router met een in de handel verkrijgbare STP-netwerkkabel (rechte kabel van CAT-5 of hoger).

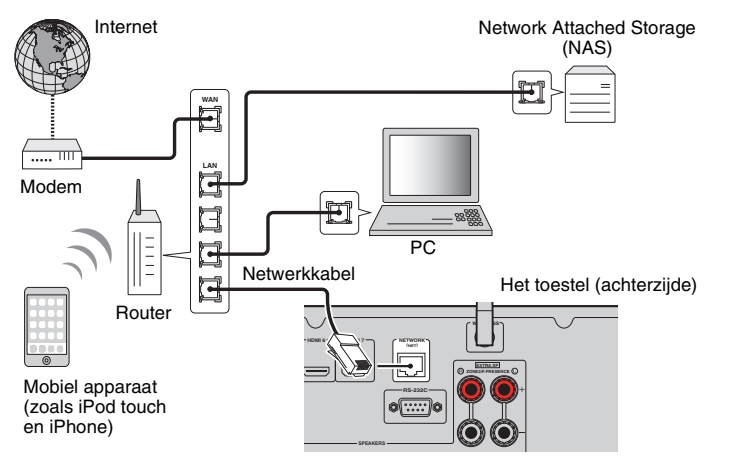

# 

- Als u een router gebruikt die de DHCP-functie ondersteunt, hoeft u geen netwerkinstellingen voor het toestel te configureren, omdat de netwerkparameters (zoals het IP-adres) er automatisch aan worden toegewezen. U hoeft de netwerkinstellingen alleen te configureren als uw router geen DHCP ondersteunt of als u de netwerkparameters handmatig wilt configureren (p. 107).
- In "Network" (p. 113) in het menu "Information" kunt u controleren of de netwerkparameters (zoals het IP-adres) goed aan het toestel zijn toegewezen.

# !

- Bepaalde beveiligingssoftware die op uw pc is geïnstalleerd of de firewallinstellingen van netwerkapparaten (bijvoorbeeld een router) kunnen de toegang van het toestel tot de netwerkapparaten of internet blokkeren. In deze gevallen dient u de instellingen van de beveiligingssoftware of firewall op de juiste wijze te configureren.
- · Elke server moet zijn aangesloten op hetzelfde subnetwerk als het toestel.
- · Als u de service via internet wilt gebruiken, wordt een breedbandverbinding ten zeerste aanbevolen

### De draadloze antenne aansluiten

Sluit de meegeleverde draadloze antenne aan op het toestel om een draadloze netwerkverbinding te maken.

Zie "Draadloos verbinding maken met een netwerkapparaat" (p. 41) voor meer informatie over hoe u het toestel draadloos verbinding kunt laten maken met een netwerkapparaat.

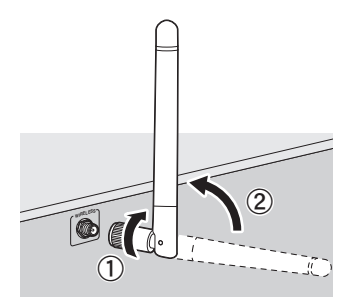

Draai de antenne rechtsom.
 Zet de antenne recht omhoog.

- Sluit alleen de meegeleverde antenne aan en geen andere antennes.
- Oefen niet te veel kracht uit op de antenne. Door te veel kracht kan de antenne beschadigd raken.
- · Verwijder de antenne als u het toestel inpakt om schade te voorkomen.

## 7 Andere apparaten aansluiten

### Een externe vermogensversterker aansluiten

Wanneer u een externe vermogensversterker (pre-hoofdversterker) aansluit om de luidsprekerweergave te verbeteren, dient u de ingangen van de vermogensversterker aan te sluiten op de PRE OUT-aansluitingen van het toestel. Via de PRE OUT-aansluitingen worden dezelfde kanaalsignalen weergegeven als via de overeenkomstige SPEAKERS-aansluitingen.

#### Let op

- Om te voorkomen dat luide of abnormale geluiden worden gegenereerd, controleert u het volgende voordat u iets aansluit.
- Haal het netsnoer van het toestel uit het stopcontact en schakel de externe vermogensversterker uit voordat u ze aansluit.
- Als u de PRE OUT-aansluitingen gebruikt, sluit de luidsprekers dan niet aan op de corresponderende SPEAKERS-aansluitingen.
- Wanneer u een externe vermogensversterker gebruikt die geen omleiding voor volumeregeling heeft, sluit dan geen andere apparaten (behalve het toestel) op de versterker aan.

#### Het toestel (achterzijde)

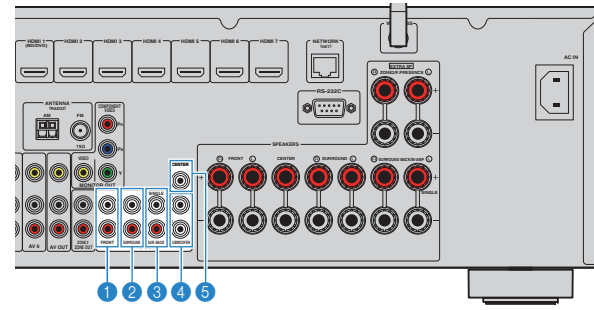

#### FRONT-aansluitingen

Geven geluiden van het voorkanaal weer.

### Ø SURROUND-aansluitingen

Geven geluiden van het surroundkanaal weer.

#### SUR. BACK-aansluitingen

Geven geluiden weer voor het achterste surroundkanaal. Als u slechts één externe versterker gebruikt voor het achterste surroundkanaal, moet u die aansluiten op de SINGLE-aansluiting (L-zijde).

#### 4 SUBWOOFER1–2-aansluitingen

Voor de aansluiting op een subwoofer met ingebouwde versterker. Als twee subwoofers zijn aangesloten, leveren beide hetzelfde geluid.

#### 6 CENTER-aansluiting

Geeft geluiden van het middenkanaal weer.

### **Opnameapparaten aansluiten**

U kunt video/audio-opnameapparaten aansluiten op de AV OUT-aansluitingen. Deze aansluitingen voeren analoge video-/audiosignalen uit die zijn geselecteerd als de invoer.

1

- Als u video/audio van een videoapparaat wilt kopiëren, sluit u het videoapparaat aan op de AV 5–6-aansluitingen van het toestel.
- Als u audio van een audioapparaat wilt kopiëren, sluit u het audioapparaat aan op de AV 5–6-aansluitingen of AUDIO 1–2 -aansluitingen van het toestel.
- Zorg dat u de AV OUT-aansluitingen alleen gebruikt om opnameapparaten aan te sluiten.

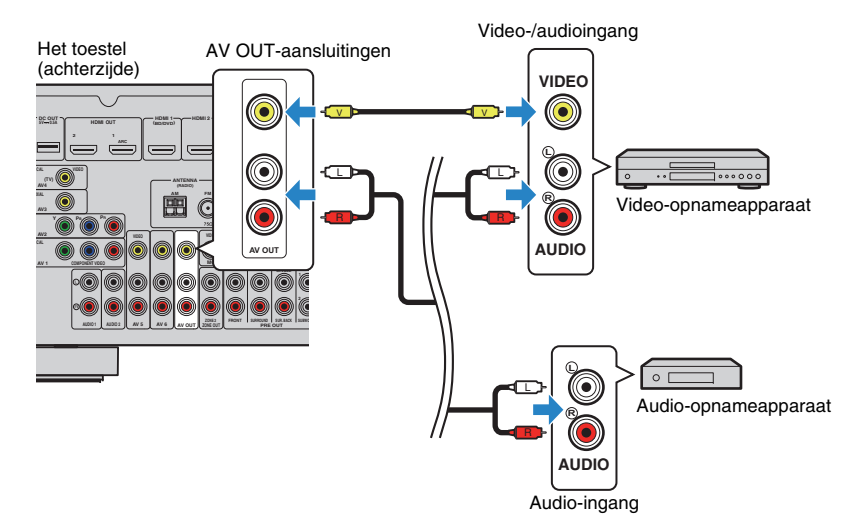

# Een apparaat aansluiten dat compatibel is met de triggerfunctie

Met de triggerfunctie kan een extern apparaat worden bediend in combinatie met de bediening van het toestel (zoals in-/uitschakelen en signaalselectie). Als u een Yamaha-subwoofer hebt die een systeemaansluiting of een apparaat met een triggeringang ondersteunt, kunt u de triggerfunctie gebruiken door het externe apparaat aan te sluiten op de TRIGGER OUT-aansluiting.

#### TRIGGER OUT-aansluiting

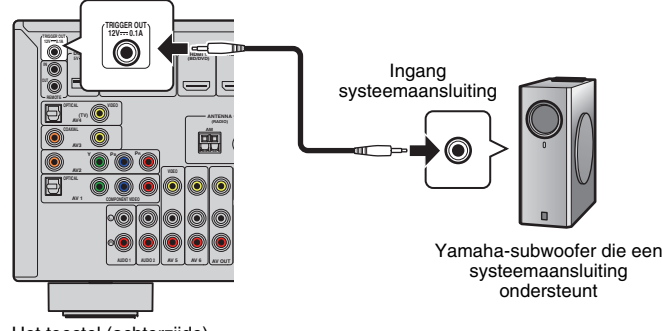

Het toestel (achterzijde)

# 

• U kunt de instellingen voor de triggerfunctie configureren in "Trigger Output" (p. 110) in het menu "Setup".

### 8 Het netsnoer aansluiten

### Voordat u het netsnoer aansluit (alleen algemeen model)

Stel de schakelaarpositie van VOLTAGE SELECTOR in op de lokaal gebruikte netspanning. Mogelijke netspanningen zijn 110-120/220-240 V, 50/60 Hz wisselstroom.

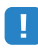

 Zorg dat u VOLTAGE SELECTOR van het toestel instelt VOORDAT u het netsnoer in een stopcontact steekt. Een foutieve instelling van VOLTAGE SELECTOR kan schade toebrengen aan het toestel en brand veroorzaken.

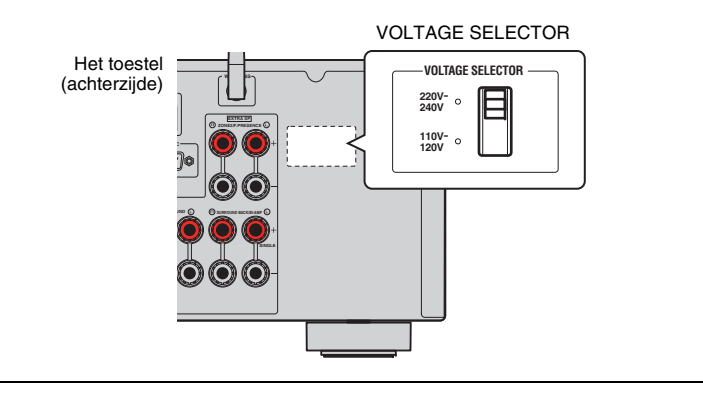

Als u alle aansluitingen hebt uitgevoerd, sluit u het netsnoer aan.

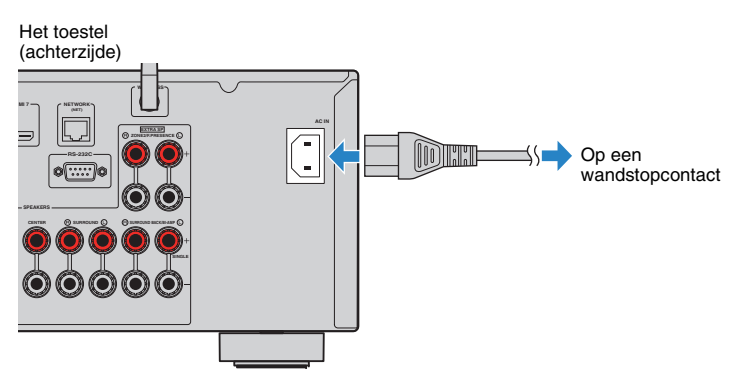

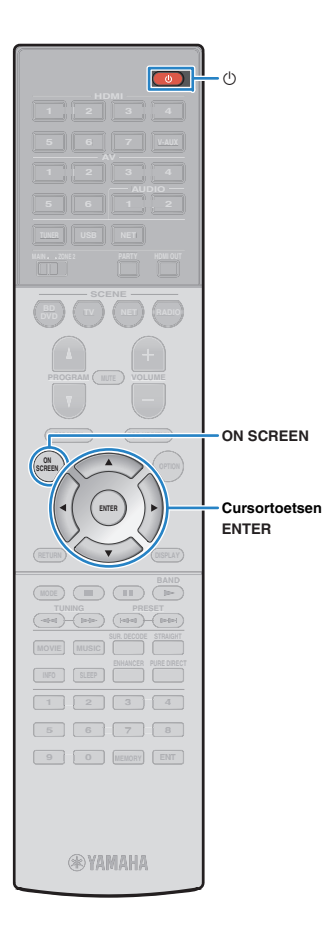

### 9 Een schermtaal voor het menu selecteren

Selecteer de gewenste taal voor het schermmenu. U kunt kiezen uit Engels (standaard), Japans, Frans, Duits, Spaans, Russisch, Italiaans en Chinees.

- Druk op () (stroom receiver) om het toestel in te schakelen.
- 2 Zet de tv aan en zet de tv-ingang op weergave van video van het toestel (HDMI OUT-aansluiting).
- **3** Druk op ON SCREEN.
- 4 Gebruik de cursortoetsen om "Setup" te selecteren en druk op ENTER.

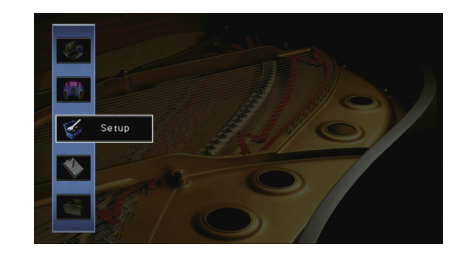

5 Gebruik de cursortoetsen (⊲/▷) om "Language" te selecteren en de cursortoetsen (△/▽) om de gewenste taal te selecteren.

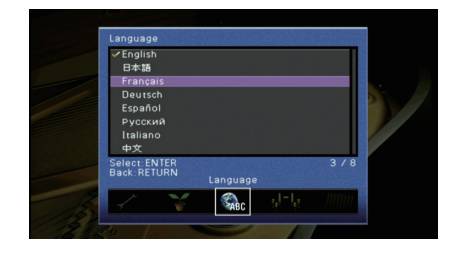

- **6** Druk op ENTER om de instelling te bevestigen.
- Druk op ON SCREEN om het menu te sluiten.

• De informatie op de display op het voorpaneel is alleen beschikbaar in het Engels.

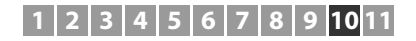

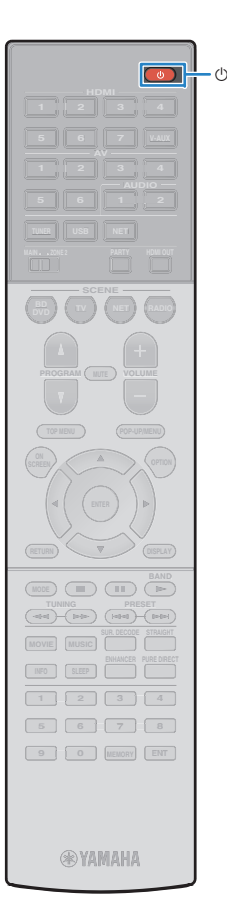

## **10** De luidsprekerinstellingen automatisch optimaliseren (YPAO)

De functie Yamaha Parametric room Acoustic Optimizer (YPAO) detecteert luidsprekeraansluitingen, meet de afstanden tussen de luidsprekers en de luisterpositie(s) en optimaliseert vervolgens automatisch de luidsprekerinstellingen, zoals de volumebalans en de akoestische parameters, aan de kamer.

## 

 De YPAO-functie van het toestel maakt gebruikt van de YPAO-R.S.C.-technologie (Reflected Sound Control), waarmee natuurlijke geluidsvelden kunnen worden gemaakt zoals een ruimte die specifiek is ontworpen voor akoestische perfectie.

## .

- Let op het volgende met betrekking tot de YPAO-meting.
- Testtonen worden uitgezonden op hoog volume en kunnen kleine kinderen verrassen of bang maken.
- Het testtoonvolume kan niet worden aangepast.
- Houd de ruimte zo stil mogelijk.
- Blijf in een hoek van de ruimte achter de luisterpositie zodat u geen obstakel tussen luidsprekers en de YPAO-microfoon wordt.
- Sluit geen hoofdtelefoon aan.
- Druk op 心 (stroom receiver) om het toestel in te schakelen.
- 2 Zet de tv aan en zet de tv-ingang op weergave van video van het toestel (HDMI OUT-aansluiting).
- 3 Schakel de subwoofer in en stel het volume in op de helft. Als de cross-overfrequentie kan worden aangepast, stelt u deze in op het maximum.

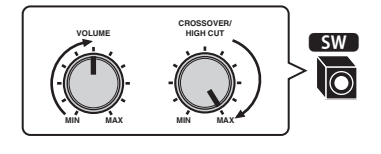

 Als u een bi-ampaansluiting of Zone2-luidsprekers gebruikt, stelt u "Power Amp Assign" (p. 99) in het menu "Setup" in op de desbetreffende instelling voordat u YPAO start. 4 Plaats de YPAO-microfoon in uw luisterpositie en sluit deze aan op de YPAO MIC-aansluiting op het voorpaneel.

### 

 Plaats de YPAO-microfoon in uw luisterpositie (op oorhoogte). Wij raden u aan een statief als microfoonstandaard te gebruiken. U kunt de statiefschroeven gebruiken om de microfoon te stabiliseren.

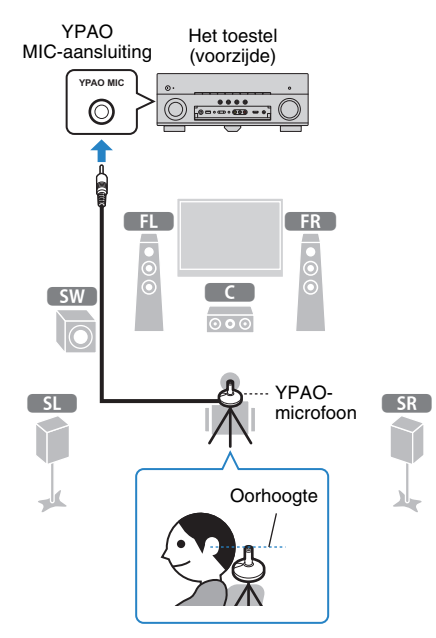

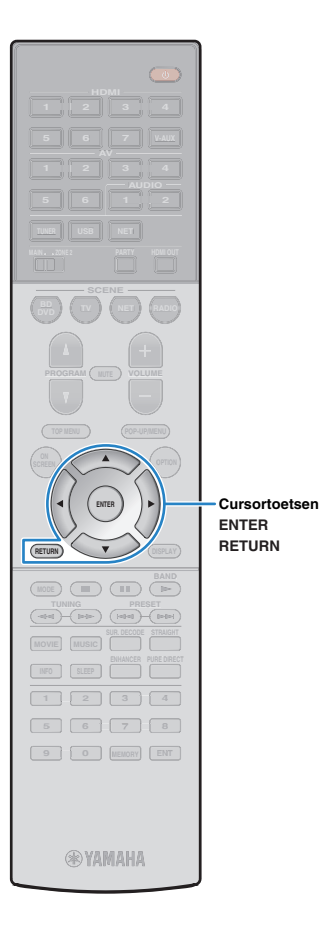

### Het volgende scherm wordt weergegeven op de tv.

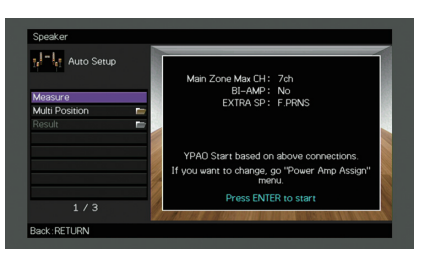

## 

- Om de handeling te annuleren, ontkoppelt u de YPAO-microfoon voordat de meting wordt gestart.
- Als u de instelling voor de toewijzing van de vermogensversterker wilt configureren, drukt u op RETURN en selecteert u "Manual Setup" (p. 99).

# 5 Indien gewenst kunt u de meetmethode wijzigen (multi/single).

- Gebruik de cursortoetsen om "Multi Position" te selecteren en druk op ENTER.
- ② Gebruik de cursortoetsen om een instelling te selecteren en druk vervolgens op ENTER.

| Multi Position | Carry out Multi Position settings? |  |
|----------------|------------------------------------|--|
| ✓ No           | Yes: Measure at multiple positions |  |
|                | No: Measure at one position        |  |
|                |                                    |  |
| 2/2            |                                    |  |

#### Instellingen

| Yes               | Selecteer deze optie als u meerdere luisterposities hebt<br>of als u wilt dat anderen ook kunnen genieten van<br>surroundgeluid. U kunt metingen uitvoeren op maximaal<br>8 verschillende posities in de ruimte. De<br>luidsprekerinstellingen worden geoptimaliseerd voor het<br>gebied dat wordt gedefinieerd door die posities<br>(multimeting). |
|-------------------|----------------------------------------------------------------------------------------------------|
| No<br>(standaard) | Selecteer deze optie als uw luisterpositie altijd vaststaat.<br>Voer de metingen op maar één positie uit. De<br>luidsprekerinstellingen worden geoptimaliseerd voor die<br>positie (single meting).                                                                                                    |

### 

- Als u de multi-meting uitvoert, worden de luidsprekerinstellingen geoptimaliseerd zodat u in een ruimere ruimte kunt genieten van surroundgeluid.
- Als u de multimeting uitvoert, plaatst u eerste de YPAO-microfoon in de luisterpositie waarin u het vaakst zult gaan zitten.

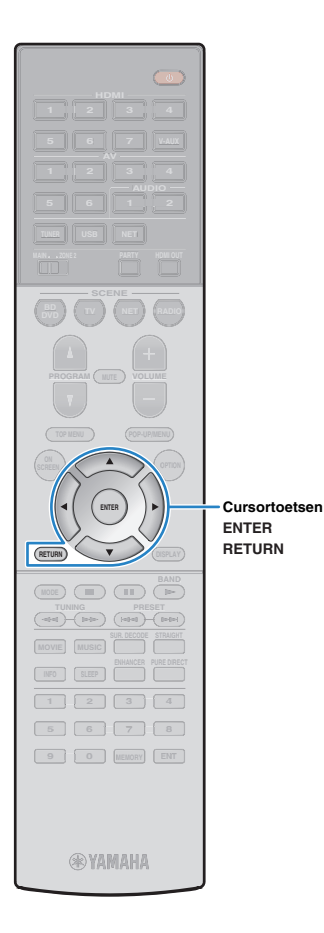

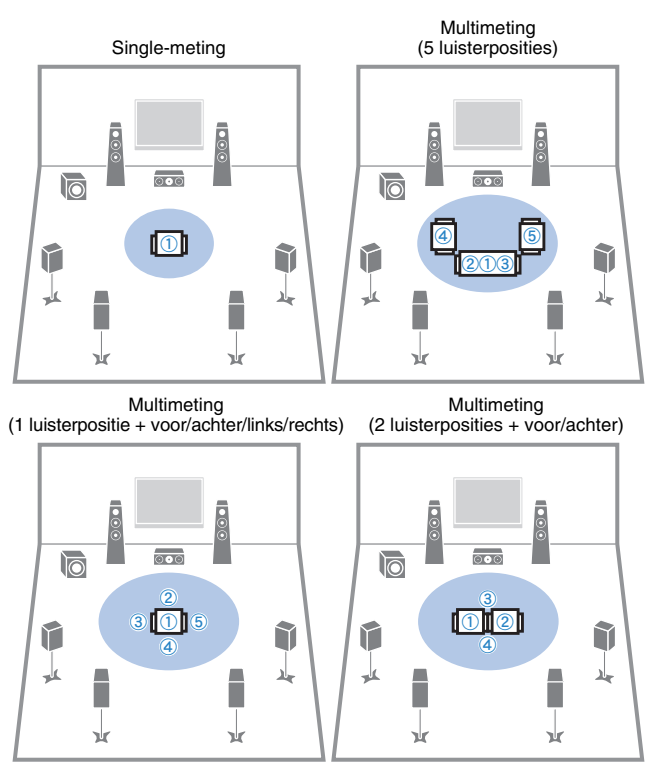

Hiermee zijn de voorbereidingen voltooid. Zie de volgende pagina om de meting te starten.

### Als "Multi Position" is ingesteld op "Yes":

"Meten op meerdere luisterposities (multimeting)" (p. 36)

### Als "Multi Position" is ingesteld op "No":

"Meten bij één luisterpositie (single meting)" (p. 35)

# Meten bij één luisterpositie (single meting)

Volg de onderstaande procedure voor metingen. Het duurt ongeveer 3 minuten om de meting uit te voeren.

# U start de meting door de cursortoetsen te gebruiken om "Measure" te selecteren en op ENTER te drukken.

De meting begint na 10 seconden. Druk nogmaals op ENTER als u direct met meten wilt beginnen.

×.

• Druk op RETURN als u de meting tijdelijk wilt annuleren.

Het volgende scherm wordt weergegeven op de tv als de meting is voltooid.

| Speaker                                        |                      |
|------------------------------------------------|----------------------|
| Auto Setup<br>Measure<br>Result<br>Save/Cancel | Measurement Finished |
| 2 / 2                                          |                      |

# !

 Raadpleeg "Foutberichten" (p. 39) of "Waarschuwingsberichten" (p. 40) als een foutbericht (bijvoorbeeld E-1) of waarschuwingsbericht (bijvoorbeeld W-1) wordt weergegeven.

### 

• Selecteer "Result" om de meetresultaten te controleren. Zie "De meetresultaten controleren" (p. 38) voor meer informatie.

2 Gebruik de cursortoetsen om "Save/Cancel" te selecteren en druk op ENTER.

### 1 2 3 4 5 6 7 8 9 <mark>10</mark>11

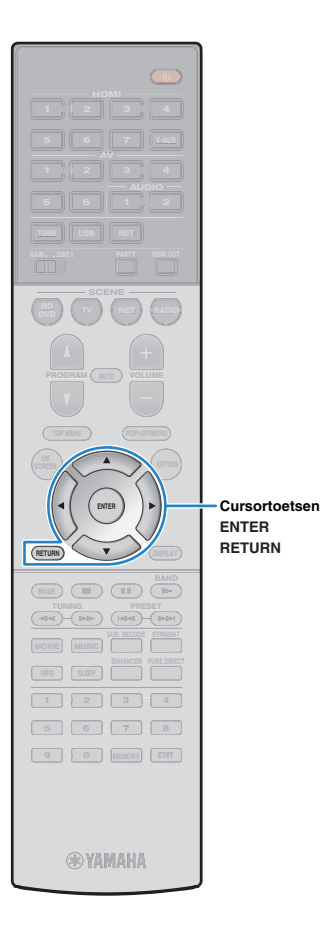

3 Als u de meetresultaten wilt opslaan, gebruikt u de cursortoetsen (⊲/▷) om "SAVE" te selecteren en drukt u op ENTER.

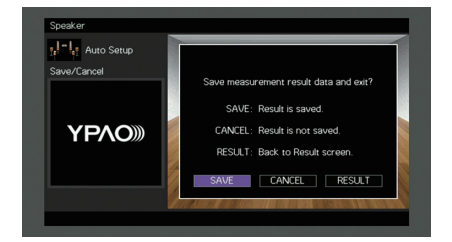

De aangepaste luidsprekerinstellingen worden toegepast.

### 

 Selecteer "CANCEL" als u de meting wilt voltooien zonder het resultaat op te slaan.

Gebruik de cursortoetsen ( $\triangleleft$ / $\triangleright$ ) om "YES" of "NO" te selecteren om YPAO Volume in/uit te schakelen en druk op ENTER.

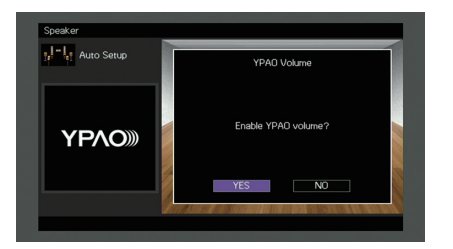

## 

- Als YPAO Volume is ingeschakeld, worden de hoge en lage frequenties automatisch aangepast aan het volume zodat u zelfs met een laag volume kunt genieten van natuurlijke geluiden.
- U kunt ook YPAO Volume in-/uitschakelen in "YPAO Volume" (p. 87) in het menu "Option".

### 5 Koppel de YPAO-microfoon los van het toestel.

Hiermee is de optimalisatie van de luidsprekerinstellingen voltooid.

### Let op

 De YPAO-microfoon is gevoelig voor warmte. Plaats de microfoon daarom niet op een locatie waar deze wordt blootgesteld aan direct zonlicht of hoge temperaturen (bijvoorbeeld op AV-apparatuur).

# Meten op meerdere luisterposities (multimeting)

Als "Multi Position" is ingesteld op "Yes", volgt u de onderstaande procedure voor metingen. Het duurt ongeveer 10 minuten om 8 luisterposities te meten.

### !

 Raadpleeg "Foutberichten" (p. 39) of "Waarschuwingsberichten" (p. 40) als een foutbericht (bijvoorbeeld E-1) of waarschuwingsbericht (bijvoorbeeld W-1) wordt weergegeven.

# U start de meting door de cursortoetsen te gebruiken om "Measure" te selecteren en op ENTER te drukken.

De meting begint na 10 seconden. Druk nogmaals op ENTER als u direct met meten wilt beginnen.

### 

• Druk op RETURN als u de meting tijdelijk wilt annuleren.

Het volgende scherm wordt weergegeven op de tv als de meting op de eerste positie is voltooid.

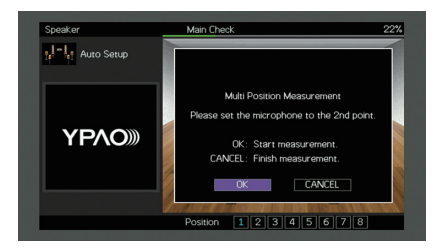

### 2 Plaats de YPAO-microfoon naast de luisterpositie en druk op ENTER.

Herhaal Stap 2 tot de metingen op alle luisterposities (maximaal 8) zijn uitgevoerd.
# 1 2 3 4 5 6 7 8 9 10 11

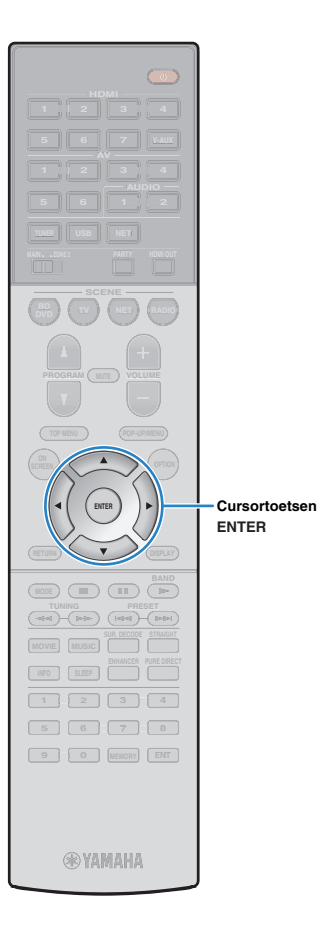

3 Als de metingen op de posities die u wilt meten zijn voltooid, gebruikt u de cursortoetsen om "CANCEL" te selecteren en drukt u op ENTER.

Als u de metingen op 8 luisterposities hebt uitgevoerd, verschijnt automatisch het volgende scherm.

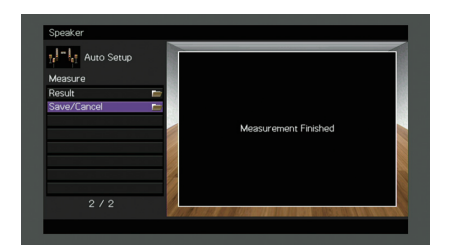

Selecteer "Result" om de meetresultaten te controleren. Zie "De meetresultaten controleren" (p. 38) voor meer informatie.

4 Gebruik de cursortoetsen om "Save/Cancel" te selecteren en druk op ENTER.

5 U slaat het meetresultaat op door de cursortoetsen te gebruiken om "SAVE" te selecteren en op ENTER te drukken.

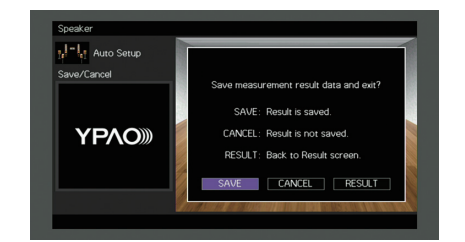

De aangepaste luidsprekerinstellingen worden toegepast.

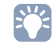

Selecteer "CANCEL" als u de meting wilt voltooien zonder het resultaat op te slaan.

6 Gebruik de cursortoetsen (⊲/▷) om "YES" of "NO" te selecteren om YPAO Volume in/uit te schakelen en druk op ENTER.

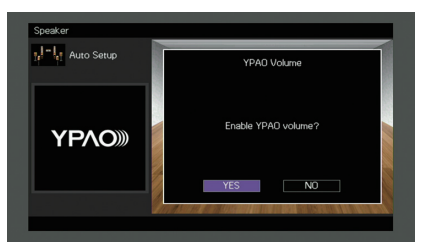

# 

- Als YPAO Volume is ingeschakeld, worden de hoge en lage frequenties automatisch aangepast aan het volume zodat u zelfs met een laag volume kunt genieten van natuurlijke geluiden.
- U kunt ook YPAO Volume in-/uitschakelen in "YPAO Volume" (p. 87) in het menu "Option".

### 7 Koppel de YPAO-microfoon los van het toestel.

Hiermee is de optimalisatie van de luidsprekerinstellingen voltooid.

### Let op

• De YPAO-microfoon is gevoelig voor warmte. Plaats de microfoon daarom niet op een locatie waar deze wordt blootgesteld aan direct zonlicht of hoge temperaturen (bijvoorbeeld op AV-apparatuur).

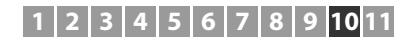

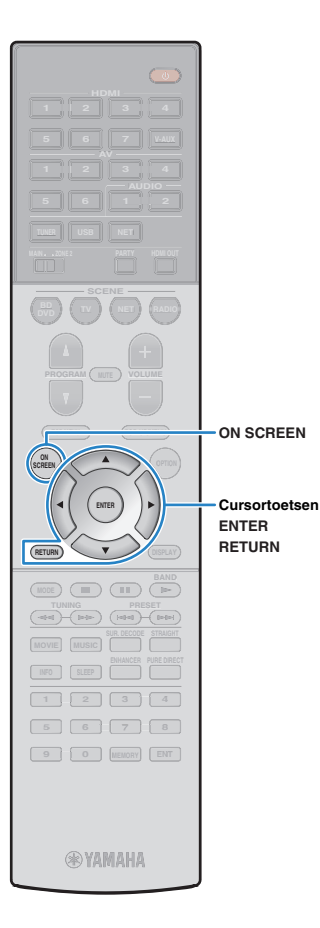

# De meetresultaten controleren

U kunt de YPAO-meetresultaten controleren.

Na de meting gebruikt u de cursortoetsen om "Result" te selecteren en drukt u op ENTER.

# 

• U kunt ook "Result" selecteren in "Auto Setup" (p. 97) in het menu "Setup", waarin de eerdere meetresultaten worden weergegeven.

Het volgende scherm verschijnt.

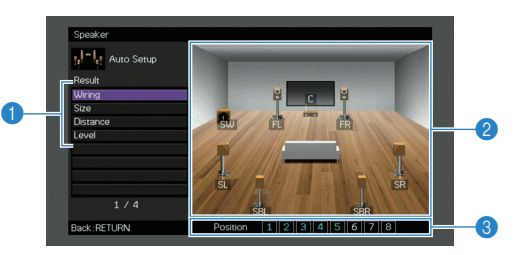

- Meetresultaatonderdelen
- 2 Details van meetresultaat
- 8 Het aantal gemeten posities (wanneer multi-metingen zijn uitgevoerd)

# 2 Gebruik de cursortoetsen om een onderdeel te selecteren.

Polariteit van elke luidspreker Wirina Reverse: De luidsprekerkabel is mogelijk aangesloten met omgekeerde polariteit (+/-). Grootte van elke luidspreker (cross-overfrequentie van de subwoofer) Large: De luidspreker kan lagefrequentiesignalen Size effectief reproduceren. Small: De luidspreker kan lagefrequentiesignalen niet effectief reproduceren. Distance Afstand van de luisterpositie tot elke luidspreker. Aanpassing van het uitgangsniveau voor elke Level luidspreker.

3 Druk op RETURN om het controleren van de resultaten te beëindigen en terug te keren naar het vorige scherm.

# De voorgaande YPAO-aanpassingen opnieuw laden

Als de luidsprekerinstellingen die u handmatig hebt geconfigureerd niet geschikt zijn, volgt u de procedure hieronder om de handmatige instellingen ongedaan te maken en de voorgaande YPAO-aanpassingen opnieuw te laden.

- Selecteer in het menu "Setup" de optie "Speaker", "Auto Setup" en vervolgens "Result" (p. 96).
- 2 Gebruik de cursortoetsen om "Setup Reload" te selecteren en druk op ENTER.

| Speaker<br>III - III Auto Setup<br>Result<br>Wiring<br>Size<br>Distance<br>Level<br>Setup Reload | Reload last YPAO result to speaker setup?<br>Reload ENTER                |
|--------------------------------------------------------------------------------------------------|--------------------------------------------------------------------------|
|                                                                                                  | The second of social second in the second of second in the second second |
| Back:RETURN                                                                                      | Position 1 2 3 4 5 6 7 8                                                 |

3 Druk op ON SCREEN om het menu te sluiten.

# 1 2 3 4 5 6 7 8 9 10 11

# Foutberichten

Als er tijdens de meting een foutbericht wordt weergegeven, lost u het probleem op en voert u YPAO nogmaals uit.

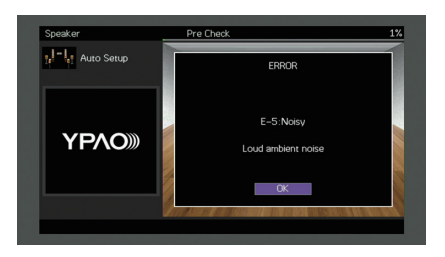

| Foutbericht        | Oorzaak                                                                                                 | Oplossing                                                                                                    |
|--------------------|----------------------------------------------------------------------------------------------------|----------------------------------------------------------------------------------------------------|
| E-1:No Front SP    | Er zijn geen voorste luidsprekers aangetroffen.                                                         |                                                                                                    |
| E-2:No Sur. SP     | Een van de surroundluidsprekers is niet aangetroffen.                                                   | Volg de instructies op het scherm om YPAO af te sluiten, zet het toestel uit en controleer de<br>luidsprekeraansluitingen.                                                                                                    |
| E-3:No F.PRNS SP   | Een van de aanwezigheidsluidsprekers is niet aangetroffen.                                              |                                                                                                    |
| E-4:SBR → SBL      | Er is alleen een achterste surroundluidspreker aangesloten op de R-zijde.                               | Als u slechts één achterste surroundluidspreker gebruikt, moet u die aansluiten op de SINGLE-aansluiting (L-zijde). Volg de instructies op het scherm om YPAO af te sluiten, zet het toestel uit en sluit de luidspreker opnieuw aan.                              |
| E-5:Noisy          | De ruis is te luid.                                                                                     | Zorg dat het stil blijft in de ruimte en volg de instructies op het scherm om de meting opnieuw te starten. Als<br>u "PROCEED" selecteert, voert YPAO de meting opnieuw uit en wordt eventuele ruis genegeerd.                                                     |
| E-6:Check Sur.     | Er zijn achterste surroundluidsprekers aangesloten, maar er zijn geen surroundluidsprekers aangesloten. | Als u achterste surroundluidsprekers gebruikt, moeten er surroundluidsprekers zijn aangesloten. Volg de instructies op het scherm om YPAO af te sluiten, zet het toestel uit en sluit de luidsprekers opnieuw aan.                                                 |
| E-7:No MIC         | De YPAO-microfoon is verwijderd.                                                                        | Sluit de YPAO-microfoon stevig aan op de YPAO MIC-aansluiting en volg de instructies op het scherm om de meting opnieuw te starten.                                                                                                    |
| E-8:No Signal      | De YPAO-microfoon heeft geen testgeluiden aangetroffen.                                                 | Sluit de YPAO-microfoon stevig aan op de YPAO MIC-aansluiting en volg de instructies op het scherm om de meting opnieuw te starten. Als deze fout zich vaker voordoet, neemt u contact op met de dichtstbijzijnde Yamaha-leverancier of een Yamaha-servicecentrum. |
| E-9:User Cancel    | De meting is geannuleerd.                                                                               | Volg de instructies op het scherm om de meting opnieuw te starten. Om de meting te annuleren, selecteert u "EXIT".                                                                                                    |
| E-10:Internal Err. | Er is een interne fout opgetreden.                                                                      | Volg de instructies op het scherm om YPAO af te sluiten en zet het toestel uit en weer aan. Als deze fout zich vaker voordoet, neemt u contact op met de dichtstbijzijnde Yamaha-leverancier of een Yamaha-servicecentrum.                                         |

# 1 2 3 4 5 6 7 8 9 10 11

# Waarschuwingsberichten

Als er na de meting een waarschuwingsbericht wordt weergegeven, kunt u de meetresultaten nog wel opslaan door de instructies op het scherm te volgen. Wij raden u echter aan YPAO nogmaals uit te voeren om het toestel met de optimale luidsprekerinstellingen te gebruiken.

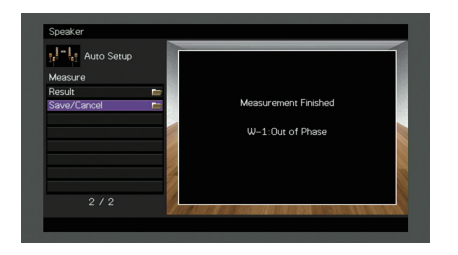

| Waarschuwingsbericht | Oorzaak                                                                          | Oplossing                                                                                                    |
|----------------------|----------------------------------------------------------------------------------|----------------------------------------------------------------------------------------------------|
| W-1:Out of Phase     | Een luidsprekerkabel is mogelijk aangesloten met<br>omgekeerde polariteit (+/-). | Selecteer "Wiring" in "Result" (p. 38) en controleer de kabelaansluitingen (+/-) van de luidspreker die wordt<br>aangeduid met "Reverse".<br>Als de luidspreker foutief is aangesloten:<br>Zet het toestel uit en sluit vervolgens de luidsprekerkabel opnieuw aan.<br>Als de luidspreker goed is aangesloten:<br>Afhankelijk van het type luidsprekers en de omgeving kan dit bericht ook worden weergegeven als u de<br>luidsprekers correct hebt aangesloten. In dit geval kunt u het bericht negeren. |
| W-2:Over Distance    | Een luidspreker is meer dan 24 m van de luisterpositie geplaatst.                | Selecteer "Distance" in "Result" (p. 38) en verplaats de luidspreker die wordt aangeduid met ">24.00m (>80.0ft)" binnen 24 m van de luisterpositie.                                                                                                    |
| W-3:Level Error      | Er zijn aanzienlijke volumeverschillen tussen de luidsprekers.                   | Controleer de gebruiksomgeving en kabelaansluitingen (+/-) van elke luidspreker en het volume van de<br>subwoofer. We raden het gebruik aan van dezelfde luidsprekers of van andere luidsprekers met zoveel<br>mogelijk dezelfde technische gegevens.                                                                                                    |

# **11** Draadloos verbinding maken met een netwerkapparaat

Verbind het toestel met een draadloze router (toegangspunt) of een mobiel apparaat door een draadloze verbinding te maken.

# De verbindingsmethode selecteren

Selecteer een verbindingsmethode in overeenstemming met uw netwerkomgeving.

# Met een draadloze router (toegangspunt) verbinding maken

Verbind het toestel met een draadloze router (toegangspunt).

U kunt op het toestel genieten van internetradio, AirPlay of muziekbestanden die zijn opgeslagen op mediaservers (pc/NAS).

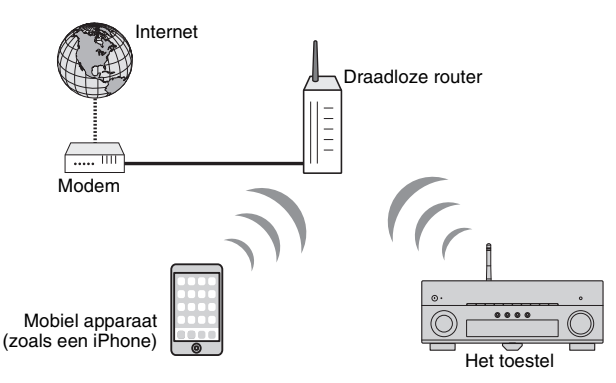

Zie "Het toestel verbinding laten maken met een draadloos netwerk" (p. 42) voor meer informatie over verbinding.

# .

- U kunt de draadloze netwerkverbinding niet tegelijkertijd met de bekabelde (netwerkkabel) verbinding (p. 29) of Wireless Direct (p. 47) gebruiken.
- Als het toestel en de draadloze router (toegangspunt) te ver uit elkaar staan, is het mogelijk dat het toestel geen verbinding maakt met een draadloze router (toegangspunt). Plaats ze in dit geval dicht bij elkaar.

# Zonder een draadloze router (toegangspunt) verbinding maken

Verbind een mobiel apparaat direct met het toestel.

U kunt de app "AV CONTROLLER" voor smartphones/tablets gebruiken om het toestel te bedienen vanaf mobiele apparaten of om op het toestel te genieten van muziekbestanden die zijn opgeslagen op mobiele apparaten.

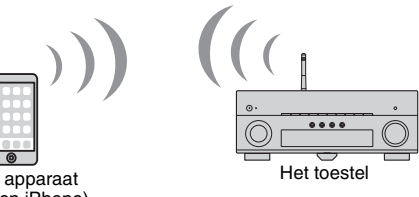

Mobiel apparaat (zoals een iPhone)

Zie "Een mobiel apparaat direct met het toestel verbinden (Wireless Direct)" (p. 47) voor meer informatie over verbinding.

!

- U kunt de Wireless Direct niet tegelijkertijd met de bekabelde (netwerkkabel) verbinding (p. 29) of de draadloze netwerkverbinding (p. 42) gebruiken.
- Als Wireless Direct is ingeschakeld, zijn de volgende functies niet beschikbaar.
- Internetradio
- Netwerkservices
- Muziek afspelen van mediaservers (pc/NAS)

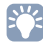

• Ga naar de Yamaha-website voor meer informatie over "AV CONTROLLER".

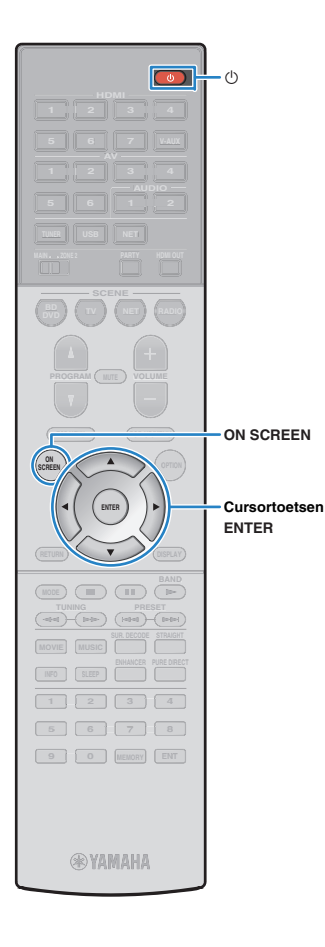

# Het toestel verbinding laten maken met een draadloos netwerk

Er zijn verschillende methoden om het toestel verbinding te laten maken met een draadloos netwerk.

Selecteer een verbindingsmethode in overeenstemming met uw omgeving.

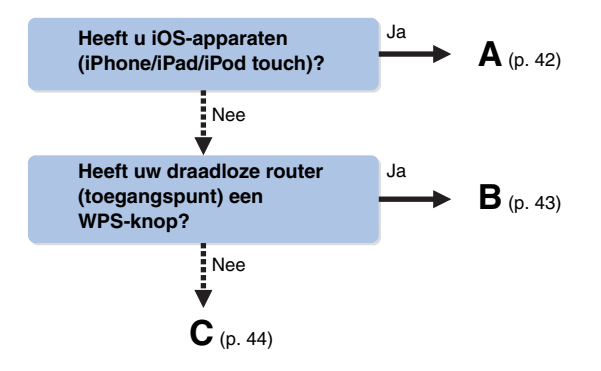

# A: De iOS-apparaatinstelling delen

U kunt simpel een draadloze verbinding configureren door de verbindingsinstellingen toe te passen op iOS-apparaten (iPhone/iPad/iPod touch).

Bevestig voordat u doorgaat dat uw iOS-apparaat is verbonden met een draadloze router.

# .

- U hebt een iOS-apparaat met iOS 5.0 of hoger nodig. Zie "Ondersteunde apparaten en bestandsindelingen" (p. 129) voor meer informatie over ondersteunde apparaten.
- Druk op () (stroom receiver) om het toestel in te schakelen.
- 2 Zet de tv aan en zet de tv-ingang op weergave van video van het toestel (HDMI OUT-aansluiting).

### Het tv-scherm kan alleen worden bediend als de tv via HDMI op het toestel is aangesloten.

# **3** Druk op ON SCREEN.

- 4 Gebruik de cursortoetsen om "Setup" te selecteren en druk op ENTER.
- 5 Gebruik de cursortoetsen (⊲/▷) om "Network" te selecteren.
- 6 Gebruik de cursortoetsen (△/▽) om "Network Connection" te selecteren en druk op ENTER.
- 7 Gebruik de cursortoetsen (△/▽) en ENTER om "Wireless (Wi-Fi)" in te schakelen en selecteer "OK".

|                              | Network                               |  |
|------------------------------|---------------------------------------|--|
|                              | Please select connection method.      |  |
| Wired                        |                                       |  |
| <ul> <li>Wireles:</li> </ul> | s (Wi–Fi)                             |  |
| Wireles:                     | s Direct                              |  |
| Connec                       | t to router over wireless connection. |  |
|                              | OK CANCEL                             |  |
| Select:ENTER                 |                                       |  |
|                              |                                       |  |

# 

• Het vinkje geeft de huidige instelling aan.

8 Gebruik de cursortoetsen (△/▽) en ENTER om "Share Wi-Fi Settings (iOS)" in te schakelen en selecteer "NEXT".

| Network                                                                              |  |
|--------------------------------------------------------------------------------------|--|
| Please select access point connection method.                                        |  |
| WPS Button                                                                           |  |
| ✓ Share Wi-Fi Settings (iOS)                                                         |  |
| Access Point Scan<br>Manual Setting<br>PIN Code                                      |  |
| Perform wireless setup by sharing IOS device's network<br>settings with this device. |  |
| NEXT BACK CANCEL                                                                     |  |
| Select:ENTER                                                                         |  |
|                                                                                      |  |

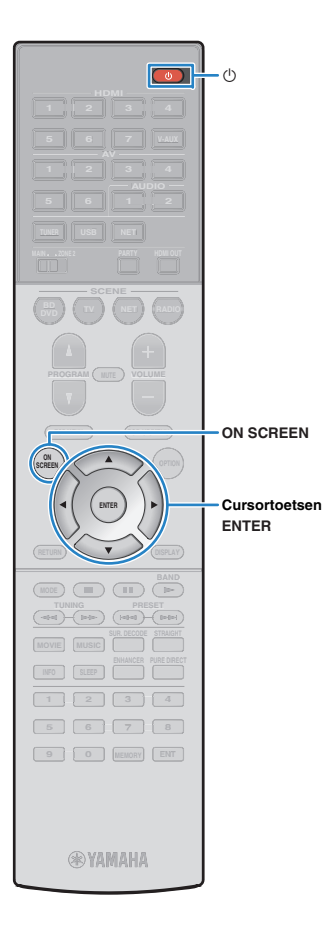

Sluit het iOS-apparaat aan op de USB-aansluiting en schakel de schermvergrendeling uit op het iOS-apparaat.

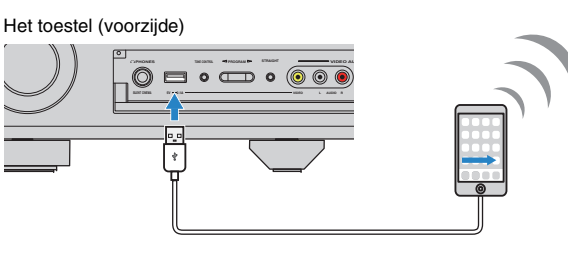

**10** Gebruik de cursortoetsen (⊲/▷) om "NEXT" te selecteren en druk op ENTER.

11 Tik op "Allow" in het bericht dat is verschenen op het iOS-apparaat.

Als het verbindingsproces is afgerond, verschijnt "Completed" op het tv-scherm.

**12** Druk op ON SCREEN om het menu te sluiten.

# B: De WPS-drukknopconfiguratie gebruiken

U kunt heel simpel een draadloze verbinding configureren met één druk op de WPS-knop.

 Deze configuratie werkt niet als de beveiligingsmethode van uw draadloze router (toegangspunt) WEP is. Gebruik in dat geval een andere verbindingsmethode.

Druk op () (stroom receiver) om het toestel in te schakelen.

2 Houd INFO (WPS) op het voorpaneel 3 seconden ingedrukt.

"Press WPS button on Access Point" verschijnt op de display van het voorpaneel.

# **3** Druk de PWS-knop in op de draadloze router (toegangspunt).

Als het verbindingsproces is afgerond, verschijnt "Completed" op de display van het voorpaneel.

Als "Not connected" verschijnt, herhaalt u de procedure vanaf Stap 1 of probeert u een andere verbindingsmethode.

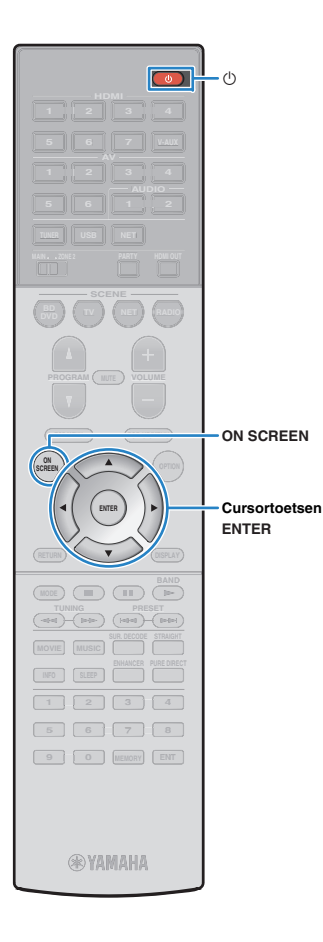

# C: Andere verbindingsmethoden gebruiken

Als uw draadloze router (toegangspunt) de WPS-drukknopconfiguratiemethode niet ondersteunt, volgt u de procedure hieronder om de instellingen van het draadloze netwerk te configureren.

- Druk op () (stroom receiver) om het toestel in te schakelen.
- 2 Zet de tv aan en zet de tv-ingang op weergave van video van het toestel (HDMI OUT-aansluiting).
- Het tv-scherm kan alleen worden bediend als de tv via HDMI op het toestel is aangesloten.
- 3 Druk op ON SCREEN.
- 4 Gebruik de cursortoetsen om "Setup" te selecteren en druk op ENTER.
- 5 Gebruik de cursortoetsen (⊲/▷) om "Network" te selecteren.
- 6 Gebruik de cursortoetsen (△/▽) om "Network Connection" te selecteren en druk op ENTER.
- Gebruik de cursortoetsen (△/▽) en ENTER om "Wireless (Wi-Fi)" in te schakelen en selecteer "OK".

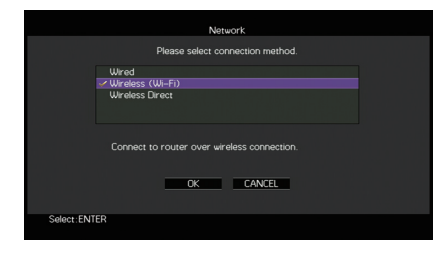

# Het vinkje geeft de huidige instelling aan.

8 Gebruik de cursortoetsen (△/▽) en ENTER om de gewenste verbindingsmethode te selecteren en selecteer "NEXT".

| Network                                                                                       |  |
|-----------------------------------------------------------------------------------------------|--|
| Please select access point connection method.                                                 |  |
| -∽ WPS Button<br>Share W⊢FI Settings (/OS)<br>Access Point Scan<br>Manual Setting<br>PIN Code |  |
| Perform wrokes setup using WPS button on<br>WPS-compatible router.                            |  |
| Select : ENTER                                                                                |  |

De volgende verbindingsmethoden zijn beschikbaar.

| WPS Button                    | U kunt een draadloze verbinding configureren<br>met de WPS-knop terwijl u naar het tv-scherm<br>kijkt. Volg de instructies die worden weergegeven<br>op het tv-scherm.                                                                                                    |
|-------------------------------|----------------------------------------------------------------------------------------------------|
| Share Wi-Fi<br>Settings (iOS) | Zie "De iOS-apparaatinstelling delen" (p. 42).                                                                                                    |
| Access Point<br>Scan          | U kunt een draadloze verbinding configureren<br>door naar een toegangspunt te zoeken. Zie "Een<br>toegangspunt zoeken" (p. 45) voor meer<br>informatie over instellingen.                                                                                                    |
| Manual Setting                | U kunt een draadloze verbinding configureren<br>door de vereiste informatie handmatig in te vullen<br>(zoals een SSID).<br>Zie "De draadloze verbinding handmatig<br>configureren" (p. 45) voor meer informatie over<br>instellingen.                                                                                                |
| PIN Code                      | U kunt een draadloze verbinding configureren<br>door de PIN-code van het toestel in te voeren in<br>de draadloze router (toegangspunt). De methode<br>is beschikbaar als de draadloze router<br>(toegangspunt) de WPS-PIN-codemethode<br>ondersteunt. Zie "De PIN-code gebruiken" (p. 46)<br>voor meer informatie over instellingen. |

### Over WPS

WPS (Wi-Fi Protected Setup) is een standaard die is ontwikkeld door de Wi-Fi Alliance, waarmee een draadloos thuisnetwerk makkelijk te maken is.

# 1 2 3 4 5 6 7 8 9 10 11

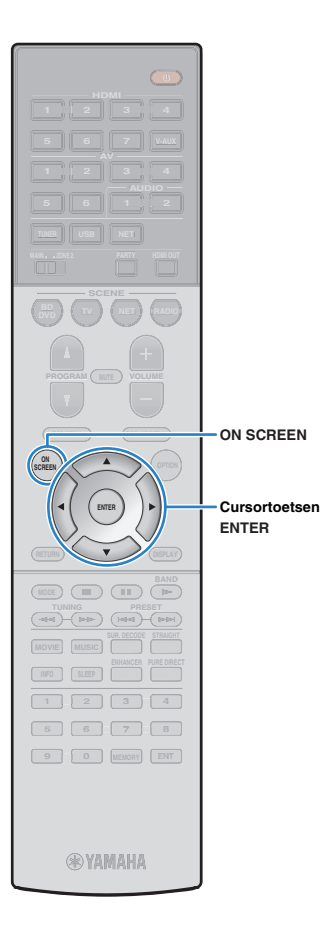

### Een toegangspunt zoeken

Als u "Access Point Scan" als de verbindingsmethode selecteert, begint het toestel met het zoeken naar toegangspunten. Na een tijdje verschijnt de lijst van beschikbare toegangspunten op het tv-scherm.

### Gebruik de cursortoetsen en ENTER om het gewenste toegangspunt te selecteren en selecteer "NEXT".

Het scherm voor instellingen van de draadloze verbinding verschijnt op de tv.

# Gebruik de cursortoetsen en ENTER om de beveiligingssleutel in te voeren en selecteer "NEXT".

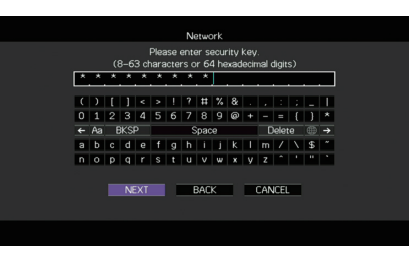

Gebruik de cursortoetsen (⊲/▷) om "CONNECT" te selecteren en druk op ENTER om te beginnen met het verbindingsproces.

Als het verbindingsproces is afgerond, verschijnt "Completed" op het tv-scherm.

Als "Not connected" verschijnt, herhaalt u de procedure vanaf Stap 1 of probeert u een andere verbindingsmethode.

**4** Druk op ON SCREEN om het menu te sluiten.

### $\hfill\square$ De draadloze verbinding handmatig configureren

Als u "Manual Setting" als de verbindingsmethode selecteert, verschijnt het scherm voor de instellingen van de draadloze verbinding op de tv.

U moet de SSID (netwerknaam), versleutelingssmethode en beveiligingssleutel voor uw netwerk configureren.

# Gebruik de cursortoetsen en ENTER om de SSID van het toegangspunt in te voeren en selecteer "NEXT".

|   |     |    |   |            |     |       |      | N     | stwo | ork |      |     |     |      |    |    |   |
|---|-----|----|---|------------|-----|-------|------|-------|------|-----|------|-----|-----|------|----|----|---|
|   |     |    |   |            |     |       |      |       |      |     |      | 10  |     |      |    |    |   |
| _ |     |    |   |            | 165 | ise ( | ante | ir ai | ces  | s p | oint | (5) | יטו | •    |    |    |   |
| F |     | F  | F | _          | _   | _     |      | _     | _    |     |      | _   |     | _    | _  |    | _ |
|   |     | n  | r | 1          |     |       |      | 2     |      | *   | 8    |     |     |      |    | -  |   |
| 0 |     | 1  | 2 | 3          | 4   | 5     | 6    | 7     | 8    | 9   | ø    |     | -   |      | -{ | -  | * |
| * | . , | Aa | E | <b>IKS</b> | •   |       |      | s     | pac  | e   |      |     | D   | elet | :e |    | → |
| A |     | в  | С | D          | Е   | F     | G    | н     | 1    | J   | к    | L   | м   | 7    | Ν  | \$ | ~ |
| N | 1   | 0  | Р | Q          | R   | \$    | T    | U     | ۷    | W   | х    | Y   | Z   | 1    | 1  |    | ٠ |
|   |     |    |   |            |     |       |      |       |      |     |      |     |     |      |    |    |   |
|   |     |    |   | NE         | XT  |       | 10   |       | BAC  | к   |      |     | CAN | ICEL |    |    |   |
|   |     |    |   |            |     |       |      |       |      |     |      |     |     |      |    |    |   |
|   |     |    |   |            |     |       |      |       |      |     |      |     |     |      |    |    |   |

2 Gebruik de cursortoetsen (△/▽) en ENTER om de beveiligingsmethode van het toegangspunt te selecteren en selecteer "NEXT".

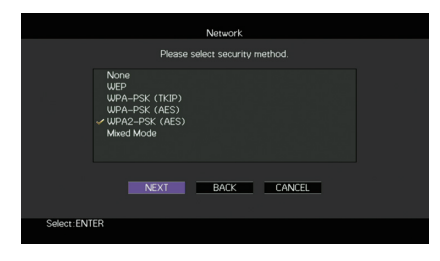

#### Instellingen

None, WEP, WPA-PSK (TKIP), WPA-PSK (AES), WPA2-PSK (AES), Mixed Mode

# 1 2 3 4 5 6 7 8 9 10 11

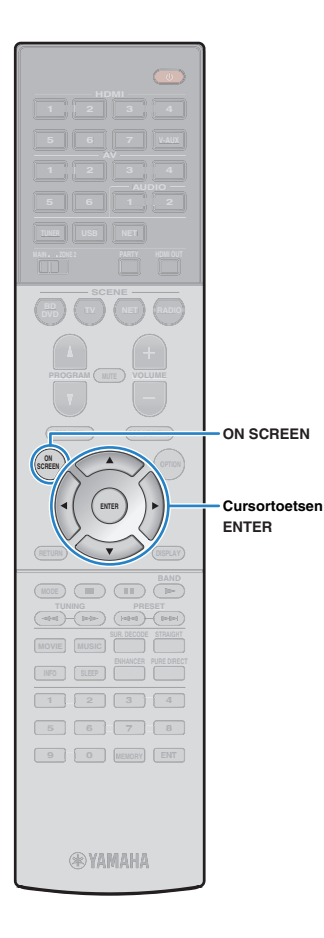

### 3 Gebruik de cursortoetsen en ENTER om de beveiligingssleutel in te voeren en selecteer "NEXT".

Deze instelling is niet beschikbaar als u "None" selecteert tijdens Stap 2. Ga door naar Stap 4.

Als u "WEP" selecteert, voert u een reeks met 5 of 13 tekens in of 10 of 26 hexadecimale cijfers.

Als u een andere methode selecteert, voert u een reeks met 8 tot 63 tekens in of 64 hexadecimale cijfers.

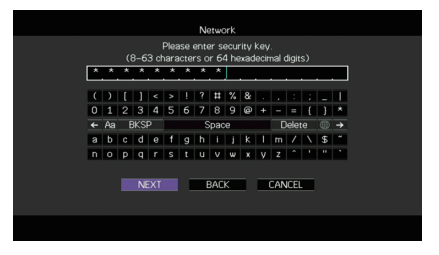

Gebruik de cursortoetsen (</▷) om "CONNECT" te selecteren en druk op ENTER om te beginnen met het verbindingsproces.

Als het verbindingsproces is afgerond, verschijnt "Completed" op het tv-scherm.

Controleer of alle informatie goed is ingevoerd als "Not connected" verschijnt en herhaal de procedure vanaf Stap 1.

**5** Druk op ON SCREEN om het menu te sluiten.

### De PIN-code gebruiken

Als u "PIN Code" als de verbindingsmethode selecteert, verschijnt de lijst met beschikbare toegangspunten op het tv-scherm.

### Gebruik de cursortoetsen en ENTER om het gewenste toegangspunt te selecteren en selecteer "NEXT".

De PIN-code van het toestel verschijnt op het tv-scherm.

# Voer de PIN-code van het toestel in de draadloze router (toegangspunt) in.

Raadpleeg de bedieningsinstructies van de draadloze router (toegangspunt) voor meer informatie over instellingen.

Gebruik de cursortoetsen (⊲/▷) om "CONNECT" te selecteren en druk op ENTER om te beginnen met het verbindingsproces.

Als het verbindingsproces is afgerond, verschijnt "Completed" op het tv-scherm.

Als "Not connected" verschijnt, herhaalt u de procedure vanaf Stap 1 of probeert u een andere verbindingsmethode.

### **4** Druk op ON SCREEN om het menu te sluiten.

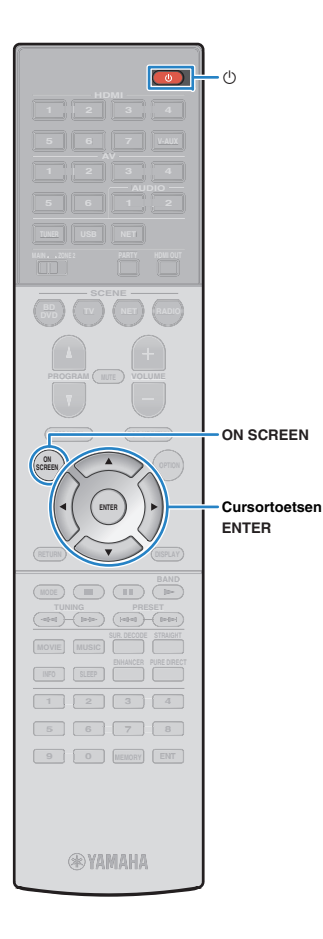

# Een mobiel apparaat direct met het toestel verbinden (Wireless Direct)

Volg de procedure hieronder om een mobiel apparaat direct met het toestel te verbinden.

# .

 Wireless Direct-verbinding kan onveilig zijn omdat de communicatie niet sterk versleuteld is. Het toestel kan zonder toestemming werken met de weergavebediening op draadloze apparaten die verbonden zijn met het toestel.

Druk op () (stroom receiver) om het toestel in te schakelen.

- 2 Zet de tv aan en zet de tv-ingang op weergave van video van het toestel (HDMI OUT-aansluiting).
  - Het tv-scherm kan alleen worden bediend als de tv via HDMI op het toestel is aangesloten.
- 3 Druk op ON SCREEN.
- 4 Gebruik de cursortoetsen om "Setup" te selecteren en druk op ENTER.
- 5 Gebruik de cursortoetsen (⊲/▷) om "Network" te selecteren.
- 6 Gebruik de cursortoetsen (△/▽) om "Network Connection" te selecteren en druk op ENTER.

### Gebruik de cursortoetsen (△/▽) en ENTER om "Wireless Direct" in te schakelen en selecteer "OK".

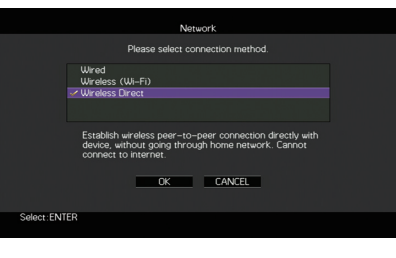

Het vinkje geeft de huidige instelling aan.

8 Gebruik de cursortoetsen (△/▽) en ENTER om de gewenste beveiligingsmethode te selecteren en selecteer "NEXT".

|            |      | Network              |         |  |
|------------|------|----------------------|---------|--|
|            | PI   | ease select security | method. |  |
|            | None |                      |         |  |
|            | VWEP |                      |         |  |
|            |      |                      |         |  |
|            |      |                      |         |  |
|            |      |                      |         |  |
|            |      |                      |         |  |
|            |      |                      |         |  |
|            |      |                      |         |  |
|            | NEXT | BACK                 | CANCEL  |  |
|            |      |                      |         |  |
| Coloon ENI | ED.  |                      |         |  |
| Selectrein | EN.  |                      |         |  |
|            |      |                      |         |  |

Instellingen None, WEP

 Als u "None" selecteert, kan de verbinding onveilig zijn omdat de communicatie niet versleuteld is.

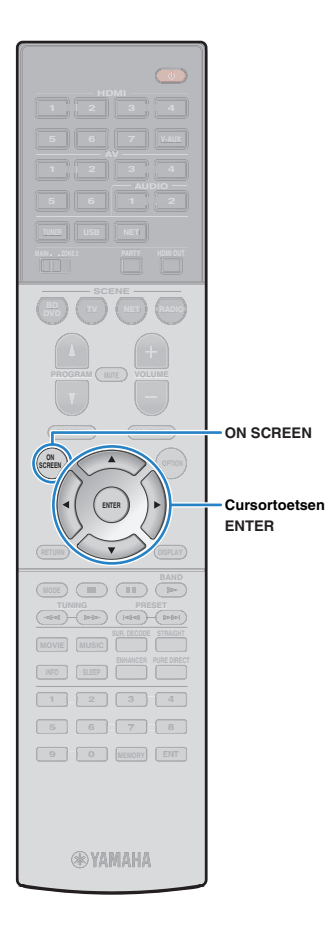

### 9 Gebruik de cursortoetsen en ENTER om de beveiligingssleutel in te voeren en selecteer "NEXT".

Deze instelling is niet beschikbaar als u "None" selecteert tijdens Stap 8. Ga door naar Stap 10.

Voer anders een reeks in met 5 of 13 tekens.

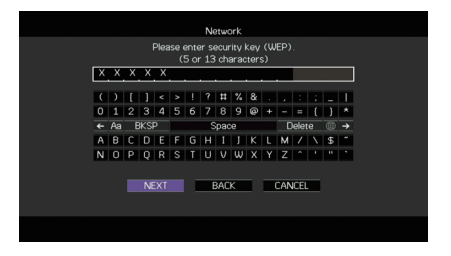

10 Gebruik de cursortoetsen (⊲/▷) om "OK" te selecteren en druk op ENTER om de instelling op te slaan.

De ingevoerde instellingen verschijnen op het tv-scherm.

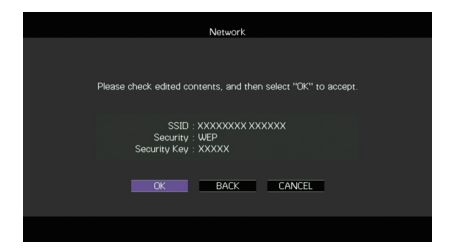

De informatie over SSID en beveiligingssleutel is vereist voor configuratie van een mobiel apparaat.

# 11 Configureer de Wi-Fi-instellingen van een mobiel apparaat.

Raadpleeg de handleiding van het mobiele apparaat voor meer informatie over instellingen van uw mobiele apparaat.

- 1 Schakel de Wi-Fi-functie in op het mobiele apparaat.
- ② Selecteer de SSID die werd weergegeven tijdens Stap 10 in de lijst van beschikbare toegangspunten.
- ③ Voer de beveiligingssleutel die werd weergegeven tijdens Stap 10 in als u wordt gevraagd om een wachtwoord.

**12** Druk op ON SCREEN om het menu te sluiten.

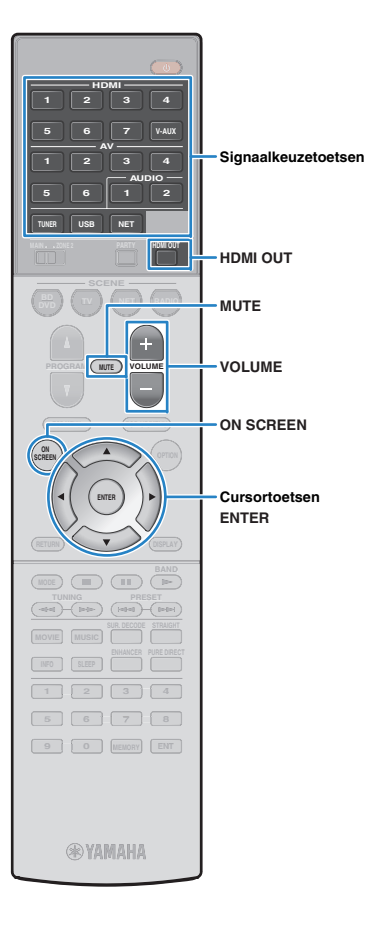

# WEERGAVE

# Basisweergaveprocedure

- Zet de externe apparaten aan (zoals een tv of bd/dvd-speler) die zijn aangesloten op het toestel.
- 2 Gebruik de signaalkeuzetoetsen om een signaalbron te selecteren.

# Start de weergave op het externe apparaat of selecteer een radiozender.

Raadpleeg de handleiding voor het externe toestel.

Raadpleeg de bijbehorende pagina's voor details over de volgende bediening.

- Luisteren naar FM/AM-radio (p. 57)
- iPod-muziek weergeven (p. 62)
- Muziek afspelen van een USB-opslagapparaat (p. 65)
- Muziek afspelen van mediaservers (pc´s/NAS) (p. 68)
- Naar internetradio luisteren (p. 72)
- iPod-muziek weergeven met AirPlay (p. 75)

### 4 Druk op VOLUME om het volume aan te passen.

- Druk op MUTE om de audioweergave te dempen. Druk nogmaals op MUTE om het dempen ongedaan te maken.
- Gebruik het menu "Option" of TONE CONTROL op het voorpaneel (p. 87) om de treble/bass-instellingen aan te passen.

### Signaalkeuze op het scherm

① Druk op ON SCREEN.

- ② Gebruik de cursortoetsen om "Input" te selecteren en druk op ENTER.
- ③ Gebruik de cursortoetsen om de gewenste signaalbron te selecteren en druk op ENTER.

# **Een HDMI-uitgang selecteren**

# Druk op HDMI OUT om een HDMI OUT-aansluiting te selecteren.

Elke keer dat u op de toets drukt, wisselt de HDMI OUT-aansluiting die wordt gebruikt voor signaaluitgangsveranderingen.

| L UNMI NUT 140 . |      |     | ᅄᆸᆋᆸ |
|------------------|------|-----|------|
|                  | HDMI | 1+2 |      |

| HDMI OUT 1+2 | Geeft hetzelfde signaal weer via zowel de HDMI<br>OUT 1-aansluiting als de HDMI OUT 2-aansluiting. |
|--------------|----------------------------------------------------------------------------------------------------|
| HDMI OUT 1   | Geeft de signalen weer bij de geselecteerde HDMI                                                   |
| HDMI OUT 2   | OUT-aansluiting.                                                                                   |
| HDMI OUT Off | Signalen worden niet weergegeven bij de HDMI<br>OUT-aansluitingen.                                 |

# 

- U kunt een HDMI-uitgang ook selecteren door een scène te selecteren (p. 50).
- Wanneer "HDMI OUT 1+2" wordt geselecteerd, geeft het toestel videosignalen weer met de hoogste resolutie die wordt ondersteund door beide tv's (of projectors) die op het toestel zijn aangesloten. (Als u bijvoorbeeld een 1080p tv hebt aangesloten op de HDMI OUT 1-aansluiting en een 720p tv op de HDMI OUT 2-aansluiting, geeft het toestel 720p videosignalen weer.)

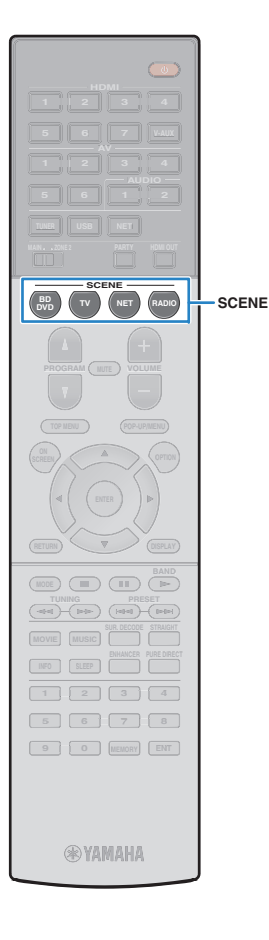

# De signaalbron en favoriete instellingen selecteren met één aanraking (SCENE)

Met de functie SCENE kunt u met één aanraking de toegewezen signaalbron, het geluidsprogramma, Compressed Music Enhancer aan/uit en de HDMI-uitgang selecteren.

### Druk op SCENE.

De signaalbron en instellingen die voor de overeenkomstige scène zijn geregistreerd, worden geselecteerd. Het toestel wordt automatisch ingeschakeld als het in de stand-bymodus staat.

Standaard zijn de volgende instellingen geregistreerd voor elke scène.

|   | SCENE  | Ingang       | Geluidsprogramma   | Compressed<br>Music<br>Enhancer | HDMI-uitgang |
|---|--------|--------------|--------------------|---------------------------------|--------------|
| - | BD/DVD | HDMI 1       | MOVIE (Sci-Fi)     | Off                             | HDMI OUT 1+2 |
| - | тν     | AV 4         | STRAIGHT           | On                              | HDMI OUT 1+2 |
|   | NET    | NET<br>RADIO | MUSIC (7ch Stereo) | On                              | HDMI OUT 1+2 |
|   | RADIO  | TUNER        | MUSIC (7ch Stereo) | On                              | HDMI OUT 1+2 |

# Scènetoewijzingen configureren

- Voer de volgende handelingen uit om de instellingen voor te bereiden die u aan een scène wilt toewijzen.
  - Selecteer een signaalbron (p. 49)
  - Selecteer een geluidsprogramma (p. 51)
  - Schakel Compressed Music Enhancer (p. 56) in/uit
  - Een HDMI-uitgang selecteren (p. 49)
- 2 Houd de gewenste SCENE-toets ingedrukt totdat "SET Complete" op de display van het voorpaneel wordt weergegeven.

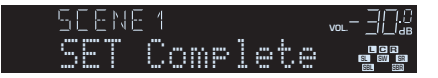

# 

- U kunt ook scènetoewijzingen configureren in het menu "Scene" (p. 91).
- Met de functie SCENE-linkweergave kunt u de weergave starten van een extern apparaat dat via HDMI op het toestel is aangesloten. Als u SCENE-linkweergave wilt inschakelen, geeft u het apparaattype op in "Device Control" (p. 92) in het menu "Scene".
- (Alleen modellen voor China, Korea, V.K. en Europa) Om uw weergaveapparaat te bedienen nadat u een scène met de afstandsbediening van het toestel hebt geselecteerd, verandert u het externe apparaat dat is toegewezen aan de SCENE-toetsen. Raadpleeg "Aanvulling voor afstandsbediening" op de meegeleverde cd-rom voor meer informatie.

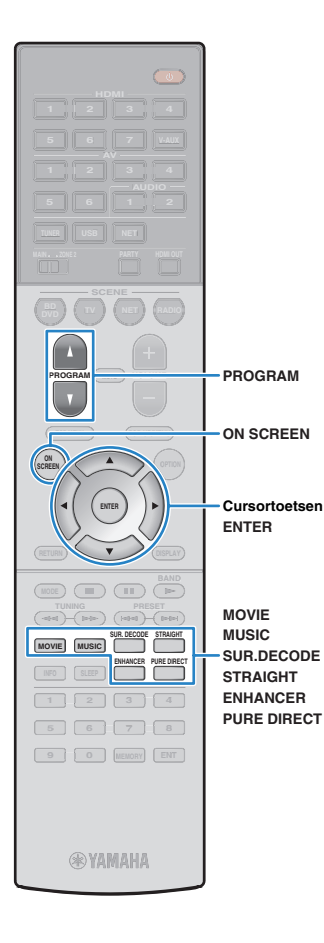

# De geluidsmodus selecteren

Het toestel is voorzien van verschillende geluidsprogramma's en surrounddecoders waarmee u kunt genieten van weergavebronnen met uw favoriete geluidsmodus (zoals geluidsveldeffect of stereoweergave).

### Een geluidsprogramma selecteren dat geschikt is voor films

Druk herhaaldelijk op MOVIE.

In deze modus kunt u genieten van geluidsveldeffecten die zijn geoptimaliseerd voor het bekijken van videobronnen zoals films, tv-programma's en games (p. 52).

### Een geluidsprogramma selecteren dat geschikt is voor muziek- of stereo weergave

Druk herhaaldelijk op MUSIC.

In deze modus kunt u genieten van geluidsveldeffecten die zijn geoptimaliseerd voor het luisteren naar muziekbronnen of stereoweergave (p. 53).

### Een surrounddecoder selecteren

• Druk herhaaldelijk op SUR.DECODE.

In deze modus kunt u genieten van onverwerkte meerkanaals weergave van 2-kanaals bronnen (p. 55).

### Overschakelen naar de gewone decodeermodus

• Druk op STRAIGHT.

In deze modus kunt u genieten van onverwerkte geluiden in originele kanalen (p. 55).

### Overschakelen naar de Pure Direct-modus

Druk op PURE DIRECT.

In deze modus kunt u genieten van puur hifi-geluid door de elektrische ruis van andere circuits te verminderen (p. 56).

# Compressed Music Enhancer inschakelen

• Druk op ENHANCER.

In deze modus kunt u genieten van gecomprimeerde muziek met aanvullende diepte en breedte (p. 56).

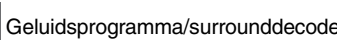

### Geluidsprogramma/surrounddecoder selecteren op het scherm

- 1) Druk op ON SCREEN.
- 2 Gebruik de cursortoetsen om "Sound Program" te selecteren en druk op ENTER.
- ③ Gebruik de cursortoetsen om een geluidsprogramma/surrounddecoder te selecteren en druk op FNTFR

#### 540 ×

- U kunt ook van geluidsprogramma of surrounddecoder wisselen door op PROGRAM te drukken.
- · U kunt de instellingen van de surroundprogramma's en surrounddecoders wijzigen in het menu "Sound Program" (p. 93).
- · De geluidsmodus kan apart worden toegepast op elke signaalbron.
- Als u audiosignalen met een samplefrequentie van meer dan 96 kHz weergeeft, wordt automatisch de gewone decodeermodus (p. 55) geselecteerd.
- U kunt controleren welke luidsprekers momenteel geluid weergeven door naar de luidsprekerindicators op het voorpaneel van het toestel (p. 9) of op het scherm "Audio Signal" in het menu "Information" (p. 112) te kijken.

# Genieten van stereoscopische geluidsvelden (CINEMA DSP 3D)

# CINEMADSP 3D

Het toestel is uitgerust met diverse geluidsprogramma's die gebruik maken van de originele DSP-technologie van Yamaha (CINEMA DSP 3D). Hiermee kunt u in uw kamer op een eenvoudige manier geluidsvelden creëren zoals in bioscoopzalen of concertzalen en genieten van natuurlijke stereoscopische geluidsvelden.

#### Geluidsprogrammacategorie

"CINEMA DSP" gaat branden

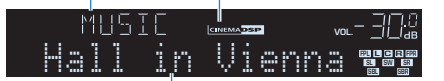

Geluidsprogramma

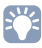

- Als u de conventionele CINEMA DSP wilt gebruiken, stelt u "CINEMA DSP 3D Mode" (p. 103) in het menu
   "Setup" in op "Off".
- Wij bevelen u aan presence-luidsprekers te gebruiken om het volledige effect van de stereoscopische geluidsvelden te kunnen ervaren. Dit toestel maakt echter Virtual Presence Speaker (VPS) met de voorste, midden- en surroundluidsprekers, waarmee ook stereoscopische geluidsvelden worden geproduceerd als er geen aanwezigheidsluidsprekers zijn aangesloten. Als VPS is geactiveerd, gaat "VIRTUAL" branden in de display op het voorpaneel.

# Geluidsprogramma's die geschikt zijn voor films (MOVIE)

De volgende geluidsprogramma's zijn geoptimaliseerd voor het bekijken van videobronnen zoals films, tv-programma's en games.

### MOVIE THEATER

| Standard   | Dit programma maakt een geluidsveld dat de nadruk legt op het<br>surroundgevoel zonder de oorspronkelijke akoestische positionering van<br>meerkanaals audio zoals Dolby Digital en DTS aan te tasten. Het ontwerp is<br>gebaseerd op het concept van de ideale bioscoop, waarin het publiek<br>wordt omhuld door de mooie trillingen van links, rechts en van achteren.                                                                                             |  |  |
|------------|----------------------------------------------------------------------------------------------------|--|--|
| Spectacle  | Dit programma levert de schaal en grandeur van spektakelfilms. Het levert<br>een wijds geluidsveld, zoals bij cinemaschermen, en een breed dynamisch<br>bereik produceert, lopend van zeer delicate geluiden tot krachtige, luide<br>knallen.                                                                                                    |  |  |
| Sci-Fi     | Dit programma geeft een heldere reproductie van de verfijnde<br>geluidseffecten van de nieuwste Sci-Fi- en SFX-films. U kunt hierdoor<br>genieten van een cinematografisch gelaagde virtuele ruimte, waarin de<br>dialogen, de geluidseffecten en achtergrondmuziek duidelijk gescheiden<br>zijn.                                                                                                    |  |  |
| Adventure  | Dit programma is ideaal voor een precieze reproductie van het geluid bij<br>actie- en avonturenfilms. Het geluidsveld beperkt nagalm maar legt de<br>nadruk op het reproduceren van een gevoel van ruimte aan beide zijden,<br>een krachtige ruimte die zich ver naar links en naar rechts uitbreidt. Door<br>de beperkte diepte ontstaat een heldere en krachtige ruimte, terwijl de<br>articulatie van de geluiden en de scheiding van de kanalen behouden blijft. |  |  |
| Drama      | Dit programma biedt stabiele natrillingen die geschikt zijn voor een breed<br>scala aan filmgenres, van drama tot musicals en komedies. De nagalm is<br>bescheiden, maar zeker stereofonisch. De geluidseffecten en<br>achtergrondmuziek worden gereproduceerd met een kleine echo die de<br>articulatie van de dialoog niet hindert. Langdurig luisteren is niet<br>vermoeiend.                                                                                     |  |  |
| Mono Movie | Dit programma reproduceert mono videomateriaal, zoals klassieke films, en geeft u het gevoel alsof u in een oude, gezellige bioscoop zit. Het programma creëert een aangename ruimte met diepte door breedte en net voldoende nagalm aan de originele audio toe te voegen.                                                                                                    |  |  |

### **D** ENTERTAINMENT

| Sports           | sportuitzendingen worden de stemmen van de commentatoren duidelijk in<br>het midden geplaatst, terwijl de atmosfeer in het stadion op realistische<br>wijze wordt overgebracht door de perifere reproductie van de geluiden van<br>de fans in een geschikte ruimte.                                                                                                    |  |
|------------------|----------------------------------------------------------------------------------------------------|--|
| Action Game      | Dit programma is geschikt voor actiespellen zoals race- en vechtspelletjes.<br>De realiteit en de nadruk op diverse effecten geeft de speler het gevoel dat<br>hij midden in de actie staat, wat een nog grotere concentratie mogelijk<br>maakt. Gebruik dit programma in combinatie met Compressed Music<br>Enhancer voor een dynamischer en sterker geluidsveld.                                                  |  |
| Roleplaying Game | Dit programma is geschikt voor rollenspellen en avonturengames. Dit<br>programma voegt diepte toe aan het geluidsveld voor natuurlijke en<br>realistische reproductie van achtergrondmuziek, speciale effecten en<br>dialoog van een brede variëteit aan scènes. Gebruik dit programma in<br>combinatie met Compressed Music Enhancer voor een heldere en<br>ruimtelijker geluidsveld.                              |  |
| Music Video      | Met dit programma kunt u genieten van video's van pop-, rock- en<br>jazzconcerten, alsof u bij het concert aanwezig bent. Waan uzelf in de<br>verhitte concertsfeer dankzij de levendigheid van de zangers en solo's op<br>het podium, een aanwezigheidsgeluidsveld dat de nadruk legt op de beat<br>van de ritmesecties, en dankzij een surroundgeluidsveld dat de ruimte van<br>een grote live zaal reproduceert. |  |

# Geluidsprogramma's die geschikt zijn voor muziek-/stereoweergave (MUSIC)

De volgende geluidsprogramma's zijn geoptimaliseerd voor het luisteren naar muziekbronnen. U kunt ook stereoweergave selecteren.

### 

| Hall in Munich   | Dit programma simuleert een concertzaal in München met ongeveer 2.500<br>zitplaatsen, met een stijlvol houten interieur. Verfijnde, mooie natrillingen<br>verspreiden zich door de ruimte en creëren een kalme sfeer. U bevindt zich<br>virtueel links in het midden van de zaal.                                                                   |  |  |
|------------------|----------------------------------------------------------------------------------------------------|--|--|
| Hall in Vienna   | Dit programma simuleert een traditionele middelgrote, rechthoekige<br>concertzaal met ongeveer 1.700 zitplaatsen in Wenen. De zuilen en<br>ingewikkelde versieringen zorgen voor zeer complexe nagalm die voor hel<br>publiek van alle kanten lijken te komen en voor een volle en rijke<br>geluidsweergave zorgen.                                 |  |  |
| Chamber          | Dit programma recreëert een relatief brede ruimte met een hoog plafond,<br>zoals een audiëntiezaal in een paleis. Dit levert plezierige natrillingen op<br>die hof- en kamermuziek ten goede komen.                                                                                                    |  |  |
| LIVE/CLUB        |                                                                                                    |  |  |
| Cellar Club      | Dit programma simuleert een intieme concertruimte met een laag plafond<br>en een huiselijke atmosfeer. Een realistisch en levendig geluidsveld levert<br>krachtige geluiden die u het gevoel geven alsof u op de eerste rij voor een<br>klein podium zit.                                                                                           |  |  |
| The Roxy Theatre | Dit programma creëert het geluidsveld van een concertruimte voor<br>rockmuziek met 460 plaatsen in Los Angeles. De luisteraar bevindt zich<br>virtueel links in het midden van de zaal.                                                                                                    |  |  |
| The Bottom Line  | Dit programma creëert het geluidsveld vlak voor het podium in The Bottom<br>Line, ooit een befaamde New Yorkse jazzclub. Er is plaats voor 300 mensen<br>links en rechts en het geluidsveld biedt een realistische en levendige<br>weergave.                                                                                                    |  |  |
| STEREO           |                                                                                                    |  |  |
| 2ch Stereo       | Gebruik dit programma om multikanaals materiaal terug te brengen naar 2<br>kanalen. Wanneer er meerkanaals signalen binnenkomen, worden deze<br>teruggemengd naar 2 kanalen en weergegeven via de voorluidsprekers (dit<br>programma gebruikt geen CINEMA DSP).                                                                                     |  |  |
| 7ch Stereo       | Gebruik dit programma om geluid te laten weergeven door alle<br>luidsprekers. Wanneer u multikanaals materiaal weergeeft, zal het toestel<br>het bronsignaal terugbrengen tot 2 kanalen en het geluid vervolgens<br>weergeven via alle luidsprekers. Dit programma geeft een groter<br>geluidsveld en is ideaal voor achtergrondmuziek bij feesten. |  |  |
| Α                |                                                                                                    |  |  |

• CINEMA DSP 3D (p. 52) en Virtual CINEMA DSP (p. 54) werken niet als "2ch Stereo" of "7ch Stereo" is geselecteerd.

# Genieten van geluidsveldeffecten zonder surroundluidsprekers (Virtual CINEMA DSP)

Als u een van de geluidsprogramma's (behalve 2ch Stereo en 7ch Stereo) selecteert als er geen surroundluidsprekers zijn aangesloten, gebruikt het toestel de originele virtuele surroundtechnologie van Yamaha voor het reproduceren van maximaal 7-kanaals surroundgeluid, zodat u met alleen de voorste luidsprekers kunt genieten van een goed georiënteerd geluidsveld. Wij bevelen u aan presence-luidsprekers te gebruiken om te kunnen genieten van een effectiever stereoscopisch geluidsveld.

# 

• Als Virtual CINEMA DSP is geactiveerd, gaat "VIRTUAL" branden in de display op het voorpaneel.

# Genieten van surroundgeluid met 5 luidsprekers voorin (Virtual CINEMA FRONT)

Als u surroundluidsprekers hebt maar geen ruimte hebt om ze achter in uw kamer te plaatsen, kunt u ze voorin plaatsen (p. 15) en genieten van meerkanaals surroundgeluid met Virtual CINEMA FRONT.

Als "Layout (Surround)" (p. 100) in het menu "Setup" is ingesteld op "Front", maakt het toestel de virtuele surroundluidsprekers achterin zodat u kunt genieten van meerkanaals surroundgeluid met de 5 luidsprekers voorin.

# 

• Als Virtual CINEMA FRONT is geactiveerd, gaat "VIRTUAL" branden in de display op het voorpaneel.

# Met de hoofdtelefoon genieten van surroundgeluid (SILENT CINEMA)

### SILENT <sup>™</sup> CINEMA

U kunt met een hoofdtelefoon genieten van surround- of geluidsveldeffecten zoals een meerkanaals luidsprekersysteem door de hoofdtelefoon aan te sluiten op de PHONES-aansluiting en een geluidsprogramma of surrounddecoder te selecteren.

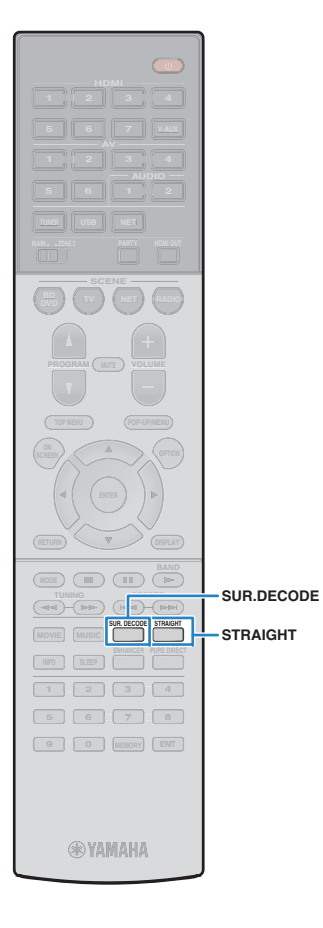

## Genieten van onverwerkte weergave

U kunt signaalbronnen weergeven zonder enige verwerking van geluidsveldeffecten.

### Weergeven in oorspronkelijke kanalen (straight decode)

Als de modus Straight decode is ingeschakeld, produceert het toestel stereogeluid uit de voorste luidsprekers voor 2-kanaalsbronnen zoals cd´s, en niet-verwerkte multikanaalsgeluiden voor multikanaalsbronnen.

### Druk op STRAIGHT.

Elke keer dat u op de toets drukt, wordt de gewone decodeermodus ingeschakeld of uitgeschakeld.

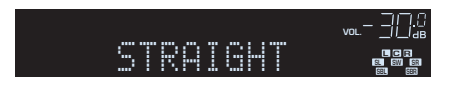

- Om 6.1/7.1-kanaalweergave van 5.1-kanaalbronnen in te schakelen als u gebruikmaakt van de achterste luidsprekers, stelt u "Extended Surround" (p. 103) in het menu "Setup" in op een andere instelling dan "Off".
- Als "Layout (Surround)" (p. 100) in het menu "Setup" is ingesteld op "Front", werkt Virtual CINEMA FRONT (p. 54) als een meerkanaalsbron wordt weergegeven.

# 2-kanaalsbronnen weergeven in meerkanaals (surrounddecoder)

Met de surrounddecoder is onverwerkte meerkanaals weergave van 2-kanaals bronnen mogelijk. Als een meerkanaals bron wordt ingevoerd, werkt dat net zoals als de gewone decodeermodus. Zie "Woordenlijst" (p. 127) voor meer informatie over elke decoder.

# Druk op SUR.DECODE om een surrounddecoder te selecteren.

Elke keer dat u op de toets drukt, verandert de surrounddecoder.

| SUR JECO | DE .  |  |
|----------|-------|--|
| DOPro    | Logic |  |

| Pro Logic    | Gebruikt de Dolby Pro Logic-decoder die<br>geschikt is voor alle bronnen. |  |  |
|--------------|---------------------------------------------------------------------------|--|--|
| PLIIx Movie  | Gebruik de Dolby Pro Logic IIx-decoder (of Dolby                          |  |  |
| PLII Movie   | Pro Logic II-decoder) die geschikt is voor films.                         |  |  |
| PLIIx Music  | Gebruik de Dolby Pro Logic IIx-decoder (of Dolby                          |  |  |
| PLII Music   | Pro Logic II-decoder) die geschikt is voor muziek.                        |  |  |
| PLIIx Game   | Gebruik de Dolby Pro Logic IIx-decoder (of Dolby                          |  |  |
| PLII Game    | Pro Logic II-decoder) die geschikt is voor games.                         |  |  |
| Neo:6 Cinema | Gebruikt de DTS Neo:6-decoder die geschikt is voor films.                 |  |  |
| Neo:6 Music  | Gebruikt de DTS Neo:6-decoder die geschikt is voor muziek.                |  |  |

# .

 U kunt de Dolby Pro Logic IIx-decoders niet selecteren als er een hoofdtelefoon is aangesloten of als "Surround Back" in het menu "Setup" is ingesteld op "None".

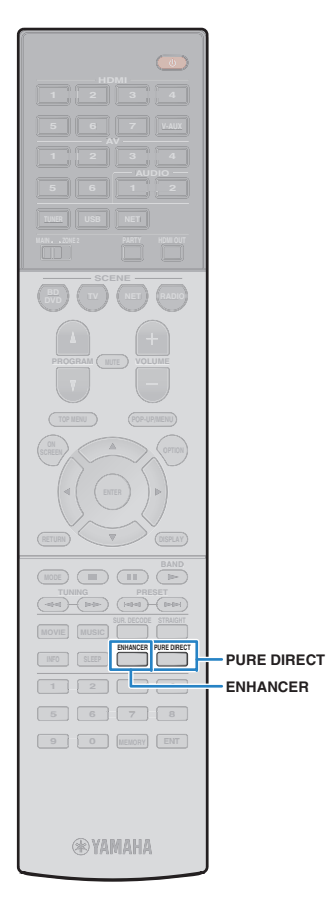

# Genieten van high-fidelity geluidsweergave (Pure Direct)

Als de modus Pure Direct is ingeschakeld, geeft het toestel de geselecteerde bron weer met zo min mogelijk tussenliggende schakelingen om elektronische ruis van andere schakelingen (zoals de display op het voorpaneel) te verminderen. Zo kunt u genieten van hifi-geluidskwaliteit.

# Druk op PURE DIRECT.

Elke keer dat u op de toets drukt, wordt de Pure Direct-modus ingeschakeld of uitgeschakeld.

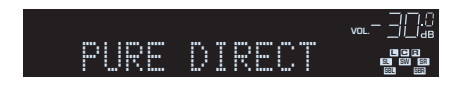

# .

- Als de modus Pure Direct is ingeschakeld, zijn de volgende functies niet beschikbaar.
- Sommige instellingen voor de luidsprekers of geluidsprogramma's
- Het schermmenu bedienen en sommige items in het menu "Option".
- De multizonefunctie gebruiken
- Weergave van de AV OUT-aansluitingen
- Informatie op de display op het voorpaneel bekijken (wanneer de display niet wordt gebruikt)

# Genieten van gecomprimeerde muziek met verbeterd geluid (Compressed Music Enhancer)

# compressed music

Compressed Music Enhancer voegt diepte en breedte aan het geluid toe, zodat u kunt genieten van een dynamisch geluid dat het originele geluid benadert voordat het werd gecomprimeerd. Deze functie kan worden gebruikt naast andere geluidsmodi.

# Druk op ENHANCER.

Telkens wanneer u op de toets drukt, wordt Compressed Music Enhancer in- of uitgeschakeld.

"ENHANCER" gaat branden

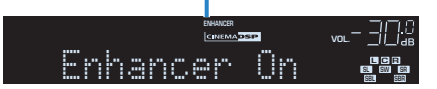

 Compressed Music Enhancer werkt niet op signalen met een samplefrequentie die hoger is dan 48 kHz.

• U kunt ook "Enhancer" (p. 88) in het menu "Option" gebruiken om Compressed Music Enhancer in/uit te schakelen.

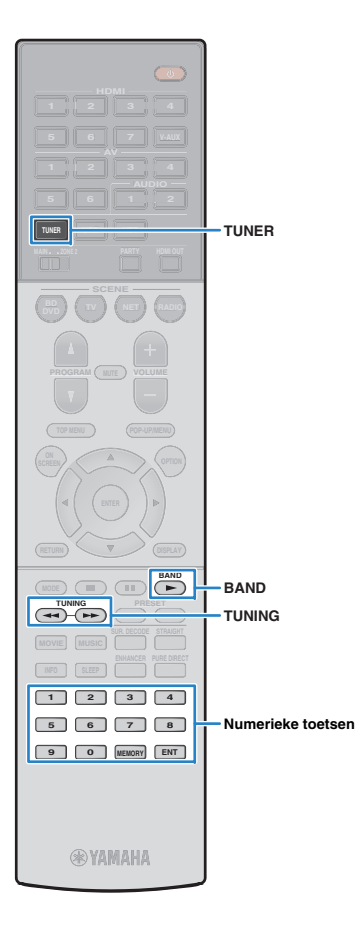

# Luisteren naar FM/AM-radio

U kunt afstemmen op een radiozender door de frequentie ervan op te geven of door een keuze te maken uit geregistreerde radiozenders.

- .
  - De radiofrequenties verschillen per land of regio waar het toestel wordt gebruikt. De uitleg in dit onderdeel maakt gebruik van een display met frequenties die in de modellen in het V.K. en Europa worden gebruikt.
  - Als de radio geen goede ontvangst krijgt, past u de richting van de FM/AM-antennes aan.

# De frequentiestappen instellen

(Uitsluitend Azië en de algemene modellen)

In de fabriek wordt de instelling voor frequentiestappen ingesteld op 50 kHz voor FM en 9 kHz voor AM. Afhankelijk van uw land of regio kunt u de frequentiestappen instellen op 100 kHz voor FM en 10 kHz voor AM.

### Zet het toestel in de stand-bymodus.

Houd STRAIGHT op het voorpaneel ingedrukt en druk op MAIN ZONE 也.

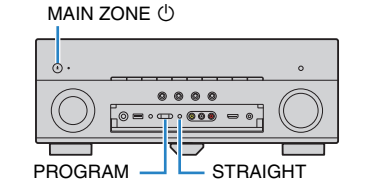

**3** Druk herhaaldelijk op PROGRAM om "TU" te selecteren.

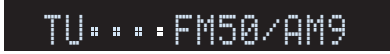

- **4** Druk op STRAIGHT om "FM100/AM10" te selecteren.
- 5 Druk op MAIN ZONE () om het toestel in de stand-bymodus te zetten en schakel het vervolgens opnieuw in.

# Een ontvangstfrequentie selecteren

- Druk op TUNER om "TUNER" als de signaalbron te selecteren.
- 2 Druk op BAND om een band te selecteren (FM of AM).

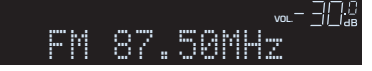

3 Gebruik de volgende toetsen om een frequentie in te stellen.

**TUNING:** De frequentie verlagen/verhogen. Houd de toets ongeveer een seconde ingedrukt om automatisch naar zenders te zoeken.

Numerieke toetsen: Geef rechtstreeks een frequentie op. Als u bijvoorbeeld 98.50 MHz wilt selecteren, drukt u op "9", "8", "5" en "0" (of ENT).

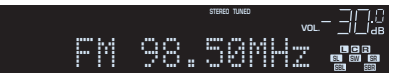

"TUNED" gaat branden bij het ontvangen van een signaal van een radiozender.

"STEREO" gaat ook branden als er een stereosignaal wordt ontvangen.

# !

 "Wrong Station!" verschijnt als u een frequentie opgeeft die buiten het ontvangstbereik ligt.

 U kunt voor FM-radio-ontvangst schakelen tussen "Stereo" (stereo) en "Mono" (mono) in "FM Mode" (p. 88) in het menu "Option". Als de signaalontvangst voor een FM-radiozender niet stabiel is, kan het helpen om over te schakelen naar mono.

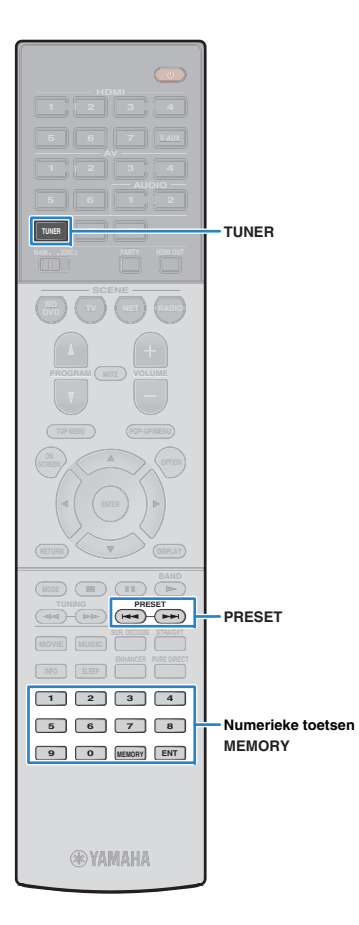

# Favoriete radiozenders registreren (voorkeuzezenders)

U kunt tot 40 FM/AM-zenders registreren als voorkeuzezenders. Wanneer u zenders hebt geregistreerd, kunt u gemakkelijk hierop afstemmen door het voorkeuzenummer te selecteren.

> Met "Auto Preset" (p. 61) kunt u automatisch FM-radiozenders met een sterk signaal registreren.

# Een radiozender registreren

Selecteer handmatig een radiozender en registreer deze als een voorkeuzezender.

### Volg "Een ontvangstfrequentie selecteren" (p. 57) om af te stemmen op de gewenste radiozender.

### Houd MEMORY langer dan 2 seconden ingedrukt.

Wanneer u voor het eerst een zender registreert, wordt de geselecteerde radiozender geregistreerd met het voorkeuzenummer "01". Daarna wordt elke geregistreerde radiozender geregistreerd onder het volgende lege voorkeuzenummer na het laatst geregistreerde nummer.

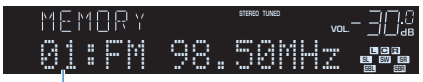

Voorkeuzenummer

# 

 Als u een voorkeuzenummer voor registratie wilt selecteren, drukt u na afstemming op de gewenste radiozender eenmaal op MEMORY. Druk op PRESET om een voorkeuzenummer te selecteren en druk vervolgens nogmaals op MEMORY.

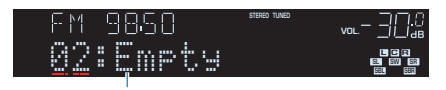

"Empty" (niet in gebruik) of de geregistreerde frequentie

# Een voorkeuzezender selecteren

Stem af op een geregistreerde radiozender door het voorkeuzenummer te selecteren.

# Druk op TUNER om "TUNER" als de signaalbron te selecteren.

### Druk herhaaldelijk op PRESET om de gewenste radiozender te selecteren.

U kunt ook rechtstreeks een voorkeuzenummer (01 tot 40) invoeren door de nummertoetsen te gebruiken nadat u één keer op PRESET hebt gedrukt.

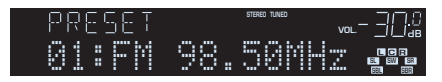

# !

- "No Presets" wordt weergegeven als er geen radiozenders zijn geregistreerd.
- "Wrong Num." verschijnt als er een ongeldig nummer wordt ingevoerd.
- "Empty" verschijnt als er een voorkeuzenummer wordt opgegeven dat niet in gebruik is.

 Gebruik "Clear Preset" of "Clear All Preset" (p. 61) om voorkeuzezenders te wissen.

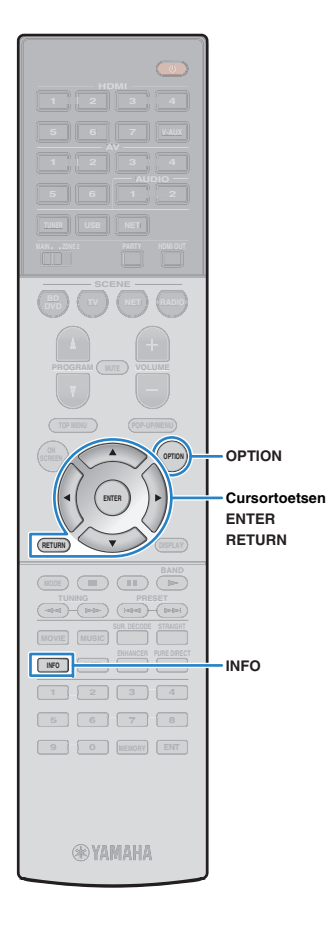

# **Radio Data System afstemmen**

### (Alleen modellen voor het V.K. en Europa)

Radio Data System is een systeem voor gegevensoverdracht dat door FM-zenders in een groot aantal landen wordt gebruikt. Het toestel kan diverse soorten Radio Data System-gegevens ontvangen, zoals "Program Service", "Program Type", "Radio Text" en "Clock Time" wanneer het toestel is afgestemd op een Radio Data System-zender.

# De Radio Data System-informatie weergeven

Stem af op de gewenste Radio Data System-zender.

- - Wij raden u aan om "Auto Preset" te gebruiken om af te stemmen op de Radio Data System-zenders (p. 61).

### Druk op INFO.

Telkens wanneer u op de toets drukt, wordt een ander onderdeel weergegeven.

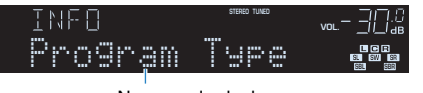

Naam onderdeel

Na 3 seconden wordt de bijbehorende informatie voor het weergegeven onderdeel weergegeven.

| FΜ | 9858     | stereo tuned |                     |
|----|----------|--------------|---------------------|
|    | CLAS     | SICS         | SL SW SR<br>SEL SSR |
|    | Informat | ie           |                     |

| Program Service                                          | Naam programmaservice |
|----------------------------------------------------------|-----------------------|
| Program Type Type van het huidige programma              |                       |
| Radio Text         Informatie over het huidige programma |                       |
| Clock Time Huidige tijd                                  |                       |
| DSP Program                                              | Naam geluidsmodus     |
| Audio Decoder Naam decoder                               |                       |
| Frequency Frequency                                      |                       |

# !

 "Program Service", "Program Type", "Radio Text" en "Clock Time" worden niet weergegeven als de zender de Radio Data System-service niet verstrekt.

# Automatisch verkeersinformatie ontvangen

Als "TUNER" als signaalbron is geselecteerd, ontvangt het toestel automatisch verkeersinformatie. Als u deze functie wilt inschakelen, volgt u de procedure hieronder om de zender met verkeersinformatie in te stellen.

### Als "TUNER" als de signaalbron is geselecteerd, drukt u op OPTION.

### 2 Gebruik de cursortoetsen om "Traffic Program" (TrafficProgram) te selecteren en druk op ENTER.

Het zoeken naar de zender met verkeersinformatie begint na ongeveer 5 seconden. Druk nogmaals op ENTER als u direct met zoeken wilt beginnen.

# 

- Als u omhoog/omlaag wilt zoeken vanaf de huidige frequentie drukt u op de cursortoetsen (△/▽) terwijl "READY" wordt weergegeven.
- Druk op RETURN als u het zoeken wilt annuleren.
- Met tekst tussen haakjes worden indicators op de display op het voorpaneel aangegeven.

Het volgende scherm wordt ongeveer 3 seconden weergegeven als het zoeken is voltooid.

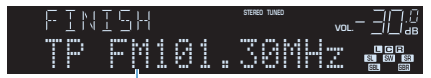

Zender met verkeersinformatie (frequentie)

• "TP Not Found" wordt gedurende 3 seconden weergegeven als er geen zenders met verkeersinformatie zijn gevonden.

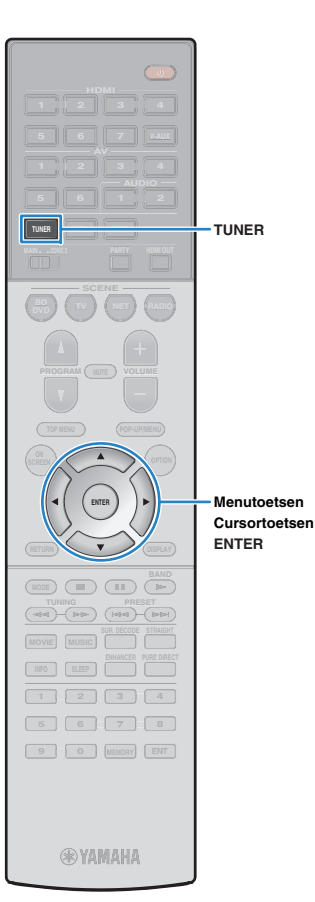

### De radio op de tv bedienen

U kunt op de tv de radio-informatie bekijken of een radiozender selecteren.

# Druk op TUNER om "TUNER" als de signaalbron te selecteren.

Het afspeelscherm wordt weergegeven op de tv.

# Afspeelscherm

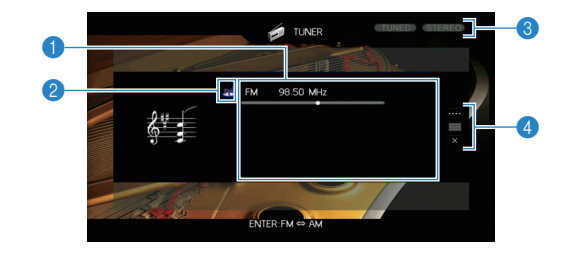

### Informatie over radiozender

Geeft de informatie over de geselecteerde radiozender weer, zoals de geselecteerde band (FM/AM) en frequentie.

#### (Alleen modellen voor het V.K. en Europa)

Als u afstemt op een Radio Data System-zender (p. 59), worden de Radio Data System-gegevens ("Program Service", "Program Type", "Radio Text" en "Clock Time") ook weergegeven.

#### 2 Bandpictogram

(Behalve modellen voor het V.K. en Europa) Selecteer dit pictogram en druk op ENTER om te schakelen tussen FM en AM.

### IUNED/STEREO-indicators

"TUNED" gaat branden bij het ontvangen van een signaal van een radiozender.

"STEREO" gaat branden als er een stereosignaal wordt ontvangen.

#### 4 Bedieningsmenu

Druk op de cursortoets ( $\triangleright$ ) en gebruik vervolgens de cursortoetsen ( $\triangle/\nabla$ ) om een item te selecteren. Druk op ENTER om de selectie te bevestigen.

| Menu          | Submenu                                                          | Functie                                                                                                    |
|---------------|------------------------------------------------------------------|----------------------------------------------------------------------------------------------------|
|               | FM                                                               | (Alleen modellen voor het V.K. en                                                                                                    |
|               | AM                                                               | Schakelt naar FM/AM.                                                                                                    |
|               | Tuning (+/-)                                                     | Selecteert een frequentie.                                                                                                    |
| Manual Tuning | Auto (+/-)                                                       | Selecteert automatisch een radiozender.                                                                                                   |
|               | Memory Registreert de geselecteerde zend<br>als voorkeuzezender. |                                                                                                    |
|               | Direct                                                           | Geeft rechtstreeks een frequentie op.                                                                                                    |
| Browse        |                                                                  | Gaat naar het bladerscherm (lijst met voorkeuzezenders).                                                                                  |
| Screen Off    |                                                                  | Sluit de schermweergave en geeft de<br>achtergrond weer. Druk op een van de<br>menubedieningstoetsen om het<br>scherm weer weer te geven. |

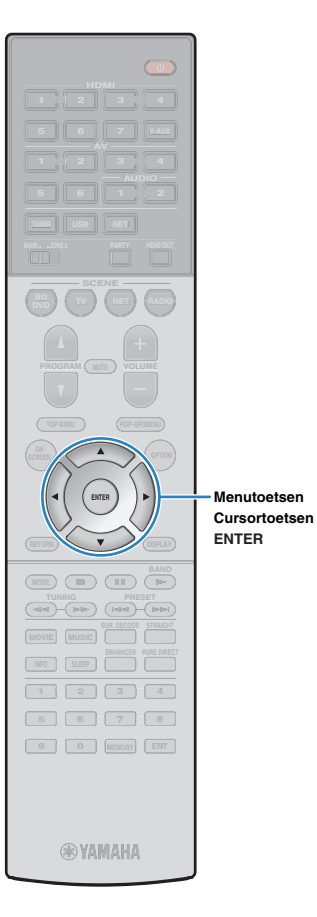

# Bladerscherm

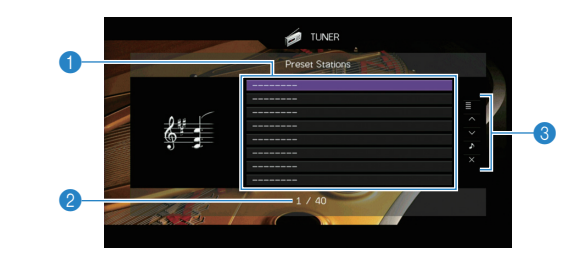

### Lijst met voorkeurzenders

Geeft de lijst met voorkeurzenders weer. Gebruik de cursortoetsen om een voorkeuzezender te selecteren en druk op ENTER om er op af te stemmen.

### Ø Voorkeuzenummer

### 8 Bedieningsmenu

Druk op de cursortoets ( $\triangleright$ ) en gebruik vervolgens de cursortoetsen ( $\triangle/\heartsuit$ ) om een item te selecteren. Druk op ENTER om de selectie te bevestigen.

| Menu        | Submenu          | Functie                                                                                                    |  |
|-------------|------------------|----------------------------------------------------------------------------------------------------|--|
| Utility     | Memory           | Registreert de huidige zender onder<br>het in de lijst geselecteerde<br>voorkeuzenummer.                                                  |  |
|             | Auto Preset      | Registreert automatisch<br>FM-radiozenders met sterke signalen<br>(maximaal 40 zenders).                                                  |  |
|             | Clear Preset     | Wist de in de lijst geselecteerde voorkeuzezender.                                                                                        |  |
|             | Clear All Preset | Wist alle voorkeuzezenders.                                                                                                    |  |
| 1 Page Up   |                  | Gaat naar de vorige/volgende pagina<br>van de lijst.                                                                                      |  |
| 1 Page Down |                  |                                                                                                    |  |
| Now Playing |                  | Gaat naar het afspeelscherm.                                                                                                    |  |
| Screen Off  |                  | Sluit de schermweergave en geeft de<br>achtergrond weer. Druk op een van de<br>menubedieningstoetsen om het<br>scherm weer weer te geven. |  |

# !

• (Alleen modellen voor het V.K. en Europa)

Alleen Radio Data System-zenders worden automatisch opgeslagen door "Auto Preset".

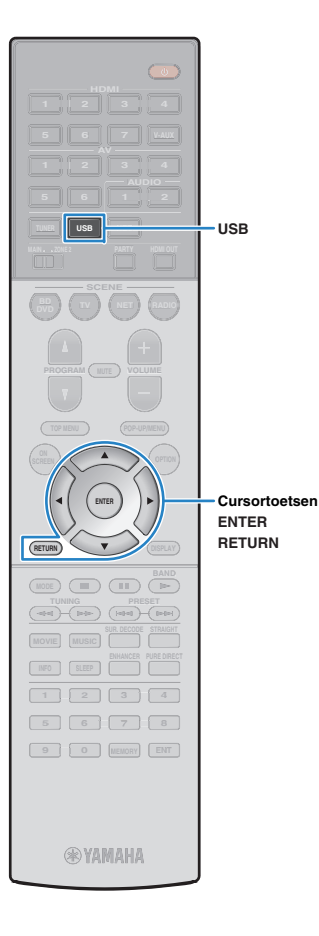

# iPod-muziek weergeven

U kunt iPod-muziek op het toestel weergeven met een USB-kabel die bij de iPod is geleverd.

# 

 Zie "Ondersteunde apparaten en bestandsindelingen" (p. 129) voor meer informatie over weer te geven iPod-apparaten.

# Een iPod aansluiten

Sluit uw iPod op het toestel aan met de USB-kabel die bij de iPod is geleverd.

Sluit de USB-kabel aan op de iPod.

### Sluit de USB-kabel aan op de USB-aansluiting.

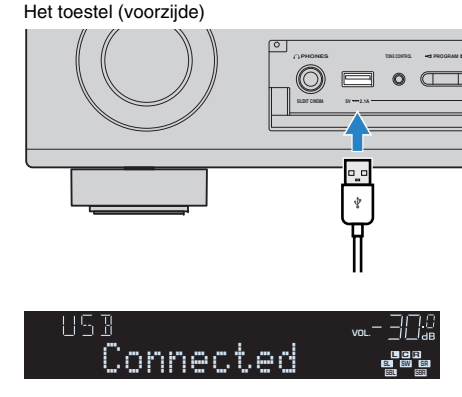

# 

 De iPod wordt opgeladen terwijl deze op het toestel is aangesloten. Als u het toestel in de stand-bymodus zet terwijl de iPod wordt opgeladen, gaat het opladen van de iPod maximaal 4 uur gewoon door. Als "Network Standby" (p. 107) in het menu "Setup" is ingesteld op "On", gaat het laden door zonder limiet.

• Koppel de iPod los van de USB-aansluiting wanneer de iPod niet wordt gebruikt.

# Weergave van iPod-inhoud

Volg de procedure hieronder om de inhoud van de iPod te bedienen en de weergave te starten.

U kunt de iPod bedienen met het menu dat op het tv-scherm wordt weergegeven.

### Druk op USB om "USB" als de signaalbron te selecteren.

Het bladerscherm wordt weergegeven op de tv.

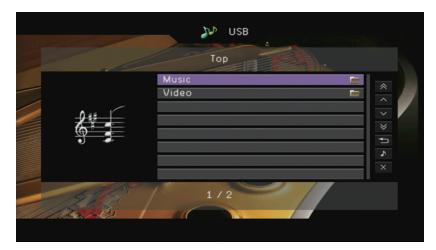

• Als er wordt afgespeeld op uw iPod, wordt het weergavescherm geopend.

# 2 Gebruik de cursortoetsen om een onderdeel te selecteren en druk op ENTER.

Als er een nummer is geselecteerd, wordt de weergave gestart en wordt het afspeelscherm weergegeven.

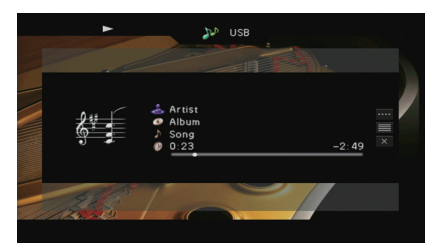

# 

• Druk op RETURN om terug te gaan naar het vorige scherm.

• Als u de iPod handmatig wilt bedienen om inhoud te selecteren of het weergeven te bedienen, schakelt u naar de modus voor eenvoudig afspelen (p. 64).

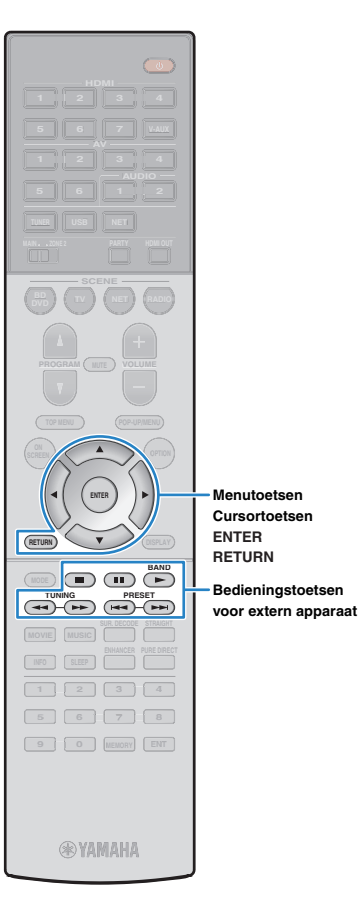

### Bladerscherm

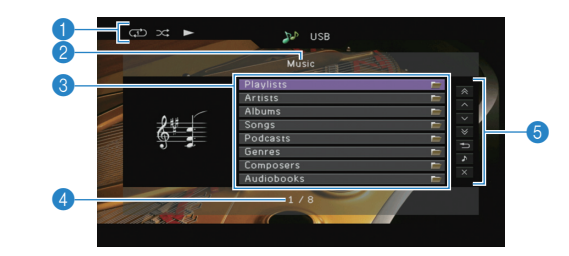

### Statusindicators

Geven de huidige instellingen voor shuffle/herhalen (p. 64) en de weergavestatus (zoals play/pause) weer.

### 2 Lijstnaam

### 8 Lijst met inhoud

Geeft de lijst met iPod-inhoud weer. Gebruik de cursortoetsen om een item te selecteren en druk op ENTER om de selectie te bevestigen.

### Aantal onderdelen/totaal

### 6 Bedieningsmenu

Ν 1 1 \_

\_

\_

Druk op de cursortoets (▷) en gebruik vervolgens de cursortoetsen  $(\triangle / \bigtriangledown)$  om een item te selecteren. Druk op ENTER om de selectie te bevestigen.

| Menu          | Functie                                                                                                    |  |
|---------------|----------------------------------------------------------------------------------------------------|--|
| 1 Page Up     | – Gaat naar de vorige/volgende pagina van de lijst.                                                                                    |  |
| 1 Page Down   |                                                                                                    |  |
| 10 Pages Up   | – Gaat 10 pagina's vooruit/terug.                                                                                                    |  |
| 10 Pages Down |                                                                                                    |  |
| Return        | Gaat terug naar de lijst op een hoger niveau.                                                                                          |  |
| Now Playing   | Gaat naar het afspeelscherm.                                                                                                    |  |
| Screen Off    | Sluit de schermweergave en geeft de achtergrond<br>weer. Druk op een van de menubedieningstoetsen<br>om het scherm weer weer te geven. |  |

### Afspeelscherm

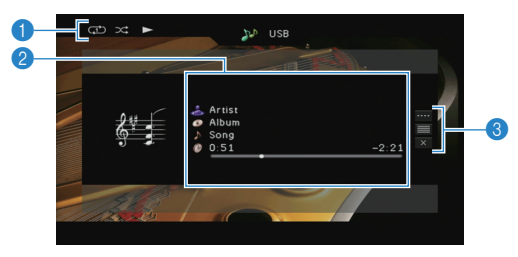

### 1 Statusindicators

Geven de huidige instellingen voor shuffle/herhalen (p. 64) en de weergavestatus (zoals play/pause) weer.

### Weergave-informatie

Geeft de naam van de artiest, de naam van het album, de titel van het nummer en de verstreken/resterende tijd weer.

Gebruik de cursortoetsen om schuifbare informatie te selecteren.

### Bedieningsmenu

Druk op de cursortoets (▷) en gebruik vervolgens de cursortoetsen  $(\triangle / \bigtriangledown)$  om een item te selecteren. Druk op ENTER om de selectie te bevestigen.

Druk op RETURN om het submenu te sluiten.

| Menu         | Submenu | Functie                                                                                                    |  |
|--------------|---------|----------------------------------------------------------------------------------------------------|--|
|              |         | Hervat het afspelen na het pauzeren.                                                                                                    |  |
|              |         | Stopt het afspelen.                                                                                                    |  |
|              |         | Stopt het weergeven tijdelijk.                                                                                                    |  |
| Play Control |         | Costusoruit/torus                                                                                                    |  |
|              |         | - Gaal vooruit/lerug.                                                                                                    |  |
|              |         | Zoekt voorwaarts/achterwaarts (ingedrukt                                                                                                  |  |
|              | **      | houden).                                                                                                    |  |
| Browse       |         | Gaat naar het bladerscherm.                                                                                                    |  |
| Screen Off   |         | Sluit de schermweergave en geeft de<br>achtergrond weer. Druk op een van de<br>menubedieningstoetsen om het scherm<br>weer weer te geven. |  |

# 

• U kunt het afspelen ook bedienen met de toetsen voor bediening van externe apparaten op de afstandsbediening.

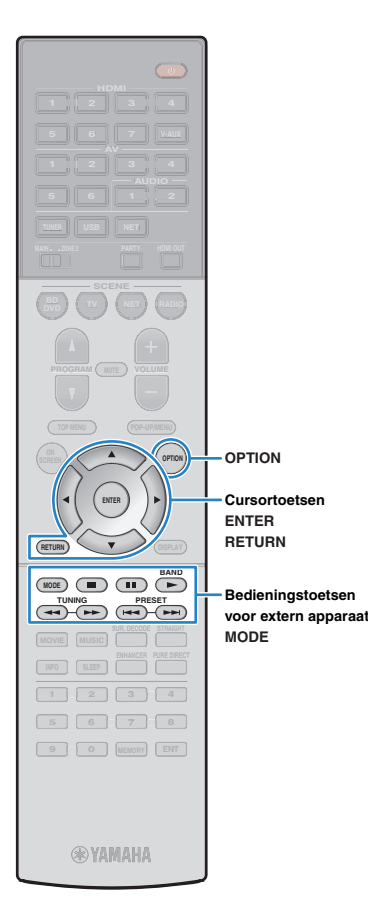

# De iPod zelf bedienen of met de afstandsbediening (eenvoudig afspelen)

 Druk op MODE om naar de modus voor eenvoudig afspelen te schakelen.

Het tv-menuscherm wordt uitgeschakeld en de bediening van de iPod wordt ingeschakeld.

Druk nogmaals op MODE om het tv-menuscherm weer te geven.

2 Bedien de iPod zelf of de afstandsbediening om het afspelen te starten.

| Beschikbare<br>afstandsbedieningstoetsen | Functie                                           |
|------------------------------------------|---------------------------------------------------|
| Cursortoetsen                            | Hiermee kunt u een item selecteren.               |
| ENTER                                    | Bevestigt de selectie.                            |
| RETURN                                   | Keert terug naar het vorige scherm.               |
| ►<br>                                    | - Start of stopt het weergeven tijdelijk.         |
| Bedieningstoetsen                        | Stopt het afspelen.                               |
| apparaat                                 | - Gaat vooruit/terug.                             |
| *                                        | Zoekt voorwaarts/achterwaarts (ingedrukt houden). |

# Instellingen voor shuffle/herhalen

U kunt de instellingen voor shuffle/herhalen van uw iPod configureren.

 Tijdens eenvoudig afspelen kunt u de instellingen voor shuffle/herhalen rechtstreeks op uw iPod configureren. U kunt ook op MODE drukken om het tv-menuscherm weer te geven en de procedure hieronder volgen.

Als "USB" als de signaalbron is geselecteerd, drukt u op OPTION.

2 Gebruik de cursortoetsen om "Shuffle" (Shuffle) of "Repeat" (Repeat) te selecteren en druk op ENTER.

- Druk tijdens menuhandelingen op RETURN als u wilt terugkeren naar het vorige scherm.
- Met tekst tussen haakjes worden indicators op de display op het voorpaneel aangegeven.

# Gebruik de cursortoetsen (⊲/▷) om een instelling te selecteren.

| Item                 | Instelling         | Functie                                                                                    |
|----------------------|--------------------|--------------------------------------------------------------------------------------------|
| Shuffle<br>(Shuffle) | Off (Off)          | Zet de functie afspelen in willekeurige volgorde uit.                                      |
|                      | Songs (Songs)      | Speelt nummers in willekeurige volgorde af.<br>"X" wordt op het tv-scherm weergegeven.     |
|                      | Albums<br>(Albums) | Speelt albums in willekeurige volgorde af.<br>"X" wordt op het tv-scherm weergegeven.      |
| Repeat<br>(Repeat)   | Off (Off)          | Zet de functie herhalen uit.                                                               |
|                      | One (One)          | Speelt het huidige nummer herhaaldelijk af.<br>"""" wordt op het tv-scherm<br>weergegeven. |
|                      | All (All)          | Speelt alle nummers herhaaldelijk af.<br>""" wordt op het tv-scherm<br>weergegeven.        |

4 Druk op OPTION om het menu te sluiten.

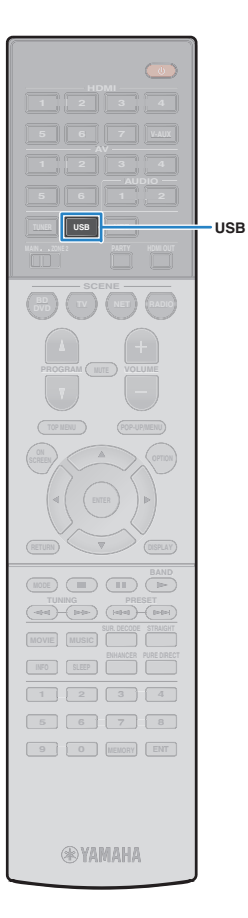

# Muziek afspelen van een USB-opslagapparaat

U kunt muziekbestanden die zijn opgeslagen op een USB-opslagapparaat weergeven op het toestel.

Het toestel ondersteunt USB-apparaten voor massaopslag (FAT16of FAT32-indeling).

# 

 Zie "Ondersteunde apparaten en bestandsindelingen" (p. 129) voor meer informatie over weer te geven bestandsindelingen.

# Een USB-opslagapparaat aansluiten

Sluit het USB-opslagapparaat aan op de USB-aansluiting.

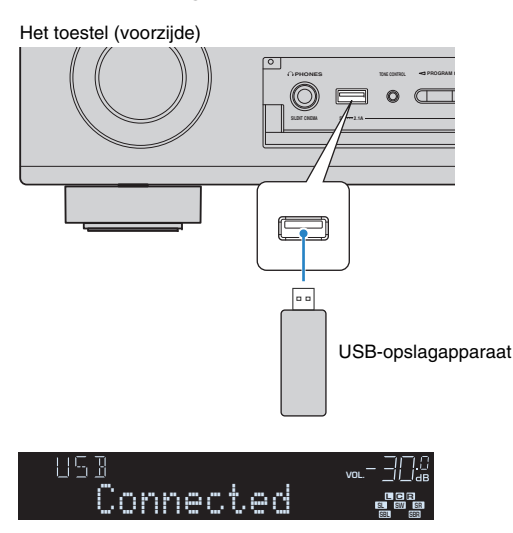

# 

 Als een USB-opslagapparaat veel gegevensbestanden bevat, kan het laden ervan lang duren. In dit geval wordt "Loading..." op de display op het voorpaneel weergegeven.

- Stop weergave van het USB-opslagapparaat voordat u het loskoppelt van de USB-aansluiting.
- Sluit een USB-opslagapparaat direct aan op de USB-aansluiting van het toestel. Gebruik geen verlengkabels.

# Weergeven van de inhoud van een USB-opslagapparaat

Volg de procedure hieronder om de inhoud van het USB-opslagapparaat te bedienen en het afspelen te starten. U kunt het USB-geheugenapparaat bedienen met het menu dat op het tv-scherm wordt weergegeven.

# Druk op USB om "USB" als de signaalbron te selecteren.

Het bladerscherm wordt weergegeven op de tv.

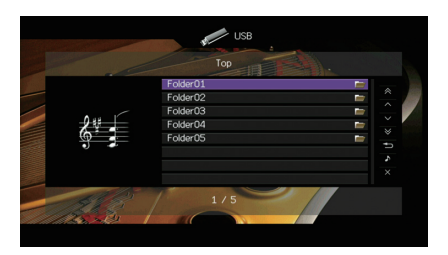

Ě

• Als er wordt afgespeeld op uw USB-opslagapparaat wordt het afspeelscherm weergegeven.

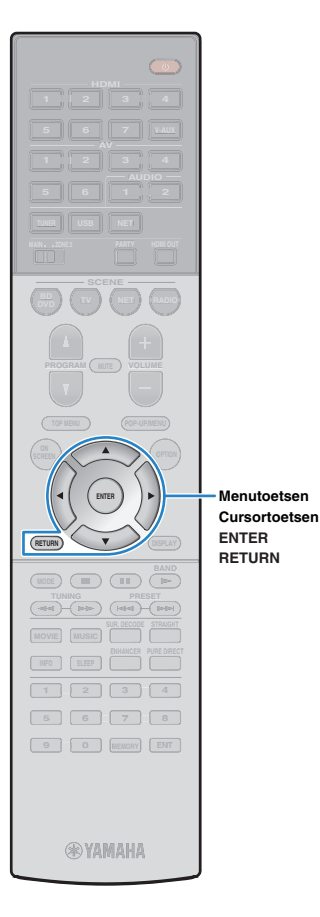

# 2 Gebruik de cursortoetsen om een onderdeel te selecteren en druk op ENTER.

Als er een nummer is geselecteerd, wordt de weergave gestart en wordt het afspeelscherm weergegeven.

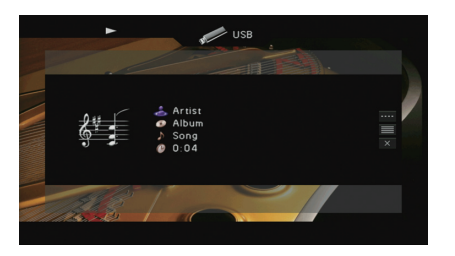

# Č.

- Druk op RETURN om terug te gaan naar het vorige scherm.
- U kunt geen bestanden selecteren die niet door het toestel worden ondersteund.
- Als het toestel een aantal bestanden detecteert die niet worden ondersteund (zoals afbeeldingen en verborgen bestanden) tijdens het weergeven, stopt het weergeven automatisch.

# Bladerscherm

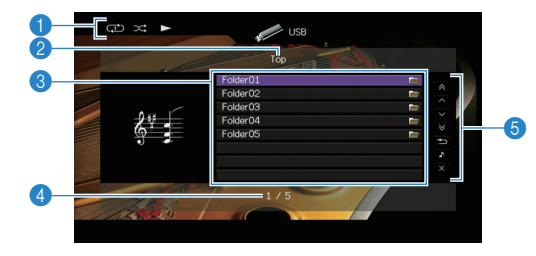

### Statusindicators

Geven de huidige instellingen voor shuffle/herhalen (p. 67) en de weergavestatus (zoals play/pause) weer.

### 2 Lijstnaam

### 8 Lijst met inhoud

Geeft de lijst met inhoud van het USB-opslagapparaat weer. Gebruik de cursortoetsen om een item te selecteren en druk op ENTER om de selectie te bevestigen.

### 4 Aantal onderdelen/totaal

### 6 Bedieningsmenu

Druk op de cursortoets ( $\triangleright$ ) en gebruik vervolgens de cursortoetsen ( $\triangle/\bigtriangledown$ ) om een item te selecteren. Druk op ENTER om de selectie te bevestigen.

| Menu          | Functie                                                                                                    |  |
|---------------|----------------------------------------------------------------------------------------------------|--|
| 1 Page Up     | - Gaat naar de vorige/volgende nagina van de lijst                                                                                     |  |
| 1 Page Down   | - Gaat naar de vonge/volgende pagina van de ijst.                                                                                      |  |
| 10 Pages Up   | — Gaat 10 pagina's vooruit/terug.                                                                                                    |  |
| 10 Pages Down |                                                                                                    |  |
| Return        | Gaat terug naar de lijst op een hoger niveau.                                                                                          |  |
| Now Playing   | Gaat naar het afspeelscherm.                                                                                                    |  |
| Screen Off    | Sluit de schermweergave en geeft de achtergrond<br>weer. Druk op een van de menubedieningstoetsen<br>om het scherm weer weer te geven. |  |

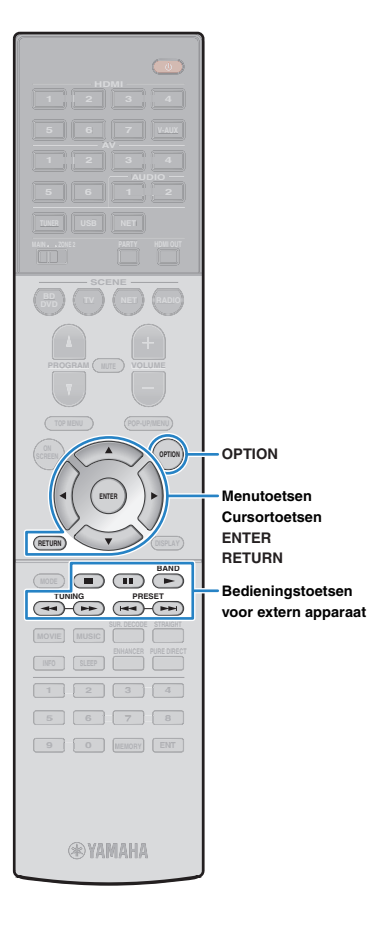

### Afspeelscherm

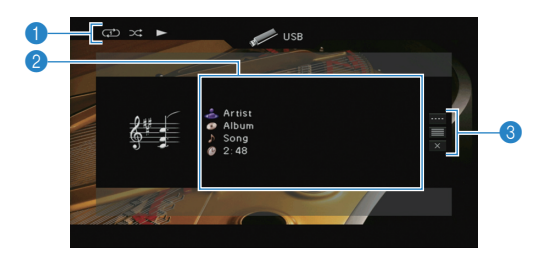

### Statusindicators

Geven de huidige instellingen voor shuffle/herhalen (p. 67) en de weergavestatus (zoals play/pause) weer.

### Weergave-informatie

Geeft de naam van de artiest, de naam van het album, de titel van het nummer en de verstreken tijd weer. Gebruik de cursortoetsen om schuifbare informatie te selecteren.

#### 8 Bedieningsmenu

Druk op de cursortoets ( $\triangleright$ ) en gebruik vervolgens de cursortoetsen ( $\triangle/\heartsuit$ ) om een item te selecteren. Druk op ENTER om de selectie te bevestigen.

Druk op RETURN om het submenu te sluiten.

| Menu         | Submenu | Functie                                                                                                    |
|--------------|---------|----------------------------------------------------------------------------------------------------|
|              |         | Hervat het afspelen na het pauzeren.                                                                                                    |
|              |         | Stopt het afspelen.                                                                                                    |
| Play Control |         | Stopt het weergeven tijdelijk.                                                                                                    |
|              |         | - Gaat vooruit/terug.                                                                                                    |
| Browse       |         | Gaat naar het bladerscherm.                                                                                                    |
| Screen Off   |         | Sluit de schermweergave en geeft de<br>achtergrond weer. Druk op een van de<br>menubedieningstoetsen om het scherm weer<br>weer te geven. |

# Instellingen voor shuffle/herhalen

U kunt de instellingen voor shuffle/herhalen voor afspelen van de inhoud van een USB-opslagapparaat configureren.

- Als "USB" als de signaalbron is geselecteerd, drukt u op OPTION.
- 2 Gebruik de cursortoetsen om "Shuffle" (Shuffle) of "Repeat" (Repeat) te selecteren en druk op ENTER.

# 

- Druk tijdens menuhandelingen op RETURN als u wilt terugkeren naar het vorige scherm.
- Met tekst tussen haakjes worden indicators op de display op het voorpaneel aangegeven.

# Gebruik de cursortoetsen (⊲/▷) om een instelling te selecteren.

| Item                 | Instelling | Functie                                                                                                    |
|----------------------|------------|----------------------------------------------------------------------------------------------------|
| Shuffle<br>(Shuffle) | Off (Off)  | Zet de functie afspelen in willekeurige volgorde uit.                                                                     |
|                      | On (On)    | Speelt nummers in het huidige album<br>(map) in willekeurige volgorde af.<br>"X" wordt op het tv-scherm weergegeven.      |
| Repeat<br>(Repeat)   | Off (Off)  | Zet de functie herhalen uit.                                                                                              |
|                      | One (One)  | Speelt het huidige nummer herhaaldelijk af.<br>"CD" wordt op het tv-scherm<br>weergegeven.                                |
|                      | All (All)  | Speelt alle nummers in het huidige album<br>(map) herhaaldelijk af.<br>" " " " " " wordt op het tv-scherm<br>weergegeven. |

### 4 Druk op OPTION om het menu te sluiten.

# 

• U kunt het afspelen ook bedienen met de toetsen voor bediening van externe apparaten (▶, ■, ■, ₩, ₩, ▶) op de afstandsbediening.

# Muziek afspelen van mediaservers (pc´s/NAS)

U kunt muziekbestanden die zijn opgeslagen op uw pc of met DLNA compatibele NAS afspelen op het toestel.

# [

- Om deze functie te gebruiken, moeten het toestel en uw pc op dezelfde router zijn aangesloten (p. 29). In "Network" (p. 113) in het menu "Information" kunt u controleren of de netwerkparameters (zoals het IP-adres) goed aan het toestel zijn toegewezen.
- De audio kan worden onderbroken als de draadloze netwerkverbinding wordt gebruikt. Gebruik in dat geval een de bekabelde netwerkverbinding.

# 

 Zie "Ondersteunde apparaten en bestandsindelingen" (p. 129) voor meer informatie over weer te geven bestandsindelingen.

# Instellingen voor het delen van media

Voor het afspelen van muziekbestanden die zijn opgeslagen op uw pc of met DLNA compatibele NAS moet u eerst de instelling voor het delen van media op elke muziekserver configureren.

### Voor een pc waarop Windows Media Player is geïnstalleerd

- Voor Windows Media Player 12
- Start Windows Media Player 12 op op uw pc.
- 2 Selecteer eerst "Stream" en vervolgens "Turn on media streaming".
- **3** Klik op "Turn on media streaming".
- 4 Selecteer "Allowed" in de vervolgkeuzelijst naast de modelnaam van het toestel.
- 5 Klik op "OK" om af te sluiten.

### Voor Windows Media Player 11

- Start Windows Media Player 11 op op uw pc.
- 2 Selecteer eerst "Library" en vervolgens "Media Sharing".
- Selecteer het vakje "Share my media to", selecteer het pictogram van het toestel en klik op "Allow".
- **4** Klik op "OK" om af te sluiten.

# 

Raadpleeg Windows Media Player Help voor meer informatie over de instellingen voor het delen van media.

### Voor een pc of een NAS waarop andere DLNA-serversoftware is geïnstalleerd

Raadpleeg de handleiding voor het apparaat of de software en configureer de instellingen voor het delen van media.

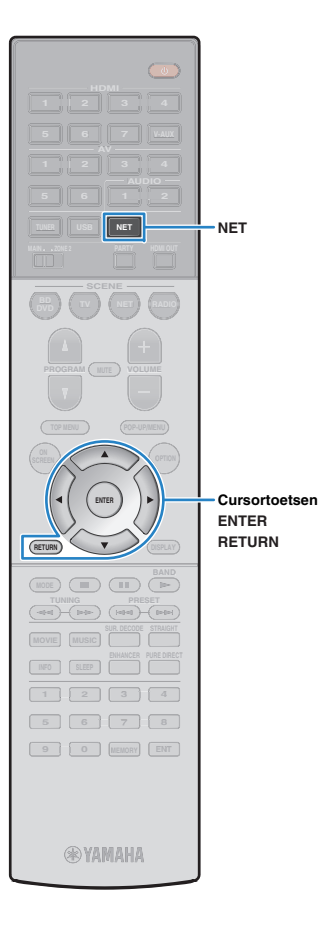

# Weergave van PC-muziekinhoud

Volg de procedure hieronder om de muziek inhoud van de pc te bedienen en het afspelen te starten.

U kunt de pc/NAS bedienen met het menu dat op het tv-scherm wordt weergegeven.

### Druk herhaaldelijk op NET om "SERVER" als signaalbron te selecteren.

Het bladerscherm wordt weergegeven op de tv.

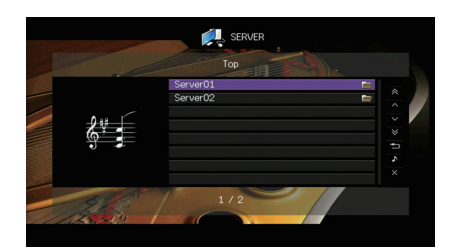

# 

 Als er op uw pc een muziekbestand wordt afgespeeld dat vanaf het toestel is geselecteerd, wordt het afspeelscherm weergegeven.

2 Gebruik de cursortoetsen om een muziekserver te selecteren en druk op ENTER.

# 3 Gebruik de cursortoetsen om een onderdeel te selecteren en druk op ENTER.

Als er een nummer is geselecteerd, wordt de weergave gestart en wordt het afspeelscherm weergegeven.

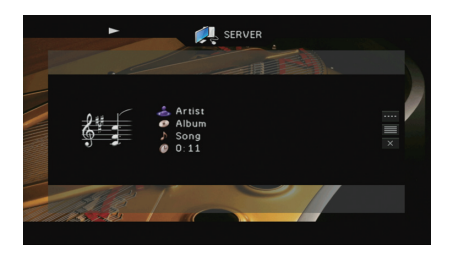

**Š** 

- Druk op RETURN om terug te gaan naar het vorige scherm.
- U kunt geen bestanden selecteren die niet door het toestel worden ondersteund.
- Als het toestel een aantal bestanden detecteert die niet worden ondersteund (zoals afbeeldingen en verborgen bestanden) tijdens het weergeven, stopt het weergeven automatisch.

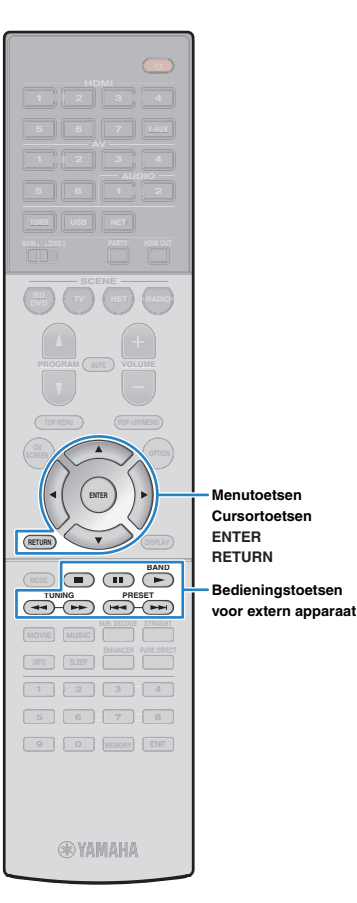

### Bladerscherm

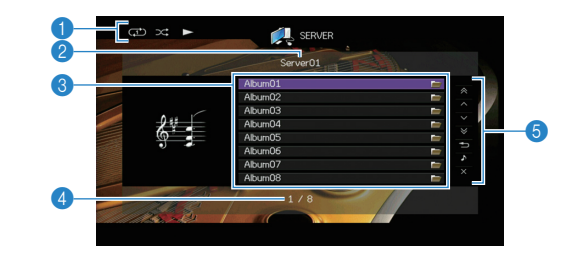

### Statusindicators

Geven de huidige instellingen voor shuffle/herhalen (p. 71) en de weergavestatus (zoals play/pause) weer.

### 2 Lijstnaam

### 8 Lijst met inhoud

Geeft de lijst met pc-inhoud weer. Gebruik de cursortoetsen om een item te selecteren en druk op ENTER om de selectie te bevestigen.

### Aantal onderdelen/totaal

### 6 Bedieningsmenu

Druk op de cursortoets (>) en gebruik vervolgens de cursortoetsen  $(\triangle / \bigtriangledown)$  om een item te selecteren. Druk op ENTER om de selectie te bevestigen.

| Menu          | Functie                                                                                                    |  |
|---------------|----------------------------------------------------------------------------------------------------|--|
| 1 Page Up     | Gaat naar de vorige/volgende nagina van de lijst                                                                                       |  |
| 1 Page Down   | - Gaat haar de vonge/volgende pagina van de iijst.                                                                                     |  |
| 10 Pages Up   | — Gaat 10 pagina's vooruit/terug.                                                                                                    |  |
| 10 Pages Down |                                                                                                    |  |
| Return        | Gaat terug naar de lijst op een hoger niveau.                                                                                          |  |
| Now Playing   | Gaat naar het afspeelscherm.                                                                                                    |  |
| Screen Off    | Sluit de schermweergave en geeft de achtergrond<br>weer. Druk op een van de menubedieningstoetsen<br>om het scherm weer weer te geven. |  |

### Afspeelscherm

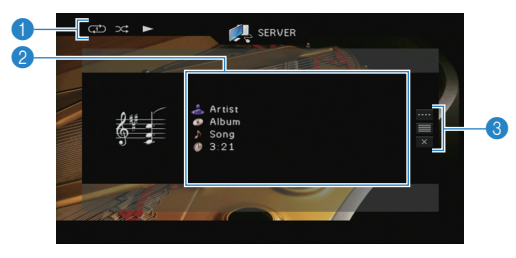

### Statusindicators

Geven de huidige instellingen voor shuffle/herhalen (p. 71) en de weergavestatus (zoals play/pause) weer.

### Weergave-informatie

Geeft de naam van de artiest, de naam van het album, de titel van het nummer en de verstreken tijd weer.

Gebruik de cursortoetsen om schuifbare informatie te selecteren.

### Bedieningsmenu

Druk op de cursortoets (▷) en gebruik vervolgens de cursortoetsen  $(\triangle / \bigtriangledown)$  om een item te selecteren. Druk op ENTER om de selectie te bevestigen.

Druk op RETURN om het submenu te sluiten.

| Menu         | Submenu | Functie                                                                                                    |
|--------------|---------|----------------------------------------------------------------------------------------------------|
| Play Control |         | Hervat het afspelen na het pauzeren.                                                                                                    |
|              |         | Stopt het afspelen.                                                                                                    |
|              |         | Stopt het weergeven tijdelijk.                                                                                                    |
|              |         | - Gaat vooruit/terug.                                                                                                    |
|              |         |                                                                                                    |
| Browse       |         | Gaat naar het bladerscherm.                                                                                                    |
| Screen Off   |         | Sluit de schermweergave en geeft de<br>achtergrond weer. Druk op een van de<br>menubedieningstoetsen om het scherm weer<br>weer te geven. |

# 

- U kunt het afspelen ook bedienen met de toetsen voor bediening van externe apparaten (►, ■, ■, ■, ►►) op de afstandsbediening.
- U kunt ook een met DLNA compatibele Digital Media Controller (DMC) gebruiken voor het bedienen van het afspelen. Zie "DMC Control" (p. 91) voor meer informatie.

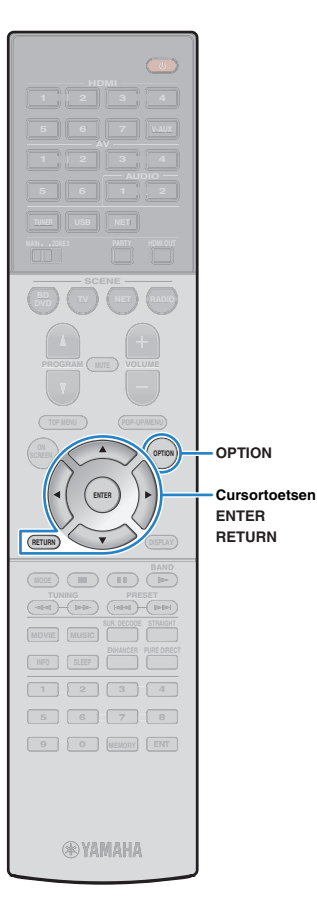

### Instellingen voor shuffle/herhalen

U kunt de instellingen voor shuffle/herhalen voor het afspelen van de muziekinhoud van de pc configureren.

- Als "SERVER" als de signaalbron is geselecteerd, drukt u op OPTION.
- 2 Gebruik de cursortoetsen om "Shuffle" (Shuffle) of "Repeat" (Repeat) te selecteren en druk op ENTER.

# 

- Druk tijdens menuhandelingen op RETURN als u wilt terugkeren naar het vorige scherm.
- Met tekst tussen haakjes worden indicators op de display op het voorpaneel aangegeven.

# 3 Gebruik de cursortoetsen (⊲/▷) om een instelling te selecteren.

| Item                 | Instelling | Functie                                                                                                    |
|----------------------|------------|----------------------------------------------------------------------------------------------------|
| Shuffle<br>(Shuffle) | Off (Off)  | Zet de functie afspelen in willekeurige volgorde uit.                                                                |
|                      | On (On)    | Speelt nummers in het huidige album<br>(map) in willekeurige volgorde af.<br>"♀" wordt op het tv-scherm weergegeven. |
| Repeat<br>(Repeat)   | Off (Off)  | Zet de functie herhalen uit.                                                                                         |
|                      | One (One)  | Speelt het huidige nummer herhaaldelijk af.<br>" " " " " " " " " " " " " " " " " " "                                 |
|                      | All (All)  | Speelt alle nummers in het huidige album<br>(map) herhaaldelijk af.<br>" " " " " " " " " " " " " " " " " " "         |

### **4** Druk op OPTION om het menu te sluiten.

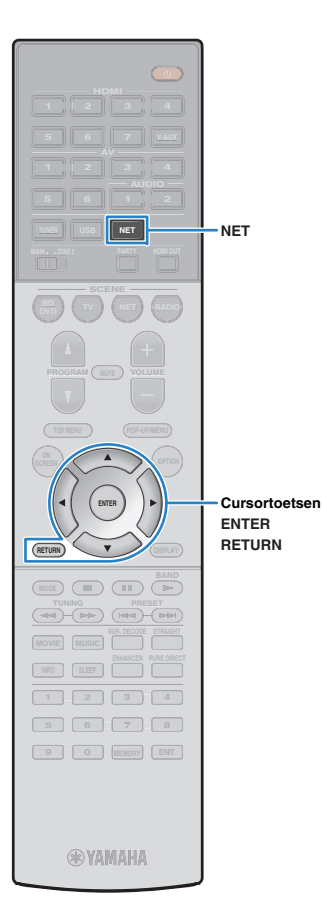

# Naar internetradio luisteren

U kunt luisteren naar internetradiozenders uit de hele wereld.

# 

- Om deze functie te gebruiken, moet het toestel verbinding hebben met internet (p. 29). In "Network" (p. 113) in het menu "Information" kunt u controleren of de netwerkparameters (zoals het IP-adres) goed aan het toestel zijn toegewezen.
- · U kunt sommige internetradiozenders mogelijk niet ontvangen.
- · Het toestel gebruikt de vTuner-databaseservice voor internetradiozenders.
- · Deze service kan zonder kennisgeving worden gestopt.

### Internetradio weergeven

Druk herhaaldelijk op NET om "NET RADIO" als signaalbron te selecteren.

Het bladerscherm wordt weergegeven op de tv.

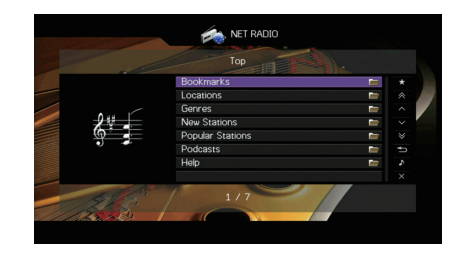

### 2 Gebruik de cursortoetsen om een onderdeel te selecteren en druk op ENTER.

Als er een internetradiozender is geselecteerd, wordt de weergave gestart en wordt het afspeelscherm weergegeven.

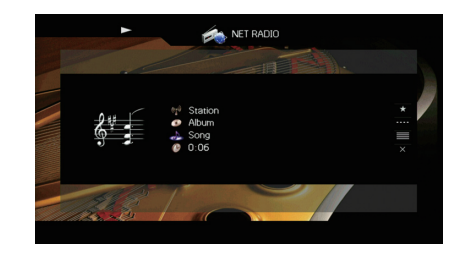

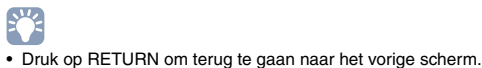
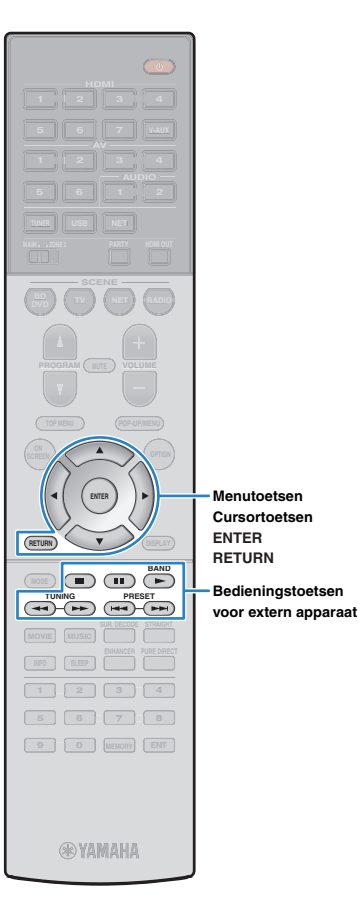

### Bladerscherm

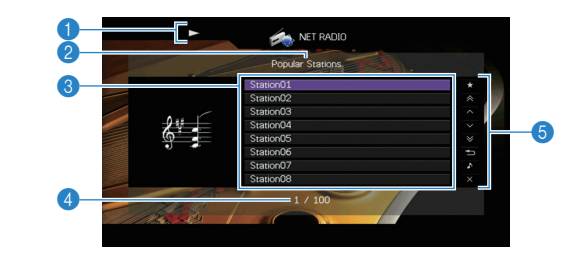

### Weergave-indicator

2 Lijstnaam

### 8 Lijst met inhoud

Geeft de lijst met inhoud van internetradio weer. Gebruik de cursortoetsen om een item te selecteren en druk op ENTER om de selectie te bevestigen.

### 4 Aantal onderdelen/totaal

### 6 Bedieningsmenu

Druk op de cursortoets ( $\triangleright$ ) en gebruik vervolgens de cursortoetsen ( $\triangle/\nabla$ ) om een item te selecteren. Druk op ENTER om de selectie te bevestigen.

| Menu                          | Functie                                                                                                    |  |
|-------------------------------|----------------------------------------------------------------------------------------------------|--|
| Bookmark On<br>(Bookmark Off) | Voegt de in de lijst geselecteerde zender toe aan of verwijdert deze uit de map "Bookmarks" (p. 74).                                   |  |
| 1 Page Up                     | Cast page de verige/velgende pagine ven de lijet                                                                                       |  |
| 1 Page Down                   | - Gaat haar de vonge/volgende pagina van de lijst.                                                                                     |  |
| 10 Pages Up                   | Gaat 10 pagipa's vooruit/torug                                                                                                    |  |
| 10 Pages Down                 | – Gaat to pagina's voorun/terug.                                                                                                    |  |
| Return                        | Gaat terug naar de lijst op een hoger niveau.                                                                                          |  |
| Now Playing                   | Gaat naar het afspeelscherm.                                                                                                    |  |
| Screen Off                    | Sluit de schermweergave en geeft de achtergrond<br>weer. Druk op een van de menubedieningstoetsen<br>om het scherm weer weer te geven. |  |

### Afspeelscherm

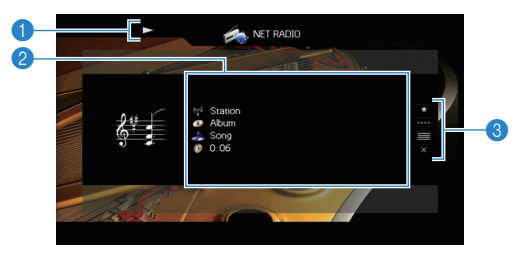

### Weergave-indicator

### Weergave-informatie

Geeft de naam van de zender, de naam van het album, de titel van het nummer en de verstreken tijd weer.

Gebruik de cursortoetsen ( $\triangle/\nabla$ ) om schuifbare informatie te selecteren.

#### 8 Bedieningsmenu

Druk op de cursortoets ( $\triangleright$ ) en gebruik vervolgens de cursortoetsen ( $\triangle/\nabla$ ) om een item te selecteren. Druk op ENTER om de selectie te bevestigen.

Druk op RETURN om het submenu te sluiten.

| Menu         | Submenu | Functie                                                                                                    |
|--------------|---------|----------------------------------------------------------------------------------------------------|
| Bookmark On  |         | Voegt de huidige zender aan de map<br>"Bookmarks" toe (p. 74).                                                                            |
| Play Control |         | Stopt het afspelen.                                                                                                    |
| Browse       |         | Gaat naar het bladerscherm.                                                                                                    |
| Screen Off   |         | Sluit de schermweergave en geeft de<br>achtergrond weer. Druk op een van de<br>menubedieningstoetsen om het scherm<br>weer weer te geven. |

## 

- U kunt het afspelen ook stoppen met de toets voor bediening van externe apparaten (■) op de afstandsbediening.
- Sommige informatie is mogelijk niet beschikbaar, afhankelijke van de zender.

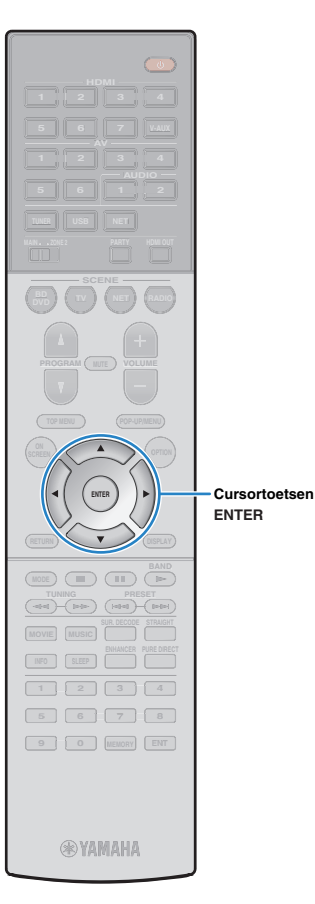

## Favoriete internetradiozenders registreren (bookmarks)

Door uw favoriete internetradiozenders in "Bookmarks" te registreren, kunt u simpel toegang tot ze verkrijgen vanuit de map "Bookmarks" in het bladerscherm.

### De zender registreren op het blader-/afspeelscherm

- Selecteer de gewenste internetradiozender in het bladerscherm of begin met het afspelen ervan om het afspeelscherm weer te geven.
- 2 Druk op de cursortoets (▷) om "Bookmark On" te selecteren en druk op ENTER.

De geselecteerde zender wordt toegevoegd aan de map "Bookmarks".

## 

• Om zenders uit de map "Bookmarks" te verwijderen, selecteert u eerst de zender in de map "Bookmarks" en vervolgens "Bookmark Off".

### De zender registreren op de vTuner-website

### Selecteer een internetradiozender op het toestel.

Deze handeling is nodig om de radiozender voor de eerste keer te registreren.

### 2 Selecteer de vTuner ID van het toestel.

U kunt de vTuner ID (het MAC-adres van het toestel) vinden in "Network" (p. 113) in het menu "Information". **3** Ga naar de vTuner-website (http://yradio.vtuner.com/) met de webbrowser op uw pc en voer de vTuner ID in.

### U kunt de taal wijzigen.

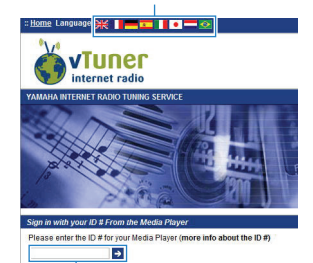

Voer de vTuner ID in dit gebied in.

!

 U moet een persoonlijk account maken om deze functie te gebruiken. Maak uw account met uw e-mailadres.

### Registreer uw favoriete radiozenders.

Klik op het pictogram "Toevoegen" ( $\mathbf{\Psi}$ +) naast de naam van de zender.

 Om de zender uit de map "Bookmarks" te verwijderen, selecteert u "Bookmarks" in het beginscherm en klikt u vervolgens op het pictogram "Verwijderen" (♥-) naast de zendernaam.

## iPod-muziek weergeven met AirPlay

Met de functie AirPlay kunt u iTunes/iPod-muziek via het netwerk weergeven op het toestel.

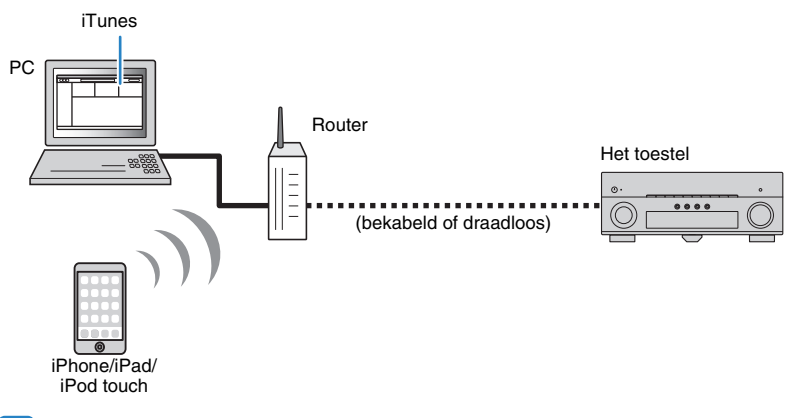

## E

- Om deze functie te gebruiken, moeten het toestel en uw pc of iPod op dezelfde router zijn aangesloten. In "Network" (p. 113) in het menu "Information" kunt u controleren of de netwerkparameters (zoals het IP-adres) goed aan het toestel zijn toegewezen.
- Als u een meervoudige-SSID-router gebruikt, kan de toegang tot het toestel zijn beperkt afhankelijk van de SSID die wordt verbonden. Sluit de iPod aan op de SSID die toegang kan verkrijgen tot het toestel.

## 

 Zie "Ondersteunde apparaten en bestandsindelingen" (p. 129) voor meer informatie over de ondersteunde iPod-apparaten.

## Weergave van iTunes/iPod-muziekinhoud

Volg de procedure hieronder om iTunes/iPod-muziekinhoud weer te geven op het toestel.

# Schakel het toestel in en start iTunes op de pc of geef het weergavescherm weer op de iPod.

Als de iTunes/iPod het toestel herkent, wordt het pictogram AirPlay ( ( ) weergegeven.

iTunes (voorbeeld)

iPod (voorbeeld)

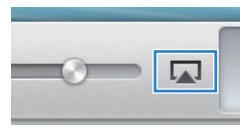

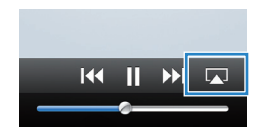

 Als het pictogram niet wordt weergegeven, controleert u of het toestel en pc/iPod goed op de router zijn aangesloten.

Klik (tik) op de iTunes/iPod op het pictogram AirPlay en selecteer het toestel (netwerknaam van het toestel) als het audioweergaveapparaat.

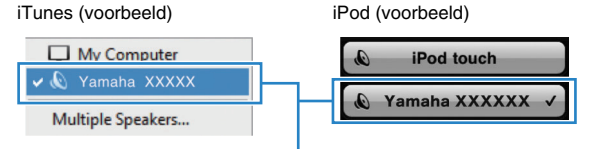

Netwerknaam van het toestel

### Selecteer een nummer en start de weergave.

Het toestel selecteert automatisch "AirPlay" als de signaalbron en start de weergave. Het afspeelscherm wordt weergegeven op de tv.

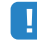

• Het weergavescherm is alleen beschikbaar als de tv via HDMI op het toestel is aangesloten.

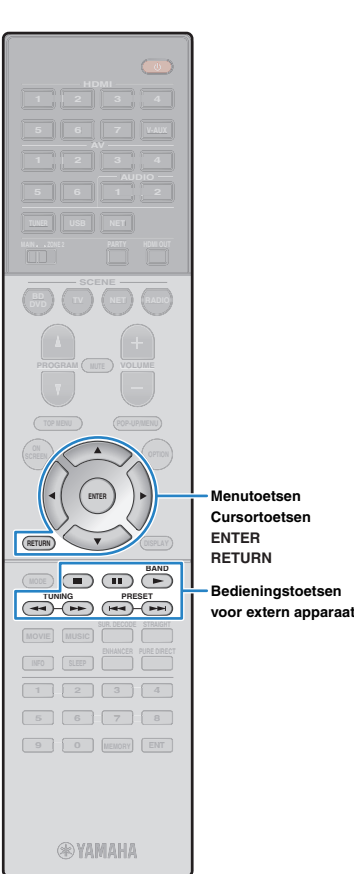

Menutoetsen

## 

- U kunt het toestel automatisch inschakelen bij het starten van de weergave op iTunes of iPod door "Network Standby" (p. 107) in het menu "Setup" in te stellen op "On".
- U kunt de netwerknaam (de naam van het toestel op het netwerk) die op iTunes/iPod wordt weergegeven bewerken in "Network Name" (p. 108) in het menu "Setup".
- · Als u de andere signaalbron op het toestel selecteert tijdens de weergave, stopt de weergave op de iTunes/iPod automatisch.
- U kunt vanaf de iTunes/iPod het volume van het toestel tijdens het weergeven aanpassen. Om de volumeknoppen vanaf iTunes/iPod uit te schakelen, stelt u "Volume Interlock" (p. 91) in het menu "Input" in op "Off".

#### Let op

· Als u de iTunes/iPod-toetsen gebruikt om het volume te regelen, kan het volume onverwachts hard klinken. Hierdoor kunnen het toestel of de luidsprekers beschadigd raken. Als het volume plotseling toeneemt tijdens weergave, stopt u onmiddellijk de weergave op de iTunes/iPod.

### Afspeelscherm

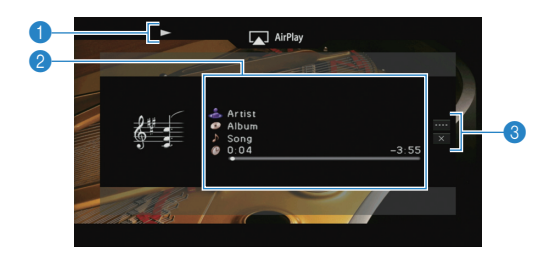

### Weergave-indicator

### 2 Weergave-informatie

Geeft de naam van de artiest, de naam van het album, de titel van het nummer en de verstreken/resterende tijd weer.

Gebruik de cursortoetsen ( $\triangle / \heartsuit$ ) om schuifbare informatie te selecteren.

#### 8 Bedieningsmenu

Druk op de cursortoets (>) en gebruik vervolgens de cursortoetsen  $(\triangle / \nabla)$  om een item te selecteren. Druk op ENTER om de selectie te bevestigen.

Druk op RETURN om het submenu te sluiten.

| Menu         | Submenu  | Functie                                                                                                    |
|--------------|----------|----------------------------------------------------------------------------------------------------|
|              |          | Hervat het afspelen na het pauzeren.                                                                                                    |
| Play Control |          | Stopt het weergeven tijdelijk.<br>- Gaat vooruit/terug.                                                                                   |
| Flay Control | <b>H</b> |                                                                                                    |
|              |          |                                                                                                    |
| Screen Off   |          | Sluit de schermweergave en geeft de<br>achtergrond weer. Druk op een van de<br>menubedieningstoetsen om het scherm weer<br>weer te geven. |

## 

• U kunt het afspelen ook bedienen met de toetsen voor bediening van externe apparaten (►, ■, ■, ►, ►) op de afstandsbediening.

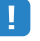

• Als u de iTunes-weergave wilt bedienen met de afstandsbediening van het toestel, moet u vooraf de iTunes-voorkeuren zodanig configureren dat iTunes-besturing vanaf externe luidsprekers is ingeschakeld.

#### iTunes (voorbeeld van Engelse versie)

| ĺ                         | Devices Preferences                                                  |  |  |  |
|---------------------------|----------------------------------------------------------------------|--|--|--|
|                           | General Playback Sharing Store Parental Devices Advanced             |  |  |  |
|                           | Device backups:                                                      |  |  |  |
|                           | Delete Badrup                                                        |  |  |  |
| Schakel dit —<br>vakje in | Warn when more than 5%  of the data on this computer will be changed |  |  |  |
|                           | Allow ITunes audio control from remote speakers                      |  |  |  |
|                           | Tunes is not paired with any Remotes Forget All Remotes              |  |  |  |
|                           | Reset Sync History                                                   |  |  |  |
|                           | ? OK Cancel                                                          |  |  |  |

## Muziek afspelen in meerdere ruimtes (multizone)

Met de multizonefunctie kunt u andere invoerbronnen afspelen in de ruimte waar het toestel is geïnstalleerd (hoofdzone) en een andere ruimte (Zone2).

Terwijl u bijvoorbeeld televisie kijkt in de woonkamer (hoofdzone) kan iemand anders in de studeerkamer (Zone2) naar de radio luisteren.

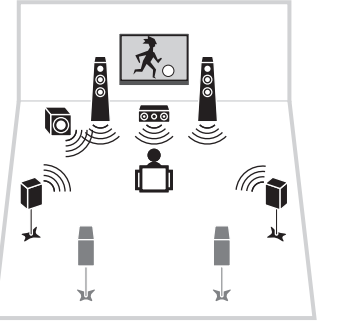

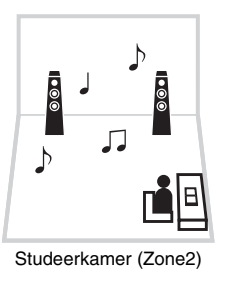

Woonkamer (hoofdzone)

## !

 Er kunnen analoge audiobronnen (waaronder FM/AM-radio) en USB- en netwerkbronnen worden uitgevoerd naar Zone2. Als u de weergave van een extern apparaat in Zone2 wilt beluisteren, moet u het apparaat aansluiten op de AUDIO-aansluitingen (AV 5–6- of AUDIO 1–2-aansluitingen) van het toestel. Met de partymodus (p. 81) kunt u dezelfde audioweergave afspelen in de hoofdzone als in Zone2, ongeacht de soorten ingevoerde audiosignalen.

## Zone2 voorbereiden

Sluit het apparaat dat wordt gebruikt in Zone2 aan op het toestel. De aansluitmethode varieert afhankelijk van welke versterker wordt gebruikt (het toestel of een externe versterker).

#### Let op

- Haal het netsnoer van het toestel uit het stopcontact voordat u de luidsprekers of een externe versterker aansluit.
- Zorg dat de kerndraden van de luidsprekerkabel elkaar niet aanraken en niet in contact komt met de metalen onderdelen van het toestel. Hierdoor kunnen het toestel of de luidsprekers beschadigd raken. Als de luidsprekerkabels kortsluiting veroorzaken, wordt "Check SP Wires" op de display op het voorpaneel weergegeven wanneer het toestel wordt ingeschakeld.

## De interne versterker van het toestel gebruiken

Sluit de luidsprekers die in Zone2 zijn geplaatst met luidsprekerkabels aan op het toestel. Als u de EXTRA SP-aansluitingen voor Zone2-luidsprekers wilt gebruiken, stelt u "Power Amp Assign" (p. 99) in het menu "Setup" in op "7ch +1ZONE" nadat u het netsnoer op een wandstopcontact hebt aangesloten.

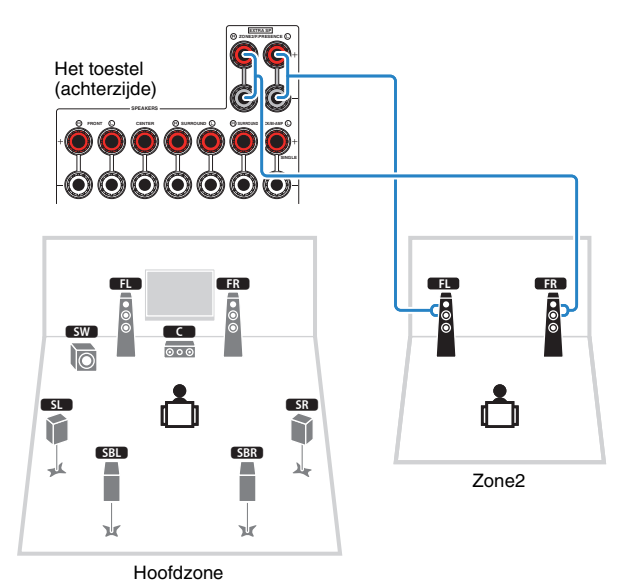

## .

Als uitvoer van Zone2 is ingeschakeld (p. 80), komt er geen geluid uit de achterste surroundluidsprekers in de hoofdzone.

### Een externe versterker gebruiken

Sluit de externe versterker (met volumeregeling) die in Zone2 is geplaatst met een stereo-plugkabel aan op het toestel.

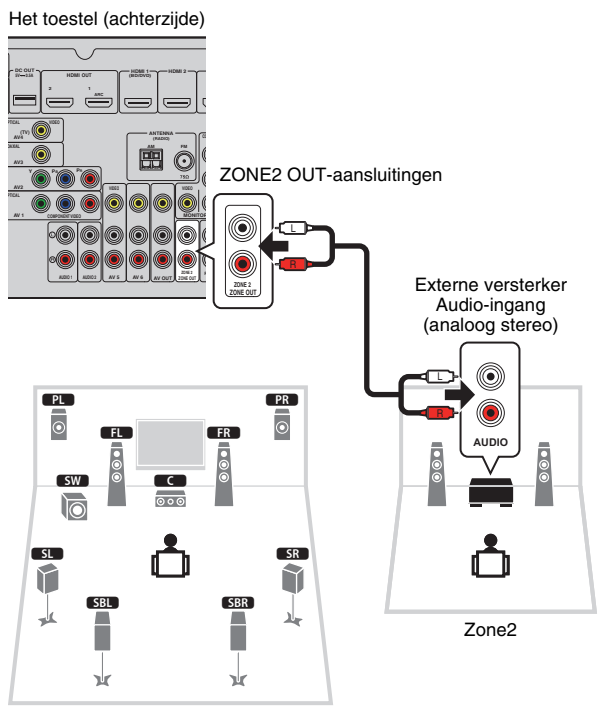

Hoofdzone

### Het toestel bedienen vanuit Zone2 (externe aansluiting)

Als u een infrarood signaalontvanger/verzender aansluit op de REMOTE IN/OUT-aansluitingen van dit toestel, kunt u dit toestel of externe apparaten vanuit Zone2 bedienen met de bij ieder toestel meegeleverde afstandsbediening.

## 

• (Alleen modellen voor China, Korea, V.K. en Europa)

U kunt externe apparaten bedienen met de meegeleverde afstandsbediening als u voor elk apparaat een afstandsbedieningscode instelt. Raadpleeg "Aanvulling voor afstandsbediening" op de meegeleverde cd-rom voor meer informatie.

**REMOTE IN/OUT-aansluitingen** 

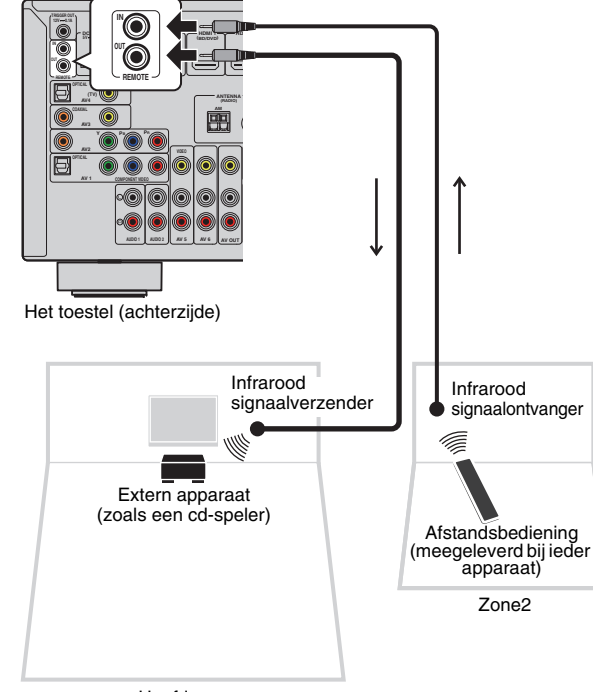

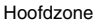

### Externe aansluitingen tussen Yamaha-producten

Een infrarood signaalverzender niet nodig als u Yamaha-producten gebruikt die externe aansluitingen ondersteunen, zoals het toestel. U kunt afstandsbedieningssignalen verzenden door de REMOTE IN/OUT-aansluitingen aan te sluiten op mono mini-jackkabels en een infrarood signaalontvanger.

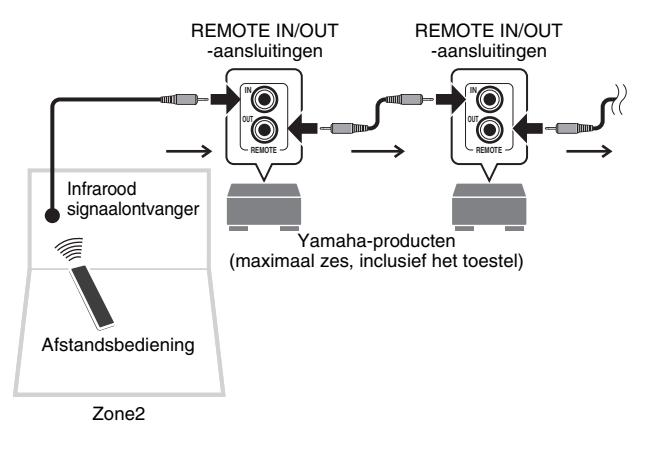

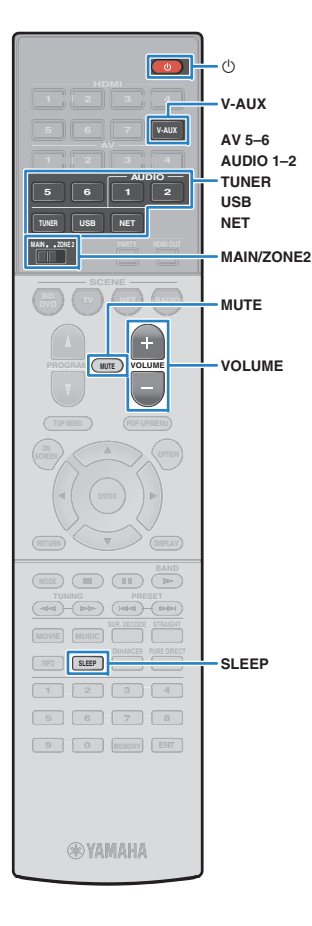

## Zone2 bedienen

### Stel MAIN/ZONE2 in op "ZONE2".

### 2 Druk op <sup>(</sup>⊕) (stroom receiver).

Telkens wanneer u op de toets drukt, wordt weergave Zone2 in- of uitgeschakeld.

Als de audio-uitvoer naar Zone2 is ingeschakeld, gaat "ZONE2" branden in de display op het voorpaneel.

# **3** Gebruik de volgende toetsen om een signaalbron te selecteren.

V-AUX: VIDEO AUX (AUDIO)-aansluitingen (op het voorpaneel)

AV 5-6: AV 5-6 (AUDIO)-aansluitingen

AUDIO 1-2: AUDIO 1-2-aansluitingen

TUNER: FM/AM-radio

**USB:** USB-aansluiting (op het voorpaneel)

NET: NETWORK-bronnen (druk hier herhaaldelijk op om de gewenste netwerkbron te selecteren)

PHONO: PHONO-aansluitingen (behalve modellen voor de V.S. en Canada)

 U kunt niet voor elke zone een exclusieve USB- of netwerkbron selecteren. Als u bijvoorbeeld "SERVER" selecteert voor Zone2 terwijl "USB" is geselecteerd voor de hoofdzone, schakelt de signaalbron voor de hoofdzone ook naar "SERVER".

# 4 Start de weergave op het externe apparaat of selecteer een radiozender.

Raadpleeg de handleiding voor het externe toestel. Raadpleeg de bijbehorende pagina's voor details over de volgende bediening.

- Luisteren naar FM/AM-radio (p. 57)
- iPod-muziek weergeven (p. 62)
- Muziek afspelen van een USB-opslagapparaat (p. 65)
- Muziek afspelen van mediaservers (pc´s/NAS) (p. 68)
- Naar internetradio luisteren (p. 72)
- iPod-muziek weergeven met AirPlay (p. 75)

## .

- De bediening op het scherm is niet beschikbaar voor Zone2. Gebruik de display op het voorpaneel of webbediening (p. 82) om Zone2 te bedienen.
- AirPlay is alleen beschikbaar in Zone2 als AirPlay-weergave actief is in de hoofdzone.

## 

- Druk herhaaldelijk op SLEEP om de slaaptimer in te stellen (120 min, 90 min, 60 min, 30 min, uit). De weergave naar Zone2 wordt na een opgegeven periode uitgeschakeld.
- Als u het volume van Zone2 wilt regelen, drukt u op VOLUME of MUTE (als u de interne versterker van het apparaat gebruikt). Als u een externe versterker gebruikt, gebruikt u daar de volumeregeling van.

### Let op

Om onverwachte ruis te vermijden, dient u geen DTS-cd's af te spelen in Zone2.

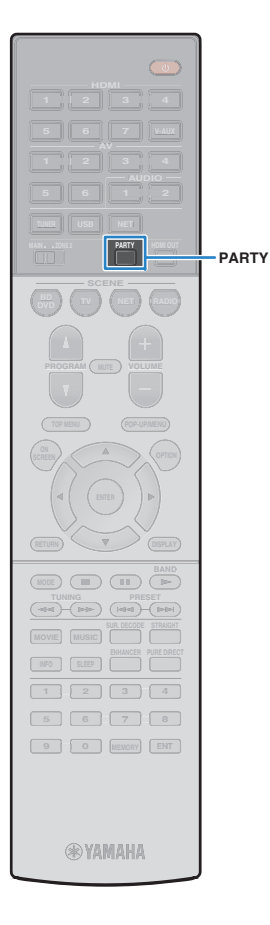

## Genieten van dezelfde bron in meerdere ruimtes (partymodus)

Met de partymodus kunt u dezelfde muziek afspelen in Zone2 als in de hoofdzone. Tijdens de partymodus wordt stereoweergave automatisch geselecteerd voor alle zones. Gebruik deze functie als u muziek uit de hoofdzone wilt gebruiken als achtergrondmuziek voor een feestje in huis.

### **1** Druk op PARTY.

Elke keer dat u op de toets drukt, wordt de partymodus ingeschakeld of uitgeschakeld.

Als de partymodus is ingeschakeld, brandt "PARTY" op de display op het voorpaneel.

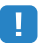

Als de partymodus niet werkt in Zone2, stelt u "Party Mode Set" (p. 109) in het menu "Setup" in op "Enable" (standaard).

## Het toestel bedienen vanuit een webbrowser (webbediening)

U kunt het toestel bedienen met het webbedieningsscherm dat wordt weergegeven in een webbrowser.

#### Webbrowser

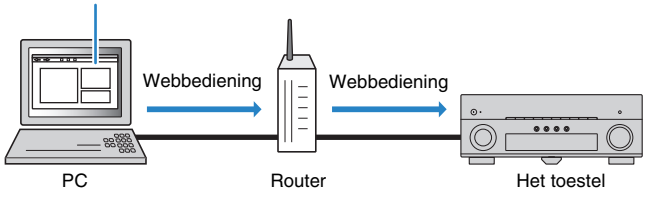

## 

- Om deze functie te gebruiken, moeten het toestel en uw pc op dezelfde router zijn aangesloten.
- Bepaalde beveiligingssoftware die is geïnstalleerd op uw pc kan de toegang van het toestel tot uw pc blokkeren. In deze gevallen dient u de instellingen van de beveiligingssoftware op de juiste wijze te configureren.
- Om het webbedieningsscherm weer te geven of het toestel in te schakelen vanuit de webbediening terwijl het toestel in de stand-bymodus staat, stelt u "Network Standby" (p. 84) in op "On".
- · Wij raden u aan om een van de volgende webbrowsers te gebruiken.
- Internet Explorer 9.x, 10.x of 11.x
- Safari 6.x

### Start de webbrowser.

2 Geef het IP-adres van het toestel op in de adresbalk van de webbrowser.

### (Voorbeeld)

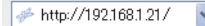

## 

- U kunt het IP-adres van het toestel nagaan in "Network" (p. 113) in het menu "Information".
- U kunt het IP-adres van het toestel als bookmark vastleggen in de browser of een snelkoppeling maken (p. 84) om later het webbedieningsscherm snel te kunnen openen. Als u echter een DHCP-server gebruikt, kan het IP-adres van het toestel veranderen iedere keer als het toestel wordt ingeschakeld.
- Als u het MAC-adresfilter hebt ingeschakeld (p. 107), moet u het MAC-adres van uw pc opgeven zodat de pc toegang kan verkrijgen tot het toestel. Raadpleeg de bedieningsinstructies van uw pc voor meer informatie over hoe u het MAC-adres van uw pc kunt controleren.
- Als u Windows 8, gebruikt, raden we u aan om Internet Explorer op de volgende manier te starten.
- Selecteer "Desktop" in het Startscherm en klik op het pictogram Internet Explorer linksonder in het scherm.
- Met de app "AV CONTROLLER" voor smartphones/tablets, kunt u het toestel bedienen vanaf een iPhone, iPad, iPod touch of vanaf Android-apparaten. Ga naar de Yamaha-website voor meer informatie.

### Scherm voor bovenste menu

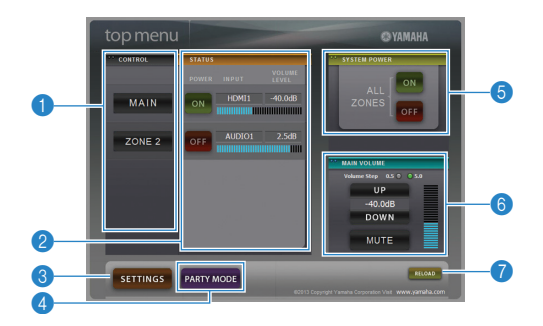

### CONTROL

Gaat naar het bedieningsscherm voor de geselecteerde zone.

### 2 STATUS

Zet elke zone aan/uit of geeft de signaalbron en het ingestelde volumeniveau voor elke zone weer.

### SETTINGS

Gaat naar het instellingenscherm.

### PARTY MODE

Zet de partymodus aan/uit (p. 81).

### SYSTEM POWER

Zet alle zones aan/uit.

### **6 MAIN VOLUME**

Past het volume aan of dempt de audioweergave voor de hoofdzone. U kunt ook de stappen voor de volumeregeling selecteren.

### 🕜 RELOAD

Laadt de huidige status van het toestel opnieuw.

### Bedieningssscherm

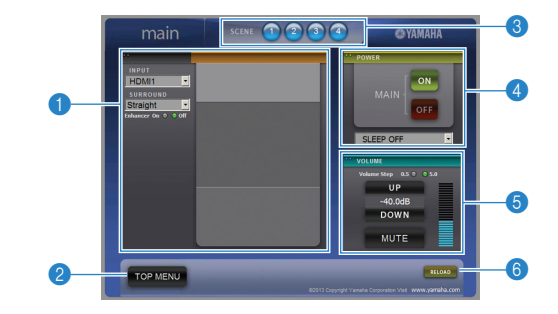

### PLAY INFO

Selecteert een signaalbron of bedient de weergave voor de geselecteerde zone.

### 2 TOP MENU

Gaat naar het scherm voor het bovenste menu.

#### SCENE

Selecteert een scène voor de geselecteerde zone.

### OWER

Zet de geselecteerde zone aan/uit.

### **OVOLUME**

Past het volume aan of dempt de audioweergave voor de geselecteerde zone. U kunt ook de stappen voor de volumeregeling selecteren.

### 6 RELOAD

Laadt de huidige status van het toestel opnieuw.

Volumeaanpassing voor meerdere zones is niet beschikbaar als er een externe versterker wordt gebruikt.

### Instellingenscherm

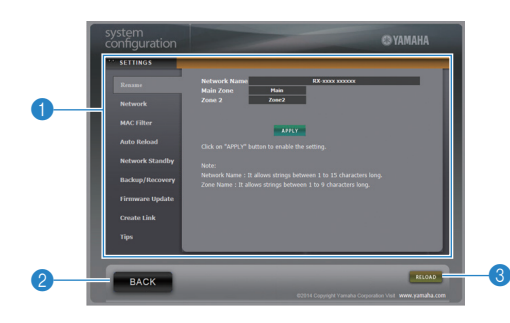

#### Rename

Bewerkt de netwerknaam (p. 108) of de naam van iedere zone (p. 108). Klik op "APPLY" om de wijzigingen aan het toestel toe te passen.

#### Network

Selecteert de netwerkverbindingsmethode (p. 106) of configureert de netwerkparameters (zoals IP-adres) (p. 107). Klik op "APPLY" om de wijzigingen aan het toestel toe te passen.

#### **MAC Filter**

Stelt het MAC-adresfilter (p. 107) in om te verhinderen dat andere netwerkapparaten toegang krijgen tot het toestel. Klik op "APPLY" om de wijzigingen aan het toestel toe te passen.

#### Auto Reload

Schakelt automatisch opnieuw laden in/uit. Als "Auto Reload" "On" is (ingeschakeld), laadt het webbedieningsscherm de status van het toestel iedere 5 seconden opnieuw.

### **Network Standby**

Schakelt de netwerkstand-byfunctie in/uit (p. 107).

#### Backup/Recovery

Maakt op de pc een back-up van de instellingen van het toestel of herstelt de instellingen van de back-up.

#### Firmware Update

Updatet de firmware van het toestel door gebruik te maken van de firmware die u op uw pc hebt gedownload.

Volg de instructies op het scherm om de firmwareupdate te starten.

#### Create Link

Maakt een snelkoppeling naar het gewenste bedieningsscherm.

### Tips

Geeft tips weer voor het gebruik van webbediening.

### 2 BACK

Gaat naar het scherm voor het bovenste menu.

### 8 RELOAD

Laadt de huidige status van het toestel opnieuw.

#### Opmerking

- Als de netwerkinstellingen zijn gewijzigd, moet u misschien de browser opnieuw opstarten of opnieuw toegang verkrijgen tot het toestel.
- Zorg ervoor dat u de MAC-adressen van uw netwerkapparaten correct opgeeft als u het MAC-adresfilter gebruikt. Anders zal het toestel ontoegankelijk zijn vanaf uw netwerkapparaten zoals pc's en andere externe apparaten.
- Bedien het toestel niet tijdens het herstelproces, want dit kan resulteren in het onjuiste herstel van de instellingen. Als het herstel is voltooid, drukt u op "OK" om het toestel in de stand-bymodus te zetten.
- De back-up bevat geen gebruikersinformatie (zoals gebruikersaccount en wachtwoord) of toestelspecifieke informatie (zoals MAC-adres en IP-adres).
- · Sommige tekens die zijn ingevoerd met een pc kunnen onjuist op het toestel verschijnen.

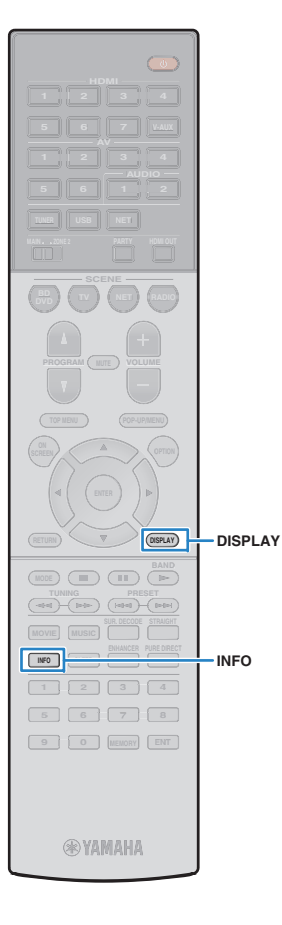

## De huidige status weergeven

# Informatie wisselen op de display van het voorpaneel

### Druk op INFO.

Telkens wanneer u op de toets drukt, wordt een ander onderdeel weergegeven.

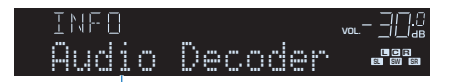

Naam onderdeel

Na 3 seconden wordt de bijbehorende informatie voor het weergegeven onderdeel weergegeven.

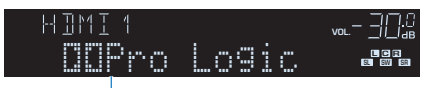

Informatie

## 

 Welke onderdelen beschikbaar zijn is afhankelijk van de geselecteerde signaalbron. Het weergegeven onderdeel kan ook afzonderlijk op elke signaalbrongroep worden toegepast.

### Signaalbrongroep Item

| HDMI 1–7<br>V-AUX<br>AV 1–6<br>AUDIO 1–2 | Input (naam signaalbron), DSP Program (naam<br>geluidsmodus), Audio Decoder (naam decoder*)                                                                                    |
|------------------------------------------|----------------------------------------------------------------------------------------------------|
|                                          | Frequency (frequentie), DSP Program (naam geluidsmodus), Audio Decoder (naam decoder*)                                                                                         |
| TUNER                                    | * (Alleen modellen voor het V.K. en Europa)<br>Radio Data System-gegevens zijn ook beschikbaar<br>wanneer het toestel is afgestemd op een Radio Data<br>System-zender (p. 59). |

| Signaalbrongroep | Item                                                                                                    |
|------------------|----------------------------------------------------------------------------------------------------|
| USB<br>SERVER    | Song (titel van nummer), Artist (naam van artiest),<br>Album (naam van album), DSP Program (naam van<br>geluidsmodus), Audio Decoder (naam decoder*)     |
| AirPlay          | * Tijdens eenvoudige weergave van iPod:<br>Input (naam signaalbron), DSP Program (naam<br>geluidsmodus), Audio Decoder (naam decoder*)                   |
| NET RADIO        | Song (titel van nummer), Album (naam van album),<br>Station (naam van zender), DSP Program (naam van<br>geluidsmodus), Audio Decoder (naam decoder*)     |
| PHONO            | (Met uitzondering van modellen voor de V.S. en<br>Canada)<br>Input (naam signaalbron), DSP Program (naam<br>geluidsmodus), Audio Decoder (naam decoder*) |

\* De naam van de audiodecoder die momenteel is geactiveerd wordt weergeven. Als geen audiodecoder is geactiveerd, verschijnt "Decoder Off".

## De statusinformatie weergeven op de tv

### Druk op DISPLAY.

De volgende informatie wordt weergegeven op de tv.

Compressed Music Enhancer-status

Signaalbron/ Partymodus -status Audio-indeling/ Decoder CINEMA DSP-status

2 Druk op DISPLAY om de informatieweergave te sluiten.

## Weergave-instellingen configureren voor verschillende weergavebronnen (menu Option)

U kunt afzonderlijke weergave-instellingen configureren voor verschillende weergavebronnen. Dit menu is beschikbaar op het voorpaneel (of het tv-scherm) zodat u de instellingen tijdens het weergeven eenvoudig kunt configureren.

### Druk op OPTION.

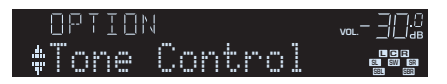

#### Voorpaneel

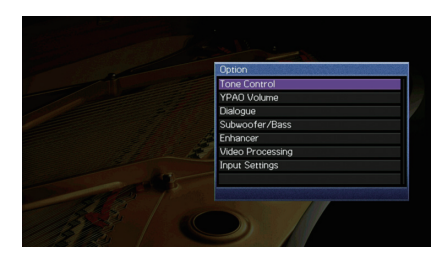

Tv-scherm

2 Gebruik de cursortoetsen om een onderdeel te selecteren en druk op ENTER.

## 

• Druk tijdens menuhandelingen op RETURN als u wilt terugkeren naar het vorige scherm.

- 3 Gebruik de cursortoetsen (</▷) om een instelling te selecteren.</p>
- **4** Druk op OPTION om het menu te sluiten.

## **Onderdelen van het menu Option**

- Welke onderdelen beschikbaar zijn is afhankelijk van de geselecteerde signaalbron.
- Met tekst tussen haakjes worden indicators op de display op het voorpaneel aangegeven.
- Standaard instellingen zijn onderstreept.

| Item                                |                                | Functie                                                                                                    | Pagina |
|-------------------------------------|--------------------------------|----------------------------------------------------------------------------------------------------|--------|
| Tone Control<br>(Tone Control)      |                                | Hiermee past u het bereik van lage tonen/hoge tonen aan.                                                    | 87     |
| YPAO Volume<br>(YPAO Volume)        | YPAO Volume<br>(YPAO Vol.)     | Schakelt YPAO Volume in of uit.                                                                             | 87     |
|                                     | Adaptive DRC<br>(A.DRC)        | Past het dynamische bereik (van maximum naar<br>minimum) automatisch samen met het volumeniveau<br>aan.     | 87     |
| Dialogue<br>(Dialog)                | Dialogue Level<br>(Dialog Lvl) | Past het volume van dialooggeluid aan.                                                                      | 87     |
|                                     | Dialogue Lift<br>(Dialog Lift) | Past de waargenomen hoogte van dialooggeluid aan.                                                           | 87     |
| Subwoofer/Bass<br>(Subwoofer/Bass)  | Subwoofer Trim<br>(SW.Trim)    | Stelt het volume van de subwoofer nauwkeurig in.                                                            | 88     |
|                                     | Extra Bass<br>(Extra Bass)     | Schakelt Extra Bass in of uit.                                                                              | 88     |
| Enhancer<br>(Enhancer)              |                                | Schakelt Compressed Music Enhancer in of uit.                                                               | 88     |
| Video Processin<br>(Video Process.) | g<br>)                         | Schakelt de instellingen voor videosignaalverwerking in of uit die zijn geconfigureerd in het menu "Setup". | 88     |
| Input Settings<br>(Input Settings)  | Input Trim<br>(In.Trim)        | Corrigeert volumeverschillen tussen signaalbronnen.                                                         | 88     |
|                                     | Video Out<br>(V.Out)           | Selecteert een videosignaal dat met de audiosignaalbron wordt uitgevoerd.                                   | 88     |
| FM Mode<br>(FM Mode)                |                                | Hiermee schakelt u tussen stereo en mono voor<br>FM-ontvangst.                                              | 88     |
| Traffic Program<br>(TrafficProgram) | 1                              | (Alleen modellen voor het V.K. en Europa)<br>Zoekt automatisch naar een zender met<br>verkeersinformatie.   | 59     |

| Item                 | Functie                                                                                                    | Pagina |
|----------------------|----------------------------------------------------------------------------------------------------|--------|
| Shuffle<br>(Shuffle) | Configureert de shuffle-instelling voor de iPod<br>(p. 64), het USB-opslagapparaat (p. 67) of de<br>mediaserver (p. 71). | _      |
| Repeat<br>(Repeat)   | Configureert de herhaalinstelling voor de iPod<br>(p. 64), het USB-opslagapparaat (p. 67) of de<br>mediaserver (p. 71).  | _      |

### Tone Control (Tone Control)

Past het bereik van hoge tonen (Treble) en lage tonen (Bass) aan.

### Keuzes

Treble (Treble), Bass (Bass)

### Instelbereik

-6,0 dB tot Bypass (Bypass) tot +6,0 dB, \*stappen van 0,5 dB

## .

 Als u een extreme waarde instelt, is het mogelijk dat geluiden niet overeenkomen met die van andere kanalen.

### Aanpassen met de knoppen op het voorpaneel

Druk op TONE CONTROL om "Treble" of "Bass" te selecteren.
 Druk op PROGRAM om een aanpassing in te stellen.

## YPAO Volume (YPAO Volume)

Schakelt YPAO Volume of Adaptive DRC in of uit.

### YPAO Volume (YPAO Vol.)

Schakelt YPAO Volume in of uit. Als YPAO Volume is ingeschakeld, worden de hoge en lage frequenties automatisch aangepast aan het volume zodat u zelfs met een laag volume kunt genieten van natuurlijke geluiden.

### Instellingen

| Off (Off) | Schakelt YPAO Volume uit. |
|-----------|---------------------------|
| On (On)   | Schakelt YPAO Volume in.  |

#### 

- YPAO Volume werkt effectief nadat de meetresultaten van "Auto Setup" al zijn opgeslagen (p. 33).
- Wij raden aan om zowel YPAO Volume als Adaptive DRC in te schakelen als u op laag volume of 's nachts aan het luisteren bent.

### Adaptive DRC (A.DRC)

Past het dynamische bereik (van maximum naar minimum) automatisch samen met het volumeniveau aan. Als dit is ingesteld op "On", is het nuttig als u 's nachts met een laag volume luistert.

### Instellingen

| <u>Off (Off)</u> | Het dynamisch bereik wordt niet automatisch aangepast.                        |
|------------------|-------------------------------------------------------------------------------|
| On (On)          | Past het dynamisch bereik automatisch aan als YPAO Volume is<br>ingeschakeld. |

Als "On" is geselecteerd, wordt het dynamische bereik smal bij een laag volume en breed bij een hoog volume.

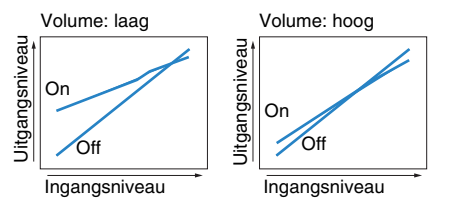

## Dialogue (Dialog)

Past het volume of de waargenomen hoogte van dialooggeluid aan.

### Dialogue Level (Dialog Lvl)

Past het volume van dialooggeluid aan. Als dialooggeluid niet duidelijk te horen is, kunt u het volume verhogen door deze instelling te verhogen.

### Instelbereik

<u>0</u> tot 3

### **Dialogue Lift (Dialog Lift)**

Past de waargenomen hoogte van dialooggeluid aan. Als het lijkt of het dialooggeluid van onder het tv-scherm komt, kunt u de waargenomen hoogte verhogen door deze instelling te verhogen.

## 

- Deze instelling is alleen beschikbaar als aan een van de volgende voorwaarden wordt voldaan.
- Een van de geluidsprogramma's (behalve 2ch Stereo en 7ch Stereo) is geselecteerd als aanwezigheidsluidsprekers worden gebruikt.
- Virtual Presence Speaker (VPS) (p. 52) werkt.
   (U hoort mogelijk dialooggeluid uit de surroundluidsprekers, afhankelijk van de luisterpositie.)

### Instelbereik

0 tot 5 (hoe hoger de waarde, hoe hoger de positie)

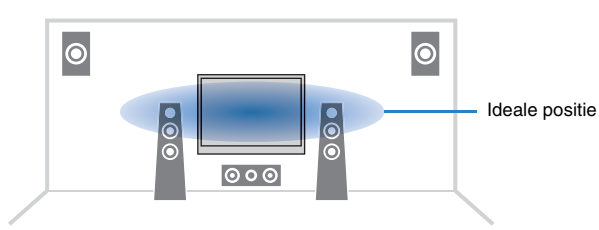

## Subwoofer/Bass (Subwoofer/Bass)

Pas het volume van de subwoofer of het basgeluid aan.

### Subwoofer Trim (SW.Trim)

Stelt het volume van de subwoofer nauwkeurig in.

### Instelbereik

-6,0 dB tot 0,0 dB tot +6,0 dB (stappen van 0,5 dB)

### Extra Bass (Extra Bass)

Schakelt Extra Bass in of uit. Als Extra Bass is ingeschakeld, kunt u genieten van verbeterd basgeluid, ongeacht de grootte van de voorste luidsprekers en de aanwezigheid of afwezigheid van de subwoofer.

### Instellingen

| Off (Off) | Schakelt Extra Bass uit. |
|-----------|--------------------------|
| On (On)   | Schakelt Extra Bass in.  |

### Enhancer (Enhancer)

Schakelt Compressed Music Enhancer (p. 56) in of uit.

## 

- Deze instelling wordt afzonderlijk op elke signaalbron toegepast.
- U kunt ook ENHANCER op de afstandsbediening gebruiken om Compressed Music Enhancer in- of uit te schakelen (p. 56).

### Instellingen

| Off (Off) | Schakelt Compressed Music Enhancer uit. |
|-----------|-----------------------------------------|
| On (On)   | Schakelt Compressed Music Enhancer in.  |

### Standaard

TUNER, USB, (netwerkbronnen): On (On) Overige: Off (Off)

## Video Processing (Video Process.)

Schakelt de instellingen voor videosignaalverwerking (resolutie en aspectverhouding) in of uit die zijn geconfigureerd in "Processing" (p. 104) in het menu "Setup".

### Instellingen

| Direct (Direct)            | Schakelt videosignaalverwerking uit. |
|----------------------------|--------------------------------------|
| Processing<br>(Processing) | Schakelt videosignaalverwerking in.  |

## Input Settings (Input Settings)

Configureert de signaalinstellingen.

## 

· Deze instelling wordt afzonderlijk op elke signaalbron toegepast.

### Input Trim (In.Trim)

Corrigeert volumeverschillen tussen signaalbronnen. Als u hinder ondervindt van volumeverschillen bij het schakelen tussen signaalbronnen, gebruikt u deze functie om dat te corrigeren.

### Instelbereik

-6,0 dB tot 0,0 dB tot +6,0 dB (stappen van 0,5 dB)

### Video Out (V.Out)

Selecteert een videosignaal dat met de audiosignaalbron wordt uitgevoerd.

### Instellingen

|   | Off (Off)                                               | Geeft geen videosignalen weer.                                       |
|---|---------------------------------------------------------|----------------------------------------------------------------------|
| - | HDMI 1–7 (HDMI1–7),<br>AV 1–6 (AV1–6),<br>V-AUX (V-AUX) | Geeft videosignalen weer via de corresponderende videoaansluitingen. |

### Standaard

USB: V-AUX (V-AUX) Overige: Off (Off)

## FM Mode (FM Mode)

Hiermee schakelt u tussen stereo en mono voor FM-ontvangst.

### Instellingen

| Stereo (Stereo) | Ontvangt FM-radio in stereogeluid. |
|-----------------|------------------------------------|
| Mono (Mono)     | Ontvangt FM-radio in monogeluid.   |

# INSTELLINGEN

## Signaalbronnen configureren (menu Input)

U kunt de signaalbroninstellingen wijzigen via het tv-scherm.

- **1** Druk op ON SCREEN.
- 2 Gebruik de cursortoetsen om "Input" te selecteren en druk op ENTER.

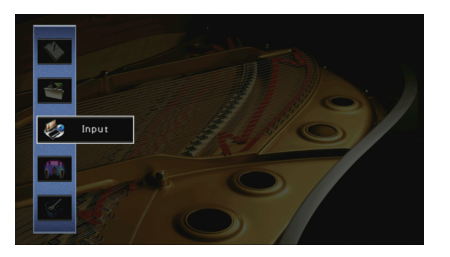

3 Gebruik de cursortoetsen (⊲/▷) om een signaalbron te selecteren die u wilt configureren en druk vervolgens op de cursortoets (△).

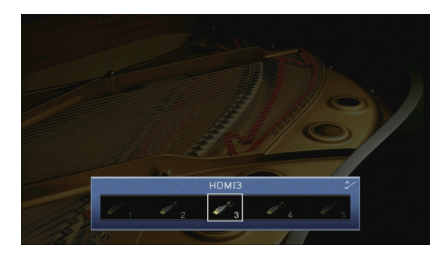

De signaalbron van het toestel wordt eveneens gewijzigd.

## 

- U kunt de signaalbron nog steeds wijzigen met de cursortoetsen ( ${\triangleleft}/{\triangleright}$ ) na Stap 3.

4 Gebruik de cursortoetsen (△/▽) om een onderdeel te selecteren en druk op ENTER.

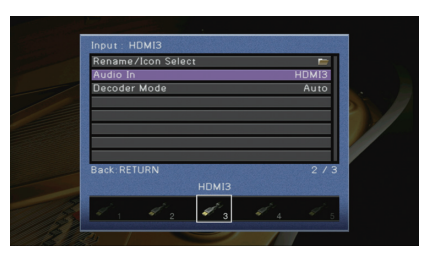

## 

• Druk tijdens menuhandelingen op RETURN als u wilt terugkeren naar het vorige scherm.

- 5 Gebruik de cursortoetsen om een instelling te selecteren en druk op ENTER.
- **6** Druk op ON SCREEN om het menu te sluiten.

## Onderdelen van het menu Input

## 

• Welke onderdelen beschikbaar zijn is afhankelijk van de geselecteerde signaalbron.

• Standaard instellingen zijn onderstreept.

| Item               | Functie                                                                                                    | Pagina |
|--------------------|----------------------------------------------------------------------------------------------------|--------|
| Rename/Icon Select | Wijzigt de naam en het pictogram van de signaalbron.                                                                        | 90     |
| Audio In           | Combineert de videoaansluiting van het geselecteerde<br>ingangssignaal met een audioaansluiting van andere<br>bronnen.      | 90     |
| Decoder Mode       | Bepaalt de indeling van digitale audioweergave op DTS.                                                                      | 91     |
| Volume Interlock   | Schakelt volumeknoppen in/uit vanaf iTunes/iPod via AirPlay.                                                                | 91     |
| DMC Control        | Bepaalt of een DLNA-compatibele Digital Media Controller<br>(DMC) kan worden gebruikt voor het bedienen van de<br>weergave. | 91     |

### Rename/Icon Select

Wijzigt de naam en het pictogram van de signaalbron die worden weergegeven op de display van het voorpaneel of het tv-scherm.

### Signaalbronnen

HDMI 1–7, V-AUX, AV 1–6, AUDIO 1–2, USB, PHONO\* \* Behalve modellen voor de V.S. en Canada

### Instelprocedure

Gebruik de cursortoetsen (⊲/▷) om een sjabloon te selecteren en druk op de cursortoets (▽).

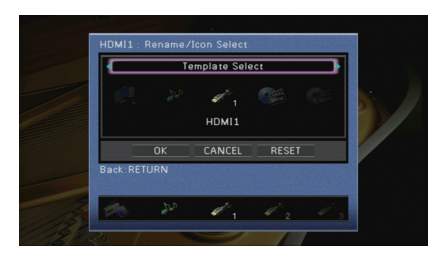

## 

• U kunt de sjabloon of het pictogram voor "USB" niet wijzigen als er een iPod is aangesloten.

- 2 Gebruik de cursortoetsen () om een pictogram te selecteren en druk op de cursortoets (▽).
- 3 Druk op ENTER om het scherm voor het bewerken van de naam te openen.
- 4 Gebruik de cursortoetsen en ENTER om de naam te wijzigen en selecteer "ENTER" om de invoer te bevestigen.

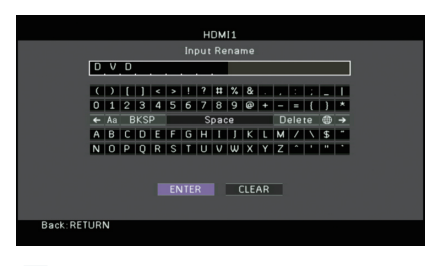

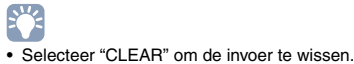

**5** Gebruik de cursortoetsen om "OK" te selecteren en druk op ENTER.

## Š.

• Als u de standaardinstelling wilt herstellen, selecteert u "RESET".

6 Druk op ON SCREEN om het menu te sluiten.

### 📕 Audio In

Combineert de videoaansluiting van het geselecteerde ingangssignaal met een audioaansluiting van andere bronnen. Gebruik deze functie bijvoorbeeld in de volgende gevallen.

- Voor het aansluiten van een weergaveapparaat dat wel HDMI-videoweergave maar geen HDMI-audioweergave ondersteunt.
- Voor het aansluiten van een weergaveapparaat met componentvideoaansluitingen en analoge stereo aansluitingen (zoals gameconsoles)

### Signaalbronnen

HDMI 1-7, AV 1-2

### Instelprocedure

### (Om audio te verzenden via een digitale optische aansluiting)

Selecteer "AV1" of "AV4" en sluit het apparaat op de corresponderende audioaansluitingen van het toestel aan met een digitale optische kabel.

### (Om audio te verzenden via een digitale coaxiale aansluiting)

Selecteer "AV2" of "AV3" en sluit het apparaat op de corresponderende audioaansluitingen van het toestel aan met een digitale coaxiale kabel.

### (Om audio te verzenden via analoge audioaansluitingen)

Selecteer "AV5", "AV6", "AUDIO1" of "AUDIO2" en sluit het apparaat op de corresponderende audioaansluitingen van het toestel aan met een stereo plugkabel.

### Decoder Mode

Bepaalt de indeling van digitale audioweergave op "DTS".

Als het toestel bijvoorbeeld geen DTS-audio detecteert en alleen ruis weergeeft, stelt u "Decoder Mode" in op "DTS".

### Signaalbronnen

HDMI 1-7, V-AUX, AV 1-4

### Instellingen

| Auto | Selecteert automatisch een audio-indeling die past bij het ontvangen audiosignaal. |
|------|------------------------------------------------------------------------------------|
| DTS  | Selecteert alleen DTS. (Andere audiosignalen worden niet gereproduceerd.)          |

### Volume Interlock

Schakelt volumeknoppen in/uit vanaf iTunes/iPod via AirPlay.

### Signaalbronnen

AirPlay

### Instellingen

| Off     | Schakelt volumeknoppen uit vanaf iTunes/iPod.                                                                 |  |
|---------|----------------------------------------------------------------------------------------------------|--|
| Limited | Schakelt volumeknoppen in/uit vanaf iTunes/iPod binnen het beperkte bereik (-80 dB tot 0 dB en gedempt).      |  |
| Full    | Schakelt volumeknoppen in/uit vanaf iTunes/iPod binnen het volledige bereik (-80 dB tot +16,5 dB en gedempt). |  |

### DMC Control

Bepaalt of een DLNA-compatibele Digital Media Controller (DMC) kan worden gebruikt voor het bedienen van de weergave.

### Signaalbron

SERVER

### Instellingen

| Disable | Weergave kan niet worden bediend met DMC's. |
|---------|---------------------------------------------|
| Enable  | Weergave kan worden bediend met DMC's.      |

## 

 Een Digital Media Controller (DMC) is een apparaat dat andere netwerkapparaten kan bedienen via het netwerk. Als deze functie is ingeschakeld, kunt u de weergave van het toestel bedienen met DMC's (zoals Windows Media Player 12) op hetzelfde netwerk.

## De functie SCENE configureren (menu Scene)

U kunt de instellingen van de functie SCENE (p. 50) wijzigen via het tv-scherm.

### Druk op ON SCREEN.

2 Gebruik de cursortoetsen om "Scene" te selecteren en druk op ENTER.

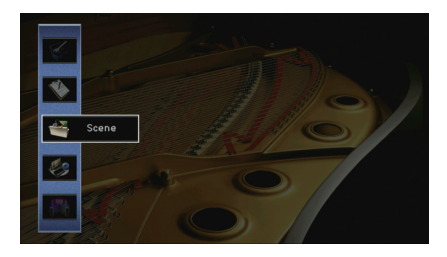

3 Gebruik de cursortoetsen (⊲/▷) om een scène te selecteren die u wilt configureren en druk vervolgens op de cursortoets (△).

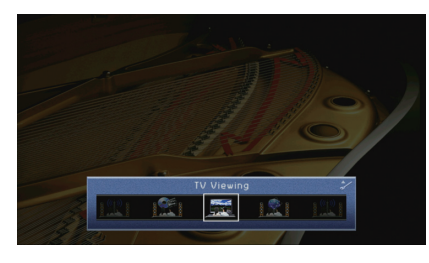

## 

• U kunt de scene nog steeds wijzigen met de cursortoetsen (⊲/▷) na Stap 3.

4 Gebruik de cursortoetsen (△/▽) om een onderdeel te selecteren en druk op ENTER.

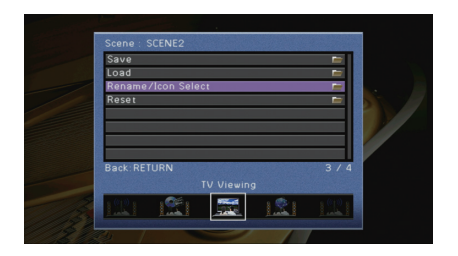

- 5 Gebruik de cursortoetsen om de instelling te wijzigen en druk op ENTER.
- Druk op ON SCREEN om het menu te sluiten.

## Onderdelen van het menu Scene

| Item               | Functie                                                                                                    | Pagina |
|--------------------|----------------------------------------------------------------------------------------------------|--------|
| Save               | Registreert de huidige instellingen in de geselecteerde scène.                                                                                                    | 92     |
| Load               | Laadt de instellingen die zijn ingesteld voor de geselecteerde<br>scène. U kunt ook de instelling voor SCENE-linkweergave<br>configureren of de scènetoewijzingen weergeven. | 92     |
| Rename/Icon Select | Wijzigt de naam en het pictogram van een scene.                                                                                                    | 93     |
| Reset              | Herstelt de standaardinstellingen voor de geselecteerde scene.                                                                                                    | 93     |

### Save

Registreert de huidige instellingen van het toestel (signaalbron, geluidsprogramma/surrounddecoder, Compressed Music Enhancer on/off en HDMI-uitgang) in de geselecteerde scène.

## 

• Als u het toegewezen signaal van een scene hebt gewijzigd, moet u ook het externe apparaat wijzigen dat aan de overeenkomstige SCENE-toets is toegewezen (p. 50).

## Load

Laadt de instellingen die zijn ingesteld voor de geselecteerde scène. Selecteer "DETAIL" om de instelling voor SCENE-linkweergave te configureren of de scènetoewijzingen weer te geven.

### **Device Control**

Roept een geselecteerde scène op en start de weergave daarvan op een extern apparaat dat via HDMI is aangesloten op het toestel. (SCENE-linkweergave)

### Instellingen

| Off          | Schakelt de SCENE-linkweergavefunctie uit.                                                                                                    |  |
|--------------|----------------------------------------------------------------------------------------------------|--|
| HDMI Control | Schakelt SCENE-linkweergave via HDMI Control-signalen in.<br>Selecteer deze instelling als een apparaat dat compatibel is met<br>HDMI Control (zoals een bd/dvd-speler) is aangesloten op het toestel<br>via HDMI. Als de tv compatibel is met HDMI Control, wordt deze ook<br>ingeschakeld. |  |

### Standaard

SCENE1 (BD/DVD), SCENE2 (TV): HDMI Control SCENE3 (NET), SCENE4 (RADIO): Off

## .

 Voor de weergavebediening van een apparaat dat compatibel is met HDMI Control via SCENE-linkweergave, moet u "HDMI Control" in het menu "Setup" instellen op "On" en de instelling van de HDMI Control-link uitvoeren (p. 132).

### Detail

Geeft de toewijzingen van de geselecteerde scène weer.

| Input       | Te gebruiken signaalbron                      |
|-------------|-----------------------------------------------|
| HDMI Output | Te gebruiken HDMI OUT-aansluiting             |
| Mode        | Te gebruiken geluidsprogramma/surrounddecoder |
| Enhancer    | Compressed Music Enhancer aan/uit             |

## Rename/Icon Select

Wijzigt de scenenaam en het pictogram die worden weergegeven op de display van het voorpaneel of het tv-scherm.

### Instelprocedure

Gebruik de cursortoetsen (⊲/▷) om een pictogram te selecteren en druk op de cursortoets (♡).

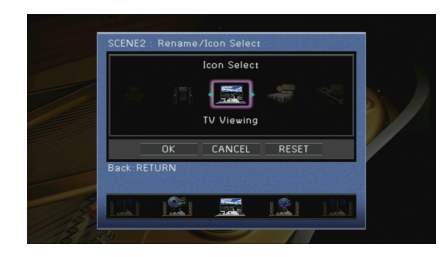

- 2 Druk op ENTER om het scherm voor het bewerken van de naam te openen.
- 3 Gebruik de cursortoetsen en ENTER om de naam te wijzigen en selecteer "ENTER" om de invoer te bevestigen.

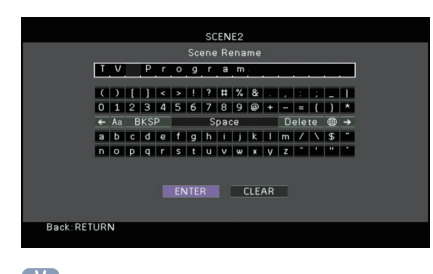

Selecteer "CLEAR" om de invoer te wissen.

**4** Gebruik de cursortoetsen om "OK" te selecteren en druk op ENTER.

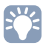

- Als u de standaardinstelling wilt herstellen, selecteert u "RESET".
- 5 Druk op ON SCREEN om het menu te sluiten.

### Reset

Herstelt de standaardinstellingen (p. 50) van de geselecteerde scene.

## De instellingen van geluidsprogramma's en surrounddecoders configureren (menu Sound Program)

U kunt de instellingen van de geluidsprogramma's en surrounddecoders wijzigen via het tv-scherm.

### Druk op ON SCREEN.

2 Gebruik de cursortoetsen om "Sound Program" te selecteren en druk op ENTER.

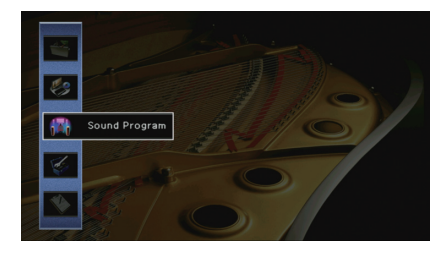

Gebruik de cursortoetsen (⊲/▷) om een geluidsprogramma te selecteren dat u wilt wijzigen en druk vervolgens op de cursortoets (△).

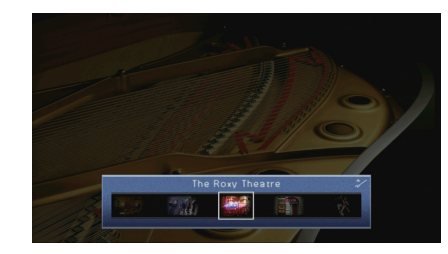

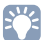

• U kunt het geluidsprogramma nog steeds wijzigen met de cursortoetsen (⊲/▷) na Stap 3.

**4** Gebruik de cursortoetsen ( $\triangle/\nabla$ ) om een onderdeel te selecteren en druk op ENTER.

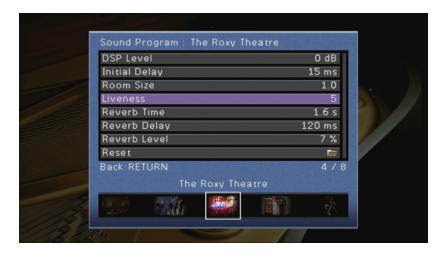

## 

- Druk tijdens menuhandelingen op RETURN als u wilt terugkeren naar het vorige scherm.
- Selecteer "Reset" om de standaardinstellingen voor het geselecteerde geluidsprogramma te herstellen.
- 5 Gebruik de cursortoetsen om een instelling te selecteren en druk op ENTER.
- 6 Druk op ON SCREEN om het menu te sluiten.

## Onderdelen van het menu Sound Program

## 

• Beschikbare items verschillen naargelang het geselecteerde geluidsprogramma of de surrounddecoder.

• Standaard instellingen zijn onderstreept.

### Instellingen voor geluidsprogramma's

| Item                           | Functie                                                                                                 | Instellingen                                                                                                    |
|--------------------------------|----------------------------------------------------------------------------------------------------|----------------------------------------------------------------------------------------------------|
| Decode Type                    | Selecteert een surrounddecoder voor<br>gebruik in combinatie met het<br>geselecteerde geluidsprogramma. | ☑ Pro Logic*, ☑ PLIIx Movie (I☑ PLII         Movie), ☑ PLIIx Music* (I☑ PLII         Music*), ☑ PLIIx Game* (I☑ PLII         Game*), Neo:6 Cinema, Neo:6 Music*         (* Alleen beschikbaar als         "SURROUND DECODER" is geselecteerd) |
| DSP Level                      | Regelt het niveau van het geluidsveldeffect.                                                            | -6 dB tot <u>0 dB</u> tot +3 dB<br>Hoger om het geluidsveldeffect te<br>versterken, lager om het effect te<br>verzwakken.                                                                                                    |
| Initial Delay                  | Regelt de vertraging tussen het directe<br>geluid en het gegenereerde<br>aanwezigheidsgeluidsveld.      | 1 ms tot 99 ms<br>Hoger om het vertragingseffect te<br>versterken, lager om het effect te<br>verzwakken.                                                                                                    |
| Surround Initial<br>Delay      | Regelt de vertraging tussen het directe geluid en het gegenereerde surroundgeluidsveld.                 | 1 ms tot 49 ms<br>Hoger om het vertragingseffect te<br>versterken, lager om het effect te<br>verzwakken.                                                                                                    |
| Surround Back<br>Initial Delay | Regelt de vertraging tussen het directe geluid en het gegenereerde achterste surroundgeluidsveld.       |                                                                                                    |
| Room Size                      | Regelt het breedte-effect van het aanwezigheidsgeluidsveld.                                             | 0 1 tot 2 0                                                                                                    |
| Surround<br>Room Size          | Regelt het breedte-effect van het surroundgeluidsveld.                                                  | Hoger om het breedte-effect te<br>versterken, lager om het effect te                                                                                                    |
| Surround Back<br>Room Size     | Regelt het breedte-effect van het achterste surroundgeluidsveld.                                        | - verzwakken.                                                                                                    |
| Liveness                       | Regelt het verlies van het aanwezigheidsgeluidsveld.                                                    | 0 tot 10                                                                                                    |
| Surround<br>Liveness           | Regelt het verlies van het surroundgeluidsveld.                                                         | Hoger om de weerkaatsing te<br>versterken, lager om het effect te                                                                                                    |
| Surround Back<br>Liveness      | Regelt het verlies van het achterste surroundgeluidsveld.                                               | verzwakken.                                                                                                    |

| Item         | Functie                                                                          | Instellingen                                                                                              |
|--------------|----------------------------------------------------------------------------------|----------------------------------------------------------------------------------------------------|
| Reverb Time  | Regelt de afnametijd van de achterste<br>nagalm.                                 | 1,0 s tot 5,0 s<br>Hoger om de nagalm te versterken,<br>lager om een zuiverder geluid te<br>verkrijgen.   |
| Reverb Delay | Regelt een vertraging tussen het<br>directe geluid en de gegenereerde<br>nagalm. | 0 ms tot 250 ms<br>Hoger om het vertragingseffect te<br>versterken, lager om het effect te<br>verzwakken. |
| Reverb Level | Regelt het volume van de nagalm.                                                 | 0% tot 100%<br>Hoger om de nagalm te versterken,<br>lager om het effect te verzwakken.                    |

De volgende items zijn beschikbaar als u "2ch Stereo" of "7ch Stereo" selecteert.

| Geluidsprogramma | Item                 | Functie                                                                                                    | Instellingen                                                                                                    |
|------------------|----------------------|----------------------------------------------------------------------------------------------------|----------------------------------------------------------------------------------------------------|
| 2ch Stereo       | Direct               | Bepaalt of het DSP-circuit<br>automatisch wordt<br>omgeleid als een analoge<br>audiobron wordt<br>weergegeven. | <u>Auto</u> , Off                                                                                                    |
| 7ch Stereo       | Level                | Past het gehele volume<br>aan.                                                                                 | -5 tot <u>0</u> tot +5                                                                                                    |
|                  | Front / Rear Balance | Past de balans van het<br>volume voor en achter<br>aan.                                                        | -5 tot <u>0</u> tot +5<br>Hoger om de voorkant te<br>versterken, lager om de<br>achterkant te versterken.                                                                                                    |
|                  | Left / Right Balance | Past de balans van het<br>volume links en rechts<br>aan.                                                       | -5 tot <u>0</u> tot +5<br>Hoger om de rechterkant te<br>versterken, lager om de<br>linkerkant te versterken.                                                                                                    |
|                  | Height Balance       | Past de volumebalans in de<br>hoogte aan met de<br>aanwezigheidsluidsprekers.                                  | 0 tot <u>5</u> tot 10<br>Hoger om de bovenkant te<br>versterken, lager om de<br>onderkant te versterken. (De<br>aanwezigheidsluidsprekers<br>produceren geen geluiden<br>als "Height Balance" is<br>ingesteld op "0".) |
|                  | Monaural Mix         | Schakelt monoweergave in of uit.                                                                               | <u>Off</u> , On                                                                                                    |

### Instellingen voor decoders

De volgende items zijn beschikbaar als u "Decode Type" van "SURROUND DECODER" instelt op "IPLIIx Music" of "Neo:6 Music".

| Decode Type | Item         | Functie                                                                                            | Instellingen                                                                                                    |
|-------------|--------------|----------------------------------------------------------------------------------------------------|----------------------------------------------------------------------------------------------------|
|             | Panorama     | Wijzigt het<br>breedte-effect van het<br>voorste geluidsveld.                                      | Off, On<br>Selecteer "On" voor een omhullend<br>effect waarbij het geluid van de<br>kanalen links-/rechtsvoor een<br>gespatieerd geluidsveld genereren<br>in combinatie met het<br>surroundgeluidsveld. |
| PLIIX Music | Center Width | Wijzigt het<br>breedte-effect van het<br>middelste geluidsveld.                                    | 0 tot <u>3</u> tot 7<br>Hoger om het breedte-effect te<br>versterken en lager om het effect te<br>verzwakken (meer naar het<br>midden).                                                                 |
|             | Dimension    | Past het niveauverschil<br>tussen het voorste<br>geluidsveld en het<br>surroundgeluidsveld<br>aan. | -3 tot <u>0</u> tot +3<br>Hoger om het voorste geluidsveld<br>te versterken en lager om het<br>surroundgeluidsveld te versterken.                                                                       |
| Neo:6 Music | Center Image | Past het<br>middelpuntniveau<br>(breedte-effect) van het<br>voorste geluidsveld aan.               | 0,0 tot 0,3 tot 1,0<br>Hoger om het middelpuntniveau te<br>versterken (minder breedte-effect)<br>en lager om het middelpuntniveau<br>te verzwakken (meer<br>breedte-effect).                            |

• Beschikbare items in "7ch Stereo" verschillen naargelang het type van het gebruikte luidsprekersysteem.

## Verschillende functies configureren (menu Setup)

U kunt de verschillende functies van het toestel configureren via het menu dat op het tv-scherm wordt weergegeven.

### **1** Druk op ON SCREEN.

2 Gebruik de cursortoetsen om "Setup" te selecteren en druk op ENTER.

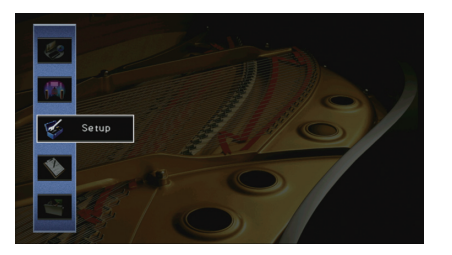

**3** Gebruik de cursortoetsen ( $\triangleleft$ / $\triangleright$ ) om een menu te selecteren.

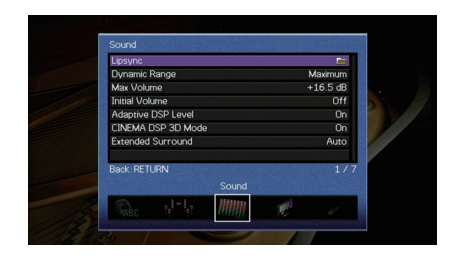

4 Gebruik de cursortoetsen (△/▽) om een onderdeel te selecteren en druk op ENTER.

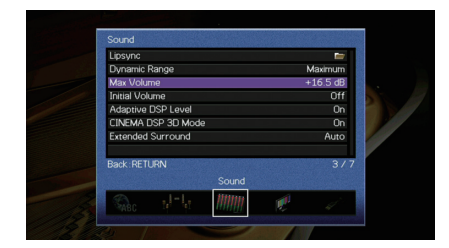

202

• Druk tijdens menuhandelingen op RETURN als u wilt terugkeren naar het vorige scherm.

- 5 Gebruik de cursortoetsen om een instelling te selecteren en druk op ENTER.
- **6** Druk op ON SCREEN om het menu te sluiten.

## Onderdelen van het menu Setup

| Menu    | Item               |                    |                 | Functie                                                                                                    | Pagina |
|---------|--------------------|--------------------|-----------------|----------------------------------------------------------------------------------------------------|--------|
|         | Auto Setup         |                    |                 | Hiermee worden de luidsprekerinstellingen automatisch geoptimaliseerd (YPAO).                                                                  | 33     |
|         |                    | Power Amp Assign   |                 | Selecteert een luidsprekersysteem.                                                                                                    | 99     |
|         |                    |                    | Front           | Selecteert de grootte van de voorste luidsprekers.                                                                                             | 99     |
|         |                    |                    | Center          | Bepaalt of een middelste luidspreker is aangesloten en de grootte van de luidspreker.                                                          | 99     |
|         |                    |                    | Surround        | Bepaalt of de surroundluidsprekers zijn aangesloten en de grootte van de luidsprekers.                                                         | 99     |
|         |                    |                    | Surround Back   | Bepaalt of de achterste surroundluidsprekers zijn aangesloten en de grootte van de luidsprekers.                                               | 100    |
|         |                    | Configuration      | Front Presence  | Bepaalt of de aanwezigheidsluidsprekers zijn aangesloten.                                                                                      | 100    |
| Speaker | Manual Setup       |                    | Subwoofer       | Bepaalt of een subwoofer is aangesloten en wat de fase ervan is.                                                                               | 100    |
|         | •                  |                    | Layout          | Selecteert een surroundluidsprekerindeling als surroundluidsprekers worden gebruikt.                                                           | 100    |
|         |                    |                    | Bass Cross Over | Bepaalt de onderlimiet van de lagefrequentiecomponent die kan worden weergegeven door luidsprekers waarvan de grootte is ingesteld op "Small". | 100    |
|         |                    | Distance           |                 | Bepaalt de afstand tussen elke luidspreker en de luisterpositie.                                                                               | 101    |
|         |                    | Level              |                 | Past het volume van elke luidspreker aan.                                                                                                    | 101    |
|         |                    | Parametric EQ      |                 | Past de toon aan met een equalizer.                                                                                                    | 101    |
|         |                    | Test Tone          |                 | Schakelt de weergave van de testtoon in of uit.                                                                                                | 102    |
|         | Lipsync            | Delay Enable       |                 | Schakelt de Lipsync-aanpassing in/uit voor elke signaalbron.                                                                                   | 102    |
|         |                    | Auto/Manual Select |                 | Selecteert de methode om de vertraging tussen de video- en audio-uitgang aan te passen.                                                        | 102    |
|         |                    | Adjustment         |                 | Past de vertraging tussen video- en audioweergave handmatig aan.                                                                               | 103    |
|         | Dynamic Range      |                    |                 | Selecteert de dynamische bereikaanpassingsmethode voor de weergave van bitstreamaudio (Dolby Digital- en DTS-signalen).                        | 103    |
| Sound   | Max Volume         |                    |                 | Stelt het maximale volume in om een extreem geluidsvolume te voorkomen.                                                                        | 103    |
|         | Initial Volume     |                    |                 | Stelt het eerste volume in op het moment dat het toestel wordt ingeschakeld.                                                                   | 103    |
| -       | Adaptive DSP Level |                    |                 | Bepaalt of het effectniveau van CINEMA DSP samen met het volume moet worden aangepast.                                                         | 103    |
|         | CINEMA DSP 3D Mode |                    |                 | Schakelt CINEMA DSP 3D in of uit.                                                                                                    | 103    |
|         | Extended Surro     | Extended Surround  |                 | Selecteert hoe 5.1- tot 7.1-kanaalsbronnen moeten worden weergegeven als de achterste surroundluidsprekers worden gebruikt.                    | 103    |
| Video   | Video Mode         |                    |                 | Schakelt de verwerking van het videosignaal (resolutie en beeldverhouding) in/uit.                                                             | 104    |

| Menu       | Item           |                        | Functie                                                                                                    | Pagina |
|------------|----------------|------------------------|----------------------------------------------------------------------------------------------------|--------|
|            | HDMI Control   |                        | Schakelt HDMI Control in/uit. U kunt eveneens de bijbehorende instellingen (zoals ARC en TV audiosignaal) configureren.               | 105    |
| HDMI       | Audio Output   |                        | Selecteert een apparaat voor het weergeven van audio.                                                                                 | 106    |
|            | Standby Throug | h                      | Bepaalt of video/audio (invoer via HDMI-aansluitingen) moet worden uitgevoerd naar de tv als het apparaat in de stand-bymodus staat.  | 106    |
|            | Network Conne  | ction                  | Selecteert de netwerkverbindingsmethode.                                                                                              | 106    |
|            | IP Address     |                        | Configureert de netwerkparameters (zoals IP-adres).                                                                                   | 107    |
| Network    | Network Standb | у                      | Bepaalt of dit toestel de functie die het toestel inschakelt vanaf andere netwerkapparaten moet worden<br>ingeschakeld/uitgeschakeld. | 107    |
|            | MAC Address F  | ilter                  | Stelt het MAC-adresfilter in om te verhinderen dat andere netwerkapparaten toegang krijgen tot het toestel.                           | 107    |
|            | Network Name   |                        | Bewerkt de netwerknaam (de naam van het toestel op het netwerk) die andere netwerkapparaten wordt weergegeven.                        | 108    |
|            | Main Zone Set  | Zone Rename            | Wijzigt de zonenaam (voor de hoofdzone) die wordt weergegeven op het tv-scherm.                                                       | 108    |
|            |                | Max Volume             | Stelt het maximale volume voor Zone2 in om een extreem geluidsvolume in de tweede zone te voorkomen.                                  | 109    |
| Multi Zone | Zone2 Set      | Initial Volume         | Stelt het eerste volume voor Zone2 in voor wanneer het toestel wordt ingeschakeld.                                                    | 109    |
|            |                | Zone Rename            | Wijzigt de zonenaam (voor Zone2) die wordt weergegeven op het tv-scherm.                                                              | 109    |
|            | Party Mode Set |                        | Schakelt het omschakelen naar de partymodusfunctie in/uit.                                                                            | 109    |
| D          |                | Dimmer (Front Display) | Wijzigt de helderheid van de display op het voorpaneel.                                                                               | 109    |
|            | Display Set    | Short Message          | Bepaalt of korte berichten op het tv-scherm worden weergegeven als het toestel wordt bediend.                                         | 109    |
|            |                | Wallpaper              | Selecteert de afbeelding die als achtergrond moet worden gebruikt op de tv.                                                           | 109    |
| Function   | Triggor Output | Trigger Mode           | Bepaalt de voorwaarden voor de werking van de TRIGGER OUT-aansluiting.                                                                | 110    |
|            | ingger Output  | Target Zone            | Bepaalt de zone waarmee de TRIGGER OUT-aansluiting synchroon werkt.                                                                   | 110    |
|            | DC OUT         | Power Mode             | Selecteert hoe er stroom wordt toegevoerd via de DC OUT-aansluiting.                                                                  | 110    |
|            | Memory Guard   |                        | Voorkomt dat de instellingen per ongeluk worden gewijzigd.                                                                            | 111    |
| FCO        | Auto Power Sta | ndby                   | Stelt de hoeveelheid tijd in voor de automatische stand-byfunctie.                                                                    | 111    |
| 200        | ECO Mode       |                        | Schakelt de eco-modus (energiebesparingsmodus) in of uit.                                                                             | 111    |
| Language   |                |                        | Selecteert de taal van het menu op het scherm.                                                                                        | 112    |

## Speaker (Manual Setup)

Hiermee kunt u de luidsprekerinstellingen handmatig configureren.

## 

• Standaard instellingen zijn onderstreept.

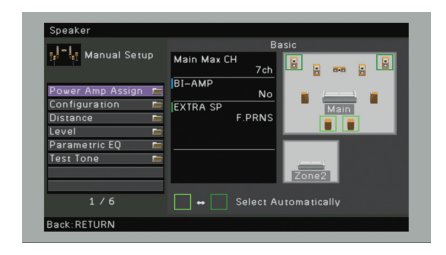

### Power Amp Assign

Selecteert een luidsprekersysteem.

Naast het 5.1- of 7.1-kanaalsluidsprekersysteem zijn verschillende luidsprekerconfiguraties mogelijk met de aanwezigheidsluidsprekers, Zone2-luidsprekers of bi-ampaansluiting.

### Instellingen

| Basic      | Selecteer deze optie als u een normale luidspreker gebruikt (geen<br>Zone2-luidsprekers of een bi-ampaansluiting). |
|------------|----------------------------------------------------------------------------------------------------|
| 7ch +1ZONE | Selecteer deze optie als u Zone2-luidsprekers (p. 78) gebruikt naast<br>het luidsprekersysteem in de hoofdzone.    |
| 5ch BI-AMP | Selecteer deze optie wanneer u voorste luidsprekers aansluit die<br>bi-ampaansluitingen ondersteunen (p. 19).      |

## Configuration

Past de weergavekenmerken van de luidsprekers aan.

## 

 Wanneer u de grootte van de luidspreker instelt, selecteert u "Large" voor luidsprekers met een woofer met een diameter van 16 cm of groter, of "Small" voor luidsprekers met een woofer met een diameter van minder dan 16 cm.

### Front

Selecteert de grootte van de voorste luidsprekers.

#### Instellingen

| Large | Selecteer deze optie voor grote luidsprekers.<br>De voorste luidsprekers produceren alle frequentiecomponenten van<br>het voorste kanaal.                       |
|-------|----------------------------------------------------------------------------------------------------|
| Small | Selecteer deze optie voor kleine luidsprekers.<br>De subwoofer produceert de lagefrequentiecomponenten van het<br>voorkanaal (instelbaar in "Bass Cross Over"). |

## 

• "Front" wordt automatisch ingesteld op "Large" als "Subwoofer" is ingesteld op "None".

### Center

Bepaalt of een middelste luidspreker is aangesloten en de grootte van de luidspreker. Instellingen

| Large | Selecteer deze optie voor grote luidsprekers.<br>De middelste luidsprekers produceert alle frequentiecomponenten<br>van het middenkanaal.                                                    |
|-------|----------------------------------------------------------------------------------------------------|
| Small | Selecteer deze optie voor kleine luidsprekers.<br>De subwoofer of voorste luidsprekers produceren de<br>lagefrequentiecomponenten van het middenkanaal (instelbaar in<br>"Bass Cross Over"). |
| None  | Selecteer deze optie wanneer er geen middelste luidspreker is<br>aangesloten.<br>De voorste luidsprekers produceren middenkanaalaudio.                                                       |

### Surround

Bepaalt of de surroundluidsprekers zijn aangesloten en de grootte van de luidsprekers.

### Instellingen

| Large | Selecteer deze optie voor grote luidsprekers.<br>De surroundluidsprekers produceren alle frequentiecomponenten van<br>het surroundkanaal.                                                                                           |
|-------|----------------------------------------------------------------------------------------------------|
| Small | Selecteer deze optie voor kleine luidsprekers.<br>De subwoofer of voorste luidsprekers produceren de<br>lagefrequentiecomponenten van het surroundkanaal (instelbaar in<br>"Bass Cross Over").                                      |
| None  | Selecteer deze optie als er geen achterste surroundluidsprekers zijn<br>aangesloten.<br>De voorste luidsprekers produceren het geluid van het<br>surroundkanaal. Virtual CINEMA DSP werkt als u een<br>geluidsprogramma selecteert. |

### **Surround Back**

Bepaalt of de achterste surroundluidsprekers zijn aangesloten en de grootte van de luidsprekers.

#### Instellingen

| Large x1        | Selecteer deze optie wanneer er één grote luidspreker is aangesloten.<br>De achterste surroundluidspreker produceert alle<br>frequentiecomponenten van het achterste surroundkanaal.                                                |
|-----------------|----------------------------------------------------------------------------------------------------|
| Large x2        | Selecteer deze optie als er twee grote luidsprekers zijn aangesloten.<br>De achterste surroundluidsprekers produceren alle<br>frequentiecomponenten van het achterste surroundkanaal.                                               |
| Small x1        | Selecteer deze optie wanneer er één kleine luidspreker is<br>aangesloten.<br>De subwoofer of voorste luidsprekers produceren de<br>lagefrequentiecomponenten van het achterste surroundkanaal<br>(instelbaar in "Bass Cross Over"). |
| <u>Small x2</u> | Selecteer deze optie als er twee kleine luidsprekers zijn aangesloten.<br>De subwoofer of voorste luidsprekers produceren de<br>lagefrequentiecomponenten van het achterste surroundkanaal<br>(instelbaar in "Bass Cross Over").    |
| None            | Selecteer deze optie als er geen achterste surroundluidsprekers zijn<br>aangesloten.<br>De surroundluidsprekers produceren het geluid van het achterste<br>surroundkanaal.                                                          |

## 

Deze instelling is niet beschikbaar in de volgende gevallen.

- "Power Amp Assign" is ingesteld op "5ch BI-AMP"
- "Surround" is ingesteld op "None"
- "Layout (Surround)" is ingesteld op "Front"

### **Front Presence**

Bepaalt of de aanwezigheidsluidsprekers zijn aangesloten.

### Instellingen

| Use  | Selecteer deze optie als er aanwezigheidsluidsprekers zijn aangesloten.         |
|------|---------------------------------------------------------------------------------|
| None | Selecteer deze optie als er geen aanwezigheidsluidsprekers zijn<br>aangesloten. |

## 

Deze instelling is niet beschikbaar als "Power Amp Assign" is ingesteld op "5ch BI-AMP" of "7ch +1ZONE".

### Subwoofer

Bepaalt of een subwoofer is aangesloten en wat de fase ervan is.

#### Instellingen

| Use  | <u>Normal</u> | Selecteer deze optie als er een subwoofer is aangesloten (fase niet<br>omgekeerd). De subwoofer produceert geluid van het LFE-kanaal<br>(lagefrequentie-effect) en lagefrequentiecomponenten van andere kanalen. |
|------|---------------|----------------------------------------------------------------------------------------------------|
|      | Reverse       | Selecteer deze optie als er een subwoofer is aangesloten (fase omgekeerd).<br>De subwoofer produceert geluid van het LFE-kanaal (lagefrequentie-effect) en<br>lagefrequentiecomponenten van andere kanalen.      |
| None |               | Selecteer deze optie als er geen subwoofer is aangesloten. De voorste<br>luidsprekers produceren geluid van het LFE-kanaal (lagefrequentie-effect)<br>en lagefrequentiecomponenten van andere kanalen.           |

## 

· Als het basgeluid niet of onduidelijk wordt weergegeven, schakelt u de fase van de subwoofer om.

### Layout

Selecteert een surroundluidsprekerindeling als surroundluidsprekers worden gebruikt.

#### Keuzes

Surround

#### Instellingen

| Rear  | Selecteer deze optie als surroundluidsprekers achterin de ruimte zijn geplaatst.                                                |
|-------|----------------------------------------------------------------------------------------------------|
| Front | Selecteer deze optie als surroundluidsprekers voorin de ruimte zijn geplaatst. Virtual CINEMA FRONT (p. 54) werkt in dit geval. |

## 

• Deze instelling is niet beschikbaar als "Surround" is ingesteld op "None".

### **Bass Cross Over**

Bepaalt de onderlimiet van de lagefrequentiecomponenten die kunnen worden weergegeven door een luidspreker waarvan de grootte is ingesteld op "Small". Een frequentiegeluid dat lager is dan de gespecificeerde waarde wordt geproduceerd door de subwoofer of de voorste luidsprekers.

#### Instellingen

40 Hz, 60 Hz, <u>80 Hz</u>, 90 Hz, 100 Hz, 110 Hz, 120 Hz, 160 Hz, 200 Hz

## 

 Als het volume en de crossoverfrequentie van de subwoofer kunnen worden aangepast, stelt u het volume in op de helft en de crossoverfrequentie op het maximum.

### Distance

Bepaalt de afstand tussen elke luidspreker en de luisterpositie zodat het geluid van elke luidspreker de luisterpositie op hetzelfde moment bereikt. Selecteer eerst de afstandseenheid uit "Meter" of "Feet".

### Keuzes

Front L, Front R, Center, Surround L, Surround R, Surround Back L, Surround Back R, Front Presence L, Front Presence R, Subwoofer

#### Instelbereik

0,30 m tot 3,00 m tot 24,00 m, \*met stappen van 0,05 m

### Level

Past het volume van elke luidspreker aan.

#### Keuzes

Front L, Front R, Center, Surround L, Surround R, Surround Back L, Surround Back R, Front Presence L, Front Presence R, Subwoofer

#### Instelbereik

-10,0 dB tot 0,0 dB tot +10,0 dB (stappen van 0,5 dB)

### Parametric EQ

Past de toon aan met een equalizer.

### Instellingen

| Manual       | Selecteer deze optie als u de equalizer handmatig wilt aanpassen.<br>Zie "De equalizer handmatig afstellen" voor meer details. |
|--------------|----------------------------------------------------------------------------------------------------|
| YPAO:Flat    | Past individuele luidsprekers aan om dezelfde kenmerken te verkrijgen.                                                         |
| YPAO:Front   | Past individuele luidsprekers aan om dezelfde kenmerken te verkrijgen als de voorste luidsprekers.                             |
| YPAO:Natural | Past alle luidsprekers aan om een natuurlijk geluid te verkrijgen.                                                             |
| Through      | De equalizer wordt niet gebruikt.                                                                                              |

## 

 "YPAO:Flat", "YPAO:Front" en "YPAO:Natural" zijn alleen beschikbaar als de meetresultaten van "Auto Setup" reeds werden opgeslagen (p. 33). Druk nogmaals op ENTER als u de meetresultaten wilt weergeven.

### De equalizer handmatig afstellen

- **1** Stel "Parametric EQ" in op "Manual" en druk op ENTER.
- 2 Druk nogmaals op ENTER om het scherm voor het bewerken van de naam te openen.
- **3** Gebruik de cursortoetsen om een luidspreker te selecteren en druk op ENTER.

#### 

- Als u de standaardinstellingen voor alle luidsprekers wilt herstellen, selecteert u "PEQ Data Clear" en vervolgens "OK".
- Als u de parametrische equalizerwaarden die met "Auto Setup" (p. 33) zijn vastgelegd wilt kopiëren naar de "Manual"-velden voor fijnafstelling, selecteert u "PEQ Data Copy" en vervolgens een type equalizer.
- 4 Gebruik de cursortoetsen (⊲/▷) om een middenfrequentie te selecteren uit de 7 vooraf ingestelde banden en gebruik de cursortoetsen (△/▽) om de versterking aan te passen.

| Jel, Manual Setup                   |   | Band      |         |  |
|-------------------------------------|---|-----------|---------|--|
| The fill mandal setab               | • | Frequency | 157.5Hz |  |
| Manual                              | • | Q         | 1.000   |  |
| Front L<br>Front R                  |   | Gain      | +1.5dB  |  |
| Center                              |   | 4         |         |  |
| Surround L<br>Surround R            |   |           |         |  |
| Surround Back L                     |   |           |         |  |
| Surround Back R<br>Front Presence L |   |           |         |  |
| 1 / 11                              |   | Ļ         |         |  |
| Back-RETURN                         |   | F         | NTER    |  |

### Instelbereik

Gain: -20,0 dB tot +6,0 dB

## Als u de middenfrequentie of Q-factor (bandbreedte) wilt afstellen, drukt u herhaaldelijk op ENTER om een onderdeel te selecteren.

**Frequency:** Gebruik de cursortoetsen  $(\triangleleft/\triangleright)$  om de middenfrequentie van de geselecteerde band aan te passen en gebruik de cursortoetsen  $(\triangle/\bigtriangledown)$  om de versterking aan te passen.

**Q**: Gebruik de cursortoetsen  $(\lhd/\triangleright)$  om de Q-factor (bandbreedte) van de geselecteerde band aan te passen en gebruik de cursortoetsen  $(\triangle/\bigtriangledown)$  om de versterking aan te passen.

### Instelbereik

Middenfrequentie: 31,3 Hz tot 16,0 kHz Q-factor: 0,500 tot 10,080

6 Druk op ON SCREEN om het menu te sluiten.

## Test Tone

Schakelt de weergave van de testtoon in of uit. Met behulp van de testtoonweergave kunt u de luidsprekerbalans of de equalizer afstellen en het effect waarnemen.

#### Instellingen

| Off | Er wordt geen testtoon weergegeven.                                                           |
|-----|-----------------------------------------------------------------------------------------------|
| On  | De testtoon wordt automatisch weergegeven als u de<br>luidsprekerbalans of equalizer afstelt. |

### Sound

Configureert de instellingen voor audioweergave.

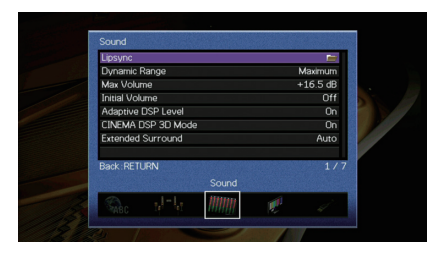

### Lipsync

Past de vertraging aan tussen video- en audioweergave.

### **Delay Enable**

Schakelt de Lipsync-aanpassing in/uit voor elke signaalbron.

### Keuzes

HDMI 1-7, AV 1-6, V-AUX, AUDIO 1-2

### Instellingen

| Disable Schakelt de Lipsync-aanpassing uit voor de geselecteerde signaalbron. |  |
|-------------------------------------------------------------------------------|--|
|-------------------------------------------------------------------------------|--|

Enable Schakelt de Lipsync-aanpassing in voor de geselecteerde signaalbron.

### **Auto/Manual Select**

Selecteert de methode om de vertraging tussen de video- en audio-uitgang aan te passen.

#### Instelbereik

| Auto   | Past de vertraging tussen video- en audioweergave automatisch aan als een tv<br>die de automatische lip-syncfunctie ondersteunt is aangesloten op het toestel<br>via HDMI.<br>Indien nodig kunt u de timing van de audioweergave nauwkeurig afstemmen in<br>"Adjustment". |
|--------|----------------------------------------------------------------------------------------------------|
| Manual | Selecteer deze optie als u de vertraging tussen video- en audioweergave<br>handmatig wilt aanpassen.<br>Pas de timing van de audioweergave aan in "Adjustment".                                                                                                    |

## 

 Zelfs als "Auto/Manual Select" is ingesteld op "Auto", werkt de automatische aanpassing niet afhankelijk van de tv die is aangesloten op het toestel. In dat geval past u de vertraging handmatig aan in "Adjustment".

### Adjustment

Past de vertraging tussen video- en audioweergave handmatig aan wanneer "Auto/Manual Select" is ingesteld op "Manual". U kunt de timing van de audioweergave nauwkeurig afstemmen als "Auto/Manual Select" is ingesteld op "Auto".

### Instelbereik

0 ms tot 500 ms (stappen van 1 ms)

## 

• "Offset" geeft het verschil weer tussen automatische afstelling en fijnafstelling.

## Dynamic Range

Selecteert de dynamische bereikaanpassingsmethode voor de weergave van bitstreamaudio (Dolby Digital- en DTS-signalen).

### Instellingen

| <u>Maximum</u> | Produceert audio met afstellen van het dynamische bereik.                                                                                                    |
|----------------|----------------------------------------------------------------------------------------------------|
| Standard       | Optimaliseert het dynamische bereik voor normaal thuisgebruik.                                                                                                    |
| Minimum/Auto   | Stelt het dynamische bereik in voor een helder geluid, zelfs 's nachts<br>of op laag volume.<br>Bij de weergave van Dolby TrueHD-signalen wordt het dynamische<br>bereik automatisch aangepast op basis van de<br>ingangssignaalinformatie. |

## Max Volume

Stelt het maximale volume in om een extreem geluidsvolume te voorkomen.

### Instelbereik

-30,0 dB tot +15,0 dB (stappen van 5,0 dB), +16,5 dB

## Initial Volume

Stelt het eerste volume in wanneer de ontvanger wordt ingeschakeld.

### Instellingen

| Off | Stelt het volume in op het niveau dat was ingesteld op het moment dat<br>dit toestel in de stand-bymodus werd gezet.                                                                                  |
|-----|----------------------------------------------------------------------------------------------------|
| On  | Stelt in op Mute of het opgegeven volumeniveau (-80 dB tot +16,5 dB, stappen van 0,5 dB).<br>(Deze instelling werkt alleen als het eerste volume is ingesteld op een lagere waarde dan "Max Volume".) |

## Adaptive DSP Level

Bepaalt of het effectniveau van CINEMA DSP samen met het volume moet worden aangepast.

### Instellingen

| Off       | Het effectniveau wordt niet automatisch aangepast. |
|-----------|----------------------------------------------------|
| <u>On</u> | Het effectniveau wordt automatisch aangepast.      |

## CINEMA DSP 3D Mode

Schakelt CINEMA DSP 3D (p. 52) in of uit. Als deze functie is ingesteld op "On", werkt CINEMA DSP 3D met de geselecteerde geluidsprogramma's (behalve 2ch Stereo en 7ch Stereo).

| Instellingen |                             |  |
|--------------|-----------------------------|--|
| Off          | Schakelt CINEMA DSP 3D uit. |  |
| <u>On</u>    | Schakelt CINEMA DSP 3D in.  |  |

## Extended Surround

Selecteert hoe 5.1- tot 7.1-kanaalsbronnen moeten worden weergegeven als de achterste surroundluidsprekers worden gebruikt.

### Instellingen

| Auto        | Selecteert automatisch de meest geschikte decoder als signalen<br>worden ingevoerd die signalen voor het achterste surroundkanaal<br>bevatten en reproduceert de signalen in 6.1- of 7.1-kanalen. Als er<br>twee achterste surroundluidsprekers zijn aangesloten, reproduceert<br>het toestel de 5.1-kanaalsignalen in 7.1-kanalen. |
|-------------|----------------------------------------------------------------------------------------------------|
| PLIIx Movie | Reproduceert altijd signalen in 7.1-kanaal met de Dolby Pro Logic IIx<br>Movie-decoder. Deze instelling is alleen beschikbaar wanneer twee<br>grote surround achterluidsprekers zijn aangesloten.                                                                                                    |
| PLIIx Music | Reproduceert altijd signalen in 6.1- of 7.1-kanaal met de Dolby Pro<br>Logic IIx Music-decoder. Deze instelling is alleen beschikbaar<br>wanneer er een of twee grote achterste surroundluidsprekers zijn<br>aangesloten.                                                                                                    |
| EX/ES       | Selecteert automatisch de Dolby EX- of DTS-ES-decoder en reproduceert signalen in 6.1- of 7.1-kanalen.                                                                                                    |
| Off         | Reproduceert altijd signalen in hun originele kanalen. (Zelfs als een DTS-ES- of Dolby Digital Surround EX-signaal wordt ingevoerd, reproduceert het toestel het signaal in 5.1-kanaal.)                                                                                                    |
|             |                                                                                                    |

 Sommige vroege Dolby Digital Surround EX- of DTS-ES-bronnen bevatten geen signaal voor het reproduceren van een achterste surroundkanaal. We raden aan dat u "Extended Surround" instelt op "IPLIIx Movie" of "EX/ES" als u die bronnen weergeeft.

## Video

Configureert de instellingen voor videoweergave.

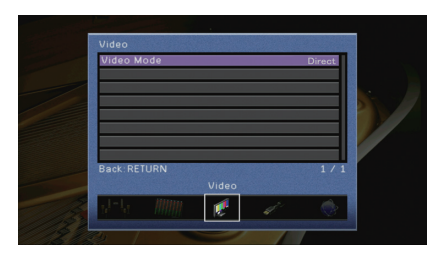

## 📕 Video Mode

Schakelt de verwerking van het videosignaal (resolutie en beeldverhouding) in/uit.

### Instellingen

| Direct     | Schakelt videosignaalverwerking uit.                                                                              |
|------------|----------------------------------------------------------------------------------------------------|
| Processing | Schakelt videosignaalverwerking in.<br>Selecteer een resolutie en beeldverhouding in "Resolution" en<br>"Aspect". |

## 

- Als "Video Mode" is ingesteld op "Direct", verzendt het toestel videosignalen met zo min mogelijk tussenliggende schakelingen om vertraging van de videoweergave te verminderen.
- Als "Video Mode" is ingesteld op "Processing" en de resolutie wordt geconverteerd, worden korte berichten niet weergegeven op het tv-scherm.

### Resolution

Selecteert de resolutie waarin HDMI-videosignalen worden weergegeven als "Video Mode" is ingesteld op "Processing".

### Instellingen

| Through                              | De resolutie wordt niet geconverteerd.                                                                                                    |
|--------------------------------------|----------------------------------------------------------------------------------------------------|
| Auto                                 | Selecteert automatisch een resolutie volgens de tv-resolutie.                                                                                                |
| 480p/576p, 720p,<br>1080i, 1080p, 4K | Videosignalen worden weergegeven met een geselecteerde resolutie.<br>(Alleen de resoluties die worden ondersteund door de tv kunnen<br>worden geselecteerd.) |

## 

 Als u een resolutie wilt selecteren die niet wordt ondersteund door de tv, stelt u "MON.CHK" (p. 116) in het menu "ADVANCED SETUP" in op "SKIP" en probeert u het opnieuw. (Opmerking: het is mogelijk dat de weergegeven video niet normaal op de tv wordt weergegeven.)

### Aspect

Selecteert de beeldverhouding voor de weergave van HDMI-videosignalen als "Video Mode" is ingesteld op "Processing".

### Instellingen

| Through     | De beeldverhouding wordt niet geconverteerd.                                                                                  |
|-------------|----------------------------------------------------------------------------------------------------|
| 16:9 Normal | Converteert videosignalen met een beeldverhouding van 4:3 naar een 16:9 tv met zwarte banden aan beide zijden van het scherm. |

## 

 Deze instelling werkt alleen als signalen van 480i/576i of 480p/576p geconverteerd worden naar signalen van 720p, 1080i, 1080p of 2160p (4K).

## HDMI

### Configureert de HDMI-instellingen.

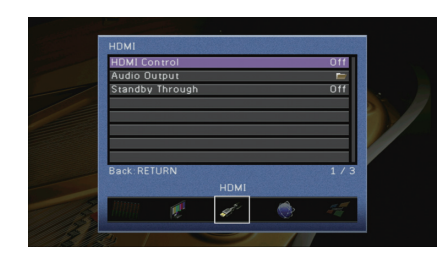

### HDMI Control

Schakelt HDMI Control in/uit (p. 132).

### Instellingen

| Off | Schakelt HDMI Control uit.                                                                                |
|-----|----------------------------------------------------------------------------------------------------|
| On  | Schakelt HDMI Control in.<br>Configureer de instellingen in "TV Audio Input", "ARC" en "Standby<br>Sync". |

## !

 Om HDMI Control te kunnen gebruiken, moet u de instelling van de HDMI Control-link uitvoeren (p. 132) nadat u apparaten die compatibel zijn met HDMI Control hebt aangesloten.

### **TV Audio Input**

Selecteert de audio-ingang op het apparaat die wordt gebruikt voor de invoer van tv-audio als "HDMI Control" is ingesteld op "On". De signaalbron van het apparaat wordt automatisch omgeschakeld naar tv-audio (de ingang die hier is geselecteerd) als het tv-signaal wordt omgeschakeld naar de ingebouwde tuner.

#### Instellingen

AV 1-6, AUDIO 1-2

#### Standaard

AV 4

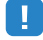

 Als ARC wordt gebruikt voor de invoer van tv-audio, kunt u de ingangen die hier zijn geselecteerd niet gebruiken voor het aansluiten van een extern apparaat omdat de ingang wordt gebruikt voor de invoer van tv-audio.

### ARC

Schakelt ARC (p. 133) in of uit wanneer "HDMI Control" is ingesteld op "On".

#### Instellingen

| Off       | Schakelt ARC uit. |
|-----------|-------------------|
| <u>On</u> | Schakelt ARC in.  |

 U hoeft deze setting normaal gezien niet te wijzigen. Als er ruis wordt geproduceerd door de luidsprekers die op het toestel zijn aangesloten omdat het tv-audiosignaal dat via ARC naar het toestel wordt ingevoerd niet wordt ondersteund door dit apparaat, stelt u "ARC" in op "Off" en gebruikt u de luidspreker van de tv.

### **Standby Sync**

Selecteert of HDMI Control moet worden gebruikt om de stand-bywerking van de tv en het toestel te koppelen wanneer "HDMI Control" is ingesteld op "On".

### Instellingen

| Off  | Dit toestel wordt niet in de stand-bymodus gezet als de tv is uitgeschakeld.                                                     |
|------|----------------------------------------------------------------------------------------------------|
| On   | Zet het toestel in de stand-bymodus als de tv is uitgeschakeld.                                                                  |
| Auto | Zet het toestel alleen in de stand-bymodus als de tv is uitgeschakeld<br>wanneer het toestel tv-audio of HDMI-signalen ontvangt. |

## Audio Output

Selecteert een apparaat voor het weergeven van audio.

## 

• De instellingen "Amp" en "HDMI OUT1" zijn alleen beschikbaar als "HDMI Control" is ingesteld op "Off".

### Amp

Schakelt de audioweergave via de luidsprekers die op het toestel zijn aangesloten in of uit.

### Instellingen

| Off       | Schakelt de audioweergave via de luidsprekers uit. |
|-----------|----------------------------------------------------|
| <u>On</u> | Schakelt de audioweergave via de luidsprekers in.  |

### HDMI OUT1, HDMI OUT2

Schakelt de audioweergave via een tv die is aangesloten op de HDMI OUT-aansluiting in of uit.

### Instellingen

| Off | Schakelt de audioweergave via de tv uit. |
|-----|------------------------------------------|
| On  | Schakelt de audioweergave via de tv in.  |

## Standby Through

Bepaalt of video/audio (invoer via HDMI-aansluitingen) moet worden uitgevoerd naar de tv als het apparaat in de stand-bymodus staat. Als deze functie is ingesteld op "On", kunt u de signaalkeuzetoetsen (HDMI 1–7, V-AUX) gebruiken om een HDMI-signaal te selecteren, zelfs als het toestel in de stand-bymodus staat (als de stand-byindicator op het toestel knippert).

### Instellingen

| Off | Geen uitvoer van video/audio naar de tv.                                                                         |
|-----|----------------------------------------------------------------------------------------------------|
| On  | Uitvoer van video/audio naar de tv.<br>(Het toestel verbruikt meer stroom dan wanneer "Off" is<br>geselecteerd.) |

## 

• Deze instelling is alleen beschikbaar als "HDMI Control" is ingesteld op "Off".

### Network

Configureert de netwerkinstellingen.

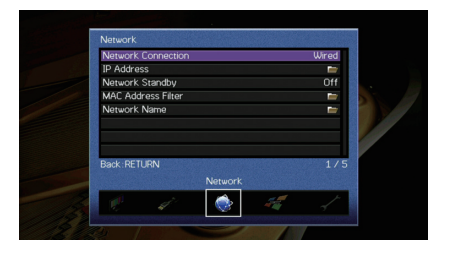

## Network Connection

Selecteert de netwerkverbindingsmethode.

#### Instellingen

| Wired            | Selecteer deze optie als u het toestel wilt aansluiten op een netwerk<br>met een in de handel verkrijgbare netwerkkabel (p. 29)                                                                                                  |
|------------------|----------------------------------------------------------------------------------------------------|
| Wireless (Wi-Fi) | Selecteer deze optie als u het toestel wilt aansluiten op een netwerk via de draadloze router (toegangspunt). Zie "Het toestel verbinding laten maken met een draadloos netwerk" (p. 42) voor meer informatie over instellingen. |
| Wireless Direct  | Selecteer deze optie als u een mobiel apparaat direct op het toestel<br>aan wilt sluiten. Zie "Een mobiel apparaat direct met het toestel<br>verbinden (Wireless Direct)" (p. 47) voor meer informatie over<br>instellingen.     |

## IP Address

Configureert de netwerkparameters (zoals IP-adres).

### DHCP

Bepaalt of een DHCP-server wordt gebruikt.

| Instellingen |                                                                                                    |
|--------------|----------------------------------------------------------------------------------------------------|
| Off          | Er wordt geen DHCP-server gebruikt. U moet de netwerkparameters<br>handmatig configureren. Zie "Handmatige netwerkinstellingen" voor<br>meer informatie. |
| <u>On</u>    | Er wordt een DHCP-server gebruikt om de netwerkparameters (zoals<br>IP-adres) van het toestel automatisch te bepalen.                                    |

### Handmatige netwerkinstellingen

- 1 Stel "DHCP" in op "Off".
- 2 Gebruik de cursortoetsen (△/▽) om een parametertype te selecteren en druk op ENTER.

| IP Address      | Hierin kunt u een IP-adres opgeven.                              |
|-----------------|------------------------------------------------------------------|
| Subnet Mask     | Hierin kunt i een subnetmasker opgeven.                          |
| Default Gateway | Specificeert het IP-adres dat aan dit toestel is toegewezen.     |
| DNS Server (P)  | Hierin kunt u het IP-adres van de primaire DNS-server opgeven.   |
| DNS Server (S)  | Hierin kunt u het IP-adres van de secundaire DNS-server opgeven. |

- 3 Gebruik de cursortoetsen (⊲/▷) om de invoegpositie te verplaatsen en de cursortoetsen (△/▽) om een waarde te selecteren.
- 4 Druk op ENTER om de instelling te bevestigen.
- 5 Als u een andere netwerkparameter wilt configureren, herhaalt u stap 2 tot 4.
- 6 Als u de wijzigingen wilt opslaan, gebruikt u de cursortoetsen om "OK" te selecteren en drukt u op ENTER.
- 7 Druk op ON SCREEN om het menu te sluiten.

## Network Standby

Bepaalt of het toestel kan worden ingeschakeld vanaf andere apparaten in het netwerk (netwerk stand-by).

### Instellingen

| Off | Schakelt de netwerk stand-byfunctie uit.                                                                          |
|-----|----------------------------------------------------------------------------------------------------|
| On  | Schakelt de netwerk stand-byfunctie in.<br>(Het toestel verbruikt meer stroom dan wanneer "Off" is geselecteerd.) |

## MAC Address Filter

Stelt het MAC-adresfilter in om te verhinderen dat andere netwerkapparaten toegang krijgen tot het toestel.

### Filter

Schakelt het MAC-adresfilter in/uit.

### Instellingen

| Off | Schakelt het MAC-adresfilter uit.                                                                                                    |
|-----|----------------------------------------------------------------------------------------------------|
| On  | Schakelt het MAC-adresfilter in. In "MAC Address 1–10" moet u de<br>MAC-adressen opgeven van de netwerkapparaten die toegang<br>mogen hebben tot het apparaat. |

## 

• AirPlay- (p. 75) en DMC-bewerkingen (p. 91) vallen niet onder het MAC-adresfilter.

### MAC Address 1–10

Hierin geeft u de MAC-adressen (maximaal 10) op van de netwerkapparaten die toegang mogen hebben tot het toestel als "Filter" is ingesteld op "On".

### Procedure

- Gebruik de cursortoetsen ( $\triangle/\bigtriangledown$ ) om "MAC Address 1–5" of "MAC Address 6–10" te selecteren en druk op ENTER.
- 2 Gebruik de cursortoetsen (△/▽) om een MAC-adresgetal te selecteren en druk op ENTER.
- 3 Gebruik de cursortoetsen (⊲/▷) om de invoegpositie te verplaatsen en de cursortoetsen (△/▽) om een waarde te selecteren.
- 4 Druk op ENTER om de instelling te bevestigen.
- 5 Als u de wijzigingen wilt opslaan, gebruikt u de cursortoetsen om "OK" te selecteren en drukt u op ENTER.
- **6** Druk op ON SCREEN om het menu te sluiten.

### Network Name

Bewerkt de netwerknaam (de naam van het toestel op het netwerk) die andere netwerkapparaten wordt weergegeven.

### Procedure

- **1** Druk op ENTER om het scherm voor het bewerken van de naam te openen.
- 2 Gebruik de cursortoetsen en ENTER om de naam te wijzigen en selecteer "ENTER" om de invoer te bevestigen.

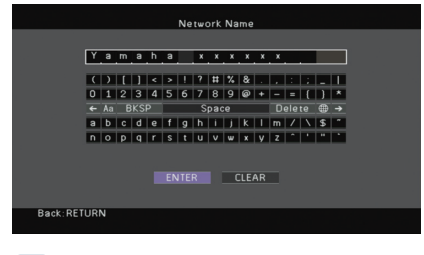

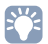

• Selecteer "CLEAR" om de invoer te wissen.

- 3 Gebruik de cursortoetsen om "OK" te selecteren en druk op ENTER.

• Als u de standaardinstelling wilt herstellen, selecteert u "RESET".

4 Druk op ON SCREEN om het menu te sluiten.

### Multi Zone

Configureert de multizone-instellingen.

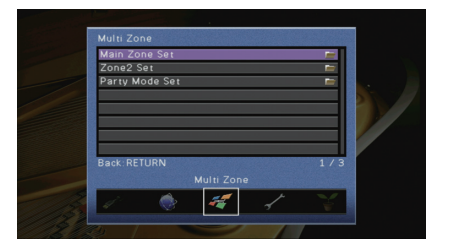

### Main Zone Set

Configureert de hoofdzone-instelling.

### **Zone Rename**

Wijzigt de zonenaam (voor de hoofdzone) die wordt weergegeven op het tv-scherm.

### Procedure

- 1 Druk op ENTER om het scherm voor het bewerken van de naam te openen.
- 2 Gebruik de cursortoetsen en ENTER om de naam te wijzigen en selecteer "ENTER" om de invoer te bevestigen.

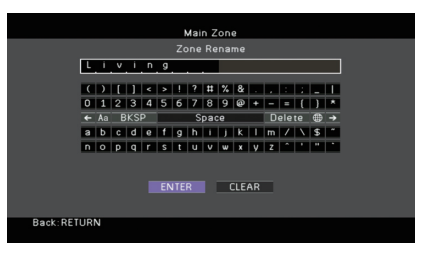

## 

· Selecteer "CLEAR" om de invoer te wissen.

**3** Gebruik de cursortoetsen om "OK" te selecteren en druk op ENTER.

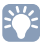

• Als u de standaardinstelling wilt herstellen, selecteert u "RESET".

**4** Druk op ON SCREEN om het menu te sluiten.
# Zone2 Set

Configureert de Zone2-instellingen.

#### **Max Volume**

Stelt het maximale volume voor Zone2 in om een extreem geluidsvolume te voorkomen.

#### Instelbereik

-30,0 dB tot +15,0 dB (stappen van 5,0 dB), +16,5 dB

# 

• Deze instelling is alleen beschikbaar als "Power Amp Assign" (p. 99) is ingesteld op "7ch +1ZONE".

### **Initial Volume**

Stelt het eerste volume voor Zone2 in voor wanneer het toestel wordt ingeschakeld.

#### Instellingen

| Off | Stelt het volume in op het niveau dat was ingesteld op het moment dat dit toestel in de stand-bymodus werd gezet.                                                                                           |
|-----|----------------------------------------------------------------------------------------------------|
| On  | Stelt in op Mute of het opgegeven volumeniveau (-80 dB tot +16,5 dB,<br>stappen van 0,5 dB).<br>(Deze instelling werkt alleen als het eerste volume is ingesteld op een lagere<br>waarde dan "Max Volume".) |

# 

• Deze instelling is alleen beschikbaar als "Power Amp Assign" (p. 99) is ingesteld op "7ch +1ZONE".

### **Zone Rename**

Wijzigt de zonenaam (voor Zone2) die wordt weergegeven op het tv-scherm.

U kunt de zonenaam op dezelfde manier wijzigen als "Zone Rename" in "Main Zone Set" (p. 108).

# Party Mode Set

Schakelt het omschakelen naar de partymodusfunctie in/uit (p. 81).

#### Keuze

Doel: Zone 2

#### Instellingen

| Disable       | Schakelt het omschakelen naar de partymodusfunctie uit.                                                                                        |
|---------------|----------------------------------------------------------------------------------------------------|
| <u>Enable</u> | Schakelt het omschakelen naar de partymodusfunctie in. U kunt de partymodus in-/uitschakelen door op PARTY op de afstandsbediening te drukken. |

# Function

Configureert de functies waardoor het toestel makkelijker te gebruiken is.

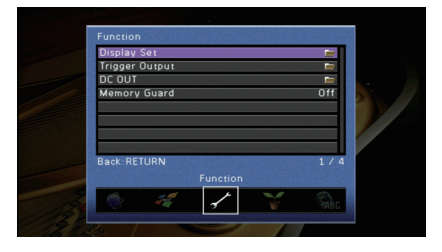

# Display Set

Configureert de instellingen van de display op het voorpaneel en de display op het tv-scherm.

### **Dimmer (Front Display)**

Wijzigt de helderheid van de display op het voorpaneel.

#### Instelbereik

-4 tot 0 (hoger voor helderder)

# !

• De display op het voorpaneel kan donker worden als "ECO Mode" (p. 111) is ingesteld op "On".

### Short Message

Bepaalt of korte berichten op het tv-scherm worden weergegeven als het toestel wordt bediend (zoals signaalselectie en volumeregeling).

#### Instellingen

| <u>On</u> | Korte berichten worden op het tv-scherm weergegeven.      |
|-----------|-----------------------------------------------------------|
| Off       | Korte berichten worden niet op het tv-scherm weergegeven. |

### Wallpaper

Selecteert de afbeelding die als achtergrond moet worden gebruikt op de tv.

#### Instellingen

| Picture1, Picture2,<br>Picture3 | Geeft het geselecteerde beeld weer op het TV-scherm als er geen videosignaal is. |
|---------------------------------|----------------------------------------------------------------------------------|
| Gray                            | Geeft een grijze achtergrond weer op het tv-scherm als er geen videosignaal is.  |

## Trigger Output

Stelt de TRIGGER OUT-aansluiting in om synchroon te functioneren met de stroomstatus van elke zone of ingangschakeling.

### **Trigger Mode**

Bepaalt de voorwaarden voor de werking van de TRIGGER OUT-aansluiting.

#### Instellingen

| Power  | De TRIGGER OUT-aansluiting werkt synchroon met de stroomstatus<br>van de zone die is aangeduid als "Target Zone".                                                                                       |
|--------|----------------------------------------------------------------------------------------------------|
| Source | De TRIGGER OUT-aansluiting werkt synchroon met de<br>ingangschakeling in de zone die is aangeduid als "Target Zone".<br>Een elektronisch signaal wordt verzonden volgens de instelling van<br>"Source". |
| Manual | Selecteer deze instelling om handmatig het uitgangsniveau voor de<br>elektronische signaaloverdracht te schakelen met "Manual".                                                                         |

#### Source

Bepaalt het uitgangsniveau van de elektronische signaaloverdracht met elke ingangschakeling als "Trigger Mode" is ingesteld op "Source".

#### Keuzes

HDMI 1–7, AV 1–6, V-AUX, AUDIO 1–2, TUNER, PHONO\*, (netwerkbronnen), USB \* Behalve modellen voor de V.S. en Canada

#### Instellingen

| Low         | Stopt de elektronische signaaloverdracht als u naar de signaalbron schakelt die in deze optie wordt gespecificeerd. |
|-------------|----------------------------------------------------------------------------------------------------|
| <u>High</u> | Verzendt het elektronische signaal als u naar de signaalbron schakelt die in deze optie wordt gespecificeerd.       |

#### Manual

Bepaalt het uitgangsniveau voor de elektronische signaaloverdracht handmatig als "Trigger Mode" is ingesteld op "Manual". Deze instelling kan ook worden gebruikt om de juiste functie van het externe apparaat, aangesloten via de TRIGGER OUT-aansluiting, te bevestigen.

#### Keuzes

| Low  | Stopt de elektronische signaaloverdracht. |
|------|-------------------------------------------|
| High | Verzendt het elektronische signaal.       |

### Target Zone

Bepaalt de zone waarmee de TRIGGER OUT-aansluiting synchroon werkt.

#### Instellingen

| Main  | Als "Trigger Mode" is ingesteld op "Power", wordt de elektronische<br>signaaloverdracht gesynchroniseerd met de stroomstatus van de<br>hoofdzone.<br>Als "Trigger Mode" is ingesteld op "Source", wordt de elektronische<br>signaaloverdracht gesynchroniseerd met de ingangschakeling in de<br>hoofdzone.                   |
|-------|----------------------------------------------------------------------------------------------------|
| Zone2 | Als "Trigger Mode" is ingesteld op "Power", wordt de elektronische<br>signaaloverdracht gesynchroniseerd met de stroomstatus van Zone2.<br>Als "Trigger Mode" is ingesteld op "Source", wordt de elektronische<br>signaaloverdracht gesynchroniseerd met de ingangschakeling in<br>Zone2.                                    |
| All   | Als "Trigger Mode" is ingesteld op "Power", wordt de elektronische<br>signaaloverdracht gesynchroniseerd met de stroomstatus van de<br>hoofdzone of Zone2.<br>Als "Trigger Mode" is ingesteld op "Source", wordt de elektronische<br>signaaloverdracht gesynchroniseerd met de ingangschakeling in de<br>hoofdzone of Zone2. |

### DC OUT

Configureert de DC OUT-aansluitinginstelling.

### **Power Mode**

Selecteert hoe er stroom wordt toegevoerd naar het Yamaha AV-accessoire dat is aangesloten op de DC OUT-aansluiting.

#### Instellingen

| <u>Continuous</u>        | Levert continu stroom via de DC OUT-aansluiting ongeacht de<br>energiestatus (aan/stand-by) van het toestel.                                              |
|--------------------------|----------------------------------------------------------------------------------------------------|
| Main Zone Power<br>Sync. | Levert alleen stroom via de DC OUT-aansluiting als de hoofdzone is<br>ingeschakeld.<br>(Deze instelling werkt mogelijk niet goed op sommige accessoires.) |

### Memory Guard

Voorkomt dat de instellingen per ongeluk worden gewijzigd.

#### Instellingen

| Off | De instellingen zijn niet beveiligd.                            |
|-----|-----------------------------------------------------------------|
| On  | De instellingen zijn beveiligd totdat "Off" wordt geselecteerd. |

# 

• Wanneer "Memory Guard" is ingesteld op "On" wordt het slotpictogram (a) in het menuscherm weergegeven.

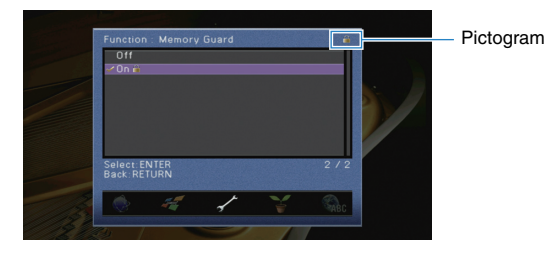

# ECO

Configureert de instellingen van stroomvoorziening.

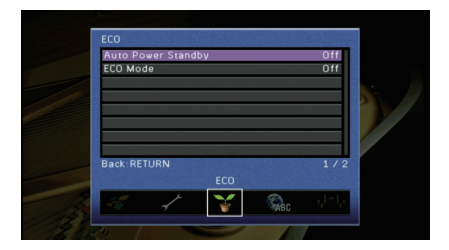

### Auto Power Standby

Stelt de hoeveelheid tijd in voor de automatische stand-byfunctie. Als u gedurende een opgegeven tijd het toestel niet gebruikt of als gedurende een opgegeven tijd geen invoersignalen worden gedetecteerd, wordt het toestel automatisch in de stand-bymodus gezet.

#### Instellingen

| Off                                          | Het toestel wordt niet automatisch in de stand-bymodus gezet.                                                                                                    |
|----------------------------------------------|----------------------------------------------------------------------------------------------------|
| 20 Minutes                                   | Zet het toestel in de stand-bymodus als u het toestel niet hebt bediend en als geen<br>invoersignalen zijn gedetecteerd (of het toestel is gedempt) gedurende 20 minuten.                                                               |
| 2 Hours,<br>4 Hours,<br>8 Hours,<br>12 Hours | Het toestel wordt in de stand-bymodus gezet als u het toestel niet bedient gedurende opgegeven tijd. Als bijvoorbeeld "2 Hours" is geselecteerd, schakelt het toestel over naar de stand-bymodus als u het twee uur niet hebt gebruikt. |

#### Standaard

Modellen voor de V.S., en Europa: 20 Minutes Overige modellen: Off

# 

• Net voordat de stand-bymodus op het toestel wordt geactiveerd, wordt "AutoPowerStdby" weergegeven en begint het aftellen op de display van het voorpaneel.

### ECO Mode

Schakelt de eco-modus (energiebesparingsmodus) in of uit.

Als de eco-modus is ingeschakeld, kunt u het stroomverbruik van het toestel verminderen.

#### Instellingen

| Off | Schakelt de eco-modus uit. |
|-----|----------------------------|
| On  | Schakelt de eco-modus in.  |

### U

• De nieuwe instelling wordt van kracht nadat het toestel opnieuw is gestart.

- Als "ECO Mode" is ingesteld op "On", kan de display van het voorpaneel donker worden.
- Als u audio met een hoog volume wilt afspelen, stelt u "ECO Mode" in op "Off".

### Language

Selecteert de taal van het menu op het scherm.

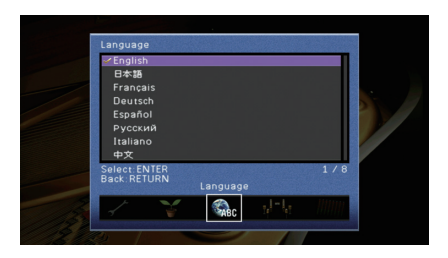

#### Instellingen

| English  | Engels    |
|----------|-----------|
| 日本語      | Japans    |
| Français | Frans     |
| Deutsch  | Duits     |
| Español  | Spaans    |
| Русский  | Russisch  |
| Italiano | Italiaans |
| 中文       | Chinees   |
|          |           |

# 

• De informatie op de display op het voorpaneel is alleen beschikbaar in het Engels.

# Informatie over het toestel weergeven (menu Information)

U kunt de informatie over het toestel raadplegen op het tv-scherm.

- Druk op ON SCREEN.
- 2 Gebruik de cursortoetsen om "Information" te selecteren en druk op ENTER.

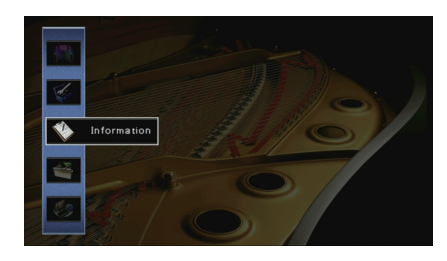

3 Gebruik de cursortoetsen (⊲/▷) om een informatietype te selecteren.

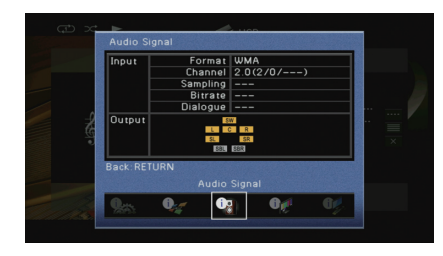

4 Druk op ON SCREEN om het menu te sluiten.

# Informatietypen

### Audio Signal

Geeft informatie weer over het huidige audiosignaal.

| Input  | Format   | De audio-indeling van het ingangssignaal                                                                                                    |
|--------|----------|----------------------------------------------------------------------------------------------------|
|        | Channel  | Het aantal bronkanalen in het ingangssignaal<br>(voor/surround/LFE)<br>Voorbeeld: "5.1 (3/2/0.1)" betekent 5.1ch in totaal<br>(3 voorkanalen, 2 surroundkanalen en LFE) |
|        | Sampling | Het aantal samples per seconde van het digitale<br>ingangssignaal                                                                                                    |
|        | Bitrate  | De hoeveelheid data per seconde van het ontvangen<br>bitstreamsignaal                                                                                                   |
|        | Dialogue | Het dialoognormalisatieniveau van het ontvangen<br>bitstreamsignaal                                                                                                    |
| Output |          | De luidsprekeraansluitingen waarvan de signalen worden<br>uitgevoerd                                                                                                    |

# 

 Zelfs als het toestel is ingesteld voor de directe uitvoer van bitstreamsignalen, kan het signaal geconverteerd worden afhankelijk van de specificaties en de instellingen van het weergaveapparaat.

# Video Signal

Geeft informatie weer over het huidige videosignaal.

| HDMI Signal       | Aanwezigheid of afwezigheid van HDMI-signaalinvoer/-uitvoer                                                    |
|-------------------|----------------------------------------------------------------------------------------------------|
| HDMI Resolution   | Resoluties van het ingangssignaal (analoog of HDMI) en het<br>uitgangssignaal (HDMI)                           |
| Analog Resolution | Resolutie van het ingangssignaal (analoog) en het uitgangssignaal op de<br>MONITOR OUT-aansluitingen (analoog) |

# HDMI Monitor

Geeft informatie weer over de tv's die zijn aangesloten op de HDMI OUT-aansluitingen.

| Interface        | Tv-interface                                 |
|------------------|----------------------------------------------|
| Video Resolution | Resoluties die door de tv worden ondersteund |

# 

• Gebruik de cursortoetsen (riangle/
abla) om te schakelen tussen "OUT1" en "OUT2".

# Network

Geeft de netwerkinformatie van het toestel weer.

### (Als een bekabelde of draadloze [Wi-Fi] netwerkverbinding wordt gebruikt)

| IP Address      | IP-adres                                                                                          |
|-----------------|---------------------------------------------------------------------------------------------------|
| Subnet Mask     | Subnetmasker                                                                                      |
| Default Gateway | Het IP-adres van de standaardgateway                                                              |
| DNS Server (P)  | Het IP-adres van de primaire DNS-server                                                           |
| DNS Server (S)  | Het IP-adres van de secundaire DNS-server                                                         |
| MAC Address     | MAC-adres                                                                                         |
| Network Name    | Netwerknaam (de naam van het toestel in het netwerk)                                              |
| Wired/Wireless  | De status van de bekabelde of draadloze verbinding                                                |
| SSID            | (Als een draadloze [Wi-Fi] netwerkverbinding wordt gebruikt)<br>De SSID van het draadloze netwerk |

#### (Als Wireless Direct wordt gebruikt)

| SSID               | De SSID van het draadloze netwerk |
|--------------------|-----------------------------------|
| Security           | Beveiligingsmethode               |
| Security Key       | Beveiligingssleutel               |
| IP Address         | IP-adres                          |
| Subnet Mask        | Subnetmasker                      |
| MAC Address        | MAC-adres                         |
| Network Connection | "Wireless Direct"-indicatie       |

### System

Geeft de systeeminformatie van het toestel weer.

| Remote ID         | De afstandsbedienings-ID van het toestel (p. 115)                                                     |
|-------------------|----------------------------------------------------------------------------------------------------|
| TV Format         | Het videosignaaltype van het toestel (p. 115)                                                         |
| Speaker Impedance | De ingestelde luidsprekerimpedantie van het toestel (p. 115)                                          |
| Tuner Freq. Step  | (Uitsluitend Azië en de algemene modellen)<br>De FM/AM-afstemmingsfrequentie van het toestel (p. 115) |
| System ID         | Systeem-ID-nummer                                                                                     |
| Firmware Version  | De versie van de firmware die op het toestel is geïnstalleerd                                         |

# 

 Als het toestel een nieuwere firmware via het netwerk detecteert, wordt "!" (uitroepteken) bovenaan rechts van pictogrammen "Information" en "System" weergegeven en wordt een overeenkomstig bericht weergegeven in dit scherm. U kunt de update van de firmware van het toestel uitvoeren door in dit scherm op ENTER te drukken en de procedure in "De firmware van het toestel bijwerken via het netwerk" (p. 117) te volgen.

## Multi Zone

Geeft information weer over Zone2.

| Input  | De signaalbron die is geselecteerd voor Zone2 |
|--------|-----------------------------------------------|
| Volume | De volume-instelling voor Zone2               |

# De systeeminstellingen configureren (menu ADVANCED SETUP)

Configureer de systeeminstellingen van het toestel via de display op het voorpaneel.

- Zet het toestel in de stand-bymodus.
- Houd STRAIGHT op het voorpaneel ingedrukt en druk op MAIN ZONE 心.

MAIN ZONE 🕛

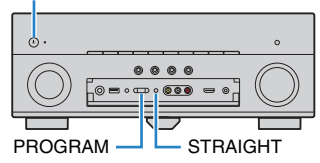

- **3** Druk op PROGRAM om een item te selecteren.
- **4** Druk op STRAIGHT om een instelling te selecteren.
- 5 Druk op MAIN ZONE () om het toestel in de stand-bymodus te zetten en schakel het vervolgens opnieuw in.

De nieuwe instellingen worden van kracht.

# Onderdelen van het menu ADVANCED SETUP

# 

#### · Standaard instellingen zijn onderstreept.

| Item      | Functie                                                                                                | Pagina |
|-----------|----------------------------------------------------------------------------------------------------|--------|
| SP IMP.   | Wijzigt de instelling van de luidsprekerimpedantie.                                                    | 115    |
| REMOTE ID | Selecteert de afstandsbedienings-ID van het toestel.                                                   | 115    |
| TU        | (Uitsluitend Azië en de algemene modellen)<br>Verandert de instelling van FM/AM-afstemmingsfrequentie. | 115    |
| TV FORMAT | Wisselt het videosignaaltype.                                                                          | 115    |
| MON.CHK   | Verwijdert de beperking op HDMI-videoweergave.                                                         | 116    |
| INIT      | Herstelt de standaardinstellingen.                                                                     | 116    |

| Item    | Functie                                                                              | Pagina |
|---------|--------------------------------------------------------------------------------------|--------|
| UPDATE  | Werkt de firmware bij.                                                               | 116    |
| VERSION | Controleert de versie van de firmware die momenteel is geïnstalleerd op het toestel. | 116    |

# De instelling van de luidsprekerimpedantie (SP IMP.) wijzigen

# SP IMP...80MIN

Wijzig de instellingen van de luidsprekerimpedantie van het toestel overeenkomstig de impedantie van de aangesloten luidsprekers.

#### Instellingen

| $6\OmegaMIN$   | Selecteer deze optie als u luidsprekers van 6 ohm wilt aansluiten op het toestel. U kunt ook luidsprekers van 4 ohm gebruiken als voorste luidsprekers. |
|----------------|----------------------------------------------------------------------------------------------------|
| <u>8 Ω MIN</u> | Selecteer deze optie als u luidsprekers van 8 ohm wilt aansluiten op het toestel.                                                                       |

# De afstandsbedienings-ID selecteren (REMOTE ID)

# REMOTE ID..ID1

Wijzig de afstandsbedienings-ID van het toestel zodat deze overeenstemt met de ID van de afstandsbediening (standaard: ID1). Bij het gebruik van meerdere Yamaha AV-receivers kunt u elke afstandsbediening instellen met een unieke afstandsbedienings-ID voor de bijbehorende ontvanger.

Instellingen ID1, ID2

#### De afstandsbedienings-ID van de afstandsbediening wijzigen

Om ID1 te selecteren, houdt u de cursortoets (⊲) en SCENE (BD/DVD) tegelijkertijd meer dan 3 seconden ingedrukt.

Om ID2 te selecteren, houdt u de cursortoets ( $\lhd$ ) en SCENE (TV) tegelijkertijd meer dan 3 seconden ingedrukt.

# De instelling van de FM/AM-afstemmingsfrequentie wijzigen (TU)

(Uitsluitend Azië en de algemene modellen)

# TU....FM50/AM9

Wijzig de instelling van FM/AM-afstemmingsfrequentie van het apparaat overeenkomstig uw land of regio.

#### Instellingen

| FM100/AM10 | Selecteer deze instelling als u de FM-frequentie wilt aanpassen in stappen van 100 kHz en de AM-frequentie in stappen van 10 kHz.  |
|------------|----------------------------------------------------------------------------------------------------|
| FM50/AM9   | Selecteer deze instelling als u de FM-frequentie wilt aanpassen in<br>stappen van 50 kHz en de AM-frequentie in stappen van 9 kHz. |

# Het videosignaaltype wisselen (TV FORMAT)

# TV FORMAT-NTSC

Wijzig het videosignaaltype van het toestel zodat het overeenstemt met de video-indeling van uw tv.

#### Instellingen

NTSC, PAL

#### Standaard

Modellen voor de V.S., Canada, Korea en algemene modellen: NTSC Overige modellen: PAL

# De beperking op HDMI-videoweergave verwijderen (MON.CHK)

# MON.CHK····YES

Het toestel detecteert automatisch de resoluties die worden ondersteund door een tv die is aangesloten op de HDMI OUT-aansluiting.

Schakel de monitorcontrolefunctie uit als u een resolutie wilt opgeven in "Resolution" (p. 104) als het toestel de resolutie van de tv niet kan bepalen of als u een andere resolutie dan de bepaalde resolutie wilt opgeven.

#### Instellingen

| YES  | Schakelt de schermcontrolefunctie in. (Videosignalen worden alleen uitgevoerd met een resolutie die door de tv wordt ondersteund.)                            |
|------|----------------------------------------------------------------------------------------------------|
| SKIP | Schakelt de schermcontrolefunctie uit. (Videosignalen worden<br>uitgevoerd met de opgegeven resolutie, ook wanneer die niet door de<br>tv wordt ondersteund.) |

# .

 Reset op "YES" als het toestel niet meer werkt doordat video van het toestel niet kan worden weergegeven op de tv nadat "MON.CHK" is ingesteld op "SKIP".

# De standaardinstellingen herstellen (INIT)

# INIT · · · · CANCEL

Herstelt de standaardinstellingen van het toestel.

| Keuzes |                                                           |
|--------|-----------------------------------------------------------|
| VIDEO  | Herstelt de standaardinstellingen van videoconfiguraties. |
| ALL    | Herstelt de standaardinstellingen van het toestel.        |
| CANCEL | Er wordt geen initialisatie uitgevoerd.                   |
|        |                                                           |

# De firmware bijwerken (UPDATE)

# UPDATE · · · · · USB

Wanneer dit nodig, is verschijnt er nieuwe firmware die extra eigenschappen of productverbeteringen bevat. Updates kunnen worden gedownload van de Yamaha-website. Als het toestel is aangesloten op het internet, kunt u de firmware bijwerken via het netwerk. Raadpleeg de bijbehorende informatie bij de updates voor details.

#### Firmware updateprocedure

Voer deze procedure niet uit tenzij een update van de firmware noodzakelijk is. Lees de bijbehorende informatie bij de updates voordat u de firmware bijwerkt.

#### 1 Druk herhaaldelijk op STRAIGHT om "USB" of "NETWORK" te selecteren en druk op INFO om de update van de firmware te starten.

#### Keuzes

| USB     | De firmware bijwerken met een USB-geheugenapparaat. |
|---------|-----------------------------------------------------|
| NETWORK | De firmware bijwerken via het netwerk.              |

# 

 Als het toestel een nieuwere versie van de firmware detecteert via het netwerk, wordt een bericht weergegeven nadat u op ON SCREEN hebt gedrukt. In dit geval kunt u de update van de firmware van het toestel ook uitvoeren door de procedure in "De firmware van het toestel bijwerken via het netwerk" (p. 117) te volgen.

## De versie van de firmware controleren (VERSION)

# VERSION ·· xx.xx

Controleer de versie van de firmware die momenteel is geïnstalleerd op het toestel.

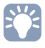

- U kunt de versie van de firmware eveneens controleren in "System" (p. 114) in het menu "Information".
- Het kan even duren tot de firmwareversie wordt weergegeven.

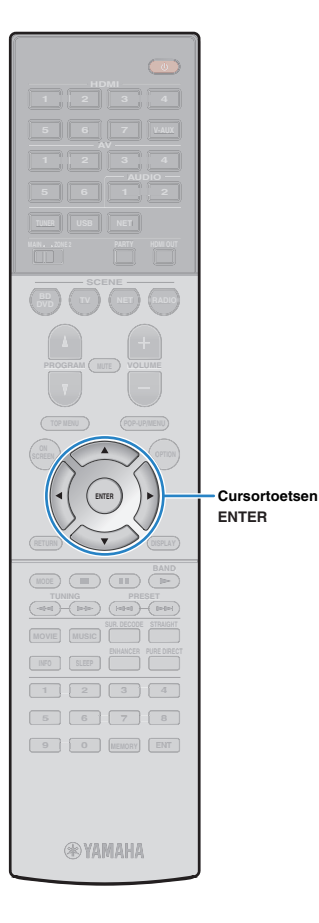

# De firmware van het toestel bijwerken via het netwerk

Wanneer dit nodig, is verschijnt er nieuwe firmware die extra eigenschappen of productverbeteringen bevat. Als het toestel is aangesloten op het internet, kunt u de firmware downloaden en bijwerken via het netwerk.

#### Opmerking

- Gebruik het toestel niet en koppel het netsnoer en de netwerkkabel niet los wanneer de firmware wordt bijgewerkt. Het bijwerken van de firmware duurt ongeveer 20 minuten of meer (afhankelijk van de snelheid van uw internetverbinding).
- Als het toestel is aangesloten op het draadloze netwerk, kunnen netwerkupdates mogelijk niet worden uitgevoerd, afhankelijk van de kwaliteit van de draadloze verbinding. Werk de firmware in dat geval bij met het USB-geheugenapparaat (p. 116).
- Ga naar de Yamaha-website voor meer informatie over updaten.

# 

 U kunt de firmware eveneens bijwerken met behulp van een USB-geheugenapparaat via het menu "ADVANCED SETUP" (p. 116).

Er is een firmware-update beschikbaar als het volgende bericht wordt weergegeven nadat u op ON SCREEN hebt gedrukt.

| New firmware available.                                                                                                    |  |  |
|----------------------------------------------------------------------------------------------------|--|--|
| It takes about 20 minutes to update the firmware.<br>This screen will disappear once the update begins, so please check<br>the status on the front panel display. |  |  |
| Press the "START" button to update now, or the "CLOSE" button<br>to update later.<br>(You can also start the update from the "Information – System"<br>screen.)   |  |  |
| <note><br/>Do not disconnect the power cable or network cable during the<br/>update.</note>                                                                       |  |  |
| START CLOSE                                                                                                    |  |  |

- Lees de beschrijving op het scherm.
- 2 U start de firmware-update door de cursortoetsen te gebruiken om "START" te selecteren en op ENTER te drukken.

De schermweergave wordt uitgeschakeld.

3 Als "Update Success Please Power Off!" wordt weergegeven op de display op het voorpaneel, drukt u op MAIN ZONE () op het voorpaneel.

De update van de firmware is voltooid.

 Als u de firmware later wilt bijwerken, selecteert u "CLOSE" in Stap 2.
 "!" (uitroepteken) wordt bovenaan rechts van pictogrammen "Information" en
 "System" weergegeven en er wordt een bericht weergegeven in het scherm
 "System" (p. 114). U kunt de firmware van dit toestel bijwerken door op ENTER te drukken in het scherm "System".

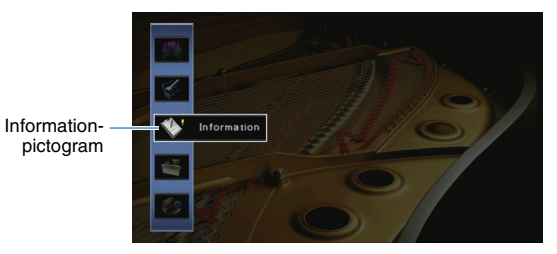

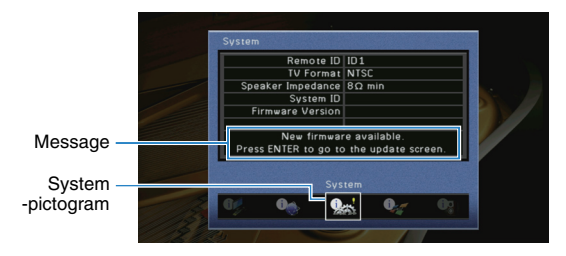

# **APPENDIX**

# Veelgestelde vragen

### Het nieuwe luidsprekersysteem geeft geen ideale geluidsbalans...

Als u andere luidsprekers of een ander luidsprekersysteem bent gaan gebruiken, gebruikt u "Auto Setup" om de luidsprekerinstellingen opnieuw te optimaliseren (p. 33). Als u de luidsprekerinstellingen handmatig wilt aanpassen, kiest u "Manual Setup" in het menu "Setup" (p. 99).

# We hebben kleine kinderen en willen grenzen stellen aan de volumeregeling...

Als een kind per ongeluk aan de knoppen van het toestel of de afstandsbediening komt, kan het volume opeens veel harder worden. Dit kan gehoorschade of beschadiging van het toestel of de luidsprekers veroorzaken. Wij raden u aan om vooraf "Max Volume" in het menu "Setup" te kiezen om het maximale volume voor het toestel in te stellen (p. 103). U kunt eveneens het maximumvolume instellen voor Zone2 (p. 109).

# Ik schrik af en toe van een plotseling hard geluid als ik het toestel aanzet...

Standaard wordt automatisch het volumeniveau toegepast dat werd gebruikt toen het toestel voor het laatst in de stand-bymodus werd gezet. Als u het volume wilt vastzetten, gebruikt u "Initial Volume" in het menu "Setup" om het volume in te stellen dat moet worden toepast als de receiver wordt aangezet (p. 103). U kunt eveneens het eerste volume instellen voor Zone2 (p. 109).

# We ondervinden hinder van volumeverschillen bij het schakelen tussen signaalbronnen...

U kunt volumeverschillen bij het schakelen tussen signaalbronnen corrigeren met de functie "Input Trim" in het menu "Option" (p. 88).

### Ik heb HDMI-aansluitingen gemaakt maar HDMI Control werkt niet...

Om HDMI Control te kunnen gebruiken, moet u de instelling van de HDMI Control-link uitvoeren (p. 132). Nadat u de apparaten die compatibel zijn met HDMI Control (zoals bd/dvd-spelers) hebt aangesloten op het toestel, moet u HDMI Control inschakelen op elk apparaat en de instelling van de HDMI Control-link uitvoeren. Deze instelling is

vereist telkens als een nieuw apparaat dat compatibel is met HDMI Control wordt toegevoegd aan uw systeem. Voor meer informatie over de werking van HDMI Control tussen de tv en de weergaveapparaten dient u de bedieningsinstructies van elk apparaat te raadplegen.

# Ik wil de korte berichten die worden weergegeven op het scherm uitschakelen...

Standaard worden als het toestel wordt bediend (zoals signaalselectie en volumeregeling) korte berichten op het tv-scherm weergegeven. Als u de korte berichten hinderlijk vindt bij het bekijken van films of sportprogramma's, configureert u "Short Message" (p. 109) in het menu "Setup" om de korte berichten uit te schakelen.

# Ik wil voorkomen dat de instellingen per ongeluk worden gewijzigd...

U kunt de instellingen die voor het toestel zijn geconfigureerd (zoals luidsprekerinstellingen) beveiligen door "Memory Guard" in het menu "Setup" te selecteren (p. 111).

### Met de afstandsbediening van het toestel wordt tegelijkertijd een ander Yamaha-product bediend...

Als u meerdere Yamaha-producten gebruikt, kan het gebeuren dat de afstandsbediening ook werkt voor een ander Yamaha-product, of dat een andere afstandsbediening werkt voor het toestel. Als dit gebeurt, registreert u verschillende afstandsbedienings-ID's voor de apparaten die u met elke afstandsbediening wilt bedienen (p. 115).

### Ik wil ook kunnen genieten van video/audio die wordt afgespeeld op het videoapparaat als het toestel stand-by staat...

Als u een videoapparaat met HDMI op het toestel hebt aangesloten, kunt u video/audio die op het videoapparaat wordt afgespeeld weergeven op de tv, ook als het toestel stand-by staat. Als u deze functie wilt gebruiken, stelt u "Standby Through" (p. 106) in het menu "Setup" in op "On". Als deze functie is ingeschakeld, kunt u ook met de afstandsbediening van het toestel naar een andere signaalbron schakelen.

# **Problemen oplossen**

Raadpleeg de tabel hieronder wanneer het toestel niet naar behoren functioneert.

Als het probleem niet hieronder vermeld staat, of als de aanwijzingen het probleem niet verhelpen, zet het toestel dan uit (stand-by), haal de stekker uit het stopcontact en neem contact op met uw dichtstbijzijnde Yamaha-dealer of -servicecentrum.

# Controleer eerst het volgende:

- ① het netsnoer van het toestel, de tv en de weergaveapparaten (zoals bd/dvd-spelers) goed zijn aangesloten op de stopcontacten.
- 2 het toestel, de subwoofer, de TV en de weergaveapparaten (zoals bd/dvd-spelers) zijn ingeschakeld.
- 3 de stekkers van elke kabel stevig zijn bevestigd aan de aansluitingen op elk apparaat.

#### Probleem Oorzaak Oplossing Het veiligheidscircuit werd 3 keer achter elkaar geactiveerd. Als Uit veiligheidsoverwegingen kan de stroom van dit toestel niet worden het toestel zich in deze toestand bevindt, knippert de De stroom gaat niet aan. ingeschakeld. Neem contact op met uw dichtstbijzijnde Yamaha-dealer of stand-byindicator op het toestel als u probeert het toestel in te -servicecentrum om een reparatie aan te vragen. schakelen. De interne microcomputer blijft hangen door een externe Houd MAIN ZONE () op het voorpaneel minstens 10 seconden ingedrukt om het toestel te initialiseren en opnieuw op te starten. (Als het probleem zich blijft elektrische schok (bijvoorbeeld blikseminslag en ontlading van De stroom gaat niet uit. statische elektriciteit) of door een daling van het voltage van de voordoen, koppelt u het netsnoer los van het stopcontact en sluit u het netsnoer stroomvoorzienina. opnieuw aan.) De stroom van dit toestel wordt onmiddellijk Het toestel was ingeschakeld terwijl er kortsluiting was in een Vlecht de blootliggende draden van elke luidsprekerkabel stevig om en sluit de uitgeschakeld (stand-bymodus). luidsprekerkabel. luidsprekers opnieuw aan op het toestel (p. 18). De slaaptimer werkte. Zet het toestel aan start de weergave opnieuw. De functie voor autostand-by is geactiveerd om het toestel Als u de functie auto stand-by wilt uitschakelen, stelt u "Auto Power Standby" in gedurende de opgegeven tijdsduur niet is gebruikt. het menu "Setup" in op "Off" (p. 111). Het toestel wordt automatisch in de Stel de luidsprekerimpedantie in in overeenstemming met de luidsprekers stand-bymodus gezet. De ingestelde luidsprekerimpedantie is onjuist. (p. 115). Vlecht de blootliggende draden van elke luidsprekerkabel stevig om en sluit de De beveiliging is in werking getreden vanwege kortsluiting. luidsprekers opnieuw aan op het toestel (p. 18). Houd MAIN ZONE () op het voorpaneel minstens 10 seconden ingedrukt om het De interne microcomputer blijft hangen door een externe elektrische schok (bijvoorbeeld blikseminslag en ontlading van toestel te initialiseren en opnieuw op te starten. (Als het probleem zich blijft Het toestel reageert niet. statische elektriciteit) of door een daling van het voltage van de voordoen, koppelt u het netsnoer los van het stopcontact en sluit u het netsnoer stroomvoorziening. opnieuw aan.)

# Stroom, systeem en afstandsbediening

| Probleem                                                                               | Oorzaak                                                                                                    | Oplossing                                                                                                    |
|----------------------------------------------------------------------------------------|----------------------------------------------------------------------------------------------------|----------------------------------------------------------------------------------------------------|
| Het toestel kan niet worden bediend met de<br>afstandsbediening.                       | Het apparaat bevindt zich buiten het werkingsbereik.                                                                                 | Gebruik de afstandsbediening binnen het werkingsbereik (p. 5).                                                     |
|                                                                                        | De batterijen raken leeg.                                                                                                    | Plaats nieuwe batterijen.                                                                                          |
|                                                                                        | De sensor van de afstandsbediening van het toestel wordt<br>blootgesteld aan direct zonlicht of sterke verlichting.                  | Pas de lichtval aan, of verplaats het toestel.                                                                     |
|                                                                                        | (Alleen modellen voor China, Korea, V.K. en Europa)<br>De afstandsbediening is ingesteld voor het bedienen van externe<br>apparaten. | Druk op RECEIVER om de afstandsbediening in te stellen voor het bedienen van het toestel (de toets brandt oranje). |
|                                                                                        | De afstandsbedienings-ID van het toestel komt niet overeen met die van de afstandsbediening.                                         | Wijzig de afstandsbedienings-ID van het toestel of van de afstandsbediening (p. 115).                              |
| Het MHL-compatibele mobiele apparaat kan niet worden bediend met de afstandsbediening. | Het mobiele apparaat of de toepassing ervan kan niet extern worden bediend.                                                          | Bedien het mobiele apparaat rechtstreeks.                                                                          |

# Audio

| Probleem                                                  | Oorzaak                                                                           | Oplossing                                                                                                    |
|-----------------------------------------------------------|-----------------------------------------------------------------------------------|----------------------------------------------------------------------------------------------------|
| Geen geluid.                                              | Er is een andere signaalbron geselecteerd.                                        | Selecteer de juiste signaalbron met de signaalkeuzetoetsen.                                                                                                    |
|                                                           | Het toestel ontvangt signalen die het niet kan reproduceren.                      | Sommige digitale audio-indelingen kunnen niet op het toestel worden weergegeven. Kies "Audio Signal" in het menu "Information" als u de audio-indeling van het ingangssignaal wilt controleren (p. 113). |
|                                                           | De kabel die het toestel verbindt met het weergaveapparaat is defect.             | Als er geen probleem is met de verbinding, moet u de kabel vervangen.                                                                                                    |
| Het volume kan niet worden verhoord                       | Het maximumvolume is ingesteld.                                                   | Kies "Max Volume" in het menu "Setup" om het maximumvolume aan te passen (p. 103).                                                                                                    |
| net volume kan met worden verhoogu.                       | Een apparaat dat is aangesloten op de uitgangen van het toestel staat niet aan.   | Schakel alle apparaten die zijn aangesloten op de uitgangen van het toestel aan.                                                                                                    |
|                                                           | De weergavebron bevat geen signaal voor het kanaal.                               | Kies "Audio Signal" in het menu "Information" om dit te controleren (p. 113).                                                                                                    |
|                                                           | Het geselecteerde geluidsprogramma/decoder maakt geen gebruik van de luidspreker. | Kies "Test Tone" in het menu "Setup" om dit te controleren (p. 102).                                                                                                    |
| Er wordt geen geluid weergegeven door oon                 | De audioweergave door de luidspreker is uitgeschakeld.                            | Voer "Auto Setup" (p. 33) uit of gebruik "Configuration" in het menu "Setup" om<br>de luidsprekerinstellingen te wijzigen (p. 99).                                                                       |
| bepaalde luidspreker.                                     | Het volume van de luidspreker is te laag ingesteld.                               | Voer "Auto Setup" (p. 33) uit of gebruik "Level" in het menu "Setup" om het luidsprekervolume aan te passen (p. 101).                                                                                    |
|                                                           | De luidsprekerkabel die het toestel verbindt met de luidspreker is defect.        | Als er geen probleem is met de verbinding, moet u de luidsprekerkabel vervangen.                                                                                                    |
|                                                           | De luidspreker is defect.                                                         | Vervang de luidspreker om dit te controleren. Als het probleem zich blijft voordoen, is het mogelijk dat het toestel defect is.                                                                          |
| Er komt geen geluid uit de achterste surroundluidspreker. | Extended Surround is uitgeschakeld.                                               | Gebruik "Extended Surround" in het menu "Setup" om de te gebruiken decoder in te stellen (p. 103).                                                                                                    |

| Probleem                                                                                      | Oorzaak                                                                                                    | Oplossing                                                                                                    |
|-----------------------------------------------------------------------------------------------|----------------------------------------------------------------------------------------------------|----------------------------------------------------------------------------------------------------|
| Er klinkt geen geluid uit de subwoofer.                                                       | De weergavebron bevat geen LFE of zeer lage frequentiesignalen.                                                                                           | Gebruik "Test Tone" in het menu "Setup" om te controleren of de subwoofer goed werkt (p. 102)                                                                                 |
|                                                                                               | Weergave door de subwoofer is uitgeschakeld.                                                                                                    | Voer "Auto Setup" (p. 33) uit of stel "Subwoofer" in het menu "Setup" in op "Use" (p. 100).                                                                                   |
|                                                                                               | Het volume van de subwoofer is te laag.                                                                                                    | Pas het volume van de subwoofer aan.                                                                                                    |
|                                                                                               | De subwoofer is uitgeschakeld door de automatisch stand-byfunctie.                                                                                        | Schakel de automatische stand-byfunctie van de subwoofer uit of wijzig de gevoeligheid ervan.                                                                                 |
|                                                                                               | De tv biedt geen ondersteuning voor HDCP (High-bandwidth<br>Digital Content Protection).                                                                  | Raadpleeg de instructiehandleidingen van de tv en controleer de technische gegevens van de tv.                                                                                |
| Er komt geen geluid uit het weergaveapparaat<br>(dat met HDMI is aangesloten op het toestel). | Het toestel is ingesteld om de audiosignalen door de<br>HDMI-aansluitingen van de SPEAKERS-aansluitingen niet weer te<br>geven.                           | Kies "Audio Output" in het menu "Setup" en stel "Amp" in op "On" (p. 106).                                                                                                    |
|                                                                                               | Het maximumaantal apparaten dat is aangesloten op de HDMI<br>OUT-aansluiting is overschreden.                                                             | Koppel enkele HDMI-apparaten los.                                                                                                    |
|                                                                                               | De tv is ingesteld op audioweergave uit de tv-luidsprekers.                                                                                               | Verander de instelling voor audioweergave op de tv zo dat de tv-audio wordt weergegeven via de luidsprekers die op het toestel zijn aangesloten.                              |
| Er komt goon goluid uit do tu (do UDMI Control                                                | Een tv die geen ARC ondersteunt, wordt alleen met een HDMI-kabel aangesloten op het toestel.                                                              | Gebruik een digitale optische kabel om een audioaansluiting te maken (p. 21).                                                                                                 |
| wordt gebruikt).                                                                              | (Als de tv op het toestel is aangesloten met een andere audiokabel)<br>De instelling voor audio-invoer op de tv stemt niet overeen met de<br>aansluiting. | Kies "TV Audio Input" in het menu "Setup" om de juiste audio-ingang te selecteren (p. 105).                                                                                   |
|                                                                                               | (Als u ARC probeert te gebruiken)<br>ARC is uitgeschakeld op het toestel of de tv.                                                                        | Stel "ARC" in het menu "Setup" in op "On" (p. 105). Schakel ook ARC in op de tv.                                                                                              |
| Alleen de voorste luidsprekers produceren geluid<br>bij multikanaalsaudio.                    | Het weergaveapparaat is ingesteld voor de weergave van alleen 2-kanaalsaudio (zoals PCM).                                                                 | Kies "Audio Signal" in het menu "Information" om dit te controleren (p. 113).<br>Wijzig indien nodig de instellingen voor digitale audioweergave van het<br>weergaveapparaat. |
| I boost win of oon bromsoluid                                                                 | Het toestel staat te dicht bij een ander digitaal apparaat of apparaat met radiofrequentie.                                                               | Zet het toestel verder bij het apparaat vandaan.                                                                                                    |
| o noort ruis of een bromgeluid.                                                               | De kabel die het toestel verbindt met het weergaveapparaat is defect.                                                                                     | Als er geen probleem is met de verbinding, moet u de kabel vervangen.                                                                                                    |
| Het geluid klinkt vervormd.                                                                   | Het volume van het toestel is te hoog.                                                                                                    | Zet het volume lager. Als "ECO Mode" is ingesteld op "On", stelt u het in op "Off" (p. 111).                                                                                  |
|                                                                                               | Een apparaat dat is aangesloten op de uitgangen van het toestel staat niet aan.                                                                           | Schakel alle apparaten die zijn aangesloten op de uitgangen van het toestel aan.                                                                                              |

# Video

| Probleem                                                                                                    | Oorzaak                                                                                       | Oplossing                                                                                                    |
|----------------------------------------------------------------------------------------------------|-----------------------------------------------------------------------------------------------|----------------------------------------------------------------------------------------------------|
| Geen video.                                                                                                   | Er is een andere signaalbron geselecteerd op het toestel.                                     | Selecteer de juiste signaalbron met de signaalkeuzetoetsen.                                                                                                    |
|                                                                                                    | Er is een andere signaalbron geselecteerd op de tv.                                           | Stel de signaalbron van de tv in op het videosignaal van het toestel.                                                                                                    |
|                                                                                                    | De weergave van videosignalen door het toestel wordt niet<br>ondersteund door de tv.          | Stel "MON.CHK" in het menu "ADVANCED SETUP" in op "YES" (p. 116).                                                                                                    |
|                                                                                                    | De kabel die het toestel verbindt met de tv (of het weergaveapparaat) is defect.              | Als er geen probleem is met de verbinding, moet u de kabel vervangen.                                                                                                    |
| Er wordt geen video weergegeven door het<br>weergaveapparaat (dat met HDMI is aangesloten<br>op het toestel). | Het ingevoerde videosignaal (resolutie) wordt niet ondersteund door het toestel.              | Kies "Video Signal" in het menu "Information" om de informatie over het huidige videosignaal (resolutie) te controleren (p. 113). Raadpleeg "Voor HDMI geschikte signalen" (p. 134) voor informatie over de videosignalen die door het toestel worden ondersteund. |
|                                                                                                    | De tv biedt geen ondersteuning voor HDCP (High-bandwidth Digital Content Protection).         | Raadpleeg de instructiehandleidingen van de tv en controleer de technische gegevens van de tv.                                                                                                    |
|                                                                                                    | Het maximumaantal apparaten dat is aangesloten op de HDMI<br>OUT-aansluiting is overschreden. | Koppel enkele HDMI-apparaten los.                                                                                                    |
| Het menu van het toestel wordt niet weergegeven<br>op de tv.                                                  | De tv is niet via HDMI aangesloten op het toestel.                                            | U kunt het menu van het toestel alleen op de tv weergeven wanneer ze met een<br>HDMI-kabel zijn aangesloten. Gebruik indien nodig een HDMI-kabel om ze aan te<br>sluiten (p. 21).                                                                                  |
|                                                                                                    | Er is een andere signaalbron geselecteerd op de tv.                                           | Stel de tv-ingang in op het weergeven van video vanuit het toestel (HDMI OUT-aansluiting).                                                                                                    |

# FM/AM-radio

| Probleem                                 | Oorzaak                                                                                                    | Oplossing                                                                                                    |
|------------------------------------------|----------------------------------------------------------------------------------------------------|----------------------------------------------------------------------------------------------------|
| FM-ontvangst is zwak of bevat veel ruis. | U ondervindt interferentie doordat hetzelfde signaal op verschillende manieren ontvangen wordt.                  | Pas de hoogte of richting van de FM-antenne aan of plaats de antenne op een<br>andere locatie.                      |
|                                          | U bevindt zich te ver van de zender van de FM-zender.                                                            | Stel "FM Mode" in het menu "Option" in op "Mono" om mono FM-ontvangst te selecteren (p. 88).                        |
|                                          |                                                                                                    | Gebruik een FM-buitenantenne. Wij raden het gebruik aan van een gevoelige multi-element antenne.                    |
| AM-ontvangst is zwak of bevat veel ruis. | Deze geluiden kunnen het gevolg zijn van TL-verlichting, motoren, thermostaten of andere elektrische apparatuur. | Het is moeilijk om ruis helemaal te onderdrukken. Ruis kan worden verminderd door gebruik van een AM-buitenantenne. |

| Probleem                                                         | Oorzaak                                               | Oplossing                                                                                                    |
|------------------------------------------------------------------|-------------------------------------------------------|----------------------------------------------------------------------------------------------------|
| Radiozenders kunnen niet automatisch worden<br>geselecteerd.     | U bevindt zich te ver van de zender van de FM-zender. | Selecteer de zender handmatig (p. 57).                                                                                 |
|                                                                  |                                                       | Gebruik een buitenantenne. Wij raden het gebruik aan van een gevoelige multi-element antenne.                          |
|                                                                  | Het AM-radiosignaal is zwak.                          | Stem de richting af van de AM-antenne.                                                                                 |
|                                                                  |                                                       | Selecteer de zender handmatig (p. 57).                                                                                 |
|                                                                  |                                                       | Gebruik een AM-buitenantenne. Sluit deze samen met de meegeleverde<br>AM-antenne aan op de ANTENNA (AM)-aansluiting.   |
| AM-radiozenders kunnen niet worden ingesteld als voorkeurzender. | Auto Preset is gebruikt.                              | Auto Preset dient alleen voor het registreren van FM-radiozenders. U moet AM-radiozenders handmatig instellen (p. 58). |

# USB en netwerk

| Probleem                                                                                        | Oorzaak                                                                                                    | Oplossing                                                                                                    |
|-------------------------------------------------------------------------------------------------|----------------------------------------------------------------------------------------------------|----------------------------------------------------------------------------------------------------|
| Het toestel detecteert het USB-apparaat niet.                                                   | Het USB-apparaat is niet goed aangesloten op de<br>USB-aansluiting.                                           | Zet het toestel uit, sluit het USB-apparaat opnieuw aan en zet het toestel weer aan.                                                                                                    |
|                                                                                                 | Het bestandssysteem van het USB-apparaat is niet FAT16 of FAT32.                                              | Gebruik een USB-apparaat met de FAT16- of FAT32-indeling.                                                                                                    |
| Mappen en bestanden op het USB-apparaat kunnen niet worden weergegeven.                         | De gegevens op het USB-apparaat zijn beveiligd met de codering.                                               | Gebruik een USB-apparaat zonder coderingsfunctie.                                                                                                    |
| De netwerkfunctie werkt niet.                                                                   | De netwerkparameters (IP-adres enz.) zijn niet correct verkregen.                                             | Schakel de DHCP-serverfunctie in op uw router en stel "DHCP" in het menu<br>"Setup" in op "On" op het toestel (p. 107). Als u de netwerkparameters handmatig<br>wilt configureren, gebruik dan een IP-adres dat niet wordt gebruikt door andere<br>netwerkapparaten in het netwerk (p. 107). |
|                                                                                                 | De draadloze router (toegangspunt) is uitgeschakeld.                                                          | Schakel de draadloze router in.                                                                                                    |
| Het toestel kan geen verbinding maken met het internet via een draadloze router (toegangspunt). | Het toestel en de draadloze router (toegangspunt) staan te ver uit elkaar.                                    | Plaats het toestel en de draadloze router (toegangspunt) dichter bij elkaar.                                                                                                    |
|                                                                                                 | Er is een obstakel tussen het toestel en de draadloze router (toegangspunt).                                  | Verplaats het toestel en de draadloze router (toegangspunt) naar een locatie waar er geen obstakels tussen ze zijn.                                                                                                    |
| Draadloze netwerk is niet gevonden.                                                             | Magnetronovens of andere draadloze apparaten in uw omgeving kunnen de draadloze communicatie verstoren.       | Zet deze apparaten uit.                                                                                                    |
|                                                                                                 | De toegang tot het netwerk wordt beperkt door de firewallinstellingen van de draadloze router (toegangspunt). | Controleer de firewallinstelling van de draadloze router (toegangspunt).                                                                                                    |

| Probleem                                                            | Oorzaak                                                                                                    | Oplossing                                                                                                    |
|---------------------------------------------------------------------|----------------------------------------------------------------------------------------------------|----------------------------------------------------------------------------------------------------|
|                                                                     | De instelling voor het delen van media is onjuist.                                                                  | Configureer de instelling voor delen en selecteer het toestel als een apparaat<br>waarmee muziekinhoud wordt gedeeld (p. 68).                                                                                                    |
|                                                                     | Bepaalde beveiligingssoftware op uw pc blokkeert de toegang van het toestel tot de pc.                              | Controleer de instellingen van de beveiligingssoftware op uw pc.                                                                                                    |
| Het toestel detecteert de pc niet.                                  | Het toestel en de pc bevinden zich niet in hetzelfde netwerk.                                                       | Controleer de netwerkverbindingen en de instellingen van uw router en verbind vervolgens het toestel en de pc met hetzelfde netwerk.                                                                                                    |
|                                                                     | Het MAC-adresfilter is ingeschakeld op het toestel.                                                                 | Schakel in "MAC Address Filter" in het menu "Setup" het MAC-adresfilter uit of geef het MAC-adres van uw pc aan om toegang tot het toestel toe te staan (p. 107).                                                                                  |
| De bestanden op de pc kunnen niet weergegeven<br>of geopend worden. | De bestanden worden niet ondersteund door het toestel of de mediaserver.                                            | Gebruik een bestandsindeling die wordt ondersteund door het toestel en de mediaserver. Raadpleeg "Muziek afspelen van mediaservers (pc´s/NAS)" (p. 68) voor informatie over de bestandsindelingen die door het toestel worden ondersteund.         |
|                                                                     | De geselecteerde internetradiozender is tijdelijk niet beschikbaar.                                                 | De radiozender kan een netwerkprobleem hebben of de service kan zijn gestopt.<br>Probeer de zender later opnieuw of selecteer een andere zender.                                                                                                   |
| De internetradio kan niet worden afgespeeld.                        | De geselecteerde internetradiozender zendt momenteel stilte uit.                                                    | Sommige internetradiozenders zenden stilte uit op bepaalde tijdstippen. Probeer de zender later opnieuw of selecteer een andere zender.                                                                                                    |
|                                                                     | De toegang tot het netwerk wordt verhinderd door de firewallinstellingen van uw netwerkapparaten (zoals de router). | Controleer de firewallinstellingen van de netwerkapparaten. De internetradio kan<br>alleen worden afgespeeld als het de poort passeert waarop het is aangewezen<br>door elke radiozender. Het poortnummer varieert afhankelijk van de radiozender. |
| De iPod herkent het toestel niet als AirPlay wordt gebruikt.        | Het toestel is aangesloten op een meervoudige-SSID-router.                                                          | Toegang tot de router kan zijn beperkt door de netwerkscheidingsfunctie op de<br>router. Sluit de iPod aan op de SSID die toegang kan verkrijgen tot het toestel.                                                                                  |
|                                                                     | Het toestel en de smartphone/tablet bevinden zich niet in hetzelfde netwerk.                                        | Controleer de netwerkverbindingen en de instellingen van uw router en verbind vervolgens het toestel en de smartphone/tablet met hetzelfde netwerk.                                                                                                |
| smartphones/tablets vindt het toestel niet.                         | Het MAC-adresfilter is ingeschakeld op het toestel.                                                                 | Schakel in "MAC Address Filter" in het menu "Setup" het MAC-adresfilter uit of geef het MAC-adres van uw smartphone/tablet aan om toegang tot het toestel toe te staan (p. 107).                                                                   |
| Het bijwerken van de firmware via het netwerk is mislukt.           | Dit kan mogelijk niet worden uitgevoerd, afhankelijk van de staat<br>van het netwerk.                               | Probeer de firmware opnieuw bij te werken via het netwerk of gebruik een USB-geheugenapparaat (p. 116).                                                                                                    |

# Foutberichten op het voorpaneel

| Message        | Oorzaak                                                                                       | Oplossing                                                                                                    |  |  |  |  |
|----------------|-----------------------------------------------------------------------------------------------|----------------------------------------------------------------------------------------------------|--|--|--|--|
| Access denied  | Toegang tot de pc is niet toegestaan.                                                         | Configureer de instelling voor delen en selecteer het toestel als een apparaat waarmee muziekinhoud wordt gedeeld (p. 68).                                                                                                    |  |  |  |  |
|                | Het toestel heeft geen toegang tot het USB-apparaat.                                          | Zet het toestel uit en sluit het USB-apparaat opnieuw aan. Als dit het probleem niet verhelpt, probeer dan een ander USB-apparaat.                                                                                                    |  |  |  |  |
|                | Het toestel heeft geen toegang tot de iPod.       Schakel de iPod uit en opnieuw in.          |                                                                                                    |  |  |  |  |
| Access error   | De aangesloten iPod wordt niet ondersteund door het toestel.                                  | Gebruik een iPod die door het toestel wordt ondersteund (p. 62).                                                                                                    |  |  |  |  |
|                | Er is een probleem met het signaalpad van het netwerk naar het                                | Controleer of de router en modem zijn ingeschakeld.                                                                                                    |  |  |  |  |
|                | toestel.                                                                                      | Controleer de verbinding tussen het toestel en de router (of hub) (p. 29).                                                                                                    |  |  |  |  |
| Check SP Wires | De luidsprekerkabels geven kortsluiting.                                                      | Draai de blootliggende draden van de kabels in elkaar en sluit ze correct aan op het toestel en de luidsprekers.                                                                                                    |  |  |  |  |
| Internal Error | Er is een interne fout opgetreden.                                                            | Neem contact op met de dichtstbijzijnde Yamaha-leverancier of een Yamaha-servicecentrum.                                                                                                    |  |  |  |  |
| MHL Overloaded | Er loopt overstroom door het MHL-compatibele mobiele apparaat.                                | Zet het toestel uit en controleer de verbinding tussen het toestel en het mobiele apparaat.                                                                                                    |  |  |  |  |
| No content     | De geselecteerde map bevat geen weer te geven bestanden.                                      | Selecteer een map met bestanden die door het toestel worden ondersteund.                                                                                                    |  |  |  |  |
| No device      | Het toestel kan het USB-apparaat niet detecteren.                                             | Zet het toestel uit en sluit het USB-apparaat opnieuw aan. Als dit het probleem niet verhelpt, probeer dan een ander USB-apparaat.                                                                                                    |  |  |  |  |
|                | Het toestel kan de iPod niet detecteren.                                                      | Schakel de iPod uit en opnieuw in.                                                                                                    |  |  |  |  |
| Please wait    | Het toestel bereidt zich voor op verbinding met het netwerk.                                  | Wacht tot het bericht verdwijnt. Als het bericht langer dan 3 minuten blijft, schakelt u het toestel uit en weer in.                                                                                                    |  |  |  |  |
| RemID Mismatch | De afstandsbedienings-ID van het toestel komt niet overeen met die van de afstandsbediening.  | Wijzig de afstandsbedienings-ID van het toestel of van de afstandsbediening (p. 115).                                                                                                    |  |  |  |  |
|                | Het toestel kan om onbekende reden de op uw iPod opgeslagen nummers niet weergeven.           | Controleer de songdata. Als de songdata niet kunnen worden weergegeven op de iPod, is het mogelijk dat de songdata of de opslagplaats defect zijn.                                                                                                    |  |  |  |  |
| Unable to play | Het toestel kan om bepaalde redenen de nummers die op de pc<br>zijn opgeslagen niet afspelen. | Controleer of de bestandsindeling van de bestanden die u probeert af te spelen door het toestel wordt ondersteund. Raadpleeg "Muziek afspelen van mediaservers (pc's/NAS)" (p. 68) voor informatie over de indelingen die door het toestel worden ondersteund. Als het toestel de bestandsindeling ondersteunt maar er toch helemaal geen bestanden kunnen worden afgespeeld, is het mogelijk dat het netwerk overbelast is door zwaar verkeer. |  |  |  |  |
| USB Overloaded | Er loopt overstroom door het USB-apparaat.                                                    | Zet het toestel uit en sluit het USB-apparaat opnieuw aan. Als dit het probleem niet verhelpt, probeer dan een ander USB-apparaat.                                                                                                    |  |  |  |  |
| Version error  | Het bijwerken van de firmware is mislukt.                                                     | Probeer de firmware opnieuw bij te werken.                                                                                                    |  |  |  |  |

# Ideale luidsprekeropstelling

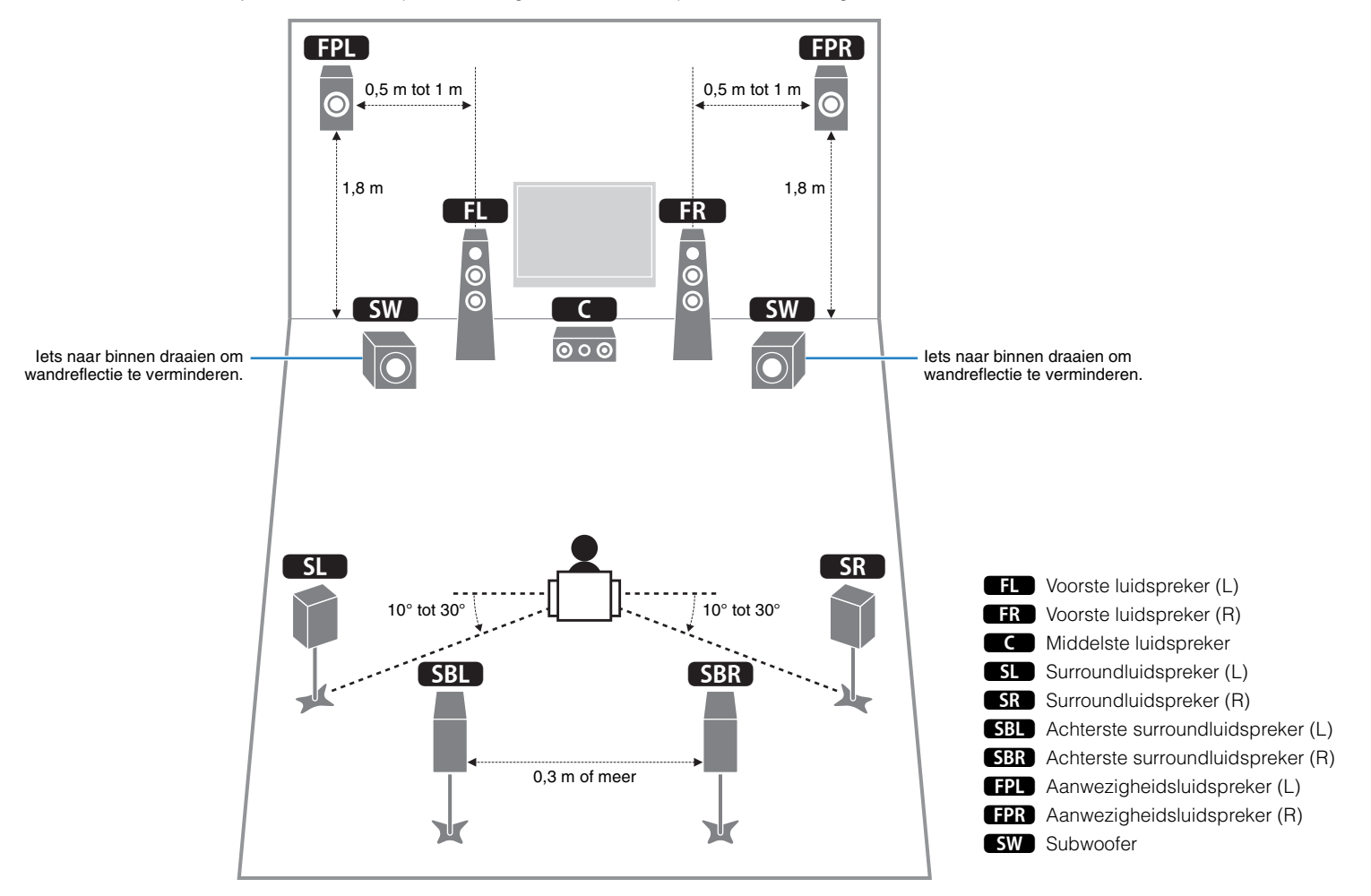

Gebruik dit schema als richtlijn. U hoeft de luidsprekerindeling niet exact aan te passen aan het volgende schema.

# Woordenlijst

## Audio-informatie

## Audiodecoderingsindeling

#### **Dolby Digital**

Dolby Digital is een gecomprimeerde digitale audio-indeling, ontworpen door Dolby Laboratories, Inc. die 5.1-kanaalsaudio ondersteunt. Deze technologie wordt gebruikt voor audio op de meeste dvd's.

#### **Dolby Digital EX**

Dolby Digital EX maakt totaal 6.1-kanaalsaudio van 5.1-kanaalsbronnen die zijn opgenomen met Dolby Digital Surround EX. Deze decoder voegt een surround-backgeluid aan het oorspronkelijke 5.1-kanaalsgeluid toe.

#### **Dolby Digital Plus**

Dolby Digital Plus is een gecomprimeerde digitale audio-indeling, ontworpen door Dolby Laboratories, Inc. die 7.1-kanaalsaudio ondersteunt. Dolby Digital Plus blijft volledig compatibel met de bestaande meerkanaalsaudiosystemen die Dolby Digital ondersteunen. Deze technologie wordt gebruikt voor audio op BD (Blu-rayschijven).

#### Dolby Pro Logic II

Met Dolby Pro Logic II is 5-kanaalsweergave van 2-kanaalsbronnen mogelijk. Er zijn drie modi beschikbaar: de "modus Music" voor muziek, de "modus Movie" voor film en de "modus Game" voor games.

#### **Dolby Pro Logic IIx**

Met Dolby Pro Logic IIx is 7-kanaalsweergave van 2-kanaals- of meerkanaalsbronnen mogelijk. Er zijn drie modi beschikbaar: de "modus Music" voor muziek, de "modus Movie" voor film en de "modus Game" voor games (alleen voor 2-kanaalsbronnen).

#### Dolby TrueHD

Dolby TrueHD is een geavanceerde audio-indeling zonder verlies van Dolby Laboratories, Inc. die een high-definition thuisbioscoopbelevenis levert met de kwaliteit van de studioband. Dolby TrueHD ondersteunt maximaal acht kanalen van 96 kHz/24-bits audio (maximaal zes kanalen van 192 kHz/24-bits audio) tegelijkertijd. Deze technologie wordt gebruikt voor audio op BD (Blu-rayschijven).

#### DTS 96/24

DTS 96/24 is een gecomprimeerde digitale audio-indeling die 5.1-kanaalsaudio en 96 kHz/24-bits audio ondersteunt. Deze indeling blijft volledig compatibel met de bestaande meerkanaalsaudiosystemen die DTS Digital Surround ondersteunen. Deze technologie wordt gebruikt voor muziek-dvd's, enzovoort.

#### **DTS Digital Surround**

DTS Digital Surround is een gecomprimeerde digitale audio-indeling, ontworpen door DTS, Inc. die 5.1-kanaalsaudio ondersteunt. Deze technologie wordt gebruikt voor audio op de meeste dvd's.

#### DTS-ES

DTS-ES maakt totaal 6.1-kanaalsaudio van 5.1-kanaalsbronnen die zijn opgenomen met DTS-ES. Deze decoder voegt een surround-backgeluid aan het oorspronkelijke 5.1-kanaalsgeluid toe. In de DTS-ES Matrix 6.1-indeling wordt een surround-backgeluid in de surroundkanalen opgenomen en in de DTS-ES Discrete 6.1-indeling wordt een discreet surround-backkanaal opnieuw opgenomen.

#### DTS Express

DTS Express is een gecomprimeerde digitale audio-indeling die 5.1-kanaalsaudio ondersteunt en een hogere compressiefactor mogelijk maakt dan de DTS Digital Surround-indeling, ontworpen door DTS, Inc. Deze technologie is ontworpen voor audiostreaming diensten op internet en secundaire audio op BD (Blu-rayschijven).

#### **DTS-HD High Resolution Audio**

DTS-HD High Resolution Audio is een gecomprimeerde digitale audio-indeling, ontworpen door DTS, Inc. die 7.1-kanaalsaudio en 96 kHz/24-bits audio ondersteunt. DTS-HD High Resolution Audio blijft volledig compatibel met de bestaande meerkanaalsaudiosystemen die DTS Digital Surround ondersteunen. Deze technologie wordt gebruikt voor audio op BD (Blu-rayschijven).

#### **DTS-HD Master Audio**

DTS-HD Master Audio is een geavanceerde audio-indeling zonder verlies van DTS, Inc. die een high-definition thuisbioscoopbelevenis levert met de kwaliteit van de studioband. DTS-HD Master Audio ondersteunt maximaal acht kanalen van 96 kHz/24-bits audio (maximaal zes kanalen van 192 kHz/24-bits audio) tegelijkertijd. Deze technologie wordt gebruikt voor audio op BD (Blu-rayschijven).

#### DTS Neo:6

Met DTS Neo:6 is 6-kanaalsweergave van 2-kanaalsbronnen mogelijk. Er zijn twee modi beschikbaar: de "modus Music" voor muziek, de "modus Cinema" voor film. Deze technologie biedt discrete matrixkanalen met volledige bandbreedte van surroundgeluid.

#### **DSD (Direct Stream Digital)**

DSD-technologie (Direct Stream Digital) wordt gebruikt voor het opslaan van audiosignalen op digitale media, zoals SACD (Super Audio CDs). De signalen worden opgeslagen bij een zeer hoge samplefrequentie van 2,8224 MHz. De hoogste frequentierespons is gelijk aan of hoger dan 100 kHz, met een dynamisch bereik van 120 dB. Deze technologie biedt een betere geluidskwaliteit dan voor cd's wordt gebruikt.

#### FLAC

FLAC is een bestandsindeling voor verliesloze compressie van audiodata. FLAC is inferieur ten opzichte van gecomprimeerde audioformaten met verlies in compressiewaarde, maar levert een hogere audiokwaliteit.

#### MP3

Een gecomprimeerde digitale audio-indeling die door MPEG wordt gebruikt. Met psychoakoestische technologieën bereikt deze compressiemethode een hoge compressiefactor. Er wordt gezegd dat het in staat is om de gegevenskwantiteit te comprimeren met ongeveer 1/10 met behoud van een bepaald niveau van geluidskwaliteit.

#### MPEG-4 AAC

Een MPEG-4 audiostandaard. Omdat het een hoge compressiefactor van gegevens toestaat met behoud van een betere geluidskwaliteit dan MP3, wordt deze methode gebruikt voor mobiele telefoons, draagbare audiospelers en audiostreaming diensten op internet.

#### PCM (Pulse Code Modulation)

PCM is een signaalindeling waarbij een analoog audiosignaal wordt gedigitaliseerd, wordt opgenomen en wordt overgebracht. Deze technologie is de basis van alle andere audio-indelingen. Deze technologie, Lineaire PCM genaamd, wordt gebruikt als een audio-indeling zonder verlies voor audio op diverse media, waaronder cd's en bd (Blu-ray-schijven).

#### Samplefrequentie/kwantificeringsbit

Samplingfrequentie en kwantificeringsbits geven de kwantiteit van informatie aan wanneer een analoog audiosignaal wordt gedigitaliseerd. Deze waarden worden in het voorbeeld als volgt genoteerd: "48 kHz/24-bit".

Samplingfrequentie

De samplingfrequentie (het aantal keer dat het signaal per seconde wordt gesampled) wordt de samplingfactor genoemd. Bij een hogere samplingfrequentie kan een groter frequentiebereik worden afgespeeld.

Kwantificeringsbit

Het aantal kwantificeringsbits geeft de mate van nauwkeurigheid aan bij de conversie van het geluidsniveau naar een numerieke waarde. Bij een groter aantal kwantificeringsbits is de expressie van het geluidsniveau nauwkeuriger.

#### WAV

Windows standaard audiobestandsformaat, dat de methode voor het opnemen van digitale gegevens, verkregen door het converteren van audiosignalen, definieert. Standaard wordt de PCM-methode (geen compressie) gebruikt, maar u kunt ook andere compressiemethoden gebruiken.

#### WMA (Windows Media Audio)

Een gecomprimeerde digitale audio-indeling die is ontwikkeld door Microsoft Corporation. Met psychoakoestische technologieën bereikt deze compressiemethode een hoge compressiefactor. Er wordt gezegd dat het in staat is om de gegevenskwantiteit te comprimeren met ongeveer 1/20 met behoud van een bepaald niveau van geluidskwaliteit.

### Overige

#### Bi-amplificatie aansluiting (Bi-amp)

Bij bi-amp dubbele versterkeraansluitingen worden twee versterkers gebruikt voor een luidsprekerbox. Als u de bi-amplificatieaansluiting gebruikt, stuurt het toestel de tweeter en woofer in een luidspreker aan met de discrete versterkers. Hierdoor leveren de tweeter en woofer een helder audiosignaal zonder interferentie.

#### LFE (Low Frequency Effects) 0.1-kanaal

Dit kanaal reproduceert lage toonsignalen op een lage frequentie en heeft een frequentiebereik van 20 Hz tot 120 Hz. Dit kanaal wordt toegevoegd aan de kanalen voor alle banden met Dolby Digital of DTS om audio-effecten met lage frequentie te verbeteren. Dit kanaal wordt aangeduid met 0.1 omdat het is beperkt tot alleen audio met lage frequentie.

#### Lip sync

Video-uitgang blijft soms achter bij audio-uitgang vanwege de complexiteit van signaalverwerking, veroorzaakt door een toename in videosignaalcapaciteit. Lip sync is een techniek waarmee het timingverschil tussen de audio- en video-uitgang automatisch wordt gecorrigeerd.

# HDMI en video-informatie

#### Componentvideosignaal

In een componentvideosysteem wordt het videosignaal gescheiden in een Y-signaal voor de luminantie en in Pb- en Pr-signalen voor de chrominantie. Dit systeem zorgt voor een betere kleurweergave omdat elk van deze signalen onafhankelijk is van de andere.

#### Composietvideosignaal

Met het composietvideosignaal worden de gegevenssignalen voor kleur, helderheid en synchronisatie gecombineerd en met één kabel overgebracht.

#### Deep Color

Deep Color is een technologie die HDMI-specificaties ondersteunt. Deep Color verhoogt het aantal mogelijke kleuren binnen de door de RGB- of YCbCr-kleurruimten bepaalde grenzen. Conventionele kleursystemen verwerken de kleur met 8 bits. Deep Color verwerkt de kleur met 10, 12 of 16 bits. Door deze technologie kunnen HDTV's en andere soorten beeldschermen het aantal weer te geven kleuren verhogen van miljoenen naar miljarden en worden de storende kleurbanden op het scherm vervangen door vloeiende kleurovergangen en subtiele gradaties tussen kleuren.

#### HDMI

HDMI (High-Definition Multimedia Interface) is de wereldwijde standaardinterface voor transmissie van digitale audio- en videosignalen. Deze interface brengt digitale audio- en videosignalen zonder verlies over via één kabel. HDMI voldoet aan HDCP (High-bandwidth Digital Content Protection) en biedt een veilige audio- en video-interface. Voor meer informatie over HDMI raden we u aan een bezoek te brengen aan de HDMI-website op "http://www.hdmi.org/".

#### MHL

MHL (Mobile High-definition Link) is de interfacestandaard voor hogesnelheidsoverdracht van digitale videosignalen die is ontwikkeld voor mobiele apparaten. Deze interface brengt digitale audio- en videosignalen zonder verlies via één kabel over van mobiele apparaten (zoals smartphones). Net zoals HDMI voldoet MHL aan HDCP (High-bandwidth Digital Content Protection).

#### x.v.Color

"x.v.Color" is een technologie die HDMI-specificaties ondersteunt. Het is een uitgebreidere kleurruimte dan sRGB en biedt de mogelijkheid tot het uitdrukken van kleuren die eerder niet mogelijk was. Terwijl het nog steeds compatibel is met het kleurenbereik van sRGB-standaarden, breidt "x.v.Color" de kleurruimte uit waardoor levendigere, natuurlijkere beelden geproduceerd kunnen worden.

### Netwerkinformatie

#### SSID

SSID (Service Set Identifier) is een naam die een bepaald draadloos-LAN-toegangspunt identificeert.

#### Wi-Fi

Wi-Fi (Wireless Fidelity) is een technologie waarmee een elektronisch apparaat gegevens uit kan wisselen of draadloos verbinding kan maken met het internet via radiogolven. Wi-Fi biedt vanwege het gebruik van een draadloze verbinding het voordeel dat geen complexe aansluitingen met netwerkkabels gemaakt hoeven worden. Alleen producten die Wi-Fi Alliance-interoperabiliteittesten voltooien kunnen het "Wi-Fi Certified"-handelsmerk dragen.

#### WPS

WPS (Wi-Fi Protected Setup) is een standaard die is ontwikkeld door de Wi-Fi Alliance, waarmee een draadloos thuisnetwerk makkelijk te maken is.

# Yamaha-technologie

#### **CINEMA DSP (Digital Sound Field Processor)**

Omdat de Dolby Surround- en DTS-systemen oorspronkelijk bedoeld waren voor de bioscoop, werken deze systemen het beste in een theater waarin veel luidsprekers zijn opgesteld voor het maximale akoestische effect. Maar de omstandigheden bij mensen thuis (zoals de afmetingen van de kamer, het materiaal waarvan de muur is gemaakt en het aantal luidsprekers) zijn zo verschillend dat de weergave ook anders wordt. Op basis van een schat aan werkelijk gemeten gegevens, biedt CINEMA DSP, de originele DSP-technologie van Yamaha de audiovisuele ervaring van een bioscoop bij uw thuis.

#### **CINEMA DSP 3D**

De daadwerkelijke gemeten geluidsveldgegevens bevatten de informatie over de hoogte van de geluidsbeelden. De modus CINEMA DSP 3D bereikt de reproductie van de exacte hoogte van de geluidsbeelden zodat de exacte en intensieve 3D-geluidsvelden in een luisterruimte worden gecreëerd.

#### **Compressed Music Enhancer**

De functie Compressed Music Enhancer compenseert de ontbrekende harmonische effecten in muziekindelingen met compressie (zoals MP3). Daardoor biedt deze technologie betere prestaties voor het gehele geluidssysteem.

#### SILENT CINEMA

Yamaha heeft een natuurlijk en realistisch DSP-geluidsveldprogramma ontwikkeld voor hoofdtelefoons. Voor elk apart geluidsprogramma zijn parameters voor weergave via een hoofdtelefoon opgenomen zodat alle geluidsprogramma's natuurgetrouw kunnen worden weergegeven.

#### Virtual CINEMA DSP

Met Virtual CINEMA DSP kan het systeem het geluidsveld van de surroundluidsprekers met luidsprekers links en rechts aan de voorkant virtueel reproduceren. Zelfs als geen surroundluidsprekers zijn aangesloten, produceert het toestel een realistisch geluidsveld in een luisterruimte.

#### Virtual CINEMA FRONT

Met Virtual CINEMA FRONT kan het systeem het geluidsveld van de surroundluidsprekers met voorste surroundluidsprekers virtueel reproduceren. Zelfs als de surroundluidsprekers voorin zijn geplaatst , produceert het toestel een realistisch geluidsveld in een luisterruimte.

#### Virtual Presence Speaker (VPS)

Met Virtual Presence Speaker kan het systeem de hoogte van het 3D-geluidsveld virtueel reproduceren zonder voorste aanwezigheidsluidsprekers. Zelfs als geen voorste aanwezigheidsluidsprekers zijn aangesloten, produceert het toestel het 3D-geluidsveld in de ruimte.

# Ondersteunde apparaten en bestandsindelingen

### Ondersteunde apparaten

### USB-apparaten

- Dit apparaat ondersteunt USB-apparaten voor massaopslag (bijv. flashgeheugens of draagbare audiospelers) die de FAT16- of FAT32-indeling gebruiken.
- Sluit alleen USB-apparaten voor massaopslag (zoals USB-acculaders of USB-hubs), pc's, kaartlezers en externe HDD enz. aan en geen andere apparaten.
- USB-apparaten met versleuteling kunnen niet worden gebruikt.
- Afhankelijk van het model of de fabrikant van het USB-opslagapparaat is het mogelijk dat sommige functies niet compatibel zijn.

### 🗆 iPod

#### Made for.

iPod touch (2nd, 3rd, 4th and 5th generation) iPod nano (2nd, 3rd, 4th, 5th, 6th and 7th generation) iPhone 5, iPhone 4S, iPhone 4, iPhone 3GS, iPhone 3G iPad (4th generation), iPad mini, iPad (3rd generation), iPad 2, iPad (vanaf januari 2014)

• Afhankelijk van het model of de softwareversie van de iPod is het mogelijk dat een iPod door het toestel niet wordt gedetecteerd of dat sommige functies niet compatibel zijn.

### □ AirPlay

AirPlay werkt met iPhone, iPad en iPod touch met iOS 4.3.3 of hoger, Mac met OS X Mountain Lion en Mac en pc met iTunes 10.2.2 of hoger. (vanaf januari 2014)

#### **Over HTC Connect**

Deze receiver biedt "HTC Connect", een simpele manier om te genieten van alle muziekinhoud van uw HTC Connect-gecertificeerde smartphone.

- HTC Connect-muziekstreaming die wordt geleverd op dit product is ontwikkeld op basis van interoperabiliteittesten zoals gedefinieerd door het HTC Connect-programma met de HTC Connect-compatibele smartphones.
- HTC Connect is getest met MP3-, AAC-, WMA- en WAV-coderingsindelingen. Andere formatteren zijn mogelijk niet compatibel.
- 3. Hoge netwerkoverbelasting kan de werking van HTC Connect verstoren.
- Muzieknavigatie via de muziekvoortgangsbalk wordt op dit moment niet ondersteund met HTC Connect.

Kijk op de HTC-website voor actuele informatie over functies, compatibele apparaten en audio-indelingondersteuning:

http://www.htc-connect.com/certified-devices

### Bestandsindelingen

### 

- Het toestel ondersteunt het weergeven van WAV- (alleen PCM-indeling), MP3-, WMA-, MPEG-4 AAC-, FLAC- en ALAC-bestanden (Apple Lossless Audio Codec) (alleen 1of 2-kanaalsaudio).
- Het toestel is compatibel met bemonsteringsfrequenties tot 192 kHz voor WAV- en FLAC-bestanden, 96 kHz voor ALAC-bestanden en 48 kHz voor andere bestanden.
- Dit toestel ondersteunt het afspelen zonder pauzes van WAV-, FLAC- en ALAC-bestanden.
- Digital Rights Management-inhoud (DRM) kan niet worden afgespeeld.

### □ Pc/NAS

- Het toestel ondersteunt het afspelen van WAV- (alleen PCM-indeling), MP3-, WMA-, MPEG-4 AAC-, FLAC- en ALAC-bestanden (Apple Lossless Audio Codec).
- Het toestel is compatibel met bemonsteringsfrequenties tot 192 kHz voor WAV- en FLAC-bestanden, 96 kHz voor ALAC-bestanden en 48 kHz voor andere bestanden.
- Dit toestel ondersteunt het afspelen zonder pauzes van WAV-, FLAC- en ALAC-bestanden.
- Als u FLAC-bestanden wilt afspelen, moet u serversoftware op uw pc installeren die het delen van FLAC-bestanden via DLNA ondersteunt of een NAS gebruiken die FLAC-bestanden ondersteunt.
- Digital Rights Management-inhoud (DRM) kan niet worden afgespeeld.

## Videosignaalstroom

De videosignalen die vanuit een videoapparaat naar het toestel worden verzonden, worden als volgt uitgevoerd naar een tv.

### Videoconversietabel

• U kunt de resolutie en beeldverhouding die worden toegepast op de videoverwerking van HDMI-uitvoer selecteren in "Video Mode" (p. 104) in het menu "Setup".

• 480-lijns videosignalen en 576-lijns videosignalen die door het toestel worden geconverteerd zijn niet verwisselbaar.

|                                                                                                    |                          |                        |                                             |   |                 |            | HDMI-u        | itgang        |      |       |       |    | СОМРС         | NENT VI       | DEO uit |       | VIDEO<br>uit  |  |
|----------------------------------------------------------------------------------------------------|--------------------------|------------------------|---------------------------------------------|---|-----------------|------------|---------------|---------------|------|-------|-------|----|---------------|---------------|---------|-------|---------------|--|
| Videoappara                                                                                                    | at Het toest             | el                     | Tv                                          | ח |                 | Resolution | 480i/<br>576i | 480p/<br>576p | 720p | 1080i | 1080p | 4K | 480i/<br>576i | 480p/<br>576p | 720p    | 1080i | 480i/<br>576i |  |
| <u></u>                                                                                                    |                          |                        |                                             |   |                 | 480i/576i  |               | 1             | 1    |       | 1     | 1  |               |               |         |       |               |  |
|                                                                                                    | /                        |                        |                                             |   |                 | 480p/576p  |               | 1             | 1    |       | 1     | 1  |               |               |         |       |               |  |
|                                                                                                    | HDML-ingang HDML-uitgang |                        |                                             |   | 720p            |            |               | 1             |      | 1     | 1     |    |               |               |         |       |               |  |
|                                                                                                    |                          |                        |                                             |   | HDMI-ingang     | 1080i      |               |               | 1    | -     | 1     | 1  |               |               |         |       |               |  |
|                                                                                                    |                          |                        |                                             |   | 1080p/50, 60 Hz |            |               | 1             | +    | 1     | 1     |    |               |               |         |       |               |  |
|                                                                                                    |                          |                        |                                             |   | 1080p/24 Hz     |            |               |               |      | 1     | 1     |    |               |               |         |       |               |  |
|                                                                                                    |                          |                        |                                             |   |                 | 4K         |               |               |      |       |       | 1  |               |               |         |       |               |  |
|                                                                                                    | COMPONENT<br>VIDEO in    | COMPONENT<br>VIDEO uit |                                             |   |                 | 480i/576i  | +             | 1             | 1    | +     | 1     | 1  | 1             |               |         |       |               |  |
| Provident Provident Provid | P+                       |                        | Pa D                                        |   | сом             | COMPONENT  | 480p/576p     |               |      |       |       |    |               |               | +       |       |               |  |
| × O                                                                                                    |                          | Pa ()                  | → Pa () · · · · · · · · · · · · · · · · · · |   | VIDEO in        | 720p       |               |               |      |       |       |    |               |               |         |       |               |  |
|                                                                                                    | VIDEO                    | VIDEO                  |                                             |   |                 | 1080i      |               |               |      |       |       |    |               |               |         | +     |               |  |
| <b>.</b>                                                                                                    | <b>_</b>                 |                        |                                             |   | VIDEO in        | 480i/576i  | -             | 1             | 1    | -     | 1     | 1  |               |               |         |       |               |  |
|                                                                                                    |                          |                        |                                             |   |                 |            |               |               |      |       |       |    |               |               |         |       | schikbaar     |  |

# Informatie over HDMI

# **HDMI** Control

Met HDMI Control kunt u externe toestellen bedienen via HDMI. Als u een tv die HDMI Control ondersteunt, met een HDMI-kabel aansluit op het toestel, kunt u het toestel bedienen (in- en uitschakelen, volume) met de afstandsbediening van de tv. U kunt ook weergaveapparaten (zoals HDMI Control-compatibele bd/dvd-spelers) bedienen die met een HDMI-kabel op het toestel zijn aangesloten.

Zie "Een tv aansluiten" (p. 21) en "Videoapparaten (zoals bd/dvd-spelers) aansluiten" (p. 23) voor meer informatie over aansluitingen.

#### Handelingen die kunnen worden uitgevoerd met de afstandsbediening van de tv

- Stand-bysynchronisatie
- Volumeregeling, inclusief demping
- Naar het audiosignaal van de tv schakelen als de signaalbron van de tv-signaal wordt omgeschakeld naar de ingebouwde tuner
- Schakelen naar invoer van video/audio vanuit het geselecteerde weergaveapparaat
- De audioweergaveapparaten wisselen (het toestel of de tv-luidspreker)

#### (Voorbeeld)

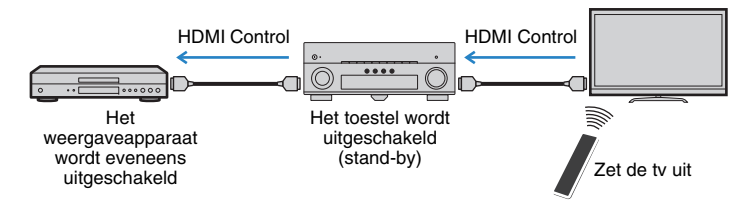

# Handelingen die kunnen worden uitgevoerd met de afstandsbediening van het toestel

- Weergave starten op het weergaveapparaat en de tv inschakelen met een scèneselectie (p. 50)
- De tv-ingang instellen op de weergave van het schermmenu (wanneer op ON SCREEN wordt gedrukt)
- Het weergaveapparaat bedienen (weergave en menubewerkingen) met de toetsen voor bediening van externe apparaten

#### (Voorbeeld)

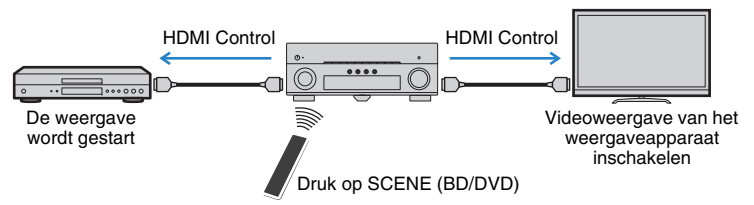

Om HDMI Control te kunnen gebruiken, moet u de volgende instelling van de HDMI Control-link uitvoeren nadat u de tv en de weergaveapparaten hebt aangesloten. Raadpleeg de handleiding van de tv voor meer informatie over instellingen en bediening van uw tv.

Deze instelling is vereist telkens als een nieuw apparaat dat compatibel is met HDMI Control wordt toegevoegd aan uw systeem.

Schakel het toestel, de tv en de weergaveapparaten in.

### 2 Configureer de instellingen van het toestel.

Stel de signaalbron van de tv in op het videosignaal van het toestel.
 Druk op ON SCREEN.

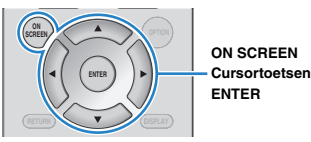

③ Gebruik de cursortoetsen om "Setup" te selecteren en druk op ENTER.

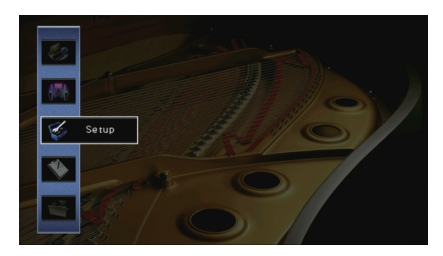

#### (d) Gebruik de cursortoetsen ( $\lhd$ / $\triangleright$ ) om "HDMI" te selecteren.

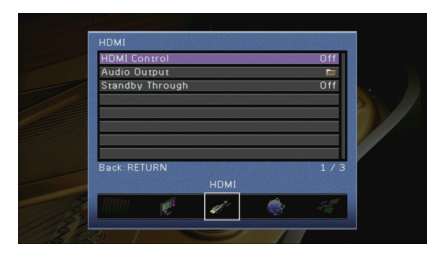

⑤ Gebruik de cursortoetsen (△/▽) om "HDMI Control" te selecteren en druk op ENTER.
⑥ Gebruik de cursortoetsen om "On" te selecteren.

⑦ Druk op ON SCREEN.

- 3 Activeer HDMI Control op de tv en weergaveapparaten (zoals met HDMI Control-compatibele bd/dvd-spelers).
- 4 Schakel de stroom van de tv uit en schakel vervolgens het toestel en de weergaveapparaten uit.
- 5 Schakel eerst het toestel en de weergaveapparaten in en schakel vervolgens de tv in.
- **5** Stel de signaalbron van de tv in op het videosignaal van het toestel.

### 7 Controleer het volgende.

Op het toestel: Controleer of de ingang waarop het weergaveapparaat is aangesloten, is geselecteerd. Indien niet, selecteert u de signaalbron handmatig.

Op de tv: Controleer of de video van het weergaveapparaat wordt weergegeven.

### Controleer of het toestel goed is gesynchroniseerd met de tv door de tv aan/uit te zetten of het volume van de tv aan te passen met de afstandsbediening van de tv.

# !

- Als HDMI Control niet goed werkt, haalt u in Stap 2 de stekker van de tv uit het stopcontact en steekt u
  deze in Stap 3 weer opnieuw in het stopcontact. Dit verhelpt het probleem mogelijk. Het is mogelijk dat
  HDMI Control niet werkt als het aantal aangesloten apparaten het maximum overschrijdt. In dat geval dient
  u HDMI Control uit te schakelen op de apparaten die u niet gebruikt.
- Als het toestel niet is gesynchroniseerd met het aan-/uitzetten van de tv, controleert u de prioriteit van de audioweergave-instellingen van de tv.
- Wij raden u aan om een tv en weergaveapparaat van dezelfde fabrikant te gebruiken, zodat HDMI Control beter werkt.
- Wij verzekeren niet de bediening van alle HDMI Control-compatibele apparaten.

# **Audio Return Channel (ARC)**

Met ARC kunt u tv-audio naar het toestel invoeren met de HDMI-kabel die videosignaal verzendt naar de tv.

Controleer het volgende na de HDMI Control-instellingen.

### Selecteer een tv-programma met de tv-afstandsbediening.

### Controleer dat de signaalbron van het toestel automatisch naar "AV 4" wordt geschakeld en dat de tv-audio wordt afgespeeld op het toestel.

Controleer het volgende als u de tv-audio niet hoort:

- "ARC" (p. 105) in het menu "Setup" is ingesteld op "On".
- De HDMI-kabel is aangesloten op de ARC-compatibele HDMI-aansluiting (HDMI-aansluiting met "ARC") op de tv.

Sommige HDMI-aansluitingen op de tv zijn niet compatibel met ARC. Raadpleeg de bedieningsinstructies voor de tv voor meer informatie.

.

- Als het geluid wordt onderbroken terwijl u ARC gebruikt, stelt u "ARC" (p. 105) in het menu "Setup" in op "Off" en gebruikt u een digitale optische kabel om tv-audio naar het toestel te verzenden (p. 23).
- · Sluit een tv aan met een HDMI-kabel die ARC ondersteunt als u ARC gebruikt.

# Ŭ

 "AV 4" is standaard ingesteld als tv-audio-ingang. Als u een extern apparaat hebt aangesloten op de AV 4-aansluitingen, gebruikt u "TV Audio Input" (p. 105) in het menu "Setup" om de toewijzing voor tv-audio-invoer te wijzigen. Als u de functie SCENE wilt gebruiken (p. 50), moet u ook de ingangstoewijzing voor SCENE (TV) wijzigen.

# Voor HDMI geschikte signalen

#### Audiosignalen

| Audiosignaaltype                     | Audiosignaalindeling                                                                                      | Compatibele media<br>(voorbeeld)        |
|--------------------------------------|----------------------------------------------------------------------------------------------------|-----------------------------------------|
| 2ch Linear PCM                       | 2-kan., 32 tot 192 kHz,<br>16-/20-/24-bits                                                                | CD, DVD-Video, DVD-Audio                |
| Multikanaals Lineair PCM             | 8-kan., 32 tot 192 kHz,<br>16-/20-/24-bits                                                                | DVD-Audio, BD (Blu-ray disc),<br>HD DVD |
| DSD                                  | 2 tot 5.1-kan., 2,8224 MHz, 1 bit                                                                         | SACD                                    |
| Bitstream                            | Dolby Digital, DTS                                                                                        | DVD-Video                               |
| Bitstream<br>(High definition audio) | Dolby TrueHD, Dolby Digital Plus,<br>DTS-HD Master Audio, DTS-HD<br>High Resolution Audio, DTS<br>Express | BD (Blu-ray disc), HD DVD               |

### Videosignalen

Het toestel is compatibel met videosignalen met de volgende resoluties:

• VGA

• 720p/60 Hz, 50 Hz

- 480i/60 Hz 1080i/60 Hz, 50 Hz
- 576i/50 Hz
- 1080p/60 Hz, 50 Hz, 30 Hz, 25 Hz, 24 Hz
- 480p/60 Hz 4K/60 Hz, 50 Hz, 30 Hz, 25 Hz, 24 Hz
- 576p/50 Hz

# E

- Wanneer er DVD-audio met CPPM-kopieerbeveiliging wordt weergegeven, is het mogelijk, afhankelijk van het type DVD-speler, dat er geen video-/audiosignalen worden gereproduceerd.
- Het toestel is niet geschikt voor HDMI- of DVI-apparaten die niet compatibel zijn met HDCP. Raadpleeg de bedieningsinstructies bij elk apparaat voor details.
- Om bitstreamaudiosignalen te decoderen met het toestel dient u de signaalbron op de juiste manier in te stellen zodat deze de bitstreamaudiosignalen onveranderd reproduceert (en niet zelf de bitstreamaudiosignalen op het weergaveapparaat decodeert). Raadpleeg de bedieningsinstructies bij het weergaveapparaat voor details.

# **Overzicht ter referentie (achterpaneel)**

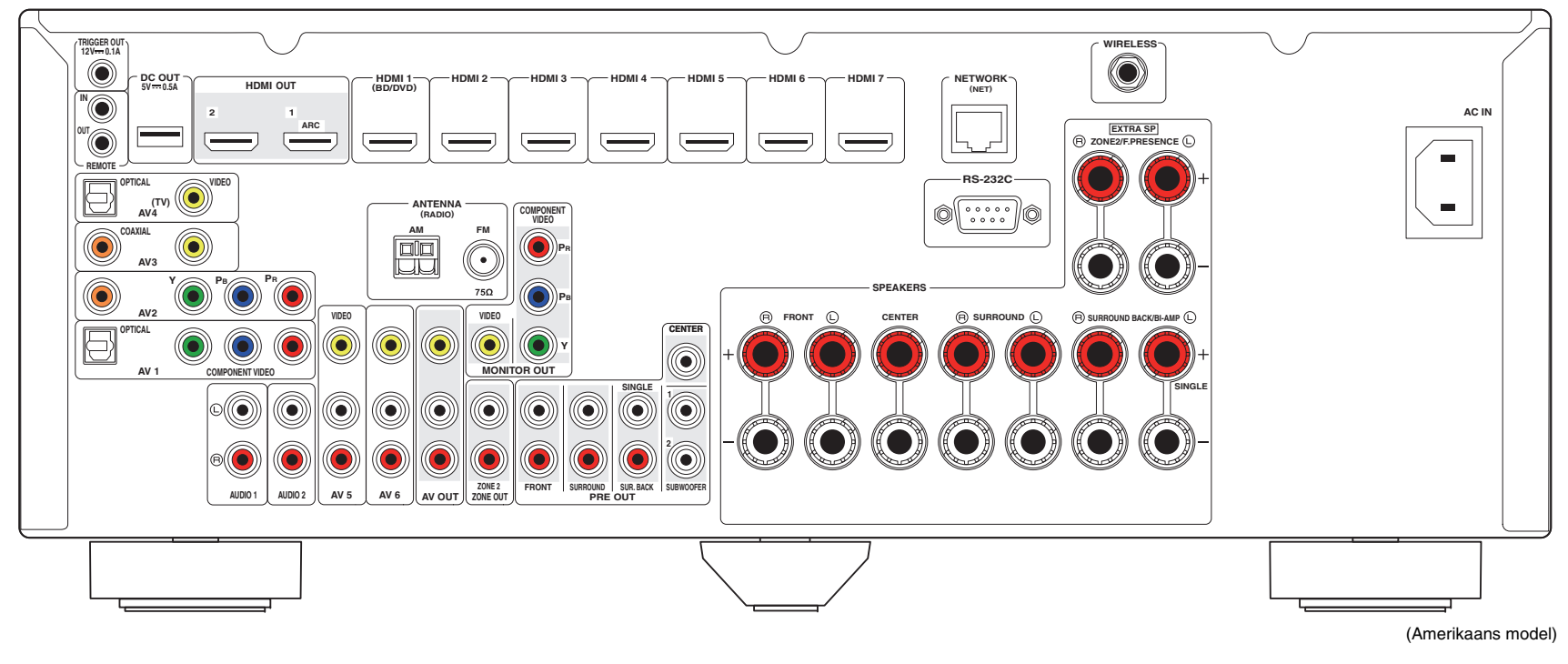

# 

• Het gebied rond de video/audio-uitgangsaansluitingen is op het product zelf in het wit gemarkeerd om verkeerde aansluitingen te voorkomen.

# Handelsmerken

# 

Vervaardigd onder licentie van Dolby Laboratories. Dolby, Pro Logic, Surround EX en het dubbele-D-symbool zijn handelsmerken van Dolby Laboratories.

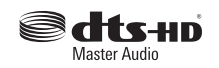

Vervaardigd onder licentie van V.S. Patentnummers: 5,956,674; 5,974,380; 6,226,616; 6,487,535; 7,212,872; 7,333,929; 7,392,195; 7,272,567 en andere Amerikaanse en wereldwijde uitgegeven en in behandeling zijnde patenten. DTS-HD, het symbool en DTS-HD en het symbool samen zijn gedeponeerde handelsmerken en DTS-HD Master Audio is een handelsmerk van DTS, Inc.

Product bevat software. © DTS, Inc. Alle rechten voorbehouden.

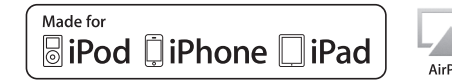

"Made for iPod", "Made for iPhone" en "Made for iPad" betekenen dat een elektronisch accessoire specifiek is ontwikkeld voor aansluiting op respectievelijk iPod, iPhone of iPad en door de ontwikkelaar is gecertificeerd en voldoet aan de prestatienormen van Apple.

Apple is niet verantwoordelijk voor de werking van dit apparaat of voor het voldoen aan veiligheidseisen en wettelijke normen. Het gebruik van dit accessoire met iPod, iPhone of iPad kan de prestatie van draadloze functies beïnvloeden.

iTunes, AirPlay, iPad, iPhone, iPod, iPod nano, iPod touch en Safari zijn handelsmerken van Apple Inc., geregistreerd in de V.S. en andere landen.

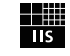

### Fraunhofer Institut Integrierte Schaltungen

MPEG Layer-3 audiocoderingstechnologie gelicentieerd van Fraunhofer IIS en Thomson.

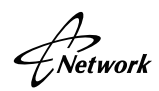

Deze ontvanger ondersteunt netwerkverbindingen.

# 

HDMI, het HDMI-logo en High-Definition Multimedia Interface zijn handelsmerken of gedeponeerde handelsmerken van HDMI Licensing LLC in de Verenigde Staten en andere landen.

# ×MHL.

MHL en het MHL-logo zijn een handelsmerk, gedeponeerd handelsmerk of servicemerk van MHL, LLC in de Verenigde Staten en/of andere landen.

#### x.v.Color™

"x.v.Color" is een handelsmerk van Sony Corporation.

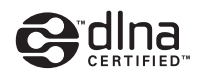

DLNA™ en DLNA CERTIFIED™ zijn handelsmerken of gedeponeerde handelsmerken van Digital Living Network Alliance. Alle rechten voorbehouden. Ongeautoriseerd gebruik is streng verboden.

#### Windows™

Windows is een gedeponeerd handelsmerk van Microsoft Corporation in de V.S. en andere landen.

Internet Explorer, Windows Media Audio en Windows Media Player zijn gedeponeerde handelsmerken of handelsmerken van Microsoft Corporation in de V.S. en/of andere landen.

#### Android™

Android is een handelsmerk van Google Inc.

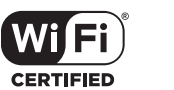

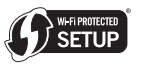

Het Wi-Fi CERTIFIED-logo is een keurmerk van de Wi-Fi Alliance. Het Wi-Fi Protected Setup-identificatiemerk is een merk van de Wi-Fi Alliance.

#### Ubiquitous WPS2.0

Copyright © 2013 Ubiquitous Corp.

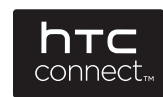

HTC, HTC Connect en het HTC Connect-logo zijn gedeponeerde handelsmerken of handelsmerken van HTC Corporation.

SILENT ™ CINEMA

"SILENT CINEMA" is een handelsmerk van Yamaha Corporation.

# Technische gegevens

### Ingangen

Analoge audio
 [Modellen voor de V.S. en Canada]
 Audio x 5 (AV 5–6, AUDIO 1–2, V-AUX)
 [Overige modellen]

Audio x 6 (AV 5-6, AUDIO 1-2, PHONO, V-AUX)

- Digital Audio (ondersteunde frequenties: 32 kHz tot 96 kHz)
   Optisch x 2 (AV 1, AV 4)
   Coaxiaal x 2 (AV 2–3)
- Video

Composiet x 5 (AV 3–6, V-AUX) Component x 2 (AV 1–2)

- HDMI Input HDMI x 8 (HDMI 1–7, V-AUX\*) \* V-AUX: compatibel met MHL-invoer
- Overige USB x 1 (USB2.0) NETWORK x 1 (100Base-TX/10Base-T)

### Uitgangaansluitingen

- Analoge audio
- Speaker Out x 9 (7 ch) (FRONT L/R, CENTER, SURROUND L/R, SURROUND BACK L/R<sup>\*1</sup>, EXTRA SP L/R<sup>\*2</sup>)
- \*1 Opmerking: Toewijzing is mogelijk [SURROUND BACK, BI-AMP (FRONT L/R)]
- \*2 Opmerking: Toewijzing is mogelijk [ZONE2, PRESENCE]
- Pre Out x 7 (FRONT L/R, CENTER, SURROUND L/R, SURROUND BACK L/R)
- Subwoofer Out x 2 (SUBWOOFER 1-2, mono)
- AV OUT x 1
- ZONE2 OUT x 1
- Hoofdtelefoon x 1

### Video

- MONITOR OUT
- Component x 1
- Composiet x 1
- AV OUT
- Composiet x 1
- HDMI Output
   HDMI OUT x 2 (HDMI OUT 1–2)

#### Andere aansluitingen

- YPAO MIC x 1
- REMOTE IN x 1
- REMOTE OUT x 1
- TRIGGER OUT x 1
- RS-232C x 1
- DC OUT x 1

### HDMI

- HDMI-functies: Deep Color, "x.v.Color", Auto Lip Sync, ARC (Audio Return Channel), 3D, 4K Ultra HD
- Video-indeling (Repeater-modus)
- VGA
- 480i/60 Hz
- 576i/50 Hz
- 480p/60 Hz
- 576p/50 Hz
- 720p/60 Hz, 50 Hz
- 1080i/60 Hz, 50 Hz
- 1080p/60 Hz, 50 Hz, 30 Hz, 25 Hz, 24 Hz
- 4K/60 Hz, 50Hz, 30 Hz, 25 Hz, 24 Hz

- Audio-indeling
- Dolby TrueHD
- Dolby Digital Plus
- Dolby Digital
- DTS-HD Master Audio
- DTS-HD High Resolution Audio
- DTS Express
- DTS
- DSD 2-kan. tot 6-kan.
- PCM 2-kan. tot 8-kan. (max. 192 kHz/24-bit)
- Inhoudsbeveiliging: compatibel met HDCP
- Link-functie: CEC ondersteund

#### MHL

- Video-indeling (Repeater-modus)
- VGA
- 480i/60 Hz
- 576i/50 Hz
- 480p/60 Hz
- 576p/50 Hz
- 720p/60 Hz, 50 Hz
- 1080i/60 Hz, 50 Hz
- 1080p/30 Hz, 25 Hz, 24 Hz
- Audio-indeling
- PCM 2-kan. tot 8-kan. (max. 192 kHz/24-bit)
- Huidige opslagcapaciteit: 1,0 A

### TUNER

Analoge Tuner
 [Modellen uit V.K. en Europa]
 FM/AM met Radio Data System x 1 (TUNER)
 [Overige modellen]
 FM/AM x 1 (TUNER)

#### USB

- Geschikt voor iPod, Mass Storage Class USB Memory
- Huidige opslagcapaciteit: 2,1 A

### Network

- PC Client Function
- Compatibel met DLNA ver. 1.5
- AirPlay ondersteund
- Internetradio
- HTC Connect ondersteund
- Wi-Fi-functie
- Geschikt voor WPS met PIN-methode en drukknopmethode
- Geschikt voor directe verbinding met mobiel apparaat
- Beschikbare beveiligingsmethode: WEP, WPA-PSK (TKIP), WPA-PSK (AES), WPA2-PSK (AES), Mixed Mode
- Radiofrequentie: 2,4GHz
- Draadloosnetwerkstandaard: IEEE 802.11 b/g

### Compatibele decoderingsindelingen

- Decoderingsindeling
- Dolby TrueHD, Dolby Digital Plus
- Dolby Digital, Dolby Digital EX
- DTS-HD Master Audio, DTS-HD High Resolution Audio, DTS Express
- DTS 96/24, DTS-ES Matrix 6.1, DTS-ES Discrete 6.1
- DTS Digital Surround
- Post-decoderingsindeling
- Dolby Pro Logic
- Dolby Pro Logic II Music, Dolby Pro Logic II Movie, Dolby Pro Logic II Game
- Dolby Pro Logic IIx Music, Dolby Pro Logic IIx Movie, Dolby Pro Logic IIx Game
- DTS Neo:6 Music, DTS Neo:6 Cinema

### Audiogedeelte

- Dynamisch vermogen (IHF)
   Voor L/R (8/6/4/2 Ω).....130/170/195/240 W

- Maximum ingangssignaal PHONO (1 kHz, 0,1% THD)
- [Met uitzondering van modellen voor de V.S. en Canada]

| 60 m                                      | ۱V |
|-------------------------------------------|----|
| AV 5 enz. (1 kHz, 0,5% THD, Effect On)2,3 | V  |

# 

| SUBWOOFER 1 V/1,2 kΩ                                                                                                    |
|----------------------------------------------------------------------------------------------------|
| ZONE2 OUT                                                                                                    |
| - Opgegeven vermogen/impedantie hoofdtelefoonaansluiting AV 5 enz. (1 kHz, 50 mV, 8 $\Omega)$                                                                                                    |
| Frequentierespons                                                                                                    |
| AV 5 enz. naar Front (10 Hz tot 100 kHz)+0/-3 dB                                                                                                    |
| RIAA Equalizatie-afwijking     PHONO                                                                                                    |
| [met uitzondering van modellen voor de V.S. en Canada]                                                                                                    |
| 0±0,5 dB                                                                                                    |
| Totale harmonische vervorming                                                                                                    |
| PHONO tot AV OUT (20 Hz tot 20 kHz $1 \text{ V}$ )                                                                                                    |
| [Met uitzondering van modellen voor de VS en Canada]                                                                                                    |
| [                                                                                                    |
| AV 5 enz naar Front (Pure Direct)                                                                                                    |
| (20 Hz tot 20 kHz, 50 W, 8 Ω)                                                                                                    |
| Signaal ruip vorbourding (IHE A potwork)                                                                                                    |
| Signaal-Luis-Verhouding (IHF-A-Helwerk)                                                                                                    |
| Mot uitzendering von medellen voor de VS en Canadal                                                                                                    |
|                                                                                                    |
| 06 dB of moor                                                                                                    |
| 96 dB of meer                                                                                                    |
|                                                                                                    |
| 96 dB of meer<br>AV 5 enz. (Pure Direct) (Input 1 kΩ Shorted, Speaker Out)<br>                                                                                                    |
| <ul> <li>96 dB of meer</li> <li>AV 5 enz. (Pure Direct) (Input 1 kΩ Shorted, Speaker Out)</li> <li></li></ul>                                                                                                    |
| <ul> <li>96 dB of meer</li> <li>AV 5 enz. (Pure Direct) (Input 1 kΩ Shorted, Speaker Out)</li> <li>110 dB of meer</li> <li>Restruis (IHF-A-netwerk)</li> <li>Front L/R (Speaker Out)</li> </ul>                                                                                                    |
| <ul> <li>96 dB of meer</li> <li>AV 5 enz. (Pure Direct) (Input 1 kΩ Shorted, Speaker Out)</li> <li>110 dB of meer</li> <li>Restruis (IHF-A-netwerk)</li> <li>Front L/R (Speaker Out)</li> <li>Kanaalscheiding</li> </ul>                                                                                                    |
| <ul> <li>96 dB of meer</li> <li>AV 5 enz. (Pure Direct) (Input 1 kΩ Shorted, Speaker Out)</li> <li>110 dB of meer</li> <li>Restruis (IHF-A-netwerk)</li> <li>Front L/R (Speaker Out)</li> <li>Kanaalscheiding</li> <li>PHONO (Input Shorted, 1 kHz/10 kHz)</li> </ul>                                                                                                    |
| <ul> <li>96 dB of meer</li> <li>AV 5 enz. (Pure Direct) (Input 1 kΩ Shorted, Speaker Out)</li> <li>110 dB of meer</li> <li>Restruis (IHF-A-netwerk)</li> <li>Front L/R (Speaker Out)</li> <li>Kanaalscheiding</li> <li>PHONO (Input Shorted, 1 kHz/10 kHz)</li> <li>[Met uitzondering van modellen voor de V.S. en Canada]</li> </ul>                                                                                                    |
| <ul> <li>96 dB of meer</li> <li>AV 5 enz. (Pure Direct) (Input 1 kΩ Shorted, Speaker Out)</li> <li></li></ul>                                                                                                    |
| <ul> <li>96 dB of meer</li> <li>AV 5 enz. (Pure Direct) (Input 1 kΩ Shorted, Speaker Out)</li> <li>110 dB of meer</li> <li>Restruis (IHF-A-netwerk)</li> <li>Front L/R (Speaker Out)</li></ul>                                                                                                    |
|                                                                                                    |
| <ul> <li>96 dB of meer</li> <li>AV 5 enz. (Pure Direct) (Input 1 kΩ Shorted, Speaker Out)</li> <li>110 dB of meer</li> <li>Restruis (IHF-A-netwerk)</li> <li>Front L/R (Speaker Out)</li></ul>                                                                                                    |
| <ul> <li>96 dB of meer</li> <li>AV 5 enz. (Pure Direct) (Input 1 kΩ Shorted, Speaker Out)</li> <li>110 dB of meer</li> <li>Restruis (IHF-A-netwerk)</li> <li>Front L/R (Speaker Out)</li> <li>Kanaalscheiding</li> <li>PHONO (Input Shorted, 1 kHz/10 kHz)</li> <li>[Met uitzondering van modellen voor de V.S. en Canada]</li> <li>60 dB/55 dB of meer</li> <li>AV 5 enz. (Input 1 kΩ Shorted, 1 kHz/10 kHz)</li> <li>T0 dB/50 dB of meer</li> <li>Volumebesturing</li> <li>Bereik</li> <li>MUTE, -80 dB tot +16,5 dB</li> </ul> |

Toonregelingkenmerken

| Bass Boost/Cut   | ±6 dB/0,5 dB stap van 50 Hz  |
|------------------|------------------------------|
| Bass Turnover    |                              |
| Treble Boost/Cut | ±6 dB/0,5 dB stap van 20 kHz |
| Treble Turnover  |                              |

#### • Filterkenmerken

| (fc=40/60/80/90/100/110/120/160/200 Hz)         |            |
|-------------------------------------------------|------------|
| H.P.F. (Front, Center, Surround, Surround Back) | 12 dB/oct. |
| L.P.F. (Subwoofer)                              | 24 dB/oct. |

### Videogedeelte

### FM-gedeelte

| Afstembereik                                                                    |  |
|---------------------------------------------------------------------------------|--|
| [Modellen voor de V.S. en Canada]                                               |  |
|                                                                                 |  |
| [Modellen voor Azië en algemene modellen]                                       |  |
|                                                                                 |  |
| [Overige modellen]87,50 MHz tot 108,00 MHz                                      |  |
| <ul> <li>50 dB Rustgevoeligheid (IHF, 1 kHz, 100% MOD.)</li> <li>Mono</li></ul> |  |
| Signaal-ruis-verhouding (IHF)                                                   |  |
| Mono71 dB                                                                       |  |
| Stereo                                                                          |  |
|                                                                                 |  |

 Harmonische vervorming (IHF, 1 kHz) Mono .....0,5% Stereo ....0,6%
 Antenne-aansluiting ......75 Ω onevenwichtig

### AM-gedeelte

#### Afstembereik

#### Algemeen

Stroomvoorziening

[Modellen voor de V.S. en Canada] 120 V 60 Hz wisselstroom

| ,                                                 |       |
|---------------------------------------------------|-------|
| [Algemeen model]                                  |       |
| 110 tot 120/220 tot 240 V, 50/60 Hz wissels       | iroom |
| [Modellen voor China] 220 V, 50 Hz wissels        | troom |
| [Modellen voor Korea] 220 V, 60 Hz wissels        | iroom |
| [Modellen voor Australië] 240 V, 50 Hz wissels    | troom |
| [Modellen voor het V.K. en Europa]                |       |
|                                                   | troom |
| [Model voor Azië] 220 tot 240 V, 50/60 Hz wissels | room  |
|                                                   |       |

Stroomverbruik

 [Modellen voor de V.S. en Canada]
 400 W

 [Modellen voor China, Azië en algemene modellen]
 270 W

 [Overige modellen]
 300 W

 • Stroomverbruik uit (stand-by)
 HDMI Control Off, Standby Through Off
 0,1 W (typisch)

 HDMI Control On, Standby Through On (geen signalen)
 1,9 W (typisch)

 Network Standby On
 Bekabeld
 3,2 W (typisch)

 Wi-Fi
 4,0 W (typisch)

 Wireless Direct
 4,1 W (typisch)

 HDMI Control On, Standby Through On (geen signalen),
 Network Standby On (geen signalen),

 Wireless Direct
 5,1 W (typisch)

 HDMI Control On, Standby Through On (geen signalen),
 Network Standby On (Wireless Direct)

 HDMI Control On, Standby Through On (geen signalen),
 Network Standby On (Wireless Direct)

 • Maximaal stroomverbruik
 [Modellen voor Azië en algemene modellen]
 590 W

#### Afmetingen (B x H x D)

| [Modellen voor China, V.K. en Europa]435 x 171 x 369 mm |
|---------------------------------------------------------|
| [Overige modellen]                                      |
| * Inclusief poten en uitsteeksels                       |

\*Technische gegevens kunnen zonder kennisgeving worden gewijzigd.

# Index

### Symbolen

Uitroepteken (!) 114, 117 Slotpictogram (🝙) 111

### Numerieke toetsen

16:9 Normal (Aspect, menu Setup) 104
2.1-kanaalsysteem 16
2ch Stereo (geluidsprogramma) 53
3.1-kanaalsysteem 16
4.1-kanaalsysteem 15
4K Ultra HD 134
5.1-kanaalsysteem 15
5ch BI-AMP (Power Amp Assign, menu Setup) 99
6.1-kanaalsysteem 14, 18
7.1+2-kanaalsysteem 14, 17
7.1-kanaalsysteem 14, 17, 18
7ch +1ZONE (Power Amp Assign, menu Setup) 99
7ch Stereo (geluidsprogramma) 53

# A

A.DRC (YPAO Volume, menu Option) 87 Aarde 26 Access denied (foutbericht) 125 Access error (foutbericht) 125 Access Point Scan (Wireless (Wi-Fi), menu Setup) Achterpaneel (namen en functies van onderdelen) Action Game (geluidsprogramma) 53 Adaptive DRC (YPAO Volume, menu Option) 87 Adaptive DSP Level (Sound, menu Setup) 103 Adjustment (Lipsync, menu Setup) 103 Adventure (geluidsprogramma) 52 Afstandsbediening (namen en functies van onderdelen) 11 AirPlav 75 Amp (Audio Output, menu Setup) 106 ARC (Audio Return Channel) 133 ARC (HDMI Control, menu Setup) 105 Aspect (Video Mode, menu Setup) 104

Audio Decoder (informatie display op voorpaneel)85Audio In (menu Input)90Audio Output (HDMI, menu Setup)106Audio Return Channel (ARC)133Audio Signal (menu Information)113Audiobestandsindeling (pc/NAS)130Audiobestandsindeling (USB-opslagapparaat)130Auto Power Standby (ECO, menu Setup)111Auto Setup (Speaker, menu Setup)33Auto/Manual Select (Lipsync, menu Setup)102AutoPowerStdby (ECO, menu Setup)111

### В

| Banaanstekker 18                           |     |
|--------------------------------------------|-----|
| Basisweergavebewerking 49                  |     |
| Bass (Tone Control, menu Option) 87        |     |
| Bass Cross Over (Speaker, menu Setup)      | 100 |
| Bitrate (Audio Signal, menu Information) 1 | 13  |
| Bitstream 134                              |     |
| Bookmark Off (Internet radio, menu Option) | 74  |
| Bookmark On (Internet radio, menu Option)  | 74  |
|                                            |     |

# С

45

10

Cellar Club (geluidsprogramma) 53 Center (Speaker, menu Setup) 99 Center Image (menu Sound Program) 95 Center Width (menu Sound Program) 95 Chamber (geluidsprogramma) 53 Channel (Audio Signal, menu Information) 113 Check SP Wires (foutbericht) 125 Check Sur. (YPAO-foutbericht) 39 CINEMA DSP 52 CINEMA DSP 3D 52 CINEMA DSP 3D Mode (Sound, menu Setup) 103 CLASSICAL (geluidsprogrammasubcategorie) 53 Clear Preset (FM/AM-radio) 61 Clock Time (Radio Data System) 59

Compressed Music Enhancer 56 Configuration (Speaker, menu Setup) 99 Cross-overfrequentie-instelling (subwoofer) 33

### D

DC OUT (Function, menu Setup) 110 Decode Type (menu Sound Program) 94 Decoder Mode (menu Input) 91 Decoder Off (informatie op display op voorpaneel) 85 Default Gateway (IP Address, menu Setup) 107 Default Gateway (Network, menu Information) 113 Delay Enable (Lipsync, menu Setup) 102 Dempen 49 Detail (Load, menu Scene) 92 Device Control (Load, menu Scene) 92 DHCP (IP Address, menu Setup) 107 Dialog (menu Option) 87 Dialog Lift (Dialogue, menu Option) 87 Dialog Lvl (Dialogue, menu Option) 87 Dialogue (Audio Signal, menu Information) 113 Dialogue (menu Option) 87 Dialogue Level (Dialogue, menu Option) 87 Dialogue Lift (Dialogue, menu Option) 87 Dialoognormalisatieniveau 113 Digital Media Controller (DMC) 91 Dimension (menu Sound Program) 95 Dimmer (Front Display) (Display Set, menu Setup) 109 Direct (menu Sound Program) 95 Direct Stream Digital (DSD) 127 Display op voorpaneel (namen en functies van onderdelen) 9 Display Set (Function, menu Setup) 109 Distance (Speaker, menu Setup) 101 Distance (YPAO-meetresultaat) 38 DLNA 68 DMC (Digital Media Controller) 91 DMC Control (menu Input) 91 DNS Server (IP Address, menu Setup) 107

DNS Server (Network, menu Information) 113 Dolby Digital EX (Extended Surround) 103 Dolby Pro Logic (surrounddecoder) 55 Dolby Pro Logic II (surrounddecoder) 55 Dolby Pro Logic IIx (surrounddecoder) 55 Dolby Pro Logic IIx Movie (Extended Surround) 103 Dolby Pro Logic IIx Music (Extended Surround) 103 Drama (geluidsprogramma) 52 DSD (Direct Stream Digital) 127 DSP Level (menu Sound Program) 94 DSP Program (informatie display op voorpaneel) 85 DTS Neo:6 (surrounddecoder) 55 DTS-ES (Extended Surround) 103 Dynamic Range (Sound, menu Setup) 103

# E

ECO (menu Setup) 111 ECO Mode (ECO, menu Setup) 111 Eenvoudig afspelen (iPod) 64 Energiebeheer 111 ENHANCER (geluidsmodus) 56 Enhancer (menu Option) 88 ENTERTAINMENT (geluidsprogrammasubcategorie) 53 EX/ES (Extended Surround, menu Setup) 103 Extended Surround (Sound, menu Setup) 103 Externe vermogensversterker 30 Extra Bass (Subwoofer/Bass, menu Option) 88

### F

Filter (MAC Address Filter, menu Setup) 107 Firmware Version (System, menu Information) 114 Firmware-update 116 Firmware-update (netwerk) 116 Firmware-update (USB) 116 Firmwareversiecontrole 116 FM Mode (menu Option) 88 FM/AM-radioafstemming 57 Format (Audio Signal, menu Information) 113 Foutbericht (display op voorpaneel) 125 Frequentie (FM/AM-radio) 57 Frequentiestapinstelling57, 115Front (Speaker, menu Setup)99Front / Rear Balance (menu Sound Program)95Front 5.1-kanaalsysteem15Front Presence (Speaker, menu Setup)100Function (menu Setup)109

### G

Geluidsmodusselectie 51 Geluidsprogramma 52, 53 Geluidsveldeffect 52

### Н

Hall in Munich (geluidsprogramma) 53 Hall in Vienna (geluidsprogramma) 53 Handmatige configuratie luidsprekers 99 HDMI (menu Setup) 105 HDMI Control (HDMI, menu Setup) 105 HDMI Monitor (menu Information) 113 HDMI OUT1 (Audio Output, menu Setup) 106 HDMI OUT2 (Audio Output, menu Setup) 106 HDMI-uitgang selecteren 49 Height Balance (menu Sound Program) 95 Helderheid display op het voorpaneel 109 High definition audio 134 Hoofdtelefoon 54 HTC Connect 130

#### L

In meerdere ruimtes afspelen 77 In.Trim (Input Settings, menu Option) 88 Indicator (namen en functies van onderdelen) 9 Informatie op de display van het voorpaneel 85 Informatieweergave (voorpaneel) 9 Inhoud weergeven van een USB-opslagapparaat 65 INIT (menu ADVANCED SETUP) 116 Initial Delay (menu Sound Program) 94 Initial Volume (Sound, menu Setup) 103 Initial Volume (Zone2 Set, menu Setup) 109 Input (Audio Signal, menu Information) 113 Input (informatie display op voorpaneel) 85 Input Settings (menu Option) 88 Input Trim (Input Settings, menu Option) 88 Instelling luidsprekerimpedantie 16, 115 Instelling voor afstandsbedienings-id 115 Instellingen luidsprekers automatisch optimaliseren 33 Instellingen voor het delen van media 68 Internal Error (foutbericht) 125 Internal Error (YPAO-foutbericht) 39 IP Address (Network, menu Information) 113 IP Address (Network, menu Setup) 107 iPod opladen 62 iPod-inhoud weergeven 62 iPod-inhoud weergeven (AirPlay) 75 iTunes-inhoud weergeven (AirPlay) 75

### Κ

Klep op het voorpaneel (voorpaneel) 8

### L

Language (menu Setup) 112 Layout (Speaker, menu Setup) 100 Left / Right Balance (menu Sound Program) 95 Level (menu Sound Program) 95 Level (Speaker, menu Setup) 101 Level (YPAO-meetresultaat) 38 Level Error (YPAO-waarschuwingsbericht) 40 LFE (Low Frequency Effects) 128 Lipsync 128 Lipsync (Sound, menu Setup) 102 LIVE/CLUB (geluidsprogrammasubcategorie) 53 Liveness (menu Sound Program) 94 Load (menu Scene) 92 Low Frequency Effects (LFE) 128 Luidsprekerimpedantie 13 Luisteren naar AM-radio 57 Luisteren naar FM-radio 57 Luisteren naar internetradio 72

#### Μ

MAC Address (MAC Address Filter, menu Setup) 107

MAC Address (Network, menu Information) 113 MAC Address Filter (Network, menu Setup) 107 Main Zone Set (Multi Zone, menu Setup) 108 Manual Setting (Wireless (Wi-Fi), menu Setup) 45 Manual Setup (Speaker, menu Setup) 99 Max Volume (Sound, menu Setup) 103 Max Volume (Zone2 Set, menu Setup) 109 Meetresultaat (YPAO) 38 Memory Guard (Function, menu Setup) 111 Menu ADVANCED SETUP 114 Menu Information 112 Menu Input 89 Menu Option 86 Menu Scene 91 Menu Setup 96 Menu Sound Program 93 Menutaal selecteren 32 MHL Overloaded (foutbericht) 125 MHL-compatibele mobiele apparaat 27 MON.CHK (menu ADVANCED SETUP) 116 Monaural Mix (menu Sound Program) 95 Monitorcontrole 116 Mono Movie (geluidsprogramma) 52 Mono-ontvangst (FM-radio) 57 MOVIE (geluidsprogrammacategorie) 52 MOVIE THEATER (geluidsprogrammasubcategorie) 52 Multi Zone (menu Information) 114 Multi Zone (menu Setup) 108 Multimeting (YPAO) 36 Multizone 77 MUSIC (geluidsprogrammacategorie) 53 Music Video (geluidsprogramma) 53

### Ν

NAS (Network Attached Storage)29NAS-inhoud weergeven69Netspanning selecteren31Netwerkinformatie113Network (menu Information)113

Network (menu Setup) 106 Network Attached Storage (NAS) 29 Network Connection (Network, menu Information) 113 Network Connection (Network, menu Setup) 106 Network Name (Network, menu Information) 113 Network Name (Network, menu Setup) 108 Network Standby (Network, menu Setup) 107 No content (foutbericht) 125 No device (foutbericht) 125 No F.PRNS SP (YPAO-foutbericht) 39 No Front SP (YPAO-foutbericht) 39 No MIC (YPAO-foutbericht) 39 No Signal (YPAO-foutbericht) 39 No Sur. SP (YPAO-foutbericht) 39 Noisy (YPAO-foutbericht) 39 NTSC (TV FORMAT, menu ADVANCED SETUP) 115

### 0

Out of Phase (YPAO-waarschuwingsbericht)40Output (Audio Signal, menu Information)113Over Distance (YPAO-waarschuwingsbericht)40

### Ρ

PAL (TV FORMAT, menu ADVANCED SETUP) 115 Panorama (menu Sound Program) 95 Parametric EQ (Speaker, menu Setup) 101 Party Mode Set (Multi Zone, menu Setup) 109 Partymodus 81 Pc-inhoud weergeven 69 PIN Code (Wireless (Wi-Fi), menu Setup) 46 Please wait (foutbericht) 125 Power Amp Assign (Speaker, menu Setup) 99 Power Mode (DC OUT, menu Setup) 110 Program Service (Radio Data System) 59 Program Type (Radio Data System) 59 Pure Direct 56 PURE DIRECT (geluidsmodus) 56

### Q

Q-factor 101

### R

Radio Data System afstemmen 59 Radio Data System-informatie 59 Radio Text (Radio Data System) 59 RemID Mismatch (foutbericht) 125 REMOTE ID (menu ADVANCED SETUP) 115 Remote ID (System, menu Information) 114 Rename (input name) 90 Rename (network name) 108 Rename (scene name) 93 Rename/Icon Select (menu Input) 90 Rename/Icon Select (menu Scene) 93 Repeat (menu Option) 64 Repeat (pc/NAS, menu Option) 71 Repeat (USB storage device, menu Option) 67 Reset (menu Scene) 93 Resolution (Video Mode, menu Setup) 104 Reverb Delay (menu Sound Program) 95 Reverb Level (menu Sound Program) 95 Reverb Time (menu Sound Program) 95 Reverse (Wiring, YPAO-meetresultaat) 38 Roleplaying Game (geluidsprogramma) 53 Room Size (menu Sound Program) 94

### S

Sampling (Audio Signal, menu Information) 113 Save (menu Scene) 92 SBR → SBL (YPAO-foutbericht) 39 Scèneconfiguratie 50 SCENE-functie 50 SCENE-linkweergave 50 Sci-Fi (geluidsprogramma) 52 Security (Network, menu Information) 113 Security Key (Network, menu Information) 113 Share Wi-Fi Settings (iOS) (Wireless (Wi-Fi), menu Setup) 42 Short Message (Display Set, menu Setup) 109 Shuffle (menu Option) 64 Shuffle (pc/NAS, menu Option) 71 Shuffle (USB storage device, menu Option) 67

Signaalinformatie 113 SILENT CINEMA 54 Single meting (YPAO) 35 Size (YPAO-meetresultaat) 38 Slaaptimer 11 Slaaptimer (Zone2) 80 Sound (menu Setup) 102 SP IMP. (menu ADVANCED SETUP) 115 Speaker (menu Setup) 99 Speaker Impedance (System, menu Information) 114 Speaker placement 13 Spectacle (geluidsprogramma) 52 Sports (geluidsprogramma) 53 SSID 128 SSID (Network, menu Information) 113 Standaardinstelling herstellen 116 Standard (geluidsprogramma) 52 Standby Sync (HDMI Control, menu Setup) 105 Standby Through (HDMI, menu Setup) 106 STEREO (geluidsprogrammasubcategorie) 53 Stereo-ontvangst (FM-radio) 57 STRAIGHT (geluidsmodus) 55 Straight decode 55 Subnet Mask (IP Address, menu Setup) 107 Subnet Mask (Network, menu Information) 113 Subwoofer (Speaker, menu Setup) 100 Subwoofer Trim (Subwoofer/Bass, menu Option) 88 Subwoofer/Bass (menu Option) 88 SUR.DECODE (geluidsmodus) 55 Surround (Speaker, menu Setup) 99 Surround Back (Speaker, menu Setup) 100 Surround Back Initial Delay (menu Sound Program) 94 Surround Back Liveness (menu Sound Program) 94 Surround Back Room Size (menu Sound Program) 94 Surround Initial Delay (menu Sound Program) 94 Surround Liveness (menu Sound Program) 94 Surround Room Size (menu Sound Program) 94 Surrounddecoder 55 SW.Trim (Subwoofer/Bass, menu Option) 88 System (menu Information) 114

System ID (System, menu Information) 114

### Т

Target Zone (Trigger Output, menu Setup) 110 Test Tone (Speaker, menu Setup) 102 The Bottom Line (geluidsprogramma) 53 The Roxy Theatre (geluidsprogramma) 53 Tone Control (menu Option) 87 TP (Traffic Program) 59 Traffic information (Radio Data System) 59 Traffic Program (FM-radio, menu Option) 59 Treble (Tone Control, menu Option) 87 Trigger Mode (Trigger Output, menu Setup) 110 Trigger Output (Function, menu Setup) 110 Triggerfunctie 31 TU (menu ADVANCED SETUP) 115 Tuner Frg. Step (System, menu Information) 114 Tussen informatie schakelen (display op voorpaneel) 85 TV Audio Input (HDMI Control, menu Setup) 105 TV FORMAT (menu ADVANCED SETUP) 115 TV Format (System, menu Information) 114

### U

Unable to play (foutbericht) 125 UPDATE (menu ADVANCED SETUP) 116 USB Overloaded (foutbericht) 125 User Cancel (YPAO-foutbericht) 39

### V

V.Out (Input Settings, menu Option) 88 Version error (foutbericht) 125 VERSION (menu ADVANCED SETUP) 116 Video (menu Setup) 104 Video Mode (Video, menu Setup) 104 Video Out (Input Settings, menu Option) 88 Video Process. (menu Option) 88 Video Processing (menu Option) 88 Video Signal (menu Information) 113 Video-/audio-ingangen, combinatie 24 Videosignaalstroom 131 Videosignaaltypeinstelling 115 Virtual CINEMA DSP 54 Virtual CINEMA FRONT 54 Virtual Presence Speaker (VPS) 7 Volume Interlock (menu Input) 91 Voor HDMI geschikte signalen 134 Voorkeuzender (FM/AM-radio) 58 Voorkeuzezender automatisch instellen (FM/AM-radio) 58 Voorkeuzezenderselectie (FM/AM-radio) 58 Voorkeuzezenderselectie (FM/AM-radio) 58 Voorpaneel (namen en functies van onderdelen) 8 VPS (Virtual Presence Speaker) 7

### W

Wallpaper (Display Set, menu Setup) 109
Webbediening 82
Wi-Fi 128
Wired (Network Connection, menu Setup) 106
Wired/Wireless (Network, menu Information) 113
Wireless (Wi-Fi) (Network Connection, menu Setup) 42, 106
Wireless Direct (Network Connection, menu Setup) 47, 106
Wiring (YPAO-meetresultaat) 38
WPS 128
WPS Button (Wireless (Wi-Fi), menu Setup) 44
WPS-knopconfiguratie 43

### Υ

Yamaha Parametric room Acoustic Optimizer (YPAO) YPAO (Yamaha Parametric room Acoustic Optimizer) YPAO Vol. (YPAO Volume, menu Option) YPAO Volume (menu Option) YPAO-foutbericht YPAO-microfoon YPAO-waarschuwingsbericht

### Ζ

Zone Rename (Main Zone Set, menu Setup) 108 Zone Rename (Zone2 Set, menu Setup) 109 Zone2 Set (Multi Zone, menu Setup) 109

# **YAMAHA**

YAMAHA CORPORATION

© 2014 Yamaha Corporation YG103A0/NL2